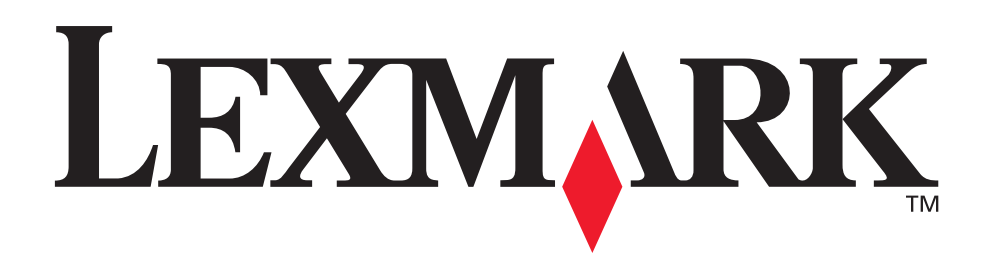

# C510

## Käyttöopas

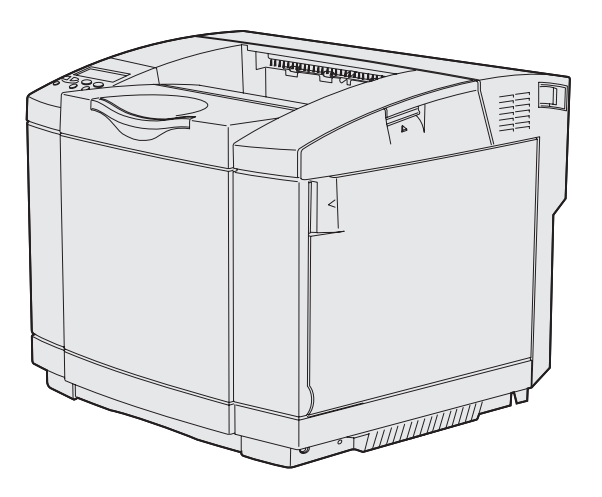

Joulukuu 2003

www.lexmark.com

# Sisältö

| Tiedotteet                                                                                                    | 7         |
|----------------------------------------------------------------------------------------------------|-----------|
| Tavaramerkit                                                                                                    | 8         |
| Lisensointia koskeva tiedote                                                                                                    | 10        |
| Turvaohjeita                                                                                                    | 10        |
| Merkintätavat                                                                                                    | 11        |
| Sähköistä säteilyä koskevat tiedotteet                                                                                                    | 12        |
| The United Kingdom Telecommunications Act 1984                                                                                                    |           |
| Emissiotaso                                                                                                    | 14        |
| ENERGY STAR                                                                                                    |           |
| Laserlaitetta koskevat tiedotteet                                                                                                    |           |
| Laservaroitustarra                                                                                                    |           |
|                                                                                                    | 15        |
| Luku 1: Yleiskuvaus                                                                                                    | 16        |
| Perusmalli                                                                                                    |           |
| Varusteltu malli                                                                                                    | 16        |
|                                                                                                    |           |
| Luku 2: Tulostus                                                                                                    | 17        |
| Luku 2: Tulostus                                                                                                    | <b>17</b> |
| Luku 2: Tulostus<br>Vihjeitä onnistuneeseen tulostukseen<br>Vihjeitä materiaalin varastointiin                                                                                                    |           |
| Luku 2: Tulostus<br>Vihjeitä onnistuneeseen tulostukseen<br>Vihjeitä materiaalin varastointiin<br>Tukosten välttäminen                                                                                                    |           |
| Luku 2: Tulostus<br>Vihjeitä onnistuneeseen tulostukseen<br>Vihjeitä materiaalin varastointiin<br>Tukosten välttäminen<br>Työn lähettäminen tulostimeen                                                                                                    |           |
| Luku 2: Tulostus<br>Vihjeitä onnistuneeseen tulostukseen<br>Vihjeitä materiaalin varastointiin<br>Tukosten välttäminen<br>Työn lähettäminen tulostimeen<br>Luottamuksellisen työn tulostaminen                                                                                                    |           |
| Luku 2: Tulostus<br>Vihjeitä onnistuneeseen tulostukseen<br>Vihjeitä materiaalin varastointiin<br>Tukosten välttäminen<br>Työn lähettäminen tulostimeen<br>Luottamuksellisen työn tulostaminen<br>PIN-koodin syöttäminen                                                                                                    |           |
| Luku 2: Tulostus<br>Vihjeitä onnistuneeseen tulostukseen<br>Vihjeitä materiaalin varastointiin<br>Tukosten välttäminen<br>Työn lähettäminen tulostimeen<br>Luottamuksellisen työn tulostaminen<br>PIN-koodin syöttäminen<br>Tulostustyön peruutus                                                                                                    |           |
| Luku 2: Tulostus         Vihjeitä onnistuneeseen tulostukseen         Vihjeitä materiaalin varastointiin         Tukosten välttäminen         Työn lähettäminen tulostimeen         Luottamuksellisen työn tulostaminen         PIN-koodin syöttäminen         Tulostustyön peruutus         Peruutus tulostimen käyttöpaneelista                                                                                                    |           |
| Luku 2: Tulostus         Vihjeitä onnistuneeseen tulostukseen                                                                                                    |           |
| Luku 2: Tulostus         Vihjeitä onnistuneeseen tulostukseen         Vihjeitä materiaalin varastointiin         Tukosten välttäminen         Työn lähettäminen tulostimeen         Luottamuksellisen työn tulostaminen         PIN-koodin syöttäminen         Tulostustyön peruutus         Peruutus tulostimen käyttöpaneelista         Työn peruuttaminen Windowsia käyttävältä tietokoneelta         Valikkoasetussivun tulostus                                     |           |
| Luku 2: Tulostus         Vihjeitä onnistuneeseen tulostukseen         Vihjeitä materiaalin varastointiin         Tukosten välttäminen         Työn lähettäminen tulostimeen         Luottamuksellisen työn tulostaminen         PIN-koodin syöttäminen         Tulostustyön peruutus         Peruutus tulostimen käyttöpaneelista         Työn peruuttaminen Windowsia käyttävältä tietokoneelta         Valikkoasetussivun tulostus         Hakemistoluettelon tulostus |           |
| Luku 2: Tulostus         Vihjeitä onnistuneeseen tulostukseen         Vihjeitä materiaalin varastointiin         Tukosten välttäminen         Työn lähettäminen tulostimeen         Luottamuksellisen työn tulostaminen         PIN-koodin syöttäminen         Tulostustyön peruutus         Peruutus tulostimen käyttöpaneelista         Työn peruuttaminen Windowsia käyttävältä tietokoneelta         Valikkoasetussivun tulostus         Hakemistoluettelon tulostus |           |

## Sisältö

| Luku 3: Tulostusmateriaalin tiedot                                                                                                    | 24                          |
|----------------------------------------------------------------------------------------------------|-----------------------------|
| Ohjeet tulostusmateriaalin valintaan                                                                                                    |                             |
| Paperi                                                                                                    |                             |
| Kalvot                                                                                                    |                             |
| Kirjekuoret                                                                                                    |                             |
| Kartonki                                                                                                    |                             |
| Tulostusmateriaalin varastointi                                                                                                    |                             |
| Tulostusmateriaalin lähteet ja määritykset                                                                                                    |                             |
| Lokeroiden yhdistäminen                                                                                                    |                             |
| Kaksipuolisen tulostustoiminnon käyttäminen                                                                                                    |                             |
| Kaksipuolinen tulostus kirjelomakkeille                                                                                                    |                             |
| Sidonnan käyttäminen                                                                                                    |                             |
| Vastaanottoalustan käyttäminen                                                                                                    |                             |
| Lokeroiden täyttäminen                                                                                                    | 39                          |
| Kirjekuorien lisääminen vakiolokeroon                                                                                                    | 43                          |
| Vastaanottoalustan materiaalituen käyttäminen                                                                                                    | 46                          |
| Materiaalin rajoittimen käyttäminen                                                                                                    |                             |
|                                                                                                    |                             |
| Luku 4: Tukosten poistaminen                                                                                                    | 48                          |
| Luku 4: Tukosten poistaminen<br>Tukosten välttäminen                                                                                                    | <b>48</b><br>48             |
| Luku 4: Tukosten poistaminen<br>Tukosten välttäminen<br>Tulostusmateriaaliradan tunnistaminen                                                                                                    | <b>48</b><br>               |
| Luku 4: Tukosten poistaminen<br>Tukosten välttäminen<br>Tulostusmateriaaliradan tunnistaminen<br>Tukosalueille pääsy                                                                                                    | <b>48</b><br>48<br>49<br>50 |
| Luku 4: Tukosten poistaminen<br>Tukosten välttäminen<br>Tulostusmateriaaliradan tunnistaminen<br>Tukosalueille pääsy<br>Luku 5: Huolto                                                                                                    |                             |
| Luku 4: Tukosten poistaminen<br>Tukosten välttäminen<br>Tulostusmateriaaliradan tunnistaminen<br>Tukosalueille pääsy<br>Luku 5: Huolto<br>Tulostimen ylläpito                                                                                                    |                             |
| Luku 4: Tukosten poistaminen         Tukosten välttäminen         Tulostusmateriaaliradan tunnistaminen         Tukosalueille pääsy         Luku 5: Huolto         Tulostimen ylläpito         Tulostustarvikkeiden tilan määritys                                                                                                    |                             |
| <ul> <li>Luku 4: Tukosten poistaminen</li> <li>Tukosten välttäminen</li> <li>Tulostusmateriaaliradan tunnistaminen</li> <li>Tukosalueille pääsy</li> <li>Luku 5: Huolto</li> <li>Tulostimen ylläpito</li> <li>Tulostustarvikkeiden tilan määritys</li> <li>Tulostustarvikkeiden käyttöiän pidentäminen</li> </ul>                                                                                                    |                             |
| <ul> <li>Luku 4: Tukosten poistaminen</li> <li>Tukosten välttäminen</li> <li>Tulostusmateriaaliradan tunnistaminen</li> <li>Tukosalueille pääsy</li> <li>Luku 5: Huolto</li> <li>Tulostimen ylläpito</li> <li>Tulostustarvikkeiden tilan määritys</li> <li>Tulostustarvikkeiden käyttöiän pidentäminen</li> <li>Tulostus- ja huoltotarvikkeiden tilaaminen</li> </ul>                                                                                                    |                             |
| Luku 4: Tukosten poistaminen         Tukosten välttäminen         Tulostusmateriaaliradan tunnistaminen         Tukosalueille pääsy         Luku 5: Huolto         Tulostimen ylläpito         Tulostustarvikkeiden tilan määritys         Tulostustarvikkeiden käyttöiän pidentäminen         Tulostus- ja huoltotarvikkeiden tilaaminen         Värikasettien tilaaminen                                                                                                    |                             |
| Luku 4: Tukosten poistaminen         Tukosten välttäminen         Tulostusmateriaaliradan tunnistaminen         Tukosalueille pääsy         Uku 5: Huolto         Tulostimen ylläpito         Tulostustarvikkeiden tilan määritys         Tulostustarvikkeiden käyttöiän pidentäminen         Tulostustarvikkeiden käyttöiän pidentäminen         Värikasettien tilaaminen         Kiinnitysyksikön tilaaminen                                                                                                    |                             |
| Luku 4: Tukosten poistaminen         Tukosten välttäminen         Tulostusmateriaaliradan tunnistaminen         Tukosalueille pääsy         Luku 5: Huolto         Tulostimen ylläpito         Tulostustarvikkeiden tilan määritys         Tulostustarvikkeiden käyttöiän pidentäminen         Värikasettien tilaaminen         Värikasettien tilaaminen         Kiinnitysyksikön tilaaminen         Kuvanaiirtekasettien tilaaminen                                                                                                    |                             |
| Luku 4: Tukosten poistaminen         Tukosten välttäminen         Tulostusmateriaaliradan tunnistaminen         Tukosalueille pääsy         Luku 5: Huolto         Tulostimen ylläpito         Tulostustarvikkeiden tilan määritys         Tulostustarvikkeiden käyttöiän pidentäminen         Värikasettien tilaaminen         Värikasettien tilaaminen         Kiinnitysyksikön tilaaminen         Hukaväriainepullon tilaaminen         Kuvansiirtokasetin tilaaminen                                                                                                    |                             |
| Luku 4: Tukosten poistaminen         Tukosten välttäminen         Tulostusmateriaaliradan tunnistaminen         Tukosalueille pääsy         Luku 5: Huolto         Tulostimen ylläpito         Tulostustarvikkeiden tilan määritys         Tulostustarvikkeiden käyttöiän pidentäminen         Tulostustarvikkeiden käyttöiän pidentäminen         Värikasettien tilaaminen         Värikasettien tilaaminen         Kiinnitysyksikön tilaaminen         Hukaväriainepullon tilaaminen         Kuvansiirtokasetin tilaaminen         Tulostimen ylläpito pitkäaikaisessa säilytyksessä |                             |
| Luku 4: Tukosten poistaminen         Tukosten välttäminen         Tulostusmateriaaliradan tunnistaminen         Tukosalueille pääsy         Tukosalueille pääsy         Luku 5: Huolto         Tulostimen ylläpito         Tulostustarvikkeiden tilan määritys         Tulostustarvikkeiden käyttöiän pidentäminen         Tulostustarvikkeiden käyttöiän pidentäminen         Varikasettien tilaaminen         Värikasettien tilaaminen         Kuvansiirtokasetin tilaaminen         Tulostimen ylläpito pitkäaikaisessa säilytyksessä                                               |                             |

| Värikasettien vaihtaminen                     | 63   |
|-----------------------------------------------|------|
| Lexmark-tuotteiden kierrätys                  | 66   |
| Kiinnitysyksikön vaihtaminen                  | 67   |
| Hukkaväriainepullon vaihtaminen               | 70   |
| Kuvansiirtokasetin vaihtaminen                | 72   |
| Käyttöpaneelin asetus, kun tarvike vaihdetaan | 75   |
| Väriaineen riittoisuuden muuttaminen          | 75   |
| Vaihdetun tarvikkeen määrittäminen            | 75   |
| Tulostuspään linssin puhdistaminen            | . 76 |
|                                               |      |
|                                               |      |

## Luku 6: Vianmääritys ......79

| Tavallisimpien tulostusongelmien ratkaiseminen      | 79   |
|-----------------------------------------------------|------|
| Vastaamattoman tulostimen tarkistaminen             | 79   |
| Näytön ongelmien ratkaiseminen                      | 80   |
| Tulostusongelmien ratkaiseminen                     | 80   |
| Tulostuslaatuongelmien ratkaiseminen                | 82   |
| Värinlaatuongelmien ratkaiseminen                   | 86   |
| Väritulostusta koskevia usein esitettyjä kysymyksiä | . 87 |
| Lisävarusteongelmien ratkaiseminen                  | 90   |
| Materiaalinsyöttöongelmien ratkaiseminen            | . 91 |
| Verkkotulostusongelmien ratkaiseminen               | 92   |
| Muiden ongelmien ratkaiseminen                      | 92   |
| Soittaminen huoltopalveluun                         | 92   |

## Luku 7: Ylläpito ......93

| Muistivaatimukset                              | 93    |
|------------------------------------------------|-------|
| Käyttöpaneelin valikkojen poistaminen käytöstä | 93    |
| Valikoiden ottaminen käyttöön                  | 94    |
| Tehdasasetusten palautus                       | 94    |
| Virransäästön säätäminen                       | 95    |
| Tulostimen hälytysten määritys                 | 96    |
| Asetusvalikon käyttäminen                      | 96    |
| Fontit                                         | 96    |
| Kirjasinleikkaukset ja fontit                  | 96    |
| Bittikarttafontit ja skaalattavat fontit       | 98    |
| Vakiofontit                                    | 99    |
| Luettavuuden vastuuvapautuslauseke             | . 105 |

## Sisältö

| Syr<br>Lac                                                                                                    | nbolijoukot<br>lattavat fontit                                                                                                    | 105                                                                                                    |
|----------------------------------------------------------------------------------------------------|----------------------------------------------------------------------------------------------------|----------------------------------------------------------------------------------------------------|
| Print ar                                                                                                    | nd Hold -toiminnon käyttäminen                                                                                                    | 107                                                                                                    |
| Käv                                                                                                    | /ttäiätunnuksen valitseminen                                                                                                    | 107                                                                                                    |
| Pys                                                                                                    | säytettyjen töiden tulostaminen ja poistaminen                                                                                                    | 107                                                                                                    |
| Pys                                                                                                    | säytettyjen töiden käsitteleminen käyttöpaneelista                                                                                                    | 107                                                                                                    |
| Kur                                                                                                    | n tulostuksessa ilmenee muotoiluvirheitä                                                                                                    | 108                                                                                                    |
| Rej                                                                                                    | oeat Print -tyo                                                                                                    | 109                                                                                                    |
| Ver                                                                                                    | ifv Print - työ                                                                                                    | 109                                                                                                    |
| Luc                                                                                                    | ottamukselliset työt                                                                                                    | 109                                                                                                    |
| Valinna                                                                                                    | aisten korttien poistaminen                                                                                                    | 110                                                                                                    |
| Em                                                                                                    | olevyn poistaminen                                                                                                    | 110                                                                                                    |
| Val                                                                                                    | innaisten tulostinmuistikorttien poistaminen                                                                                                    | 112                                                                                                    |
| Val<br>Em                                                                                                    | innaisen laiteohjelmakortin tai valinnaisen Flash-muistikortin poistaminen                                                                                                    | 112                                                                                                    |
| ⊑⊞<br>Lisävar                                                                                                    | usteiden poistaminen                                                                                                    | 114                                                                                                    |
| Lisuvai<br>Val                                                                                                    | innaisen 530 arkin svöttölaitteen noistaminen tulostimesta                                                                                                    | 115                                                                                                    |
| Val                                                                                                    | innaisen kaksipuolisen tulostusyksikön poistaminen                                                                                                    | 119                                                                                                    |
|                                                                                                    |                                                                                                    |                                                                                                    |
| Luku 8:                                                                                                    | Tulostinvalikkojen käyttö                                                                                                    | 126                                                                                                    |
|                                                                                                    |                                                                                                    |                                                                                                    |
| Tulosti                                                                                                    | men käyttöpaneelin käyttäminen                                                                                                    | 126                                                                                                    |
| Tulostii<br>Me                                                                                                    | men käyttöpaneelin käyttäminen<br>rkkivalo                                                                                                    | 126<br>126                                                                                                    |
| Tulostii<br>Me<br>Pai                                                                                                    | men käyttöpaneelin käyttäminen<br>rkkivalo<br>nikkeet                                                                                                    | 126<br>126<br>126                                                                                                    |
| Tulostii<br>Me<br>Pai<br>Tulostii                                                                                                    | men käyttöpaneelin käyttäminen<br>rkkivalo<br>nikkeet<br>men asetusten muuttaminen käyttöpaneelin avulla                                                                                                    | 126<br>126<br>126<br>128                                                                                                   |
| Tulostii<br>Me<br>Pai<br>Tulostii<br>Valikot                                                                                                    | men käyttöpaneelin käyttäminen<br>rkkivalo<br>nikkeet<br>men asetusten muuttaminen käyttöpaneelin avulla<br>poissa käytöstä                                                                                                    | 126<br>126<br>126<br>128<br>129                                                                                            |
| Tulostii<br>Me<br>Pai<br>Tulostii<br>Valikot<br>Värival                                                                                                    | men käyttöpaneelin käyttäminen<br>rkkivalo<br>nikkeet<br>men asetusten muuttaminen käyttöpaneelin avulla<br>poissa käytöstä                                                                                                    | 126<br>126<br>126<br>128<br>129<br>131                                                                                     |
| Tulostii<br>Me<br>Pai<br>Tulostii<br>Valikot<br>Värival<br>Määrity                                                                                                    | men käyttöpaneelin käyttäminen<br>rkkivalo<br>nikkeet<br>men asetusten muuttaminen käyttöpaneelin avulla<br>poissa käytöstä<br>ikko                                                                                                    | 126<br>126<br>128<br>128<br>129<br>131<br>134                                                                              |
| Tulostii<br>Me<br>Pai<br>Tulostii<br>Valikot<br>Värival<br>Määrity<br>Viimeis                                                                                               | men käyttöpaneelin käyttäminen<br>rkkivalo<br>nikkeet<br>men asetusten muuttaminen käyttöpaneelin avulla<br>poissa käytöstä<br>ikko<br>ikko<br>ikelyvalikko                                                                                            | 126<br>126<br>126<br>128<br>129<br>131<br>134<br>136                                                                       |
| Tulostii<br>Me<br>Pai<br>Tulostii<br>Valikot<br>Värival<br>Määrity<br>Viimeis<br>Ohjeva                                                                                     | men käyttöpaneelin käyttäminen<br>rkkivalo<br>nikkeet<br>men asetusten muuttaminen käyttöpaneelin avulla<br>poissa käytöstä<br>ikko<br>ikko<br>itelyvalikko<br>likko                                                                                   | 126<br>126<br>128<br>129<br>131<br>134<br>136<br>139                                                                       |
| Tulostii<br>Me<br>Pai<br>Tulostii<br>Valikot<br>Värival<br>Määrity<br>Viimeis<br>Ohjeva                                                                                     | men käyttöpaneelin käyttäminen<br>rkkivalo<br>nikkeet<br>men asetusten muuttaminen käyttöpaneelin avulla<br>poissa käytöstä<br>joissa käytöstä<br>ikko<br>telyvalikko<br>likko                                                                         | 126<br>126<br>128<br>129<br>131<br>134<br>136<br>139<br>140                                                                |
| Tulostii<br>Me<br>Pai<br>Tulostii<br>Valikot<br>Värival<br>Määrity<br>Viimeis<br>Ohjeva<br>Työvali<br>Verkko                                                                | men käyttöpaneelin käyttäminen<br>rkkivalo<br>nikkeet<br>men asetusten muuttaminen käyttöpaneelin avulla<br>poissa käytöstä<br>ikko<br>rs-valikko<br>itelyvalikko<br>kko<br>valikko                                                                    | 126<br>126<br>128<br>129<br>131<br>134<br>136<br>139<br>140<br>143                                                         |
| Tulostii<br>Me<br>Pai<br>Tulostii<br>Valikot<br>Värival<br>Määrity<br>Viimeis<br>Ohjeva<br>Työvali<br>Verkko<br>Rinnak                                                      | men käyttöpaneelin käyttäminen<br>rkkivalo<br>nikkeet<br>men asetusten muuttaminen käyttöpaneelin avulla<br>poissa käytöstä<br>poissa käytöstä<br>rs-valikko<br>/s-valikko<br>telyvalikko<br>kko<br>kvalikko                                           | 126<br>126<br>128<br>129<br>131<br>134<br>136<br>139<br>140<br>143<br>145                                                  |
| Tulostii<br>Me<br>Pai<br>Tulostii<br>Valikot<br>Värival<br>Määrity<br>Viimeis<br>Ohjeva<br>Työvali<br>Verkko<br>Rinnak<br>PCL-va                                            | men käyttöpaneelin käyttäminen<br>rkkivalo<br>nikkeet<br>men asetusten muuttaminen käyttöpaneelin avulla<br>poissa käytöstä<br>joissa käytöstä<br>ikko<br>rs-valikko<br>telyvalikko<br>likko<br>ko<br>k.valikko                                        | 126<br>126<br>128<br>128<br>129<br>131<br>131<br>134<br>136<br>139<br>140<br>143<br>145<br>148                             |
| Tulostii<br>Me<br>Pai<br>Tulostii<br>Valikot<br>Värival<br>Määrity<br>Viimeis<br>Ohjeva<br>Työvali<br>Verkko<br>Rinnak<br>PCL-va                                            | men käyttöpaneelin käyttäminen<br>rkkivalo<br>nikkeet<br>men asetusten muuttaminen käyttöpaneelin avulla<br>poissa käytöstä<br>ikko<br>ikko<br>telyvalikko<br>likko<br>k.valikko<br>alikko                                                             | 126<br>126<br>128<br>128<br>129<br>131<br>134<br>136<br>139<br>140<br>143<br>145<br>148<br>150                             |
| Tulostii<br>Me<br>Pai<br>Tulostii<br>Valikot<br>Värival<br>Määrity<br>Viimeis<br>Ohjeva<br>Työvali<br>Verkko<br>Rinnak<br>PCL-va<br>Paperiv                                 | men käyttöpaneelin käyttäminen<br>rkkivalo<br>nikkeet<br>men asetusten muuttaminen käyttöpaneelin avulla<br>poissa käytöstä<br>poissa käytöstä<br>ikko<br>rs-valikko<br>telyvalikko<br>kko<br>valikko<br>ilikko<br>k.valikko<br>ilikko                 | 126<br>126<br>128<br>129<br>129<br>131<br>134<br>136<br>139<br>140<br>143<br>145<br>148<br>150<br>155                      |
| Tulostii<br>Me<br>Pai<br>Tulostii<br>Valikot<br>Värival<br>Määrity<br>Viimeis<br>Ohjeva<br>Työvali<br>Verkko<br>Rinnak<br>PCL-va<br>Paperiv<br>PS-vali                      | men käyttöpaneelin käyttäminen<br>rkkivalo<br>nikkeet<br>men asetusten muuttaminen käyttöpaneelin avulla<br>poissa käytöstä<br>ikko<br>ikko<br>telyvalikko<br>telyvalikko<br>telyvalikko<br>telyvalikko<br>telyvalikko<br>telyvalikko<br>ilikko<br>kko | 126<br>126<br>128<br>128<br>129<br>131<br>131<br>134<br>136<br>139<br>140<br>143<br>145<br>145<br>150<br>155<br>157        |
| Tulostii<br>Me<br>Pai<br>Tulostii<br>Valikot<br>Värival<br>Määrity<br>Viimeis<br>Ohjeva<br>Työvali<br>Verkko<br>Rinnak<br>PCL-va<br>Paperiv<br>PS-vali<br>Sarjava           | men käyttöpaneelin käyttäminen<br>rkkivalo<br>nikkeet<br>men asetusten muuttaminen käyttöpaneelin avulla<br>poissa käytöstä<br>ikko<br>valikko<br>ko                                                                                                   | 126<br>126<br>128<br>129<br>131<br>131<br>134<br>136<br>139<br>140<br>143<br>145<br>145<br>150<br>157<br>157               |
| Tulostii<br>Me<br>Pai<br>Tulostii<br>Valikot<br>Värival<br>Määrity<br>Viimeis<br>Ohjeva<br>Työvali<br>Verkko<br>Rinnak<br>PCL-va<br>Paperiv<br>PS-vali<br>Sarjava<br>Asetus | men käyttöpaneelin käyttäminen<br>rkkivalo<br>nikkeet<br>men asetusten muuttaminen käyttöpaneelin avulla<br>poissa käytöstä<br>ikko<br>rs-valikko<br>rs-valikko<br>kko<br>valikko<br>telyvalikko<br>kko<br>alikko<br>valikko<br>eet-valikko            | 126<br>126<br>128<br>129<br>131<br>131<br>134<br>136<br>139<br>140<br>143<br>145<br>145<br>150<br>155<br>157<br>160<br>167 |

## Sisältö

| USB-valikko                    |     |
|--------------------------------|-----|
| Apuohjelmat-valikko            | 171 |
| Luku 9: Tulostimen ilmoitukset | 174 |
| Hakemisto                      |     |

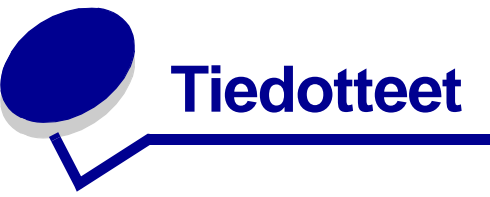

- Painosta koskeva tiedote
- Tavaramerkit
- Lisensointia koskeva tiedote
- Turvaohjeita
- Merkintätavat
- Sähköistä säteilyä koskevat tiedotteet
- Emissiotaso
- ENERGY STAR
- Laserlaitetta koskevat tiedotteet

### **Tiedotteet**

#### Painos: joulukuu 2003

Seuraava kappale ei ole voimassa maissa, joissa määräykset ovat paikallisen lainsäädännön vastaiset: LEXMARK INTERNATIONAL, INC. TOIMITTAA JULKAISUN "SELLAISENAAN" ILMAN MINKÄÄNLAISTA TAKUUTA, JOKO SUORAA TAI VÄLILLISTÄ, MUKAAN LUKIEN TAKUUT MYYNTIKELPOISUUDESTA TAI SOPIVUUDESTA TIETTYYN TARKOITUKSEEN. Joissakin maissa vastuuvapautuslausekkeet eivät ole aina laillisia. Tällöin edellä oleva vastuuvapautuslauseke ei koske sinua.

Julkaisu saattaa sisältää teknisiä epätarkkuuksia tai painovirheitä. Tietoihin tulee tietyin väliajoin muutoksia; nämä muutokset sisällytetään seuraaviin painoksiin. Tekstissä kuvattuihin tuotteisiin tai ohjelmiin saattaa milloin tahansa tulla muutoksia.

Tätä julkaisua koskevia huomautuksia voi lähettää osoitteeseen Lexmark International, Inc., Department F95/032-2, 740 West New Circle Road, Lexington, Kentucky 40550, U.S.A. Yhdistyneessä kuningaskunnassa ja Irlannissa huomautukset voi lähettää osoitteeseen Lexmark International Ltd., Marketing and Services Department, Westhorpe House, Westhorpe, Marlow Bucks SL7 3RQ. Lexmark voi käyttää tai jakaa käyttäjän lähettämiä tietoja parhaaksi katsomallaan tavalla ilman, että siitä aiheutuu minkäänlaisia velvoitteita käyttäjälle. Lisäkopioita tuotteisiin liittyvistä julkaisuista voi tilata numerosta 1-800-553-9727. Yhdistyneessä kuningaskunnassa ja Irlannissa numero on +44 (0)8704 440 044. Muissa maissa pyydetään ottamaan yhteys tuotteen myyjään.

Viittaukset tuotteisiin, ohjelmiin tai palveluihin eivät tarkoita, että valmistaja aikoo tuoda niitä saataville kaikissa maissa, joissa se toimii. Viittaukset tuotteisiin, ohjelmiin tai palveluihin eivät tarkoita, että vain kyseistä tuotetta, ohjelmaa tai palvelua voidaan käyttää. Sen asemesta voidaan käyttää mitä tahansa tuotetta, ohjelmaa tai palvelua, joka ei loukkaa toisten aineetonta omaisuutta koskevia oikeuksia. Käyttäjä vastaa siitä, että laite toimii yhdessä muiden kuin valmistajan nimeämien tuotteiden, ohjelmien tai palveluiden kanssa.

## © 2003Lexmark International, Inc. Kaikki oikeudet pidätetään.

#### YHDYSVALTAIN HALLITUKSEN OIKEUDET

Tämä ohjelmisto ja kaikki oppaat, jotka tämän sopimuksen nojalla toimitetaan, ovat yksityisesti kehitettyjä kaupallisia tietokoneohjelmistoja ja oppaita.

## Tavaramerkit

Lexmark, Lexmarkin timanttilogo, MarkNet ja MarkVision ovat Lexmark International, Inc:n tavaramerkkejä, jotka on rekisteröity Yhdysvalloissa ja/tai muissa maissa.

PCL<sup>®</sup> on Hewlett-Packard Companyn rekisteröity tavaramerkki. PCL on joukko Hewlett-Packard Companyn määrittelemiä tulostimen ohjainkomentoja (kieli) ja toimintoja, joita yhtiö käyttää tulostintuotteissaan. Tämä tulostin on tarkoitettu yhteensopivaksi PCL-kielen kanssa. Tämä tarkoittaa, että tulostin tunnistaa eri sovellusohjelmien käyttämät PCL-komennot ja emuloi niitä vastaavia toimintoja.

### **Tiedotteet**

PostScript<sup>®</sup> on Adobe Systems Incorporatedin rekisteröity tavaramerkki. PostScript 3 on Adobe Systemsin ohjelmistotuotteissa käytetty tulostuskieli (komennot ja toiminnot). Tämä tulostin on yhteensopiva PostScript 3 -kielen kanssa. Se tarkoittaa, että tulostin tunnistaa eri sovellusohjelmien käyttämät PostScript 3 -komennot ja emuloi niiden toimintoja.

Yksityiskohtaisia tietoja tulostimen yhteensopivuudesta on Technical Reference -julkaisussa.

Seuraavat termit ovat yritystensä tavaramerkkejä tai rekisteröityjä tavaramerkkejä:

| Albertus                  | The Monotype Corporation plc                                                                                             |
|---------------------------|----------------------------------------------------------------------------------------------------|
| Antique Olive             | Monsieur Marcel OLIVE                                                                                                    |
| Apple-Chancery            | Apple Computer, Inc.                                                                                                    |
| Arial                     | The Monotype Corporation plc                                                                                             |
| Candid                    | Agfa Corporation                                                                                                    |
| CG Omega                  | Agfa Corporationin tuote                                                                                                 |
| CG Times                  | Agfa Corporationin tuote, joka perustuu The<br>Monotype Corporation plc:n lisenssillä<br>käytettävään Times New Romaniin |
| Chicago                   | Apple Computer, Inc.                                                                                                    |
| Clarendon                 | Linotype-Hell AG ja/tai sen tytäryhtiöt                                                                                  |
| Eurostile                 | Nebiolo                                                                                                    |
| Geneva                    | Apple Computer, Inc.                                                                                                    |
| GillSans                  | The Monotype Corporation plc                                                                                             |
| Helvetica                 | Linotype-Hell AG ja/tai sen tytäryhtiöt                                                                                  |
| Hoefler                   | Jonathan Hoefler Type Foundry                                                                                            |
| ITC Avant Garde<br>Gothic | International Typeface Corporation                                                                                       |
| ITC Bookman               | International Typeface Corporation                                                                                       |
| ITC Lubalin Graph         | International Typeface Corporation                                                                                       |
| ITC Mona Lisa             | International Typeface Corporation                                                                                       |
| ITC Zapf<br>Chancery      | International Typeface Corporation                                                                                       |
| Joanna                    | The Monotype Corporation plc                                                                                             |
| Marigold                  | Arthur Baker                                                                                                    |
| Monaco                    | Apple Computer, Inc.                                                                                                    |
| New York                  | Apple Computer, Inc.                                                                                                    |
| Oxford                    | Arthur Baker                                                                                                    |
| Palatino                  | Linotype-Hell AG ja/tai sen tytäryhtiöt                                                                                  |
| Stempel<br>Garamond       | Linotype-Hell AG ja/tai sen tytäryhtiöt                                                                                  |
| Taffy                     | Agfa Corporation                                                                                                    |

| Times New<br>Roman | The Monotype Corporation plc            |
|--------------------|-----------------------------------------|
| TrueType           | Apple Computer, Inc.                    |
| Univers            | Linotype-Hell AG ja/tai sen tytäryhtiöt |
| Wingdings          | Microsoft Corporation                   |

Muut tavaramerkit ovat omistajiensa omaisuutta.

## Lisensointia koskeva tiedote

Tulostimen vakio-ohjelmistoon kuuluvat seuraavat osat:

- Lexmarkin kehittämä ja tekijänoikeuksilla suojattu ohjelmisto
- Lexmarkin muokkaama ohjelmisto, joka on lisensoitu GNU General Public License -lisenssin version 2 ja GNU Lesser General Public License -lisenssin version 2.1 ehtojen mukaisesti
- BSD-lisenssin ja takuun ehtojen mukaisesti lisensoitu ohjelmisto

Napsauta sen asiakirjan otsikkoa, jota haluat katsella:

### BSD License and Warranty statements

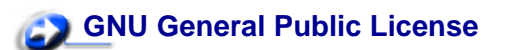

Lexmarkin muokkaama GNU-lisenssin alainen ohjelmisto on vapaa ohjelmisto; sitä voidaan jakaa ja/ tai muokata edellä mainittujen lisenssien ehtojen mukaisesti. Nämä lisenssit eivät anna minkäänlaisia oikeuksia Lexmarkin tämän tulostimen tekijänoikeuksilla suojattuun ohjelmistoon.

Koska GNU-lisenssin alainen ohjelmisto, johon Lexmarkin tekemät muutokset perustuvat, toimitetaan nimenomaan ilman takuuta, Lexmarkin muokkaaman version käyttö tarjotaan vastaavasti ilman takuuta. Lisätietoja on edellä mainittujen lisenssien vastuuvapauslausekkeissa.

Jos haluat saada Lexmarkin muokkaaman GNU-lisenssin alaisen ohjelmiston lähdekooditiedostot, käynnistä tulostimen mukana toimitettu Ajurit-CD-levy ja napsauta kohtaa Contact Lexmark.

## Turvaohjeita

- Jos tuotteessa *ei* ole symbolia 
   , se *täytyy* kytkeä maadoitettuun pistorasiaan.

   VAARA:Älä asenna tätä tuotetta tai tee sähkö- tai kaapeliliitäntöjä (esimerkiksi virtajohdon tai puhelimen liitäntöjä) ukkosen aikana.
- Virtajohto on kytkettävä pistorasiaan, joka on lähellä tuotetta ja jonka luo on helppo päästä.
- Muita kuin käyttöohjeissa mainittuja huolto- ja korjaustoimia saa tehdä vain ammattitaitoinen huoltohenkilö.

### **Tiedotteet**

- Tuote täyttää kansainväliset turvamääräykset, kun siinä käytetään tiettyjä Lexmarkin osia. Joidenkin osien turvapiirteet eivät aina ole ilmeisiä. Lexmark ei vastaa muiden vaihto-osien käytöstä.
- Tuotteessa käytetään laseria.
   VAARA:Ohjeiden ja määräysten noudattamatta jättäminen voi altistaa vaaralliselle säteilylle.
- Tuotteessa käytetään tulostusmenetelmää, joka kuumentaa tulostusmateriaalin. Kuumuus voi aiheuttaa sen, että tulostusmateriaalista tulee päästöjä. Perehdy huolellisesti käyttöohjeisiin, joissa käsitellään tulostusmateriaalin valintaa, jotta haitalliset päästöt voidaan välttää.

## Merkintätavat

VAARA: Vaara kertoo jostain, joka voi vahingoittaa käyttäjää.

Varoitus: Varoitus kertoo jostain, joka voi vahingoittaa tuotteen laitteistoa tai ohjelmistoa.

#### Huomio!

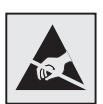

Tämä symboli osoittaa osat, jotka ovat herkkiä staattiselle sähkölle. Älä kosketa näiden symboleiden lähellä olevia alueita, ennen kuin olet ensin koskettanut tulostimen metallirunkoa.

## Sähköistä säteilyä koskevat tiedotteet

### Federal Communications Commission (FCC) -ilmoitus

Lexmark C510 -perus- ja verkkotulostimet, tyypit 5021-000 ja 5021-010, on testattu ja niiden on todettu täyttävän Luokan B digitaalilaitteille asetetut vaatimukset FCC-sääntöjen osan 15 määritysten mukaisesti. Käyttöä koskevat seuraavat kaksi ehtoa: (1) tämä laite ei saa aiheuttaa häiriöitä muissa laitteissa, ja (2) tämän laitteen täytyy kestää ulkopuolisia häiriöitä, mukaan lukien häiriöt, jotka saattavat muuttaa laitteen toimintaa ei-toivotulla tavalla.

FCC:n Luokan B vaatimukset on suunniteltu antamaan kohtuullinen suojaus häiriöitä vastaan asuinympäristössä. Laitteisto synnyttää, käyttää ja voi säteillä radiotaajuista energiaa. Jos laitteistoa ei ole asennettu oikein tai sitä ei käytetä käyttöoppaan ohjeiden mukaisesti, seurauksena saattaa olla häiriöitä radio- ja televisiovastaanotossa. Ei ole kuitenkaan takuuta, ettei häiriöitä voisi syntyä tietyissä asennuksissa. Jos laitteisto aiheuttaa radio- ja televisiovastaanottoon häiriöitä, jotka voi todentaa sammuttamalla laite hetkeksi, käyttäjä voi yrittää poistaa häiriöitä jollakin seuraavista tavoista:

- Käännä television tai radion antennia tai siirrä antenni toiseen paikkaan.
- Siirrä laitteisto kauemmaksi televisiosta tai radiosta.
- Liitä laitteisto pistorasiaan, joka on eri virtapiirissä kuin televisio tai radio.
- Lisätietoja saat jälleenmyyjältä tai huoltoedustajalta.

Valmistaja ei ole vastuussa mistään radio- tai televisiohäiriöistä, jotka aiheutuvat muun kuin suositeltujen kaapeleiden käyttämisestä tai laitteistoon tehdyistä muutoksista tai muunnoksista, joita valmistaja ei ole hyväksynyt. Hyväksymättömät muutokset tai muunnokset voivat aiheuttaa laitteiston käyttökiellon.

**Huom.** Jotta laite täyttäisi FCC:n Luokan B tietokonelaitteille asettamat vaatimukset, käytä laitteessa vain suojattua ja maadoitettua kaapelia, kuten Lexmark-kaapelia, tuotenumero 1329605 rinnakkaisliitännässä tai 12A2405 USB-liitännässä. Suojaamattoman ja maadoittamattoman kaapelin käyttäminen saattaa rikkoa FCC:n sääntöjä.

Kaikki tätä ilmoitusta koskevat tiedustelut tulee lähettää seuraavaan osoitteeseen:

Director of Lexmark Technology & Services Lexmark International, Inc. 740 West New Circle Road Lexington, KY 40550 (859) 232-3000

### Industry Canada compliance statement

This Class B digital apparatus meets all requirements of the Canadian Interference-Causing Equipment Regulations.

### Avis de conformité aux normes de l'industrie du Canada

Cet appareil numérique de la classe B respecte toutes les exigences du Règlement sur le matériel brouilleur du Canada.

### Euroopan yhteisön (EY) direktiivien mukainen ilmoitus

Tämä tuote täyttää Euroopan unionin neuvoston direktiivien 89/336/ETY ja 73/23/ETY tiettyjen jänniterajojen sisällä käytettävien laitteiden sähkömagneettista yhteensopivuutta ja sähköturvallisuutta koskevat suojausvaatimukset EU:n jäsenvaltioiden lakien arviointien ja yhteensovittamisen mukaisesti.

Direktiivien mukaisen ilmoituksen on allekirjoittanut Director of Manufacturing and Technical Support, Lexmark International, S.A., Boigny, France.

Tämä tuote täyttää Luokan B laitteille asetetut vaatimukset EN 55022 ja turvallisuusvaatimukset EN 60950.

#### **Republic of Korea Compliance Statement**

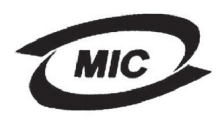

**V**@I

If your product includes the following symbol on the regulatory label: the following statement is applicable to your product.

> 이 기기는 가정용으로 전자파격합등록을 한 기기로서 주거 지역 에서는 물론 모든 지역에서 사용할 수 있습니다.

This equipment has undergone EMC registration as a household product. It can be used in any area, including a residential area.

#### Japanese VCCI notice

If your product includes the following symbol on the regulatory label: the following statement is applicable to your product.

この装置は、情報処理装置等電波障害自主規制協議会(VCCI)の基準 に基づくクラスB情報技術装置です。この装置は、家庭環境で使用すること を目的としていますが、この装置がラジオやテレビジョン受信機に近接して 使用されると、受信障害を引き起こすことがあります。 取扱説明書に従って正しい取り扱いをして下さい。

## The United Kingdom Telecommunications Act 1984

This apparatus is approved under the approval number NS/G/1234/J/100003 for the indirect connections to the public telecommunications systems in the United Kingdom.

### Emissiotaso

Seuraavat mittaukset on tehty ISO 7779 -standardin mukaisesti ja tulokset ilmoitettu ISO 9296 -standardin mukaisesti.

| Keskimääräinen äänenpaine<br>1 metrin etäisyydellä (dBA) | C510 |
|----------------------------------------------------------|------|
| Tulostus                                                 | 53   |
| Valmiustilassa                                           | 42   |

### ENERGY STAR

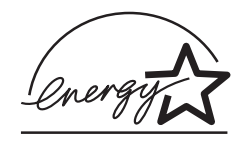

EPA ENERGY STAR -toimistolaiteohjelma on toimistolaitteiden valmistajien yhteishanke, jonka tarkoituksena on edistää energiaa vähän käyttävien tuotteiden käyttöönottoa ja vähentää energiantuotannon aiheuttamaa ilman saastumista.

Tähän ohjelmaan osallistuvat yritykset tuovat markkinoille tuotteita, joiden sähköntarve vähenee, kun niitä ei käytetä. Tämä ominaisuus vähentää energiankulutusta jopa 50 prosenttia. Lexmark on ylpeä voidessaan osallistua tähän ohjelmaan.

ENERGY STAR -ohjelman mukaisesti Lexmark International, Inc. on määrittänyt, että tämä tuote vastaa energian käytön tehokkuutta koskevia ENERGY STAR -ohjeita.

**Tiedotteet** 

## Laserlaitetta koskevat tiedotteet

## Laservaroitustarra

Laserlaitetta koskeva tarra voidaan kiinnittää tulostimeen kuvan osoittamalla tavalla:

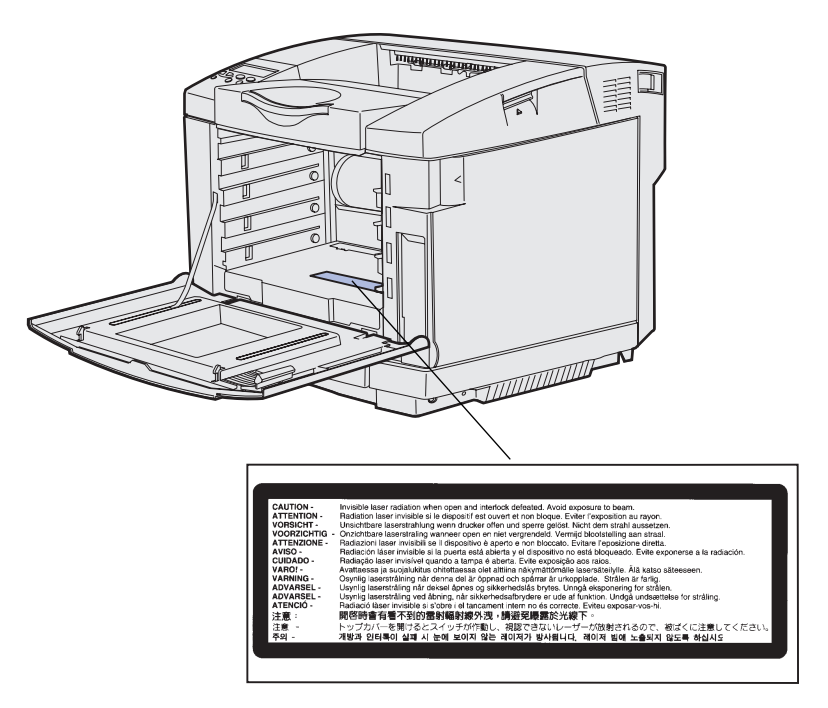

### Luokan 1 laserilmoitus

Tämä tulostin on sertifioitu Yhdysvalloissa DHHS 21 CFR Subchapter J -standardin mukaiseksi luokan I (1) -lasertuotteeksi ja muualla IEC 60825-1 -standardin mukaiseksi luokan I lasertuotteeksi.

Luokan I lasertuotteita ei pidetä haitallisina. Tulostimen sisällä on luokan IIIb (3b) laser, joka on nimellisteholtaan 5 mW:n galliumarsenidilaser, ja se toimii 770–795 nanometrin aallonpituuksilla. Laserjärjestelmä ja tulostin ovat rakenteeltaan sellaisia, että käyttäjä ei joudu alttiiksi luokkaa 1 suuremmalle säteilylle normaalin käytön, ylläpidon tai huollon aikana.

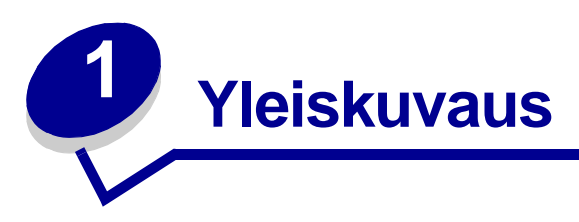

## Perusmalli

Seuraavassa kuvassa esitellään Lexmark™C510-tulostimen perusmalli ja ominaisuudet.

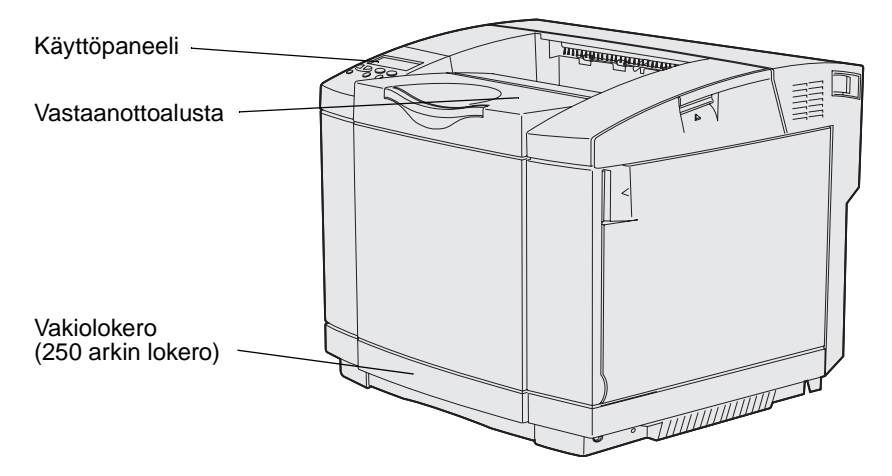

## Varusteltu malli

Seuraavassa kuvassa esitellään Lexmark C510 -tulostimelle saatavana olevat lisävarusteet. Lisävarusteet on tummennettu. Katso ohjeita lisävarusteiden asennusjärjestyksestä Asennusopasjulkaisusta.

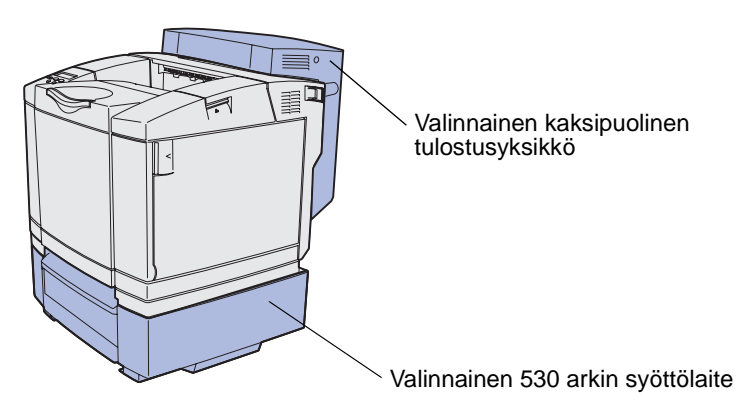

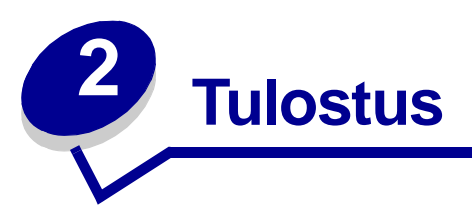

Tässä luvussa käsitellään tulostusohjeita, tiettyjen tietoluetteloiden tulostamisesta tulostimella ja työn peruuttamista.

## Vihjeitä onnistuneeseen tulostukseen

## Vihjeitä materiaalin varastointiin

Varastoi materiaali oikein. Lisätietoja on kohdassa Tulostusmateriaalin varastointi.

## Tukosten välttäminen

Tulostus sujuu ilman ongelmia, kun valitaan sopiva paperi tai erikoistulostusmateriaali (kalvot, tarrat ja kartongit). Lisätietoja on kohdassa **Tukosten välttäminen**.

**Huom.** Suosittelemme, että kokeilet paperin tai erikoistulostusmateriaalin sopivuutta tulostukseen, ennen kuin ostat sitä isoja määriä.

Valitsemalla sopivan erikoistulostusmateriaalin ja lisäämällä sen oikein voit välttää useimmat paperitukokset. Katso ohjeita paperin ja erikoistulostusmateriaalin lisäämisestä vakiolokeroon, valinnaiseen 250 arkin Legal-kokoiseen lokeroon ja valinnaiseen 530 arkin lokeroon kohdasta Lokeroiden täyttäminen.

Jos tulostimessa on tukos, katso ohjeita kohdasta **Tukosten poistaminen**. Vihjeitä tukosten välttämiseksi on kohdassa **Tukosten välttäminen**.

## Työn lähettäminen tulostimeen

Tulostinajuri on ohjelmisto, jonka avulla tietokone on yhteydessä tulostimeen. Kun sovellusohjelmassa valitaan **Tulosta**, tulostinajuria edustava ikkuna avautuu. Valitse tulostukseen lähetettävälle työlle sopivat asetukset. Tulostinajurista valitut asetusvaihtoehdot ohittavat aina käyttöpaneelista valitut asetusvaihtoehdot.

Voit joutua napsauttamaan Tulosta-ikkunassa **Ominaisuudet** tai **Asetukset**, ennen kuin näet kaikki käytettävissä olevat tulostinasetukset, joita voit muuttaa. Jos et tunne jotakin tulostinajuri-ikkunan ominaisuutta, katso lisätietoja käytönaikaisesta ohjeesta.

Käytä tulostimen kaikkien ominaisuuksien tukemiseksi tulostimen omia tulostinajureita. Päivitettyjä ajureita sekä täydellinen kuvaus ajuripaketeista ja Lexmarkin ajurituesta on saatavana Lexmarkin WWW-sivuilta. Voit käyttää myös käyttöjärjestelmän sisäänrakennettuja järjestelmäajureita. Lisätietoja ajureiden valitsemisesta ja asentamisesta on *Asennusopas*-julkaisussa.

Työn tulostus tavallisesta Windows-sovelluksesta:

- **1** Avaa tulostettava tiedosto.
- 2 Valitse Tiedosto-valikosta Tulosta.
- **3** Tarkista, että valintaikkunassa on valittu oikea tulostin. Muuta tarvittaessa tulostimen asetuksia (kuten tulostettavat sivut tai kopiomäärä).
- 4 Napsauta **Ominaisuudet** tai **Asetukset** ja säädä tulostinasetuksia, jotka eivät olleet käytettävissä ensimmäisessä ikkunassa. Napsauta sitten **OK**.
- 5 Lähetä työ tulostimelle napsauttamalla OK- tai Tulosta-painiketta.

## Luottamuksellisen työn tulostaminen

Kun työ lähetetään tulostimeen, voidaan syöttää henkilökohtainen PIN-koodi ajurista. PIN-koodissa on oltava neljä numeroa, jotka voivat olla numeroita 1–6. Työ on tulostimen muistissa, kunnes sama nelinumeroinen PIN-koodi annetaan tulostimen käyttöpaneelista ja työ valitaan tulostettavaksi tai poistettavaksi. Näin työ ei tulostu ennen kuin pääset sitä noutamaan ja kukaan muu ei voi tulostaa työtä.

Tämä toimii vain Lexmarkin mukautettujen ajureiden kanssa, jotka ovat tulostimen mukana toimitetulla Ajurit-CD-levyllä.

- 1 Valitse tekstinkäsittelyohjelmassa, taulukkolaskentaohjelmassa, selaimessa tai muussa sovelluksessa Tiedosto ► Tulosta.
- 2 Napsauta Ominaisuudet. (Jos Ominaisuudet-painiketta ei ole, napsauta Asetukset, ja napsauta sitten Ominaisuudet.)
- 3 Napsauta Ohje ja katso lisätietoja luottamuksellista tulostamista tai tulostamista ja tulostustyön pidättämistä koskevista aiheista. Noudata luottamuksellisen työn tulostamista koskevia ohjeita. (Katso kohtaa Luottamuksellisen työn tulostaminen.)

Siirry tulostimen luo, kun olet valmis vastaanottamaan luottamuksellisen työn, ja noudata seuraavia ohjeita:

- 4 Pidä Valikko-painike painettuna, kunnes esiin tulee teksti Työvalikko, ja paina sitten Valitse-painiketta.
- 5 Pidä Valikko-painike painettuna, kunnes esiin tulee teksti Luottamuks. työ, ja paina sitten Valitse-painiketta.

- 6 Paina Valikko -painiketta, kunnes käyttäjänimesi tulee esiin, ja paina sitten Valitse-painiketta.
- 7 Katso kohtaa PIN-koodin syöttäminen. Tulosta luottamuksellinen työ jatkamalla kohdasta vaihe 8 sivulla 19.

### PIN-koodin syöttäminen

Jos valitset Työvalikosta vaihtoehdon Luottamuks. työ, seuraava kehote tulee näkyviin, kun valitset käyttäjätunnuksesi.

Anna työn PIN:

=\_\_\_\_

8 Anna käyttöpaneelin painikkeilla luottamuksellisen työn nelinumeroinen PIN-koodi.

Painikkeiden nimien vieressä olevat numerot osoittavat, mitä painiketta on painettava kutakin numeroa varten (1–6). Kun annat PIN-koodin, näyttöön tulee näkyviin tähdet luottamuksellisuuden varmistamiseksi.

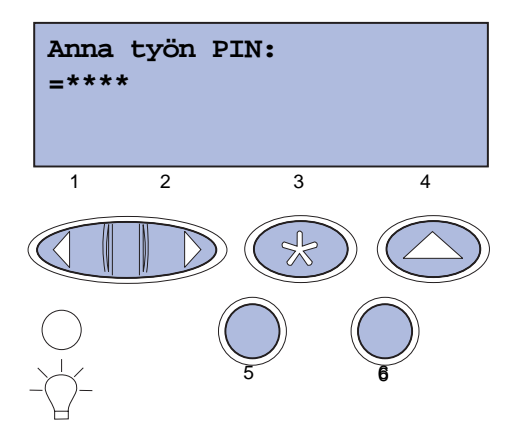

Jos syötät väärän PIN-koodin, näyttöön tulee Ei tulostustöitä. Uudelleenyritys?

- **9** Paina Jatka-painiketta ja syötä PIN-tunnus uudelleen tai poistu Luottamuks. työ -valikosta painamalla Seis-painiketta.
- **10** Tulosta luottamuksellinen työ painamalla **Valitse**-painiketta.

Työ tulostuu ja se poistetaan tulostimen muistista.

Lisätietoja luottamuksellisista töistä ja Print and Hold -töistä on kohdassa **Print and Hold -toiminnon** käyttäminen.

## Tulostustyön peruutus

Tulostustyö voidaan peruuttaa monella eri tavalla.

## Peruutus tulostimen käyttöpaneelista

Jos peruutettava työ on tulostumassa ja näytössä näkyy Käytössä:

1 Avaa Työvalikko painamalla Valikko-painiketta.

Työn peruutus -vaihtoehto näkyy näytön toisella rivillä.

2 Paina Valitse-painiketta.

Ilmoitus Työ peruutetaan tulee näyttöön.

## Työn peruuttaminen Windowsia käyttävältä tietokoneelta

### Työn peruuttaminen tehtäväpalkista

Kun työ lähetetään tulostimelle, tehtäväpalkin oikeaan reunaan ilmestyy pieni tulostimen kuvake.

1 Kaksoisnapsauta tulostimen kuvaketta.

Tulostinikkunaan tulee luettelo tulostustöistä.

- 2 Valitse työ, jonka haluat peruuttaa.
- 3 Paina näppäimistön **Delete**-näppäintä.

### Työn peruuttaminen työpöydältä

- 1 Pienennä kaikki ohjelmat niin, että työpöytä tulee näkyviin.
- 2 Kaksoisnapsauta Oma tietokone -kuvaketta.
- **3** Kaksoisnapsauta **Tulostimet**-kuvaketta.

Esiin tulee luettelo käytettävissä olevista tulostimista.

- 4 Kaksoisnapsauta tulostinta, jonka valitsit lähettäessäsi työn tulostettavaksi. Tulostinikkunaan tulee luettelo tulostustöistä.
- 5 Valitse työ, jonka haluat peruuttaa.
- 6 Paina näppäimistön **Delete**-näppäintä.

### Työn peruuttaminen Macintosh-tietokoneelta

Kun lähetät työn tulostettavaksi, valitun tulostimen symboli ilmestyy työpöydälle.

1 Kaksoisosoita tulostimen symbolia työpöydällä.

Tulostinikkunaan tulee luettelo tulostustöistä.

- 2 Paina **Control**-näppäintä ja osoita tulostustyötä, jonka haluat peruuttaa.
- 3 Valitse esiin tulevasta valikosta **Pysäytä jono**.

## Valikkoasetussivun tulostus

Valikkoasetussivulta näkee valikoiden nykyiset asetukset (käyttäjän oletusasetukset), luettelon asennetuista lisävarusteista ja tulostimen käytettävissä olevan muistin. Tämän sivun avulla voidaan tarkistaa, että kaikki tulostimen lisävarusteet on asennettu oikein ja tulostimen asetukset on oikein määritetty.

Tietoja näytöstä ja käyttöpaneelin painikkeista on kohdassa **Tulostimen käyttöpaneelin** käyttäminen.

- 1 Tarkista, että tulostimeen on kytketty virta ja että näytössä näkyy Valmis-ilmoitus.
- 2 Paina Valikko-painiketta, kunnes esiin tulee teksti Apuohjelmat-val., ja paina sitten Valitse-painiketta.
- 3 Paina Valikko-painiketta, kunnes esiin tulee teksti Tulosta valikot, ja paina sitten Valitse-painiketta.

Näyttöön tulee **Valikkoasetusten tulostus** -ilmoitus ja se pysyy näytössä siihen asti, kunnes sivu on tulostunut. Tulostin palaa **Valmis**-ilmoitukseen, kun valikkoasetussivu on tulostunut.

Jos näyttöön tulee jokin muu ilmoitus tätä sivua tulostettaessa, katso lisätietoja kohdasta **Tulostimen ilmoitukset**.

## Hakemistoluettelon tulostus

Hakemistoluettelo näyttää kaikki Flash-muistiin tai kiintolevylle tallennetut resurssit. Luettelon tulostus:

- 1 Tarkista, että tulostimeen on kytketty virta ja että näytössä näkyy Valmis-ilmoitus.
- 2 Paina Valikko-painiketta, kunnes esiin tulee teksti Apuohjelmat-val., ja paina sitten Valitse-painiketta.

3 Paina Valikko-painiketta, kunnes esiin tulee teksti Tulosta hakem., ja paina sitten Valitse-painiketta.

Näyttöön tulee Hakemistolistan tulostus -ilmoitus, joka näkyy käyttöpaneelissa, kunnes sivu on tulostunut. Tulostin palaa Valmis-tilaan, kun hakemistoluettelo on tulostettu.

## Fonttimalliluettelon tulostus

Tulosta mallit kaikista tulostimessasi käytettävissä olevista fonteista seuraavasti:

- 1 Tarkista, että tulostimeen on kytketty virta ja että näytössä näkyy Valmis-ilmoitus.
- 2 Paina Valikko-painiketta, kunnes esiin tulee teksti Apuohjelmat-val., ja paina sitten Valitse-painiketta.
- 3 Paina Valikko-painiketta, kunnes esiin tulee teksti Tulosta fontit, ja paina sitten Valitse-painiketta.
- 4 Paina Valikko -painiketta, kunnes näytön toisella rivillä näkyy joko PCL-fontit tai PS-fontit.
  - Tulosta luettelo PCL-emuloinnissa käytettävissä olevista fonteista valitsemalla PCL-fontit.
  - Tulosta luettelo PostScript 3-emuloinnissa käytettävissä olevista fonteista valitsemalla PS-fontit.
- 5 Paina Valitse-painiketta.

Näyttöön tulee Fonttilistan tulostus -ilmoitus, joka näkyy käyttöpaneelissa, kunnes sivu tulostuu. Tulostin palaa Valmis-tilaan, kun fonttimalliluettelo on tulostettu.

## Tulostusjäljen testisivujen tulostus

Tulostuksen laatuongelmia voidaan ratkaista tulostamalla tulostusjäljen testisivut.

- 1 Tarkista, että tulostimeen on kytketty virta ja että näytössä näkyy Valmis-ilmoitus.
- 2 Paina Valikko-painiketta, kunnes esiin tulee teksti Apuohjelmat-val., ja paina sitten Valitse-painiketta.

3 Paina Valikko-painiketta, kunnes esiin tulee teksti Tul. testisivut, ja paina sitten Valitse-painiketta.

Sivut ovat muotoiltuja. Ilmoitus **Tulostetaan testisivuja** tulee näkyviin. Tämän jälkeen testisivut tulostetaan. Viesti näkyy käyttöpaneelissa, kunnes kaikki sivut on tulostettu.

Tulostusjäljen testisivuja on seitsemän. Tulostimen tuottamia värejä - syaani, magenta, keltainen ja musta - edustaa neljä sivua. Kahdella sivulla on mustia tai harmaasävyisiä testikuvioita, ja yhdellä sivulla on tekstiä tulostimen tiedoista kuten sivumäärästä, asennetusta muistista jne.

Tulostin palaa Valmis-tilaan, kun tulostusjäljen testisivut on tulostettu.

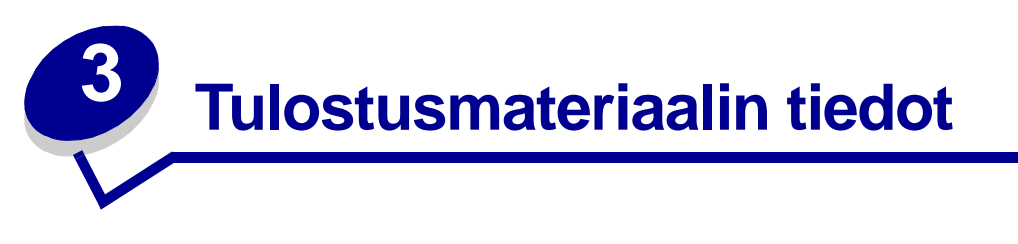

*Tulostusmateriaali* tarkoittaa paperia, kalvoja, tarroja, kartonkia ja kirjekuoria. Näistä neljää viimeistä kutsutaan joskus *erikoistulostusmateriaaleiksi*. Tulostimesi tulostaa laadukkaita tulosteita erilaisille tulostusmateriaaleille. Ennen tulostamista on otettava huomioon useita materiaaliin liittyviä seikkoja. Tässä luvussa on ohjeita materiaalivalintojen tekemisestä, materiaalin säilyttämisestä ja lisäämisestä vakiolokeroon (250 arkin Letter-kokoinen lokero), valinnaiseen 250 arkin Legal-kokoiseen lokeroon ja valinnaiseen lokeroon, joka on osa valinnaista 530 arkin syöttölaitetta.

## Ohjeet tulostusmateriaalin valintaan

Sopivan materiaalin valitseminen tulostinta varten auttaa ehkäisemään tulostusongelmia.

Seuraavissa osioissa on ohjeita oikean tulostimeen sopivan tulostusmateriaalin valintaan.

Yksityiskohtaisia tietoja tulostusmateriaalien ominaisuuksista on *Card Stock & Label Guide* -julkaisussa, joka on ladattavissa Lexmarkin web-sivustolta osoitteesta www.lexmark.com/publications.

## Paperi

Jotta tulostuslaatu ja syöttöominaisuudet ovat mahdollisimman hyvät, käytä pitkäsyistä kopiopaperia, joka painaa 90 g/m<sup>2</sup>. Toimistokäyttöön tarkoitetut paperit ovat ehkä myös sopivia.

Lexmark suosittelee Letter-kokoista, kiiltävää paperia, Lexmark-tuotenumero 12A5950, ja A4-kokoista kiiltävää paperia, Lexmark-tuotenumero 12A5951.

Tulosta aina useita näytteitä, ennen kuin ostat suuria määriä minkääntyyppistä paperia. Materiaalin valinnassa kannattaa kiinnittää huomiota sen painoon, kuitupitoisuuteen ja väriin.

Lasertulostusprosessi kuumentaa paperin jopa 170 °C:n lämpötilaan ei-MICR-sovelluksissa. Käytä vain sellaisia paperilaatuja, jotka kestävät tällaista lämpötilaa siten, että väri ei muutu tai leviä tai että paperista ei lähde vahingollisia päästöjä. Tarkista valmistajalta tai myyjältä, sopiiko valitsemasi paperi lasertulostimille.

Kun lisäät paperia, tarkista paperin pakkauksesta suositeltu tulostuspuoli, ja lisää paperi tulostimeen suosituksen mukaisesti. Lisätietoja paperin lisäämisestä on kohdassa **Lokeroiden täyttäminen**.

### Paperin ominaisuudet

Seuraavat paperin ominaisuudet vaikuttavat tulostuslaatuun ja -varmuuteen. Nämä ohjeet kannattaa pitää mielessä harkittaessa uusien paperityyppien hankintaa.

Yksityiskohtaisia tietoja tulostusmateriaalien ominaisuuksista on *Card Stock & Label Guide* -julkaisussa, joka on ladattavissa Lexmarkin web-sivustolta osoitteesta www.lexmark.com/publications.

#### Paino

Tulostin voi automaattisesti syöttää paperia, jonka paino on 60–90 g/m<sup>2</sup> (pitkäsyinen paperi). Paperi, jonka paino on alle 60 g/m<sup>2</sup>, ei ehkä ole tarpeeksi jäykkää, jotta paperi syöttyisi kunnolla, jolloin seurauksena voi olla paperitukoksia. Paras tulos saavutetaan pitkäsyisellä paperilla, jonka paino on 90 g/m<sup>2</sup>. Jos käytät paperia, joka on kapeampaa kuin 182 x 257 mm, on suositeltavaa, että paperin paino on vähintään 90 g/m<sup>2</sup>.

#### Käyristyminen

Käyristymisellä tarkoitetaan materiaalin reunojen kääntymistä sisäänpäin. Liiallinen käyristyminen voi aiheuttaa paperinsyöttöhäiriöitä. Käyristymistä esiintyy yleensä, kun paperi kulkee tulostimen läpi, sillä tulostimessa paperi on alttiina korkeille lämpötiloille. Paperin käyristymistä voi edistää säilytys suojaamattomana kosteissa tiloissa (jopa paperilokerossa) ennen tulostusta, mikä voi edistää syöttöongelmia.

#### Tasaisuus

Paperin tasaisuus vaikuttaa suoraan tulostuslaatuun. Jos paperi on liian karkeaa, väriaine ei kiinnity paperiin kunnolla, mikä huonontaa tulostuslaatua. Jos paperi on liian tasaista, seurauksena voi olla syöttöhäiriöitä. Paperin tasaisuuden on oltava 100–300 Sheffield-pistettä; 150–250 Sheffield-pisteen tasaisuus tuottaa kuitenkin parhaan mahdollisen tulostusjäljen.

#### Kosteuspitoisuus

Paperin kosteuspitoisuus vaikuttaa sekä tulostuslaatuun että paperinsyöttöön. Älä poista paperia kääreestään, ennen kuin otat sen käyttöön. Tämä vähentää paperin kosteuspitoisuuden muutoksia, jotka voivat huonontaa sen ominaisuuksia.

#### Syisyys

Syisyys viittaa paperin kuitujen suuntaan paperiarkilla. Syyt ovat joko *pitkiä*, jolloin ne kulkevat paperin pituussuunnassa, tai *lyhyitä*, jolloin ne kulkevat paperin leveyssuunnassa.

Jos paperin paino on 60–90 g/m<sup>2</sup>, pitkäsyistä paperia suositellaan.

#### **Kuitupitoisuus**

Useimmat hyvälaatuiset kopiopaperit on tehty 100-prosenttisesta sellukuidusta. Tällainen paperi on tasalaatuista, jolloin paperinsyöttöhäiriöitä on vähän ja tulostuslaatu on hyvä. Jos paperissa on esimerkiksi puuvillakuituja, paperinkäsittelyominaisuudet voivat huonontua.

### Ei-hyväksyttävät paperit

Seuraavanlaisia papereita ei suositella käytettäväksi tulostimen kanssa:

 kemiallisesti käsiteltyjä papereita, joilla tehdään kopioita ilman hiilipaperia; näitä kutsutaan myös itsejäljentäviksi papereiksi, itsejäljentäviksi kopiopapereiksi (CCP) tai ilman hiiltä kopioiviksi (NCR) papereiksi

- esipainettuja papereita, joiden valmistuksessa on käytetty kemikaaleja, jotka voivat vahingoittaa tulostinta
- esipainettuja papereita, joihin voi vaikuttaa tulostimen kiinnitysyksikön lämpötila
- esipainettuja papereita, jotka edellyttävät *kohdistustarkkuutta* (tarkkaa tulostuskohtaa sivulla), joka on suurempi kuin ±0,09 tuumaa, kuten OCR-lomakkeet

Joissakin tapauksissa kohdistusta voi säätää sovellusohjelmalla, jolloin näiden lomakkeiden tulostus onnistuu.

- pinnoitettuja papereita, synteettisiä papereita, lämpöpapereita
- karkeareunaisia, karkeita tai pinnaltaan voimakkaasti kuvioituja papereita tai käyristyneitä papereita
- uusiopaperia, joka sisältää yli 25 % kulutusjätettä, joka ei vastaa DIN 19 309 -standardia
- uusiopaperia, jonka paino on alle 60 g/m<sup>2</sup>
- moniosaisia lomakkeita tai asiakirjoja.

#### Paperin valitseminen

Lisäämällä paperia oikein voit estää paperitukoksia ja varmistaa häiriöttömän tulostuksen.

Paperitukokset ja huonon tulostuslaadun voi välttää seuraavasti:

- Käytä aina uutta, vahingoittumatonta paperia.
- Paperia lisättäessä on tiedettävä käytettävän paperin suositeltava tulostuspuoli. Tämä tieto löytyy yleensä paperipakkauksesta.
- Älä käytä paperia, jonka olet itse leikannut tai tasannut.
- *Älä* laita samaan paperilähteeseen sekaisin erikokoisia, -painoisia tai -tyyppisiä paperiarkkeja, sillä seurauksena voi olla paperitukos.
- Älä käytä pinnoitettua paperia.
- *Älä* unohda muuttaa Paperikoko-asetusta, kun käytät paperilähdettä, joka ei tue automaattista koon tunnistusta.
- Älä poista paperilokeroita, kun työ on tulostumassa tai kun käyttöpaneelissa näkyy ilmoitus Käytössä.
- Varmista, että Paperilaji-, Paperin laatu- ja Paperin paino -asetukset ovat oikeat. (Katso lisätietoja näistä asetuksista kohdasta **Paperivalikko**.)
- Varmista, että paperi on asetettu oikein paperilähteeseen.

• Taivuttele paperinippua edestakaisin. Älä kuitenkaan taita tai rypistä papereita. Suorista reunat tasaisella alustalla.

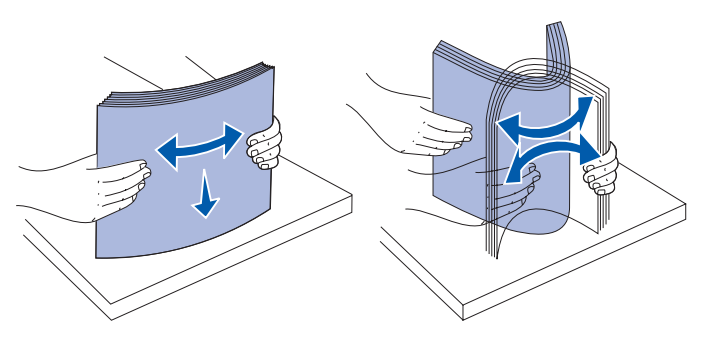

### Esipainettujen lomakkeiden ja kirjelomakkeiden valinta

Noudata seuraavia ohjeita, kun valitset esipainettuja lomakkeita tai kirjelomakkeita tulostimessa käytettäväksi:

- Paras laatu saadaan käyttämällä pitkäsyistä paperia.
- Käytä vain sellaisia lomakkeita ja kirjelomakkeita, jotka on painettu kivipainossa tai kaiverretulla telalla.
- Vältä papereita, joissa on karkea tai hyvin kuvioitu pinta.

Käytä papereita, jotka on painettu lämpöä kestävillä musteilla ja jotka on tarkoitettu käytettäväksi kopiokoneissa. Musteen on kestettävä 170 °C:n lämpötila ilman, että muste sulaa tai aiheuttaa haitallisia päästöjä. Käytä musteita, joihin väriaineen sisältämä hartsi ei vaikuta. Hapetettu tai öljypohjainen muste tavallisesti täyttää nämä vaatimukset, lateksimuste yleensä ei. Jos olet epätietoinen, kysy asiaa paperin toimittajalta.

Esipainetun paperin, kuten kirjelomakkeiden, on kestettävä 170 °C:n lämpötila ilman sulamisen tai haitallisten päästöjen vaaraa.

### Tulostaminen kirjelomakkeelle

Tarkista kirjelomakkeen valmistajalta tai myyjältä, sopiiko valitsemasi paperi lasertulostimille.

Arkki on asetettava tulostimeen oikein päin tulostettaessa esipainetulle paperille. Käytä apuna seuraavaa taulukkoa lisätessäsi esipainettua paperia arkinsyöttölaitteisiin.

| Tulostusmateriaalin lähde<br>tai menetelmä | Tulostuspuoli        | Sivun yläreuna             |
|--------------------------------------------|----------------------|----------------------------|
| Lokero 1                                   | Painettu kirjelomake | Painettu osa kohti lokeron |
| (Vakiolokero)                              | painettu puoli ylös  | takaosaa                   |

| Tulostusmateriaalin lähde<br>tai menetelmä                          | Tulostuspuoli                               | Sivun yläreuna                         |
|---------------------------------------------------------------------|---------------------------------------------|----------------------------------------|
| Lokero 1<br>Valinnainen 250<br>Legal-kokoisen arkin<br>syöttölokero | Painettu kirjelomake<br>painettu puoli ylös | Painettu osa kohti lokeron<br>takaosaa |
| Lokero 2<br>Valinnainen 530 arkin<br>syöttölaite                    |                                             |                                        |
| Kaksipuolinen tulostus<br>käytettäessä lokeroita 1 tai 2            | Painettu kirjelomake<br>painettu puoli alas | Painettu osa kohti lokeron<br>etuosaa  |

## Kalvot

Kalvoja voidaan lisätä vakiolokeroon. Kokeile kalvojen sopivuutta tulostimeen, ennen kuin ostat niitä suuria määriä.

Kun tulostat kalvoille:

- Varmista, että Paperilaji-asetukseksi on valittu Kalvo tulostinajurissa tai MarkVision™-ohjelmassa, jotta vältetään tulostimen vahingoittuminen.
- Käytä erityisesti lasertulostimille suunniteltuja kalvoja. Kalvojen täytyy kestää 170 °C:n lämpötilaa ilman, että ne sulavat, muuttavat väriään, siirtyvät sivulle tai aiheuttavat haitallisia päästöjä.
- Varo jättämästä sormenjälkiä käsittelyn aikana kalvoihin, jotta tulostusjälki ei huonone.
- Ennen kuin asetat kalvoja tulostimeen, tuuleta kalvopinoa, jotta ne eivät tarttuisi kiinni toisiinsa.

### Kalvojen valinta

Tulostin voi tulostaa suoraan kalvoille, jotka on suunniteltu käytettäväksi lasertulostimessa. Tulostuslaatu ja kestävyys riippuvat käytetystä kalvosta. Tulosta aina näytteitä kalvoista, joita aiot hankkia suuria määriä.

Lexmark suosittelee Letter-kokoista kalvoa, Lexmark-tuotenumero 12A5940, ja A4-kokoista kalvoa, Lexmark-tuotenumero 12A5941.

Paperilaji-asetukseksi on valittava Kalvo, jotta vältetään tukokset. (Katso lisätietoja tästä asetuksesta kohdasta Paperilaji.) Tarkista valmistajalta tai myyjältä, että kalvoja voi käyttää lasertulostimissa, jotka kuumentavat kalvot 170 °C:n lämpötilaan. Käytä vain sellaisia kalvoja, jotka kestävät näitä lämpötiloja siten, että ne eivät sula, värit eivät muutu tai niistä ei pääse haitallisia päästöjä. Yksityiskohtaisia tietoja tulostusmateriaalien ominaisuuksista on *Card Stock & Label Guide* -julkaisussa, joka on ladattavissa Lexmarkin web-sivustolta osoitteesta www.lexmark.com/publications.

## Kirjekuoret

Vakiolokeroon voidaan asettaa enintään 10 kirjekuorta. Kokeile kirjekuorten sopivuutta tulostimeen, ennen kuin ostat niitä suuria määriä. Katso lisätietoja kirjekuorien lisäämisestä kohdasta **Kirjekuorien lisääminen vakiolokeroon**.

Kun tulostat kirjekuorille:

- Saat parhaan mahdollisen tulostuslaadun käyttämällä korkealaatuisia kirjekuoria, jotka on suunniteltu lasertulostimia varten.
- Aseta Paperivalikossa Paperilähde käyttämäsi lähteen mukaisesti, aseta Paperilajiksi Kirjekuori ja valitse oikea kuorikoko käyttöpaneelista, tulostinajurista tai MarkVision Professional -ohjelmasta.
- Paras mahdollinen tulos saavutetaan käyttämällä kirjekuoria, jotka on tehty paperista, jonka paino on 90 g/m<sup>2</sup>. Paperin paino voi olla enintään 105 g/m<sup>2</sup> 250 arkin vakiolokerossa tai 105 g/m<sup>2</sup> kirjekuorille, joiden puuvillapitoisuus on enintään 25 %. Jos kirjekuorissa on 100 % puuvillaa, niiden paino ei saa olla yli 90 g/m<sup>2</sup>.
- Käytä vain uusia, vahingoittumattomia kirjekuoria.
- Parhaan suorituskyvyn takaamiseksi ja tukosten välttämiseksi älä käytä kirjekuoria:
  - jotka ovat hyvin käyristyneitä tai vääntyneitä
  - jotka ovat tarttuneet toisiinsa tai ovat rikkinäisiä tai vahingoittuneita
  - joissa on ikkunoita tai reikiä, perforointi, rei'ityksiä tai kohokuvioita
  - joissa on metallikiinnikkeitä tai muita metalliosia
  - jotka ovat lomittain
  - joissa on valmiiksi kiinnitetyt postimerkit
  - joissa on näkyvissä liimapintaa, kun läppä on suljettu
  - joissa on rosoiset reunat tai taivutetut kulmat
  - joissa on karkea, rypytetty tai vesiraidoitettu pinta.
- Käytä kirjekuoria, jotka kestävät 170 °C:n lämpötilan ilman, että ne sulkeutuvat, käyristyvät voimakkaasti, rutistuvat tai aiheuttavat haitallisia päästöjä. Jos olet epätietoinen, tarkista asia kirjekuorien toimittajalta.
- Säädä leveyden ohjain kirjekuoren leveyttä vastaavasti.
- Lisää vain samankokoisia kirjekuoria kerralla lokeroon. Kirjekuoria voidaan lisätä vain vakiolokeroon. Lisää ne läppäpuoli alaspäin ja lokeron vasempaan reunaan.
- Suuri kosteuspitoisuus (yli 60 %) ja korkea tulostuslämpötila voi liimata kirjekuoret kiinni

### Tarrat

Tulostimella voidaan tulostaa erilaisille tarroille, jotka on suunniteltu käytettäväksi lasertulostimien kanssa, vinyylitarroja lukuun ottamatta. Nämä tarrat toimitetaan Letter-, A4- ja Legal-kokoisilla arkeilla. Tarra-arkkien liima-aineen, etupuolten (tulostuspinnan) ja pintakäsittelyaineen on kestettävä 170 °C:n lämpötila ja yli 1,7 barin paine.

Kokeile tarra-arkkien sopivuutta tulostimeen, ennen kuin ostat niitä suuria määriä.

Yksityiskohtaisia tietoja tarroille tulostamisesta ja niiden ominaisuuksista on *Card Stock & Label Guide* -julkaisussa, joka on ladattavissa Lexmarkin web-sivustolta osoitteesta www.lexmark.com/publications.

Kun tulostat tarra-arkeille:

- Valitse Paperivalikon Paperilaji-asetuksen vaihtoehdoksi Tarrat. Valitse paperilaji tulostimen käyttöpaneelista, tulostinajurista tai MarkVision Professional -ohjelmasta.
- Älä aseta tarra-arkkeja yhdessä paperiarkkien tai kalvojen kanssa samaan paperilokeroon; tulostusmateriaalien sekoittaminen voi aiheuttaa syöttöhäiriöitä.
- Älä käytä tarra-arkkeja, joissa on liukaspintainen tausta.
- Älä tulosta alle 1 mm:n etäisyydelle tarralapun reunasta.
- Käytä vain täysiä tarra-arkkeja. Vajaat tarra-arkit saattavat aiheuttaa tarrojen irtoamisen, mikä aiheuttaa tukoksia. Vajaat tarra-arkit altistavat myös tulostimen ja värikasetin haitallisille aineille ja liima-aineelle, ja niiden käyttö saattaa mitätöidä tulostimen ja värikasetin takuun.
- Käytä tarra-arkkeja, jotka kestävät 170 °C:n lämpötilan ilman, että ne sulkeutuvat, käyristyvät voimakkaasti, rutistuvat tai aiheuttavat haitallisia päästöjä.
- Älä tulosta alle 1 mm:n etäisyydelle tarra-arkin reunasta, rei'ityksestä tai tarralappujen välissä olevan leikkauksen kohdalle.
- Älä käytä tarra-arkkeja, joissa on liimapinta arkin reunassa. On suositeltavaa käyttää tarra-arkkeja, joissa liimapinta on peitetty alle 1 mm:n etäisyydellä arkin reunoista. Liima-aine vahingoittaa tulostinta ja saattaa mitätöidä sen takuun.
- Jos arkin reunoilla olevaa liimapintaa ei voi poistaa, on suositeltavaa irrottaa 3 mm:n kaistale arkin etu- ja takareunasta ja käyttää arkkeja, joiden liima-aineessa ei ole liuottimia.
- Irrota 3 mm:n kaistale arkin etureunasta, jotta tarrat eivät irtoaisi tulostimessa.
- On suositeltavaa tulostaa pystysuuntaisesti erityisesti tulostettaessa viivakoodeja.
- Älä käytä tarra-arkkeja, joiden liimapinta on näkyvissä.

Yksityiskohtaisia tietoja tarroille tulostamisesta ja niiden ominaisuuksista on *Card Stock & Label Guide* -julkaisussa, joka on ladattavissa Lexmarkin web-sivustolta osoitteesta www.lexmark.com/publications.

## Kartonki

Kartonki on yksisäikeistä materiaalia ja monet sen ominaisuudet, kuten esimerkiksi kosteussisältö, paksuus ja pinnanmuoto, voivat vaikuttaa merkittävästi tulostuslaatuun. Kohdassa **Tulostusmateriaalin lähteet ja määritykset** on tietoja tulostusmateriaalien kuitusuunnan vaikutuksesta sopivaan painoon.

Kokeile kartongin sopivuutta tulostimeen, ennen kuin ostat sitä suuria määriä.

Katso lisätietoja tulostusmateriaalin painon valinnasta kohdasta Materiaalin tyypit ja painot.

Kun tulostat kartongille, toimi näin:

- Valitse käyttöpaneelin, tulostinajurin tai MarkVision Professionalin Paperi-valikossa Paperilaji-asetukseksi Kartonki. Aseta Paperin paino Kartongin painoksi, ja valitse Kartongin painoksi Normaali tai Painava. Valitse tämä käyttöpaneelista, tulostinajurista tai MarkVision Professional -ohjelmasta. Valitse Painava kartongille, jonka paino on enemmän kuin 163 g/m<sup>2</sup>.
- Muista, että esipainatus, rei'itys ja taittaminen voi selvästi vaikuttaa tulostuslaatuun ja aiheuttaa paperinkäsittely- tai tukkeutumisongelmia.
- Älä käytä kartonkia, josta voi kuumetessa päästä haitallisia päästöjä.
- Älä käytä esipainettua kartonkia, jonka valmistuksessa on käytetty tulostinta mahdollisesti vahingoittavia kemikaaleja. Esipainatuksessa käytetään puolijuoksevia ja haihtuvia kemikaaleja, jotka ovat haitallisia tulostimelle.
- On suositeltavaa käyttää pitkäkuituista kartonkia.

## Tulostusmateriaalin varastointi

Noudata seuraavia tulostusmateriaalin säilytystä koskevia ohjeita. Niiden avulla vältät tulostusmateriaalin syöttämisessä esiintyvät tukokset ja epätasaisen tulostusjäljen:

- Parhaan tuloksen takaamiseksi varastoi tulostusmateriaali paikkaan, jonka lämpötila on noin 21 °C ja suhteellinen kosteus 40 %.
- Aseta materiaalilaatikot mieluummin alustalle tai hyllylle kuin suoraan lattialle.
- Varmista, että asetat laatikosta otetut erilliset materiaalipaketit tasaiselle alustalle, ettei paperin reuna taivu tai käyristy.
- Älä aseta mitään tulostusmateriaalipakettien päälle.

## Tulostusmateriaalin lähteet ja määritykset

Seuraavissa taulukoissa on tietoja paperilähteistä (vakiolokeroista ja lisälaitteista), mukaan lukien paperikoot, jotka voi valita Paperikoko-valikosta, ja tuetut painot.

Huom. Jos käytettävää paperikokoa ei ole luettelossa, valitse seuraava suurempi koko.

Lisätietoja kartongista ja tarroista on Card Stock & Label Guide -julkaisussa.

#### Materiaalikoot ja -tuki

| Selitys<br>✓— tuettu<br>✗— ei tuettu<br>Materiaalin koko | Mitat            | Vakiolokero<br>250 arkin Letter-kokoinen lokero<br>(Lokero 1) | Valinnainen lokero<br>250 arkin Legal-kokoinen lokero<br>(Lokero 1) | Valinnainen 530 arkin lokero<br>(Lokero 2) | Kaksipuolinen tulostusyksikkö |
|----------------------------------------------------------|------------------|---------------------------------------------------------------|---------------------------------------------------------------------|--------------------------------------------|-------------------------------|
| A4                                                       | 210 x 297 mm     | 1                                                             | <b>&gt;</b>                                                         | <b>\</b>                                   | ✓                             |
| A5                                                       | 148 x 210 mm     | 1                                                             | <b>&gt;</b>                                                         | ×                                          | ✓                             |
| JIS B5                                                   | 182 x 257 mm     | 1                                                             | >                                                                   | ×                                          | ✓                             |
| Letter                                                   | 215,9 x 279,4 mm | 1                                                             | ✓                                                                   | ✓                                          | ~                             |
| Legal                                                    | 215,9 x 355,6 mm | ×                                                             | 1                                                                   | X                                          | ~                             |
| Executive                                                | 184,2 x 266,7 mm | 1                                                             | ✓                                                                   | ✓                                          | <                             |
| Folio                                                    | 216 x 330 mm     | ×                                                             | ✓                                                                   | X                                          | ✓                             |
| Statement                                                | 139,7 x 215,9 mm | 1                                                             | <b>√</b>                                                            | X                                          | ✓                             |

<sup>\*</sup>Tämä kokoasetus muotoilee sivun tai kirjekuoren kokoon 215,9 x 297 mm 250 arkin lokerossa tai kokoon 215,9 x 355,6 mm valinnaisessa 250 arkin Legal-kokoisessa lokerossa sen mukaan, mikä lokero on asennettu, ellei kokoa ole määritetty ohjelmistossa.

\*\*Mitat koskevat vain yksipuolista tulostusta. Kaksipuolisessa tulostuksessa vähimmäiskoko on 148 x 210 mm 250 arkin Letter-kokoisessa lokerossa (vakiolokero) ja 148 x 210 mm valinnaisessa 250 arkin Legal-kokoisessa lokerossa.

#### Materiaalikoot ja -tuki(jatkuu)

| Selitys<br>✓— tuettu<br>✗— ei tuettu<br>Materiaalin koko                                              | Mitat                                                                                                    | Vakiolokero<br>250 arkin Letter-kokoinen lokero<br>(Lokero 1) | Valinnainen lokero<br>250 arkin Legal-kokoinen lokero<br>(Lokero 1) | Valinnainen 530 arkin lokero<br>(Lokero 2) | Kaksipuolinen tulostusyksikkö |
|----------------------------------------------------------------------------------------------------|----------------------------------------------------------------------------------------------------|---------------------------------------------------------------|---------------------------------------------------------------------|--------------------------------------------|-------------------------------|
| Universal*                                                                                            | <b>250 arkin Letter-kokoinen lokero**:</b><br>104,8 x 210 mm – 215,9 x 297 mm<br><b>250 arkin Legal-kokoinen lokero**:</b><br>104,8 x 210 mm – 215,9 x 355,6 mm | 1                                                             | 1                                                                   | ×                                          | 1                             |
| 9-kirjekuori                                                                                          | 98,4 x 225,4 mm                                                                                                    | 1                                                             | 1                                                                   | X                                          | ×                             |
| Com 10 -kirjekuori                                                                                    | 104,8 x 241,3 mm                                                                                                    | 1                                                             | 1                                                                   | X                                          | X                             |
| DL-kirjekuori                                                                                         | 110 x 220 mm                                                                                                    | 1                                                             | 1                                                                   | X                                          | X                             |
| C5-kirjekuori                                                                                         | 162 x 229 mm                                                                                                    | 1                                                             | 1                                                                   | X                                          | ×                             |
| B5-kirjekuori                                                                                         | 176 x 250 mm                                                                                                    | 1                                                             | 1                                                                   | X                                          | ×                             |
| Muut kirjekuoret <sup>*</sup>                                                                         | 104,8 mm x 210 mm – 215,9 x 355,6 mm                                                                                                    | 1                                                             | 1                                                                   | X                                          | ×                             |
| *Tämä kokoasetus muotoilee sivun tai kiriekuoren kokoon 215.9 x 297 mm 250 arkin lokerossa tai kokoon |                                                                                                    |                                                               |                                                                     |                                            |                               |

Tämä kokoasetus muotoilee sivun tai kirjekuoren kokoon 215,9 x 297 mm 250 arkin lokerossa tai kokoon 215,9 x 355,6 mm valinnaisessa 250 arkin Legal-kokoisessa lokerossa sen mukaan, mikä lokero on asennettu, ellei kokoa ole määritetty ohjelmistossa.

\*\*Mitat koskevat vain yksipuolista tulostusta. Kaksipuolisessa tulostuksessa vähimmäiskoko on 148 x 210 mm 250 arkin Letter-kokoisessa lokerossa (vakiolokero) ja 148 x 210 mm valinnaisessa 250 arkin Legal-kokoisessa lokerossa.

### Mallien ja lähteiden materiaalituki

| Selitys<br>✓— tuettu<br>✗— ei tuettu<br>Tulostusmateriaali | Vakiolokero<br>250 arkin<br>Letter-kokoinen<br>lokero<br>(Lokero 1) | Valinnainen lokero<br>250 arkin<br>Legal-kokoinen<br>lokero<br>(Lokero 1) | Valinnainen<br>530 arkin<br>syöttölaite<br>(Lokero 2) | Valinnainen<br>kaksipuolinen<br>tulostusyksikkö |
|------------------------------------------------------------|---------------------------------------------------------------------|---------------------------------------------------------------------------|-------------------------------------------------------|-------------------------------------------------|
| Paperi                                                     | 1                                                                   | 1                                                                         | 1                                                     | 1                                               |
| Kartonki                                                   | 1                                                                   | 1                                                                         | ×                                                     | ×                                               |
| Kalvot                                                     | 1                                                                   | 1                                                                         | ×                                                     | ×                                               |
| Paperitarrat                                               | 1                                                                   | 1                                                                         | ×                                                     | ×                                               |
| Kirjekuoret                                                | 1                                                                   | 1                                                                         | ×                                                     | ×                                               |
| Kiiltävä paperi                                            | 1                                                                   | 1                                                                         | ×                                                     | 1                                               |

### Materiaalin tyypit ja painot

|                                                                                                    |                                                                                   | Tulostusmateriaalin paino                                           |                                                                           |                                                           |  |
|----------------------------------------------------------------------------------------------------|-----------------------------------------------------------------------------------|---------------------------------------------------------------------|---------------------------------------------------------------------------|-----------------------------------------------------------|--|
| Selitys<br>✓— tuettu<br>✗— ei tuettu<br>Tulostusmateriaali                                                                                                    | Тууррі                                                                            | Vakiolokero<br>250 arkin<br>Letter-kokoinen<br>lokero<br>(Lokero 1) | Valinnainen lokero<br>250 arkin<br>Legal-kokoinen<br>lokero<br>(Lokero 1) | Valinnainen<br>530 arkin<br>lisäsyöttölaite<br>(Lokero 2) |  |
| Paperi                                                                                                    | Kopio- tai<br>toimistopaperi                                                      | 60–90 g/m <sup>2</sup><br>(pitkäsyinen)                             | 60–90 g/m <sup>2</sup><br>(pitkäsyinen)                                   | 60–90 g/m <sup>2</sup><br>(pitkäsyinen)                   |  |
| Kartonki - enintään<br>(pitkäsyinen)                                                                                                    | Kortistokartonki                                                                  | 90–210 g/m <sup>2</sup>                                             | 90–210 g/m <sup>2</sup>                                                   | ×                                                         |  |
| Kalvot                                                                                                    | Lasertulostin                                                                     | 138–146 g/m <sup>2</sup>                                            | 138–146 g/m <sup>2</sup>                                                  | ×                                                         |  |
| Tarrat                                                                                                    | Paperi                                                                            | 180 g/m <sup>2</sup>                                                | 180 g/m <sup>2</sup>                                                      | ×                                                         |  |
| Kirjekuoret<br>100-prosenttisen<br>puuvillapaperin<br>enimmäispaino -<br>75 g/m <sup>2</sup>                                                                    | Sulfiitti,<br>puuhiokkeeton<br>tai enintään<br>100-prosenttinen<br>puuvillapaperi | 75–90 g/m <sup>2**</sup>                                            | 75–90 g/m <sup>2**</sup>                                                  | ×                                                         |  |
| <sup>*</sup> Lyhytsyistä paperia suositellaan, jos paperin paino on yli 135 g/m <sup>2</sup> .<br>**105 gramman kirjekuorissa saa olla enintään 25 % puuvillaa. |                                                                                   |                                                                     |                                                                           |                                                           |  |

| Selitys<br>- = ei                                                                            |                                                                                            | Tulostusmateriaalin paino <sup>1</sup>                                                                                     |                                                       |                                                 |                      |                                          |
|----------------------------------------------------------------------------------------------|--------------------------------------------------------------------------------------------|----------------------------------------------------------------------------------------------------|-------------------------------------------------------|-------------------------------------------------|----------------------|------------------------------------------|
| Tulostus-materi<br>aali                                                                      | Тууррі                                                                                     | Vakiolokero<br>250 arkin<br>Letter-kokoi<br>nen tai<br>valinnainen<br>250 arkin<br>Legal-kokoin<br>en lokero<br>(Lokero 1) | Valinnainen<br>530 arkin<br>syöttölaite<br>(Lokero 2) | Valinnainen<br>kaksipuolinen<br>tulostusyksikkö | Tulostustila         | Paperin<br>paino<br>-asetus <sup>1</sup> |
| Paperi<br>(pitkäsyinen) <sup>2</sup>                                                         | Kopio- tai<br>bond-paperi                                                                  | 60–74 g/m <sup>2</sup>                                                                                                    | 60–74 g/m <sup>2</sup>                                | 60–74 g/m <sup>2</sup>                          | Tavallinen<br>paperi | Kevyt                                    |
|                                                                                              | Kopio- tai<br>bond-paperi                                                                  | 75–120 g/m <sup>2</sup>                                                                                                    | 75–105 g/m <sup>2</sup>                               | 75–105 g/m <sup>2</sup>                         |                      | Normaali                                 |
|                                                                                              | 100 %<br>puuvillaa                                                                         | 75–120 g/m <sup>2</sup>                                                                                                    | 75–120 g/m <sup>2</sup>                               | 75–120 g/m <sup>2</sup>                         |                      | Painava                                  |
| Kiiltävä paperi <sup>5</sup>                                                                 | Kiiltävä                                                                                   | 120 g/m <sup>2</sup>                                                                                                    | -                                                     | 120 g/m <sup>2</sup>                            | Kiiltävä             | Normaali                                 |
| Kartonki -<br>enintään                                                                       | Kortisto-<br>kartonki                                                                      | 163 g/m <sup>2</sup>                                                                                                    | -                                                     | -                                               | Kartonki             | Normaali                                 |
| (pitkasyinen) <sup>-</sup>                                                                   | Kortisto-<br>kartonki                                                                      | 164–210 g/<br>m <sup>2</sup>                                                                                               | -                                                     | -                                               |                      | Painava                                  |
| Kalvo                                                                                        | Lasertulostin                                                                              | Katso <sup>4</sup> .                                                                                                    | -                                                     | -                                               | Kalvo                | Normaali                                 |
| Tarrat <sup>3</sup>                                                                          | Paperi                                                                                     | 90–163 g/m <sup>2</sup>                                                                                                    | -                                                     | -                                               | Tarrat               | Normaali                                 |
| Kirjekuoret<br>100-prosenttisen<br>puuvillapaperin<br>enimmäispaino -<br>90 g/m <sup>2</sup> | Sulfiitti,<br>puuhiokkee-<br>ton tai<br>enintään<br>100-prosentti<br>nen<br>puuvillapaperi | 75–90 g/m <sup>2</sup>                                                                                                    | -                                                     | -                                               | Kirjekuori           | Normaali                                 |

#### Tulostusmateriaalilajin asetus tulostusmateriaalin ja painon mukaan

<sup>1</sup> Paperin paino -asetus on käyttöpaneelissa olevassa Paperivalikossa. Valitse oikea arvo esitettyjen tietojen perusteella.

<sup>2</sup> Älä käytä rei'itettyä, kohokuvioitua, vesileimattua, perforoitua, mustesuihkukäyttöön tarkoitettua tai muovipäällysteistä tulostusmateriaalia.

<sup>3</sup> Vain tilapäinen paperitarrojen käyttö toimistoympäristössä on tuettu.

<sup>4</sup> Käytä lokerossa 1 Letter-kokoisia kalvoja, joiden Lexmark-tuotenumero on 12A5940, ja A4-kokoisia kalvoja, joiden Lexmark-tuotenumero on 12A5941 ohjeiden mukaisesti.

<sup>5</sup> Käytä Letter-kokoista kiiltävää paperia, jonka Lexmark-tuotenumero on 12A5950, ja A4-kokoista kiiltävää paperia, jonka Lexmark-tuotenumero on 12A5951.

#### Tulostusmateriaalikapasiteetti

| Selitys<br>✓— tuettu<br>✗— ei tuettu<br>Tulostusmateriaalin<br>tyyppi                                                                | Vakiolokero<br>250 arkin Letter-kokoinen<br>lokero<br>(Lokero 1) | Valinnainen lokero<br>250 arkin Legal-kokoinen<br>lokero<br>(Lokero 1) | Valinnainen<br>530 arkin<br>lisäsyöttölaite<br>(Lokero 2) |  |  |
|----------------------------------------------------------------------------------------------------|------------------------------------------------------------------|------------------------------------------------------------------------|-----------------------------------------------------------|--|--|
| Paperi                                                                                                    | 250 arkkia*                                                      | 250 arkkia*                                                            | 530 arkkia*                                               |  |  |
| Kartonki                                                                                                    | 30 arkkia**                                                      | 30 arkkia**                                                            | ×                                                         |  |  |
| Tarrat                                                                                                    | 80                                                               | 80                                                                     | ×                                                         |  |  |
| Kalvot                                                                                                    | 50                                                               | 50                                                                     | ×                                                         |  |  |
| Kirjekuoret                                                                                                    | 10 x Com 10                                                      | 10 x Com 10                                                            | ×                                                         |  |  |
| *Perustuu 75 g/m <sup>2</sup> paperiin.<br>.**30 arkkia 163 g/m <sup>2</sup> kartonkia tai 25 arkkia 203 g/m <sup>2</sup> kartonkia. |                                                                  |                                                                        |                                                           |  |  |

## Lokeroiden yhdistäminen

Lokeroita voi yhdistää automaattista yhteiskäyttöä varten, jos useissa paperilähteissä käytetään samankokoista ja -tyyppistä tulostusmateriaalia. Tulostin yhdistää lokerot automaattisesti: kun yksi lokero on tyhjä, materiaalia syötetään seuraavasta yhdistetystä lokerosta.

Jos esimerkiksi lokeroon 1 ja lokeroon 2 on lisätty samankokoista ja -tyyppistä paperia tai erikoismateriaalia, tulostin syöttää tulostusmateriaalia lokerosta 1, kunnes se tyhjenee, ja käyttää sen jälkeen seuraavaa yhdistettyä lokeroa eli lokeroa 2.

Yhdistämällä molemmat lokerot saadaan käytännössä yksi lähde, jonka kapasiteetti on 780 arkkia.

Jos lisäät samankokoista tulostusmateriaalia lokeroihin, varmista, että myös tulostusmateriaalien laji on sama, jotta lokerot voidaan yhdistää.

Kun valittuihin lokeroihin on lisätty samankokoista ja -lajista tulostusmateriaalia, valitse sama Paperityyppi-asetus Paperivalikko-kohdasta kyseisille paperilähteille.

Voit poistaa lokeroiden yhdistämisen käytöstä määrittämällä jokaisen lokeron Paperityyppi-asetukseksi eri asetusvaihtoehdon. Jos kaikki syöttölokerot eivät käytä samaa paperilajiasetusta, työ saattaa vahingossa tulostua vääräntyyppiselle paperille.
## Kaksipuolisen tulostustoiminnon käyttäminen

Kaksipuolisen tulostuksen avulla voit tulostaa paperiarkin kummallekin puolelle. Paperin molemmille puolille tulostaminen pienentää tulostuskustannuksia.

Katso kaksipuoliseen tulostukseen sopivat koot kohdasta Materiaalikoot ja -tuki.

Tulosta yksittäisiä kaksipuolisia töitä valitsemalla tulostinajurista Kaksipuolinen.

### Kaksipuolinen tulostus kirjelomakkeille

Kun tulostat kaksipuolisia kirjelomakkeita lokeroista, täytä ne niin, että painettu puoli on alaspäin ja siirtyy tulostimeen viimeiseksi.

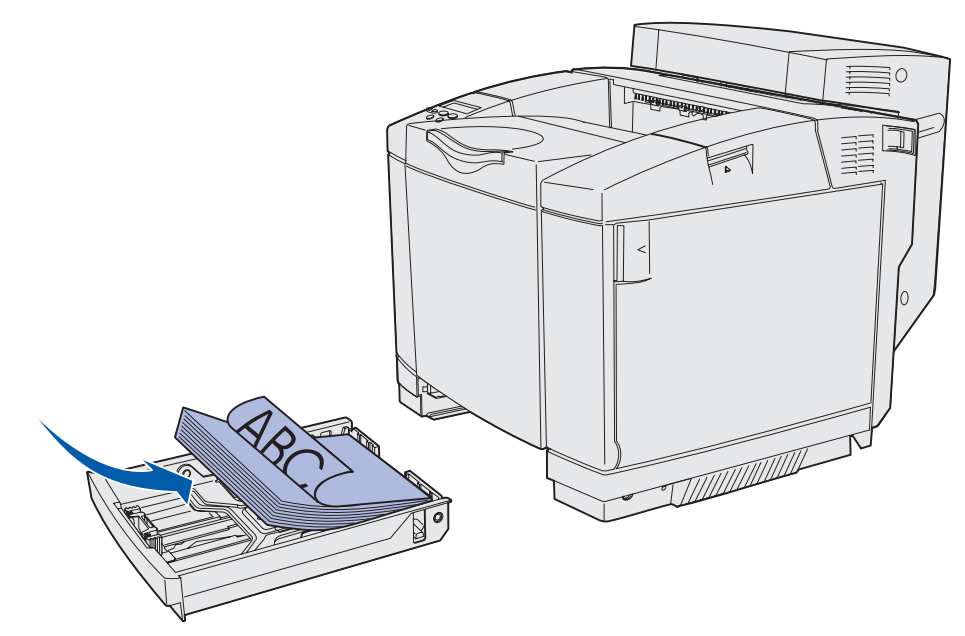

### Sidonnan käyttäminen

Kun valitset kaksipuolisen sidonnan tulostinajurista tai Sidonnan Viimeistelyvalikosta, sinun on valittava joko pitkä reunasidonta tai lyhyt reunasidonta, jotka ovat tämän asetuksen vaihtoehdot. Kaksipuolisen sidonnan tarkoituksena on määrittää, kuinka kaksipuolisesti tulostetut sivut sidotaan ja miten arkin takaosa (parilliset sivut) tulostetaan arkin etuosaan (parittomiin sivuihin) nähden.

Kaksipuolisen sidonnan asetusvaihtoehdot ovat:

Pitkä reuna\*

Oletusasetuksena on sidonta sivun pitkän reunan suuntaisesti (vasen reuna pystysuunnassa ja yläreuna vaakasuunnassa). Seuraavassa kuvassa on pitkän reunan sidonta pysty- ja vaakasuoriin sivuihin:

Tähti (\*) ilmoittaa, että tämä on tehdasasetus.

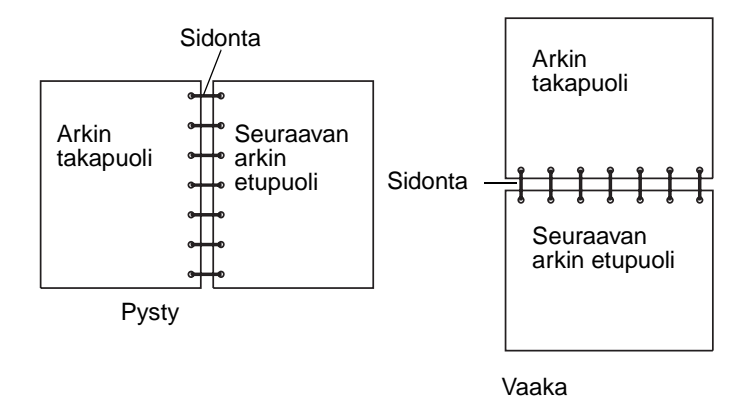

Lyhyt reuna Oletusasetuksena on sidonta sivun lyhyen reunan suuntaisesti (yläreuna pystysuunnassa ja vasen reuna vaakasuunnassa). Seuraavassa kuvassa on lyhyen reunan sidonta pysty- ja vaakasuoriin sivuihin:

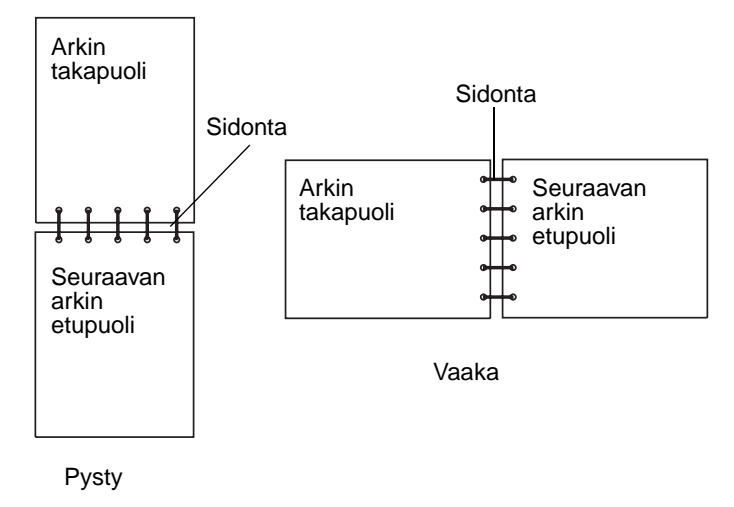

## Vastaanottoalustan käyttäminen

Vastaanottoalustalle mahtuu korkeintaan 250 arkkia 75 g/m<sup>2</sup> paperia, ja se sijaitsee tulostimen yläosassa. Tulostustyöt tulevat vastaanottoalustalle tulostettu puoli alaspäin.

Vastaanottoalusta tukee kaikkia kohdassa Materiaalikoot ja -tuki lueteltuja materiaaleja.

## Lokeroiden täyttäminen

Tulostimessa on valittavana kolme lokeroa: vakiolokero (lokero 1) eli 250 arkin tai 250 Letter-kokoisen arkin lokero, valinnainen 250 Legal-kokoisen arkin lokero (lokero 1) tai valinnainen 530 arkin lokero (lokero 2), joka on osa 530 arkin syöttölaitetta, ja se sopii tukiyksikköön. Lisää tulostustöihin useimmin käyttämäsi paperi tai erikoismateriaali lokeroon 1. Asianmukainen tulostusmateriaalin täyttö ehkäisee tukoksia ja tekee tulostuksesta ongelmatonta.

**Huom.** Voit käyttää tulostimen vakiolokeroa tai valinnaista 250 Legal-kokoisen arkin lokeroa. Vain yhtä lokeroa voidaan käyttää kerrallaan. Kumpaakin lokeroa käsitellään lokerona 1.

Älä ota syöttölokeroita pois, kun tulostustyö on tulostumassa tai kun **käytössä**-valo vilkkuu käyttöpaneelissa. Tämä voi aiheuttaa tukoksen.

Täytä vakiolokero tai valinnaiset lokerot samalla tavalla. Pituus- ja leveysohjaimet näyttävät erilaisilta, mutta niitä kaikkia puristetaan ja liikutetaan samalla tavalla.

1 Vedä lokero auki. Irrota lokero tulostimesta kokonaan.

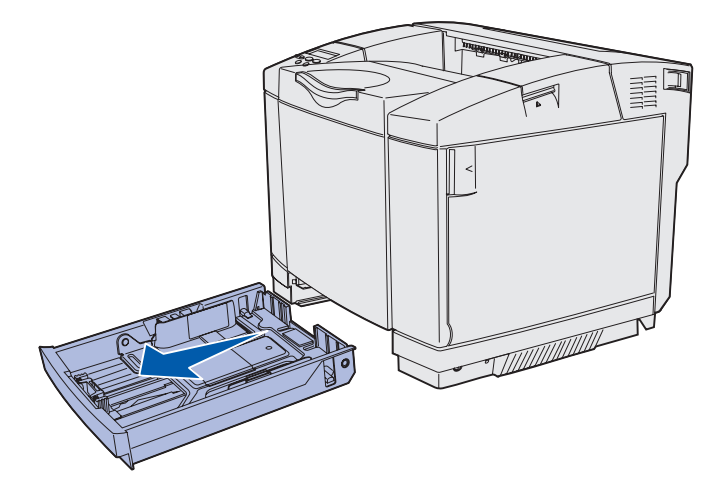

2 Purista pituusohjaimen salvat yhteen kuvan osoittamalla tavalla. Siirrä paperinohjain oikeaan kohtaan lisättävän paperin koon mukaan. Lisää asetusta varten Letter- tai A4-kokoista paperia maan tai alueen vakiokoon mukaan. Huomaa koon ilmaisimet lokeron pohjassa ohjaimen molemmilla puolilla. Ilmaisimien avulla ohjain on helppo säätää oikeaan kokoon.

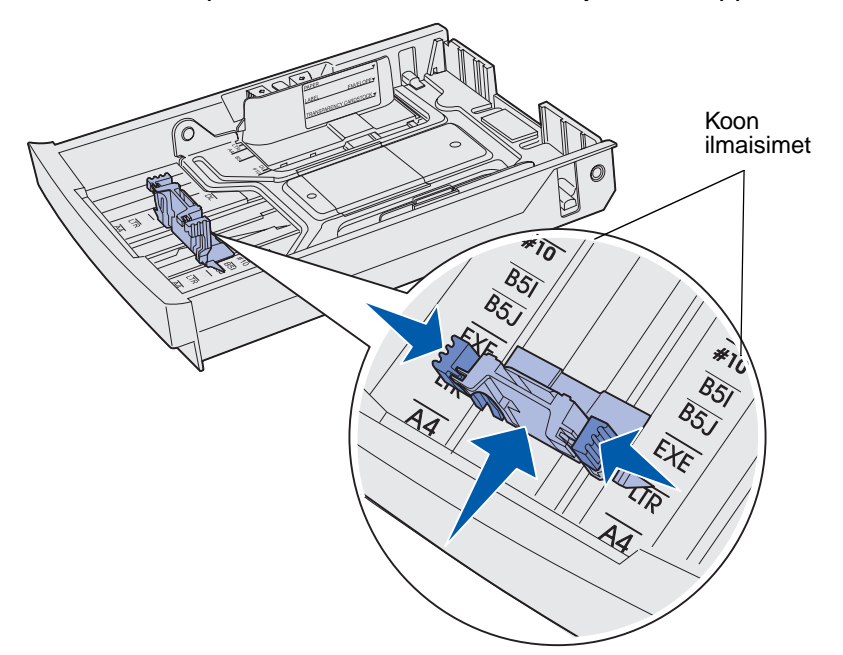

Toisessa kuvassa esitetään valinnaisen 530 arkin lokeron salvat ja koon ilmaisimet.

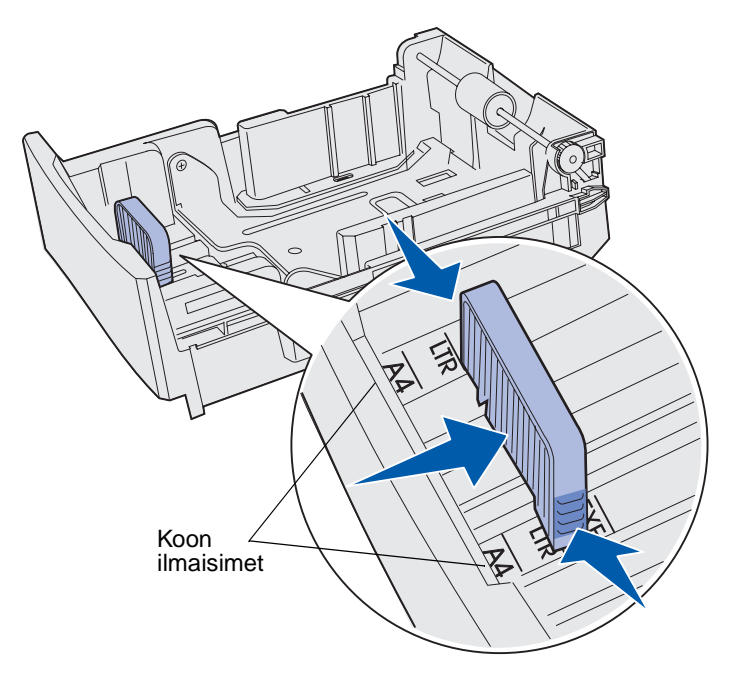

3 Purista leveyden ohjaimia kuvan mukaisesti. Siirrä leveyden ohjain oikeaan kohtaan lisättävän paperin koon mukaan. Lisää asetusta varten Letter- tai A4-kokoista paperia maan tai alueen vakiokoon mukaan. Huomaa koon ilmaisimet lokeron vasemmassa alaosassa. Huomaa lokeron reunassa oleva täyttörajamerkki, joka osoittaa materiaalipinon suurimman korkeuden.

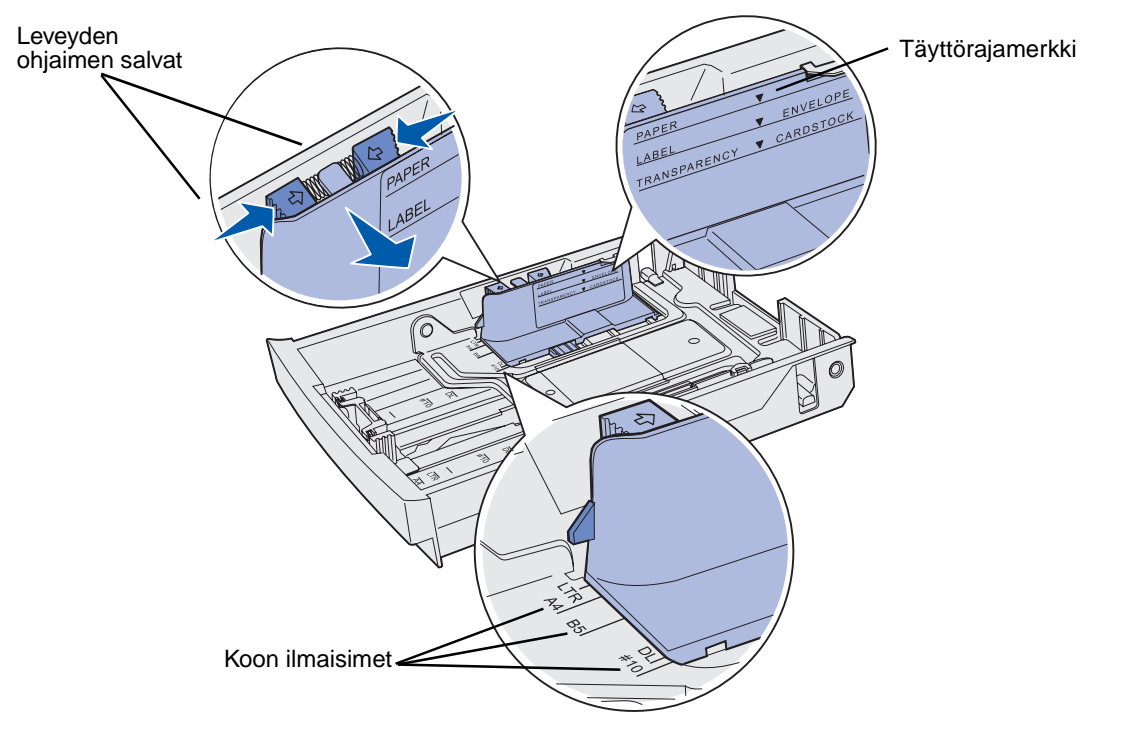

Toisessa kuvassa näytetään valinnaisen 530 arkin lokeron, joka on osa valinnaista 530 arkin syöttölaitetta, salvat, koon ilmaisimet ja täyttörajamerkki.

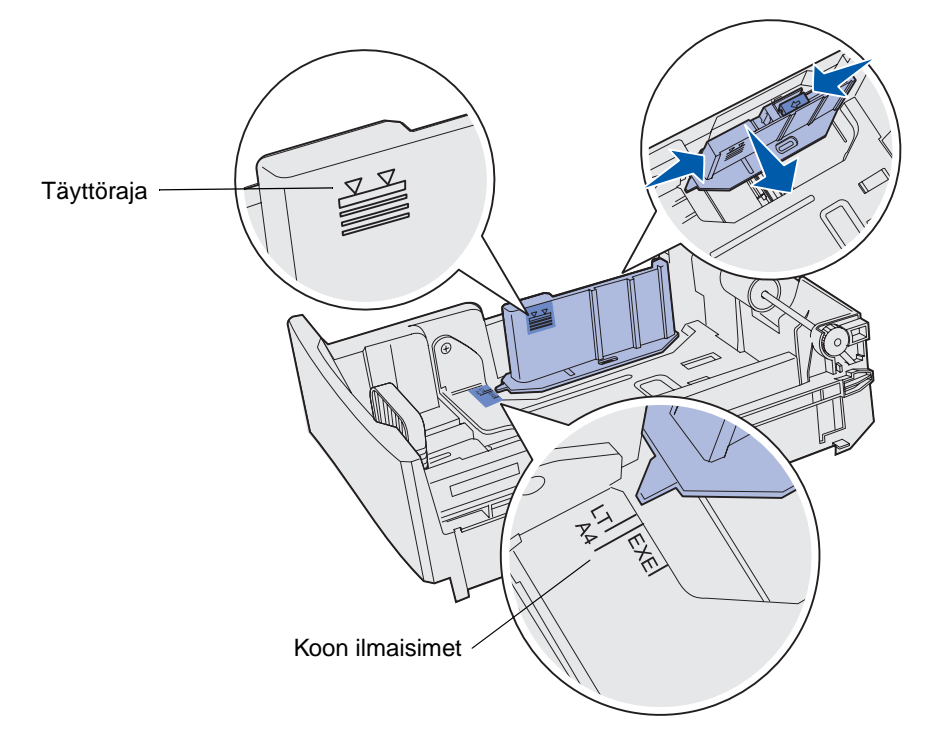

**4** Taivuttele nippua, jotta arkit irtoavat toisistaan, ja tuuleta nippu. Älä kuitenkaan taita tai rypistä materiaalia. Suorista reunat tasaisella alustalla.

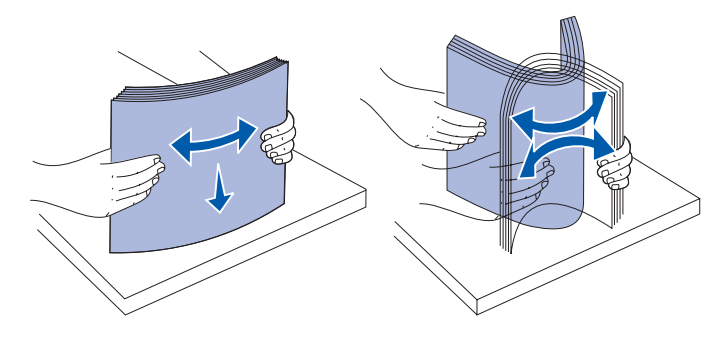

**5** Aseta paperinippu suositeltu tulostuspuoli ylöspäin. Aseta nippu lokeron takaosaan kuvan mukaisesti.

Jos lisäät kirjelomakkeita, laita tunnisteosa lokeron takaosaan.

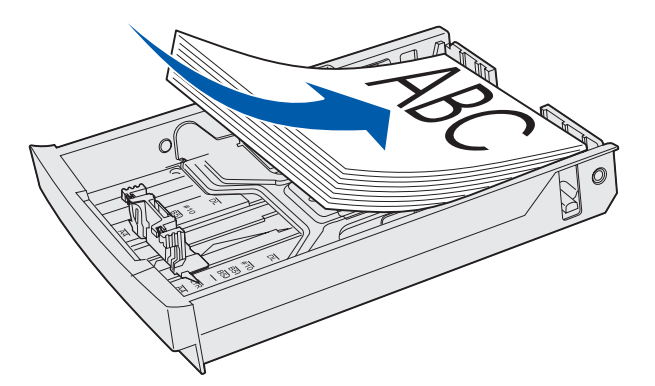

6 Laita lokero tulostimeen.

## Kirjekuorien lisääminen vakiolokeroon

Suositeltava pinon korkeus on 10 kirjekuorta, normaalioloissa voidaan kuitenkin lisätä jopa 15 kuorta. Kuumissa tai kosteissa ympäristöissä voidaan lisätä vain seitsemän kuorta.

- 1 Vedä vakiolokero kokonaan ulos.
- 2 Purista pituusohjaimen salvat yhteen **vaiheen 2 sivulla 40** osoittamalla tavalla. Siirrä paperinohjain oikeaan kohtaan lisättävän kirjekuoren koon mukaan.
- 3 Purista leveyden ohjaimen salvat yhteen vaiheen 3 sivulla 41 osoittamalla tavalla. Siirrä leveyden ohjain oikeaan kohtaan lisättävän kirjekuoren koon mukaan. Huomaa koon ilmaisimet lokeron vasemmassa alaosassa.

**4** Työnnä kirjekuoripinon apukielekkeitä toisiaan kohti. Ne *napsahtavat* paikalleen.

Huom. Nämä kielekkeet pitävät kirjekuoripinon oikeassa syöttöasennossa.

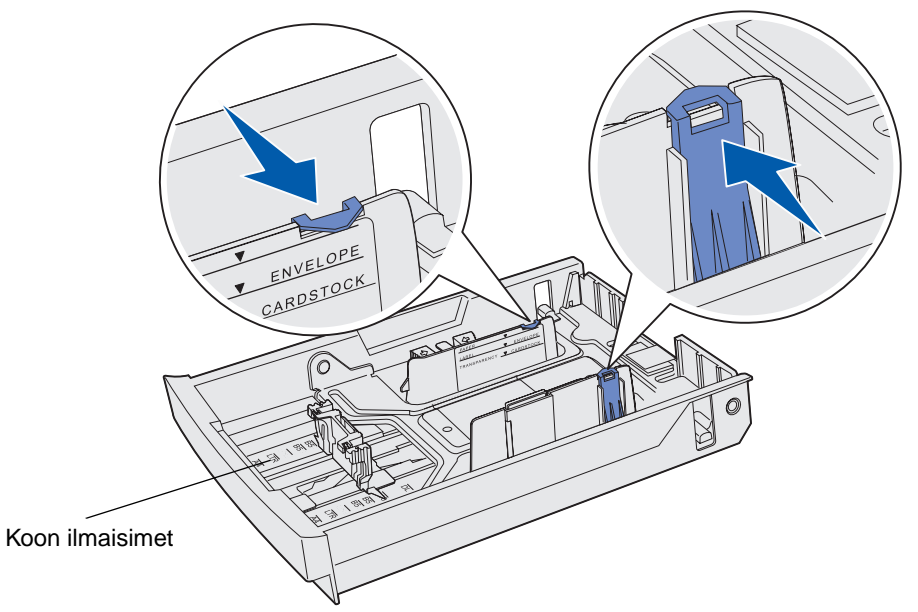

**5** Taivuttele kirjekuorinippua edestakaisin ja suorista sitten reunat tasaisella alustalla. Paina kulmia niiden tasoittamiseksi.

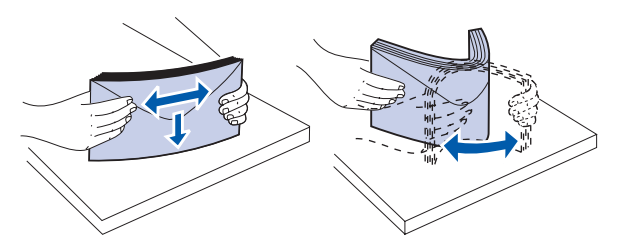

Tuuleta kirjekuoret. Tämä erottaa kirjekuorien reunat, jolloin ne syöttyvät tulostimeen kunnolla.

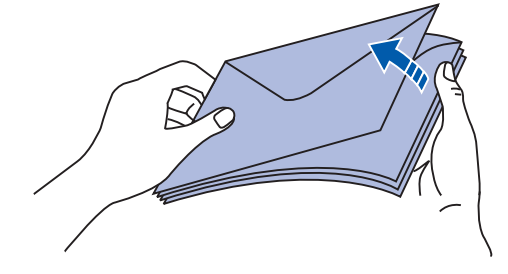

#### **Tulostusmateriaalin tiedot**

- 6 Aseta kirjekuoret syöttölaitteeseen siten, että läppäpuoli on alaspäin ja postimerkin kiinnitysalue ja läppä ovat oikealla puolella. Postimerkin kiinnitysalueen sisältävä kirjekuoren pää siirtyy tulostimeen ensin.
  - **Huom.** Jotkin kirjekuoret saattavat syöttyä paremmin, kun läppä on vasemmalla. Kokeile muutamien kirjekuorten tulostamista ennen kuin tulostat suuria määriä.
  - Varoitus: Älä koskaan käytä kirjekuoria, joissa on postimerkkejä, niittejä, kiinnikkeitä, ikkunoita, pinnoitettu sisusta tai itsekiinnittyviä tarroja. Tällaiset kirjekuoret voivat aiheuttaa pahoja vaurioita tulostimelle. Postimerkki näkyy kuvassa vain kohdistamisen helpottamiseksi.

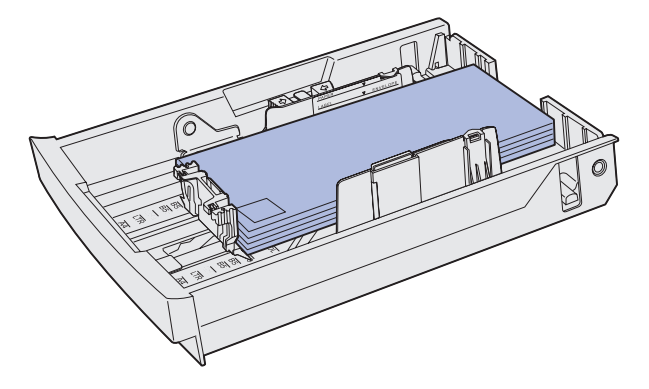

7 Laita vakiolokero tulostimeen.

## Vastaanottoalustan materiaalituen käyttäminen

Käytä materiaalitukea, jotta materiaalipino ei mene vinoon vastaanottoalustalla. Materiaalituen käyttö:

- 1 Tartu materiaalituen reunaan vastaanottoalustan kolon kohdalla.
- 2 Nosta materiaalitukea. Vedä materiaalituen alaosassa olevaa salpaa eteenpäin, kunnes se napsahtaa paikoilleen.
- **3** Laske materiaalituki paikoilleen niin, että se on kulmittain kielekkeen takia.

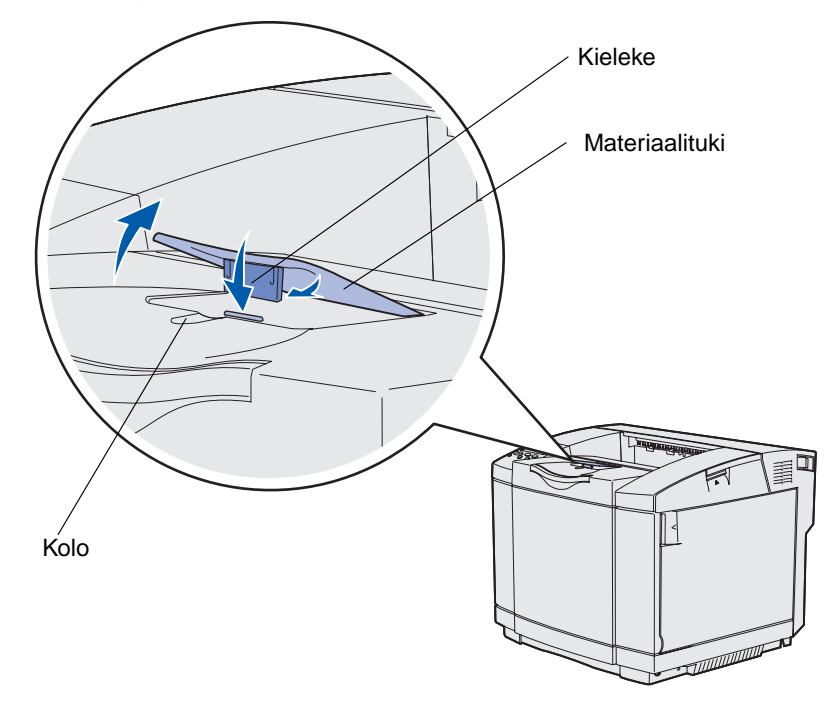

Materiaalituki on kalteva, joten materiaalipino pysyy nyt suoremmassa pinossa vastaanottoalustalla.

Huom. Älä jätä materiaalitukea kaltevaan asentoon, jos tulostat kalvoja.

## Materiaalin rajoittimen käyttäminen

Käytä tulostusmateriaalin rajoitinta tulostettaessa Letter-, Legal- tai A4-kokoiselle materiaalille.

- 1 Tartu tuen kahvaan ja vedä se suoraan ulos.
- 2 Käännä materiaalin rajoitinta ylöspäin.

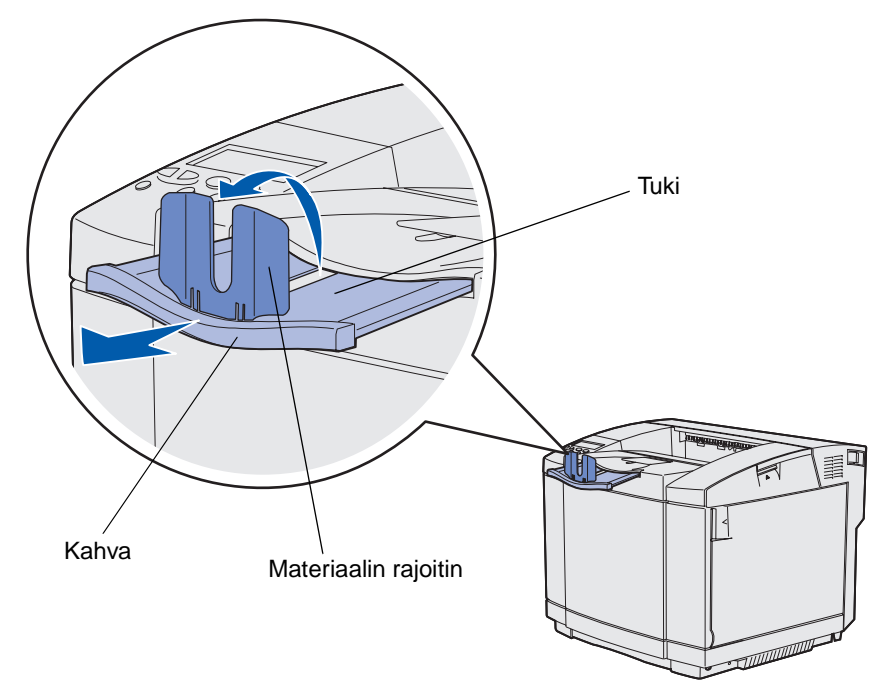

3 Työnnä tuki käytettävän materiaalin mukaiseen kokoon tuen kokomerkintöjen mukaisesti.

4 Tukosten poistaminen

## Tukosten välttäminen

Noudattamalla seuraavia ohjeita voidaan välttää tukoksia:

- Käytä vain suositeltua paperia tai erikoistulostusmateriaalia (jota kutsutaan tässä tulostusmateriaaliksi). Lisätietoja on kohdassa Ohjeet tulostusmateriaalin valintaan. Lisätietoja tulostusympäristöön parhaiten sopivista tulostusmateriaaleista on Card Stock & Label Guide -oppaassa, joka on ladattavissa Lexmarkin web-sivustolta osoitteesta www.lexmark.com/publications.
- Jos tarvitset tarkkoja tietoja tulostimeen sopivista tulostusmateriaaleista ennen erikoistulostusmateriaalin ostamista, lisätietoja on *Card Stock & Label Guide* -oppaassa.
- Katso kohdasta Lokeroiden täyttäminen, miten paperi lisätään oikein.
- Älä ylitäytä lokeroita. Varmista, että pinon enimmäiskorkeus ei ylitä lokeroihin merkittyjä pinon enimmäiskorkeuksia.
- Älä lisää ryppyistä, taitettua, kosteaa tai käyristynyttä tulostusmateriaalia.
- Taivuta, tuuleta ja suorista materiaali, ennen kuin lisäät sen tulostimeen.
- Älä käytä tulostusmateriaalia, jonka olet itse leikannut tai tasannut.
- Älä sekoita keskenään tulostusmateriaalikokoja, -painoja tai -lajeja.
- Käytä vain suositeltua paperia. Katso kohtaa Ei-hyväksyttävät paperit.
- Varmista, että suositeltava tulostuspuoli on ylöspäin kaikissa lokeroissa yksipuolisessa tulostuksessa.
- Säilytä tulostusmateriaali suositellussa ympäristössä. Katso kohtaa Tulostusmateriaalin varastointi.
- Älä poista lokeroita tulostimesta kesken tulostuksen.
- Varmista, että lokerot on työnnetty kokonaan tulostimeen, kun ne on täytetty.
- Varmista, että lokeron ohjaimet on asetettu vastaamaan tulostimeen asetettua tulostusmateriaalia. Varmista, että ohjaimet eivät purista liian tiukasti tulostusmateriaalipinon reunoja.
- Varmista, että kaikki tulostimeen liitetyt kaapelit on kytketty oikein. Lisätietoja on Asennusoppaassa.

## Tulostusmateriaaliradan tunnistaminen

Seuraavasta kuvasta näkyy rata, jota pitkin tulostusmateriaali kulkee tulostimen läpi. Rata vaihtelee käytettävän syöttölähteen (lokero 1 tai lokero 2) tai valinnaisen kaksipuolisen tulostusyksikön käytön mukaan.

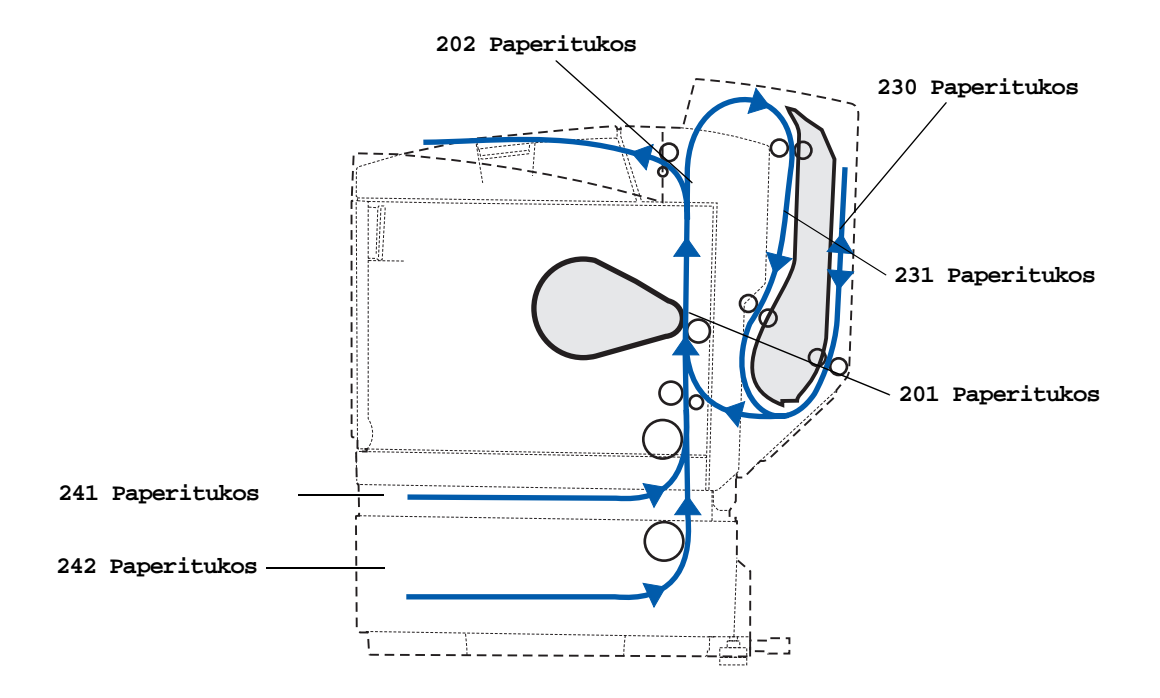

### Tukosalueille pääsy

Tukosalueille pääsee avaamalla luukkuja ja kansia sekä poistamalla paperilokeroita. Kuvasta näkyy, missä paperilähteet ja mahdolliset tukosalueet ovat.

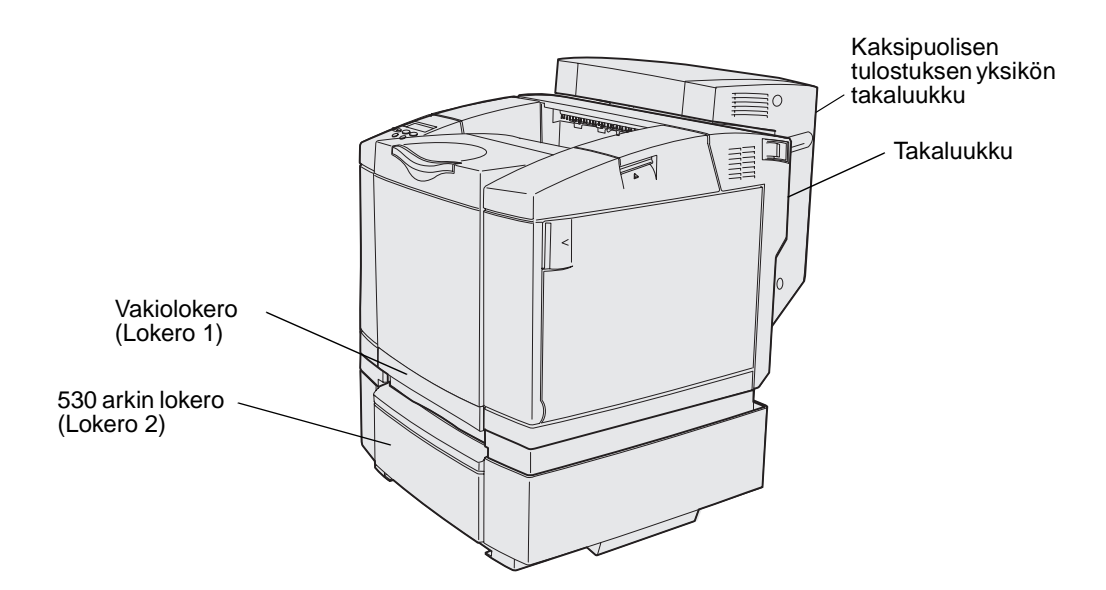

Katso seuraavasta taulukosta ohjeet tukoksen poistamiseksi. Jokaisen viestin poistaminen vaatii kuitenkin kaiken materiaalin poistamista paperiradalta.

| Tukosilmoitus                                     | Siirry sivulle |
|---------------------------------------------------|----------------|
| 201 Paperitukos Avaa takaluukku                   | 51             |
| 202 Paperitukos Avaa takaluukku                   | 53             |
| 230 Paperitukos 2-puolisen tulostusyksikön luukku | 54             |
| 231 Paperitukos 2-puolisen tulostusyksikön luukku | 55             |
| 241 Paperitukos Tarkista lok. 1                   | 56             |
| 242 Paperitukos Tarkista lok. 2                   | 57             |

### 201 Paperitukos Avaa takaluukku

- 201 Paperitukos -ilmoitus kertoo, että materiaalia on tukkeutunut takaluukun taakse.
  - 1 Työnnä takaluukun vapautussalpaa.

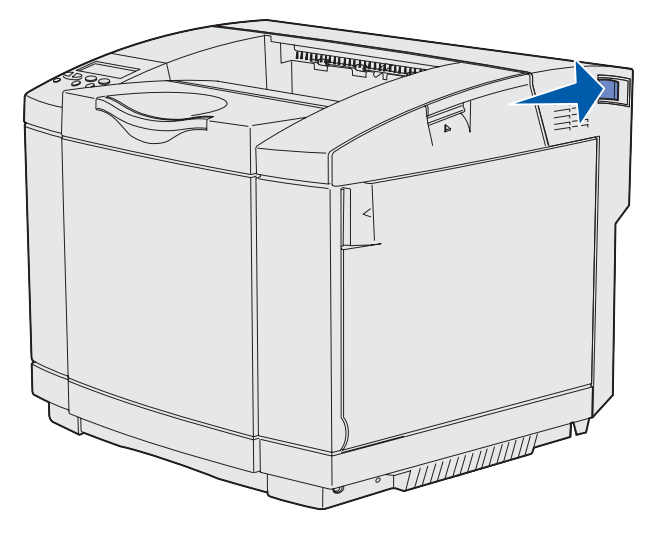

2 Laske takaluukku varovasti alas.

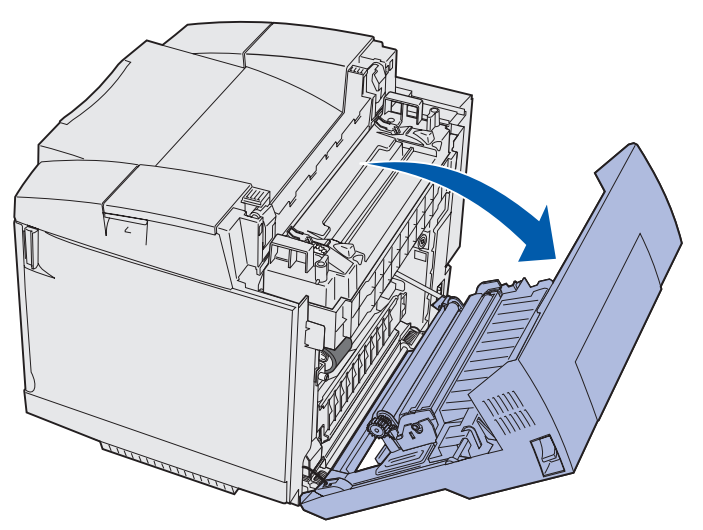

- 3 Löystytä materiaalia vetämällä kiinnitysyksikön rullien vapautusvipuja.
- **4** Tartu kiinni tukkeutuneen materiaalin kumpaankin reunaan. Vedä se tulostimen takaosaan ja sitten ulos.

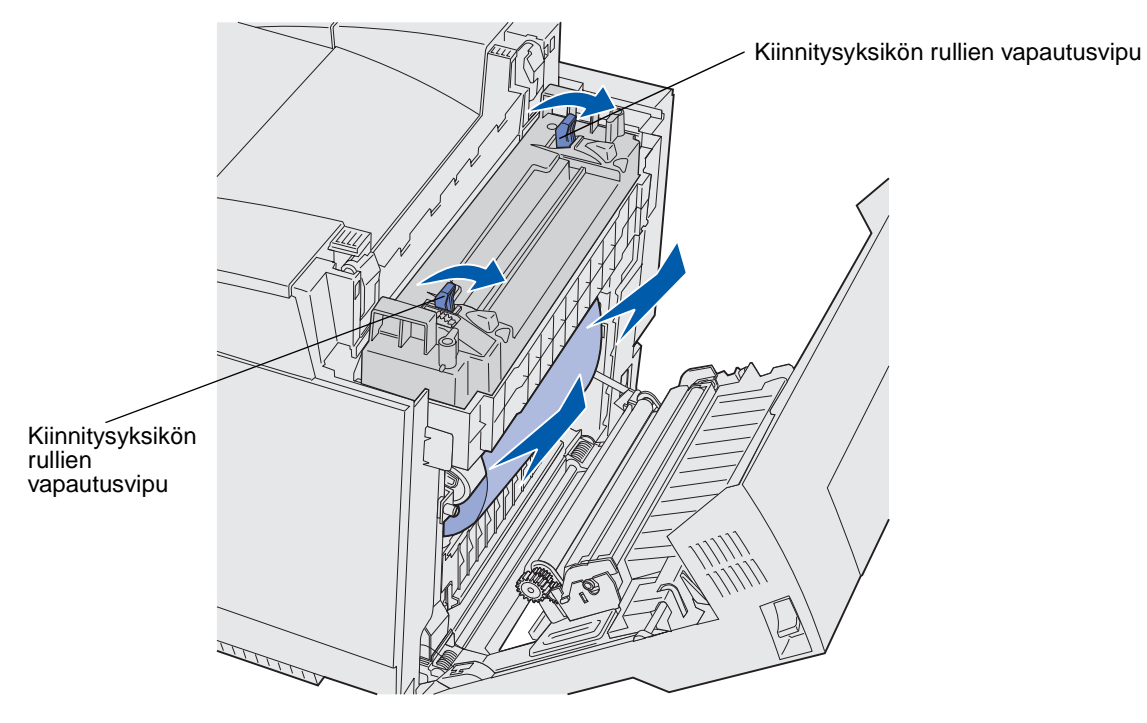

Huom. Vedä tulostusmateriaalia varovasti ulospäin niin, että se ei repeä.

5 Sulje takaluukku.

### 202 Paperitukos Avaa takaluukku

**202 Paperitukos** -ilmoitus kertoo, että materiaalia on tukkeutunut takaluukun taakse kiinnitysyksikön yläpuolelle.

- 1 Työnnä takaluukun vapautussalpaa, ja laske luukku varovasti alas. Katso kuvaa sivulla 51.
- 2 Löystytä materiaalia vetämällä kiinnitysyksikön rullien vapautusvipuja.
- 3 Tartu kiinni tukkeutuneen materiaalin kumpaankin kulmaan, ja vedä se ylös ja ulos.

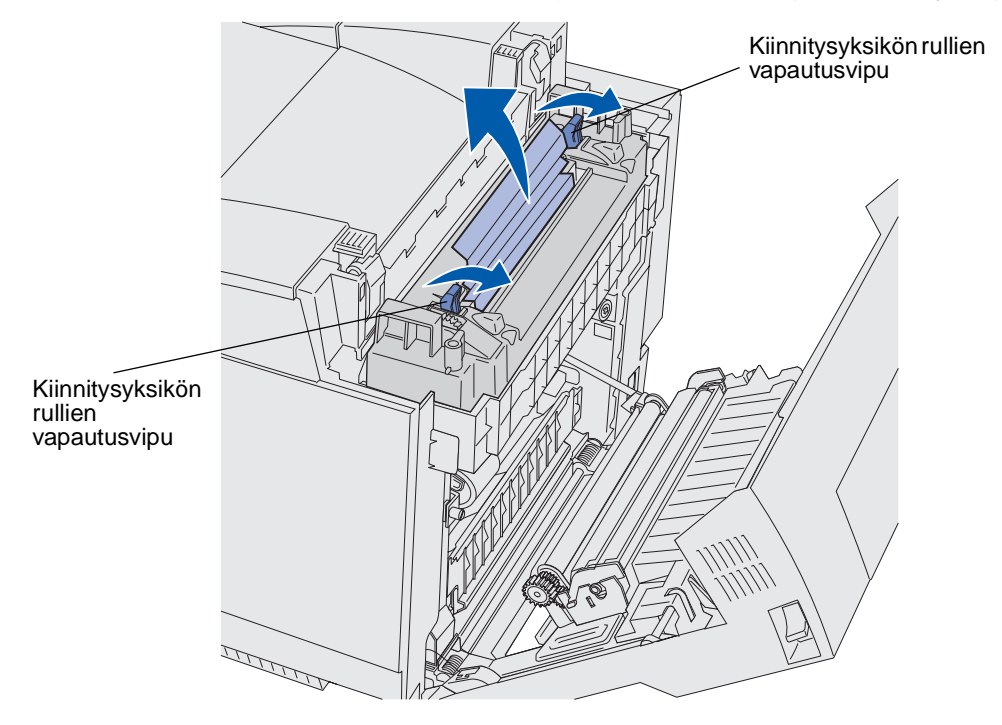

Huom. Vedä tulostusmateriaalia varovasti ulospäin niin, että se ei repeä.

4 Sulje takaluukku.

### 230 Paperitukos 2-puolisen tulostusyksikön luukku

**230** Paperitukos -ilmoitus kertoo, että materiaalia on tukkeutunut kaksipuolisen tulostuksen arkinsyöttöalueen ja luukun väliin.

1 Vedä kaksipuolisen tulostusyksikön takaluukun salpa ylös. Laske kaksipuolisen tulostusyksikön takaluukku varovasti alas.

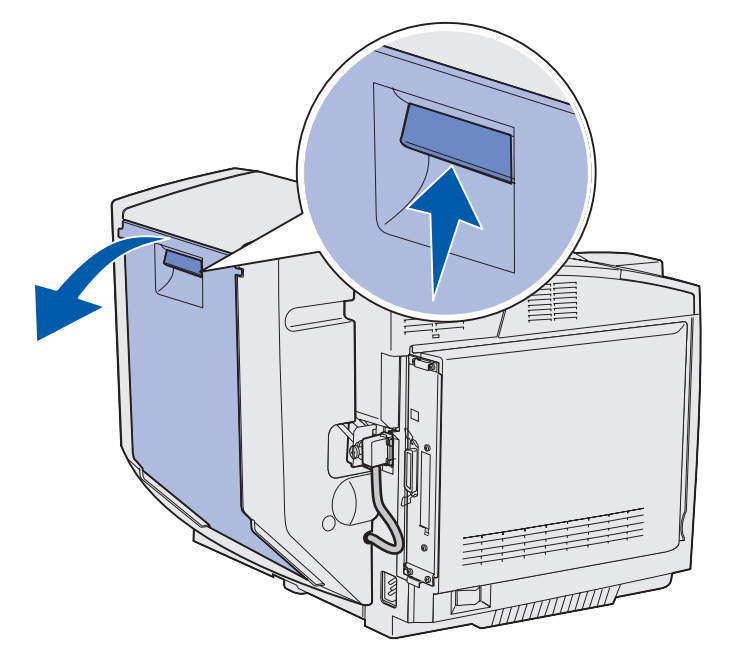

2 Tartu kiinni tukkeutuneeseen materiaaliin. Vedä se suoraan ylös ja ulos.

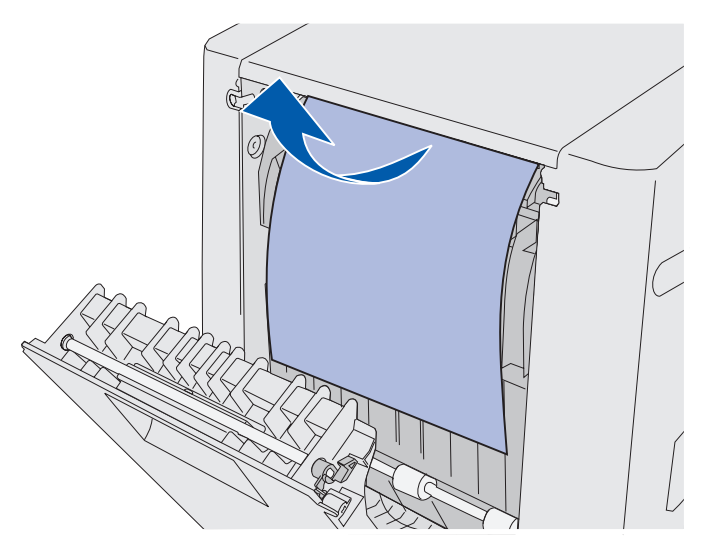

**3** Sulje kaksipuolisen tulostusyksikön takaluukku.

### 231 Paperitukos 2-puolisen tulostusyksikön luukku

231 Paperitukos -ilmoitus kertoo, että materiaalia on tukkeutunut kaksipuolisen tulostusyksikön arkinsyöttöalueen taakse.

**1** Vedä kaksipuolisen tulostusyksikön takaluukun salpa ylös. Laske kaksipuolisen tulostusyksikön takaluukku varovasti alas.

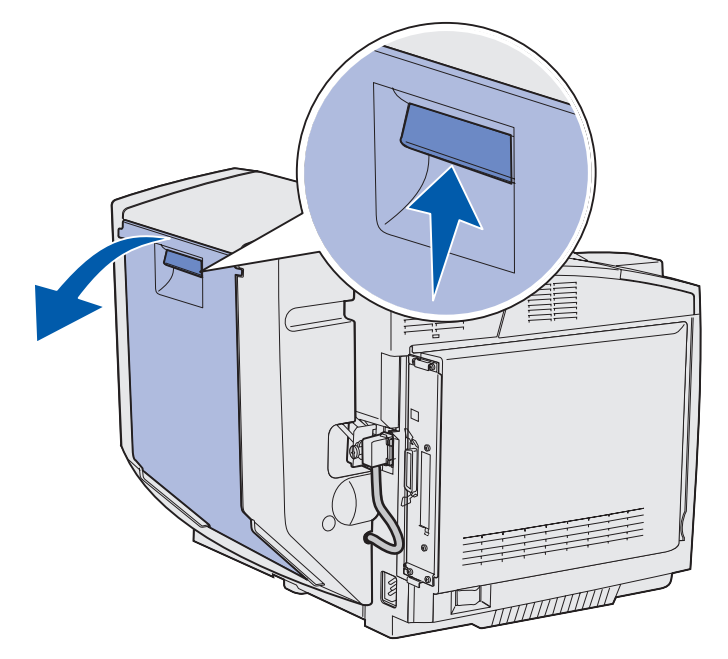

2 Vedä kaksipuolisen tulostusyksikön arkinsyöttöalue alas.

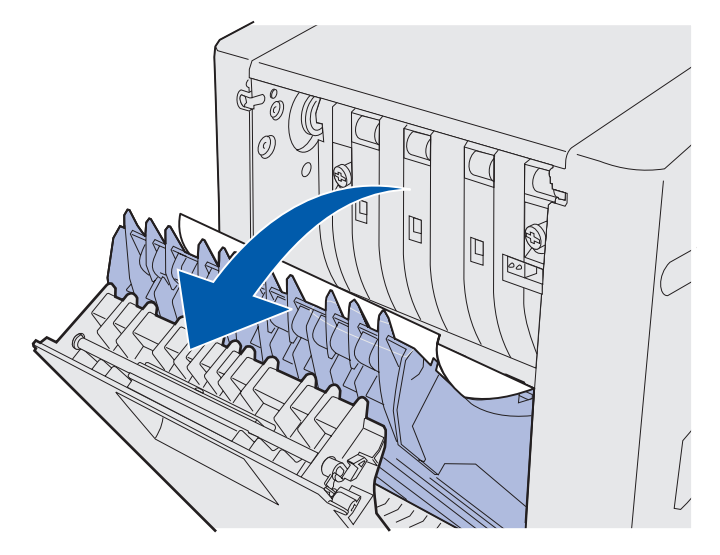

Tulostusmateriaaliradan tunnistaminen 55

3 Tartu kiinni tukkeutuneeseen materiaaliin. Vedä se suoraan ylös ja ulos.

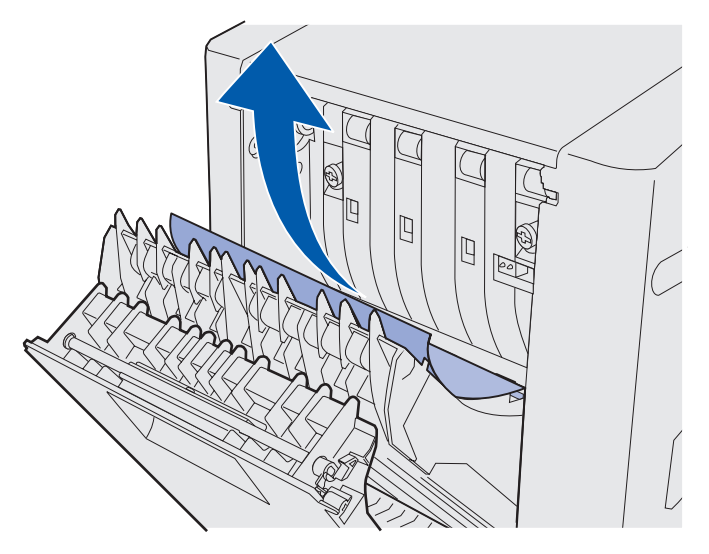

- 4 Sulje kaksipuolisen tulostusyksikön arkinsyöttöalue.
- 5 Sulje kaksipuolisen tulostusyksikön takaluukku.

### 241 Paperitukos Tarkista lok. 1

**241 Paperitukos** -ilmoitus osoittaa, että tulostusmateriaali on jumiutunut lokeroon 1. Lokero 1 voi olla 250 arkin Letter-kokoinen lokero tai valinnainen 250 arkin Legal-kokoinen lokero.

- 1 Vedä lokero auki. Irrota lokero tulostimesta kokonaan.
  - Jos materiaalin syötössä tapahtui häiriö, yksi kappale materiaalia on pinon päällä. Vedä se suoraan ulos.

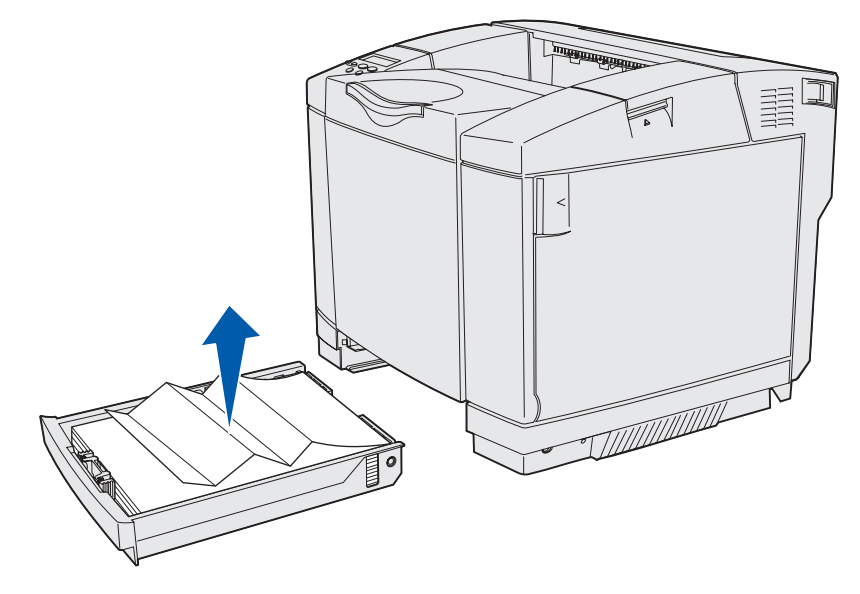

Tulostusmateriaaliradan tunnistaminen 56

• Jos materiaalia on tukkeutunut lokeron taakse, etsi tukkeuma lokerokotelon pohjalta. Tukoksen löytämiseksi voit joutua kurottamaan syvälle tulostimeen, kuten seuraava kuva osoittaa. Vedä paperitukos suoraan ulos.

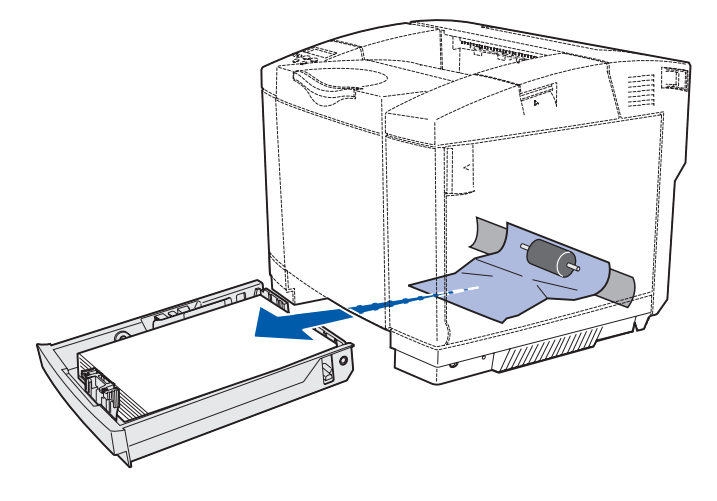

2 Laita lokero tulostimeen.

### 242 Paperitukos Tarkista lok. 2

**242** Paperitukos -ilmoitus kertoo, että materiaalia on tukkeutunut valinnaiseen 530 arkin lokeroon (Lokero 2).

- 1 Vedä lokero auki. Irrota lokero tulostimesta kokonaan.
  - Jos materiaalin syötössä tapahtui häiriö, yksi kappale materiaalia on pinon päällä. Vedä se suoraan ulos.

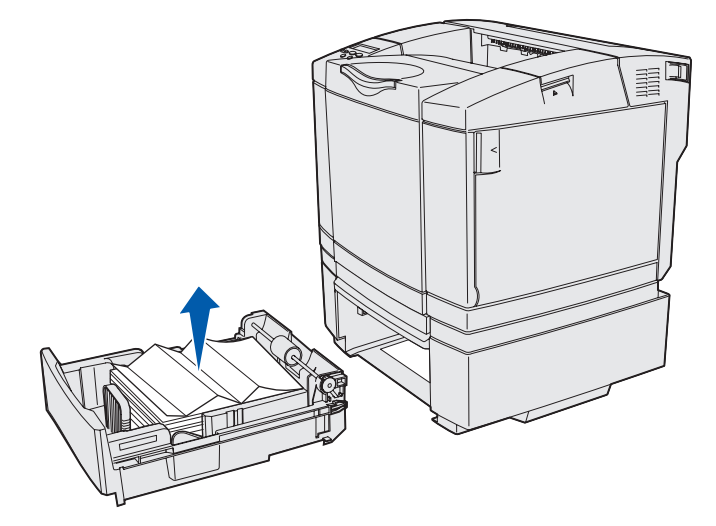

### Tukosten poistaminen

• Jos materiaalia on tukkeutunut lokeron taakse, etsi tukkeuma tukiyksikön pohjalta. Tukoksen löytämiseksi voit joutua kurottamaan syvälle tulostimeen. Vedä paperitukos suoraan ulos.

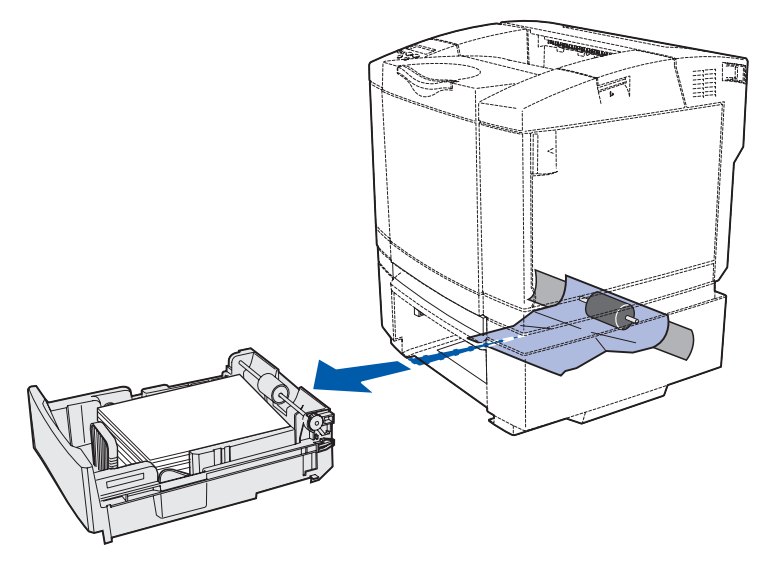

2 Työnnä lokero tukiyksikköön.

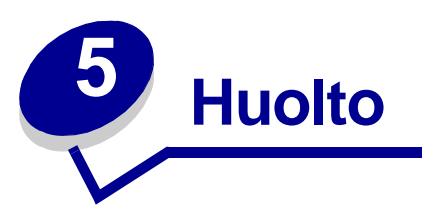

Seuraavissa osioissa käsitellään tulostimesta vastaavalle verkon pääkäyttäjälle kuuluvia aiheita.

# Tulostimen ylläpito

Parhaan mahdollisen tulostuslaadun säilyttämiseksi tietyt tehtävät täytyy suorittaa säännöllisesti. Tässä luvussa käsitellään näitä tehtäviä.

Jos tulostimella on monta käyttäjää, kannattaa ehkä nimittää pääkäyttäjä hoitamaan tulostimen asetuksia ja ylläpitoa. Kerro tulostusongelmista ja huoltotehtävistä tälle pääkäyttäjälle.

Yhdysvalloissa saat tietoa alueesi valtuutetuista Lexmark-jälleenmyyjistä soittamalla numeroon 1-800-539-6275. Muissa maissa tai muilla alueilla voit katsoa tietoja Lexmarkin web-sivustosta osoitteessa www.lexmark.com tai ottaa yhteyttä tulostimen myyjään.

## Tulostustarvikkeiden tilan määritys

Voit määrittää tulostimeen asennettujen tarvikkeiden tilan tulostamalla valikkoasetussivun.

Lisätietoja on kohdassa Valikkoasetussivun tulostus.

Tulostin tulostaa yhden sivun tai kaksi sivua valikkoasetusten määrän mukaan. Valikkoasetussivun kohdassa "Tarvikkeiden tila" ilmoitetaan kunkin tarvikkeen jäljellä oleva käyttöikäprosentti.

## Tulostustarvikkeiden käyttöiän pidentäminen

| Tarvike                                | Asetus                                                                                                    | Mitä asetus saa aikaan                                                                                                    | Lisätietoja on<br>kohdassa                                                                                      |
|----------------------------------------|----------------------------------------------------------------------------------------------------|----------------------------------------------------------------------------------------------------|----------------------------------------------------------------------------------------------------|
| Väriaine                               | Tummuuden säätö<br>Värivalikossa                                                                                                    | Säätää arkilla käytettävän väriaineen<br>määrää. Arvoksi voidaan valita 1<br>(vaalein) - 5 (tummin).                                                                                                    | Tummuuden säätö                                                                                                 |
| Paperi ja<br>erikoistulostusmateriaali | Monisivutulostus<br>Viimeistelyvalikossa                                                                                                    | Tulostaa paperiarkin yhdelle puolelle<br>vähintään kaksi pienennettyä sivua.<br>Monisivutulostus-asetuksen<br>vaihtoehdot ovat 2 sivua/arkki, 3<br>sivua/arkki, 4 sivua/arkki, 6 sivua/<br>arkki, 9 sivua/arkki, 12 sivua/arkki ja<br>16 sivua/arkki. Yhdistettynä<br>kaksipuolisen tulostuksen<br>asetukseen<br>Monisivutulostus-asetuksen avulla<br>voidaan tulostaa jopa 32 sivua<br>yhdelle paperiarkille (16<br>pienennettyä sivua etupuolelle ja 16<br>takapuolelle). | Monisivutulostus                                                                                                |
|                                        | Kaksipuolinen<br>Viimeistelyvalikossa                                                                                                    | Kaksipuolista tulostusta voidaan<br>käyttää kytkemällä valinnainen<br>kaksipuolinen tulostusyksikkö. Sen<br>avulla voidaan tulostaa paperiarkin<br>molemmille puolille.                                                                                                    | Kaksipuolinen                                                                                                   |
|                                        | Lähetä Verify<br>Print -työ<br>sovelluksen tai<br>tulostinajurin avulla.<br>Vastaanota Verify<br>Print -työ<br>käyttämällä<br>Työvalikon Pidätetyt<br>työt -vaihtoehtoa. | Tällä toiminnolla voidaan tarkistaa,<br>että ensimmäinen kopio usean<br>kopion tulostustyöstä on<br>halutunlainen ennen muiden<br>kopioiden tulostamista. Jos työ ei ole<br>halutunlainen, voit peruuttaa työn.                                                                                                    | Verify Print -työ<br>Tulostustyön<br>peruutus<br>Pysäytetyt työt<br>Print and Hold<br>-toiminnon<br>käyttäminen |

Useiden sovelluksen tai näytön asetusten avulla voidaan säästää väriainetta ja paperia:

## Tulostus- ja huoltotarvikkeiden tilaaminen

Yhdysvalloissa saat tietoa alueesi valtuutetuista Lexmark-tarvikkeiden jälleenmyyjistä soittamalla numeroon 1-800-539-6275. Muissa maissa tai muilla alueilla voit katsoa tietoja Lexmarkin web-sivustosta osoitteessa www.lexmark.com tai ottaa yhteyttä tulostimen myyjään.

Vaihda huoltotarvikkeet tarvittaessa. Näin varmistat tulostimen parhaan mahdollisen suorituskyvyn, optimoit tulostuslaadun ja vältät tulostusongelmat.

#### Värikasettien tilaaminen

Kun käyttöpaneeliin tulee ilmoitus 88 Syaani väri vähissä, 88 Magenta väri vähissä, 88 Keltainen väri vähissä tai 88 Musta väri vähissä, täytyy tilata vastaava uusi värikasetti. Voit vielä tulostaa muutamia satoja sivuja, kun jokin näistä ilmoituksista on tullut näkyviin.

| Tuotenumero                                                | Kasetin kuvaus       | Keskimääräinen riittoisuus |  |
|------------------------------------------------------------|----------------------|----------------------------|--|
| 20K0500                                                    | Syaani väri          | 3 000 sivua                |  |
| 20K0501                                                    | Magenta väri         | 3 000 sivua                |  |
| 20K0502                                                    | Keltainen väri       | 3 000 sivua                |  |
| 20K0503                                                    | Musta väri           | 5 000 sivua                |  |
| 20K1400                                                    | Syaani riittoväri    | 6 600 sivua                |  |
| 20K1401                                                    | Magenta riittoväri   | 6 600 sivua                |  |
| 20K1402                                                    | Keltainen riittoväri | 6 600 sivua                |  |
| 20K1403                                                    | Musta riittoväri     | 10 000 sivua               |  |
| Riittoisuus perustuu keskimääräiseen 5 prosentin peittoon. |                      |                            |  |

Erityisesti tätä tulostinmallia varten suunnitellut värikasetit ovat seuraavat:

#### Kiinnitysyksikön tilaaminen

Tilaa tuote, jonka Lexmark-tuotenumero on 20K0506 pienjännitetulostinta (120 V/50–60 Hz) tai 20K0507 suurjännitetulostinta (220–240 V/50–60 Hz) varten.

#### Hukkaväriainepullon tilaaminen

Tilaa tuote, jonka Lexmark-tuotenumero on 20K0505.

#### Kuvansiirtokasetin tilaaminen

Tilaa tuote, jonka Lexmark-tuotenumero on 20K0504.

## Tulostimen ylläpito pitkäaikaisessa säilytyksessä

Jos sammutat tulostimesta virran pitkäksi aikaa, poista kiinnitysyksikkö. Avaa kiinnitysyksikön rullien vapautusvivut ja pane kiinnitysyksikkö talteen. Katso **sivun 52** kuvasta, miten kiinnitysyksikön rullien vapautusvivut avataan.

## Tarvikkeiden varastointi

Noudata seuraavia säilytystä koskevia ohjeita.

### Tulostusmateriaalin varastointi

Niiden avulla vältät tulostusmateriaalin syöttämisessä esiintyvät tukokset ja epätasaisen tulostusjäljen:

- Parhaan tuloksen takaamiseksi varastoi tulostusmateriaali paikkaan, jonka lämpötila on noin 21 °C ja suhteellinen kosteus 40 %.
- Aseta materiaalilaatikot mieluummin alustalle tai hyllylle kuin suoraan lattialle.
- Varmista, että asetat laatikosta otetut erilliset materiaalipaketit tasaiselle alustalle, ettei paperin reuna taivu tai käyristy.
- Älä aseta mitään tulostusmateriaalipakettien päälle.

### Värikasettien varastointi

Säilytä värikasetteja alkuperäispakkauksissaan, kunnes ne otetaan käyttöön.

Älä säilytä värikasetteja seuraavanlaisissa paikoissa tai oloissa:

- yli 40 °C:n lämpötilassa
- ympäristössä, jonka kosteus tai lämpötila vaihtelee merkittävästi
- suorassa auringonvalossa
- pölyisissä paikoissa
- pitkään autossa
- ympäristössä, jossa on syövyttäviä kaasuja
- ympäristössä, jossa on suolapitoinen ilma.

### Värikasettien vaihtaminen

Kun jokin seuraavista ilmoituksista ilmestyy käyttöpaneeliin, värikasetti täytyy vaihtaa pian: 88 Syaani väri vähissä, 88 Magenta väri vähissä, 88 Keltainen väri vähissä, 88 Musta väri vähissä. Varmista, että oikea värikasetti on tilattu. Vaihda kasetti, kun ilmoitus 88 Syaani väri loppu, 88 Magenta väri loppu, 88 Keltainen väri loppu tai 88 Musta väri loppu tulee näkyviin. Katso lisätietoja kohdasta Värikasettien tilaaminen ja 88 <väri> väriaine loppu.

1 Vedä etuluukun vapautussalpaa eteenpäin, ja laske luukku varovasti alas.

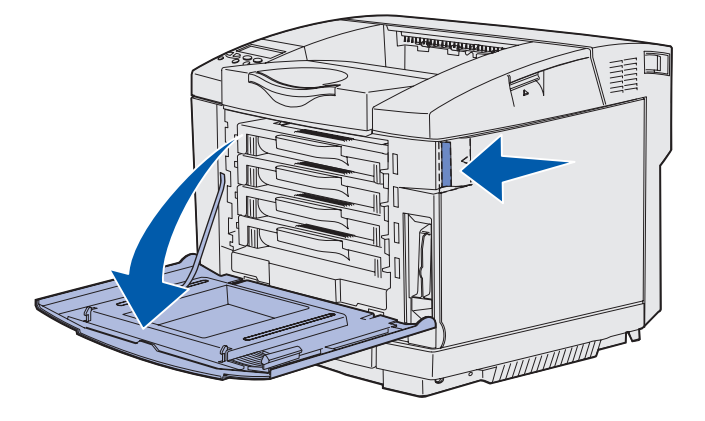

2 Tartu tyhjän värikasetin kahvaan ja vedä se suoraan ulos..

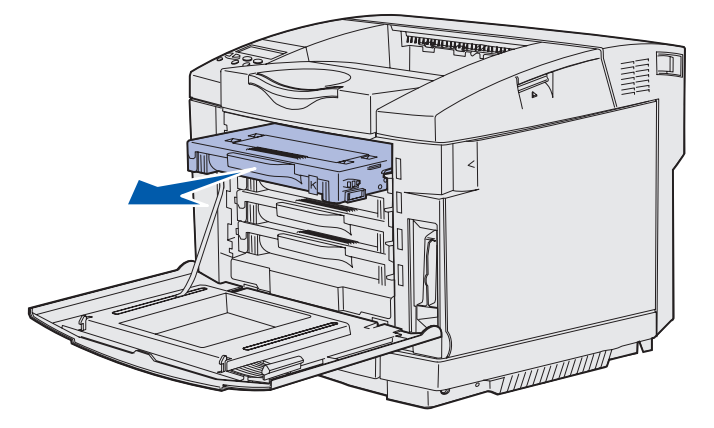

3 Poista uusi värikasetti pakkauksestaan.

**4** Ravista uutta värikasettia varovasti, jotta väriaine jakaantuu tasaisesti. Pidä värikasetti vaakatasossa, kun ravistat sitä varovasti, äläkä käännä sitä ylösalaisin.

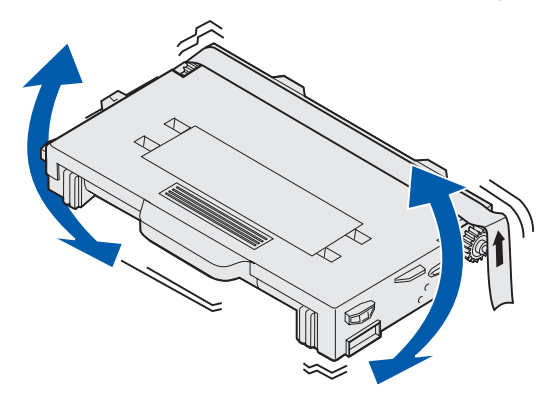

5 Poista suojakansi ja mahdollinen pakkausmateriaali tai -teippi värikasetista.

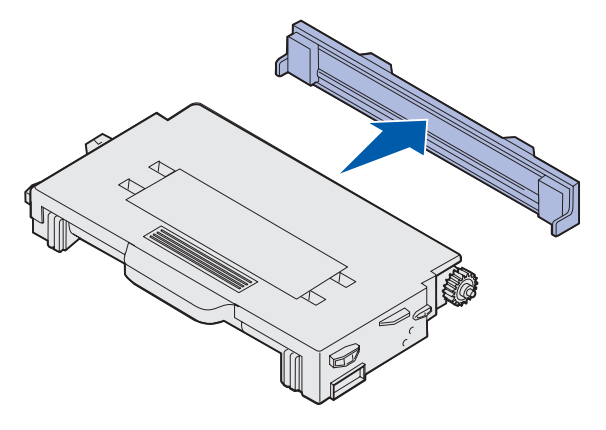

Varoitus: Älä kosketa kannen alla olevaa värikasettirullan pintaa. Rulla voi vaurioitua, jos pintaan kosketaan.

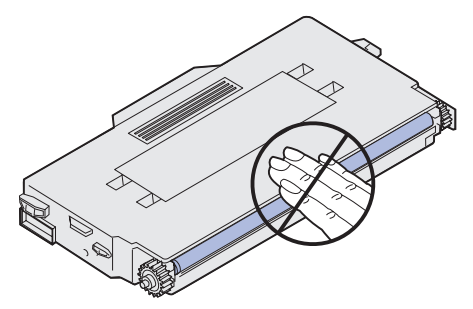

- 6 Tartu uuden värikasetin kahvaan.
- 7 Sovita värikasetti oikeaan tulostimen etuosassa olevaan aukkoon, ja työnnä kasetti sisään.

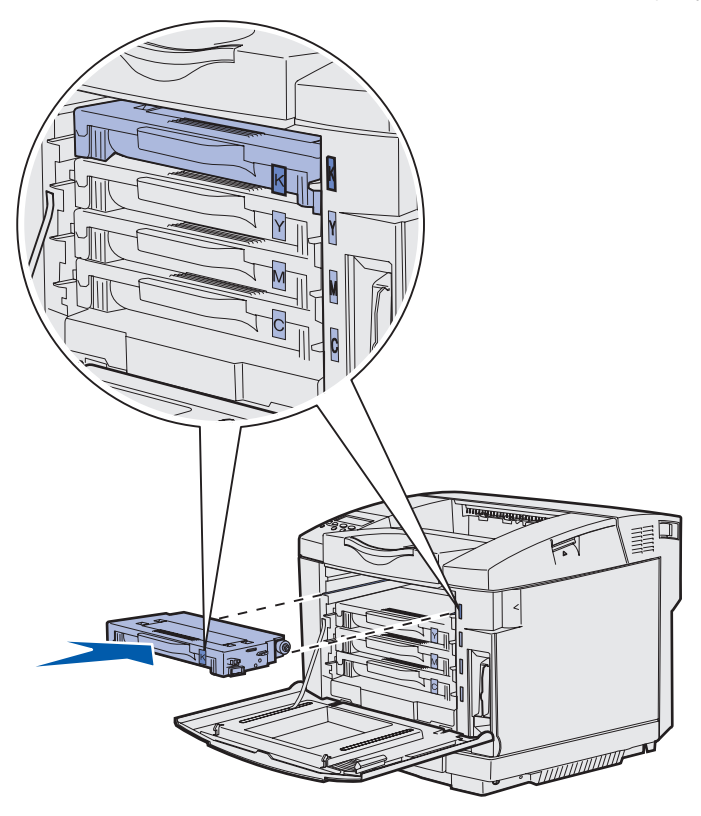

Värikasetit täytyy pitää tässä järjestyksessä - niiden paikkaa aukoissa ei saa vaihtaa. Huomaa värikasettien oikeassa reunassa olevat tarrat. Tarrat tarkoittavat seuraavaa ylhäältä alas katsottuna:

- K Musta
- Y Keltainen
- M Magenta
- C Syaani
- 8 Asenna muut värikasetit toistamalla vaiheet 2 sivulla 63-vaiheet 7 sivulla 65.
- 9 Sulje etuluukku.
- **10** Siirry kohtaan Käyttöpaneelin asetus, kun tarvike vaihdetaan.

**11** Kierrätä käytetty värikasetti noudattamalla uuden värikasetin pakkauksessa olevia ohjeita.

Palauttamalla käytetyn värikasetin edistät omalta osaltasi maailmanlaajuista kierrätystä ilmaiseksi.

Paras tulos saavutetaan käyttämällä tulostimessa Lexmarkin tarvikkeita. Lexmark-tulostimen takuu ei kata tulostimen vaurioita, jotka on aiheuttanut kolmannen osapuolen tarvikkeiden käyttö.

### Lexmark-tuotteiden kierrätys

Lexmark-tuotteiden palautus Lexmarkille kierrätystä varten:

**1** Käy web-sivuillamme:

#### www.lexmark.com/recycle

2 Noudata näytöllä näkyviä ohjeita.

## Kiinnitysyksikön vaihtaminen

Kun ilmoitus 87 Kiinn.yksikkö kulumassa lopp. ilmestyy käyttöpaneeliin, kiinnitysyksikkö täytyy vaihtaa pian. Varmista, että sellainen on tilattu. Lisätietoja on kohdassa Kiinnitysyksikön tilaaminen.

Kun ilmoitus 87 Kiinn.yks. on loppuun kulunut. ilmestyy käyttöpaneeliin, kiinnitysyksikkö täytyy vaihtaa välittömästi.

VAARA: Kiinnitysyksikkö ja tulostimen sisäpuoli sen lähellä voivat olla kuumia. Odota niiden jäähtymistä ennen kiinnitysyksikön vaihtamista.

- 1 Katkaise tulostimen virta.
- 2 Työnnä takaluukun vapautussalpaa.

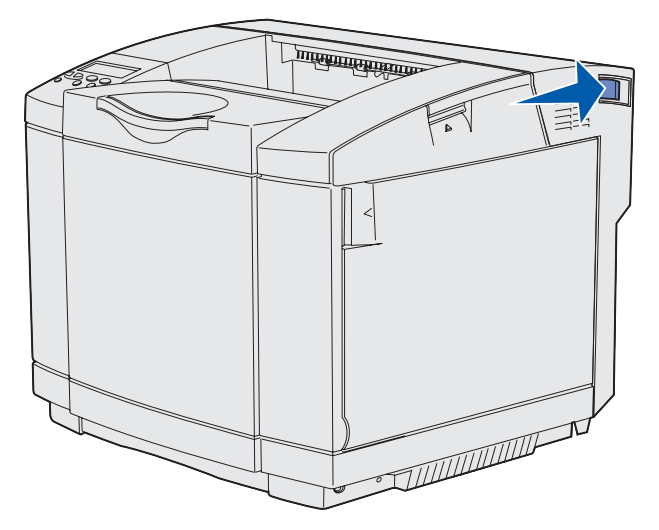

3 Laske takaluukku varovasti alas.

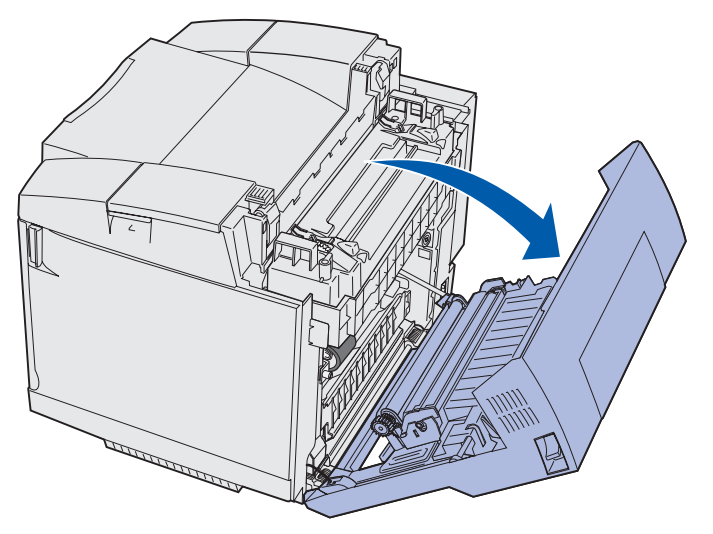

Kiinnitysyksikön vaihtaminen 67

4 Käännä kahta vihreää kiinnitysyksikön vapautusvipua kuvan mukaisesti.

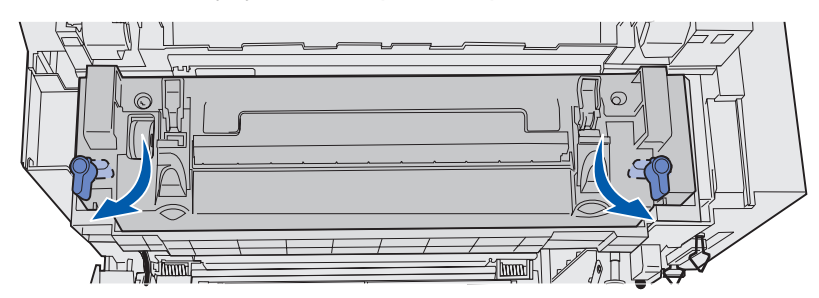

**5** Tartu käytetyn kiinnitysyksikön kahvoihin, ja vedä se suoraan ylös. Hävitä käytetty kiinnitysyksikkö.

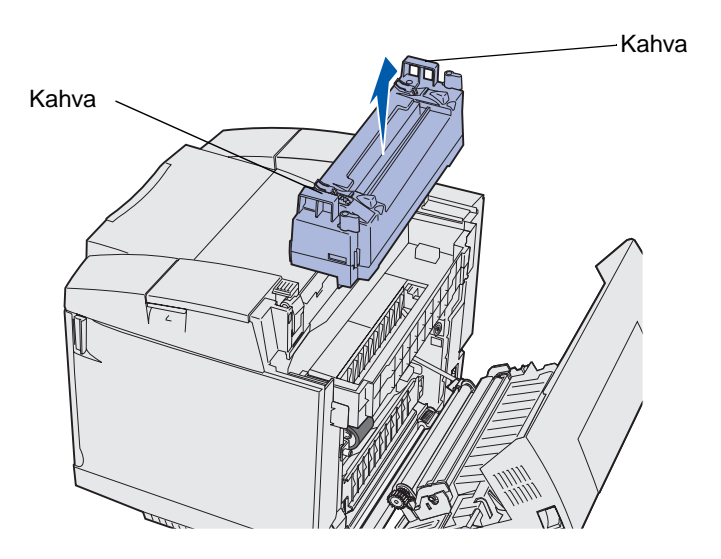

- 6 Poista uusi kiinnitysyksikkö pakkauksesta. Poista kaikki teipit tai pakkausmateriaali.
- 7 Tartu uuden kiinnitysyksikön kahvoihin, ja sovita se sille varattuun aukkoon.
- 8 Laske se varovasti paikalleen.

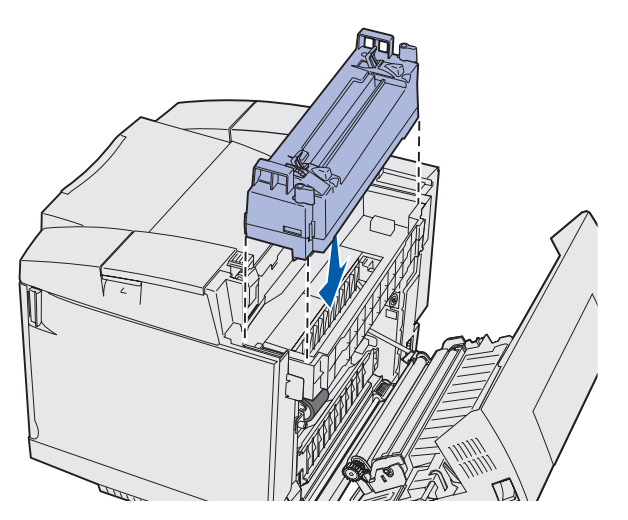

Kiinnitysyksikön vaihtaminen 68

9 Lukitse uusi kiinnitysyksikkö paikalleen kääntämällä kahta vihreää vipua kuvan mukaisesti.

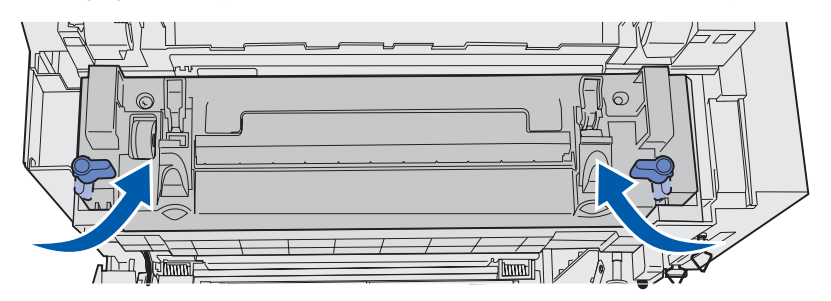

**10** Käännä toiset kaksi vihreää vapautusvipua alas.

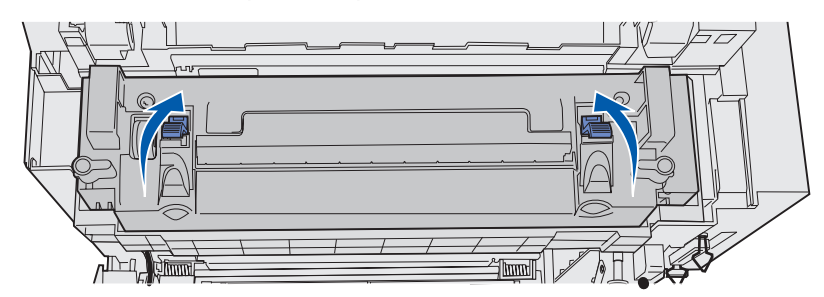

- **11** Sulje takaluukku.
- 12 Käynnistä tulostin.
- **13** Siirry kohtaan Käyttöpaneelin asetus, kun tarvike vaihdetaan.

Jos kiinnitysyksikkö on asennettu väärin, käyttöpaneeliin tulee ilmoitus 87 Kiinn.yksikkö puuttuu. Jos tämä ilmoitus tulee näkyviin, irrota kiinnitysyksikkö ja asenna se oikein.

## Hukkaväriainepullon vaihtaminen

Kun käyttöpaneeliin tulee ilmoitus 82 Hukkaväriainepullo läh. täysi, pullo täytyy vaihtaa pian. Varmista, että sellainen on tilattu. Lisätietoja on kohdassa Hukkaväriainepullon tilaaminen.

Kun käyttöpaneeliin tulee ilmoitus 82 Hukkaväriainepullo täysi/puut, pullo täytyy vaihtaa välittömästi.

Pura laatikko. Se sisältää uuden hukkaväriainepullon, pullonkorkin ja muovipussin. Poista kaikki teipit tai pakkausmateriaali.

1 Vedä etuluukun vapautussalpaa eteenpäin, ja laske luukku varovasti alas.

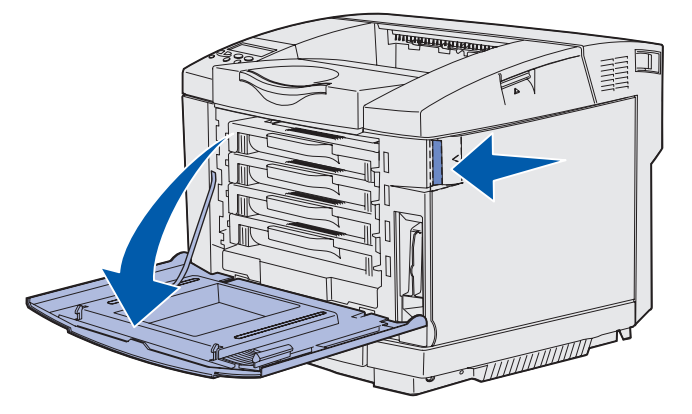

2 Tartu hukkaväriainepullon kahvaan. Nosta sitä hieman ja vedä se suoraan ulos.

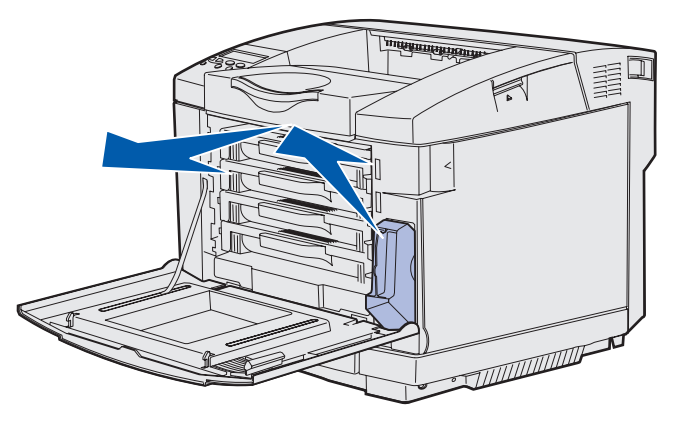

**3** Sulje käytetyn hukkaväriainepullon suu korkilla.

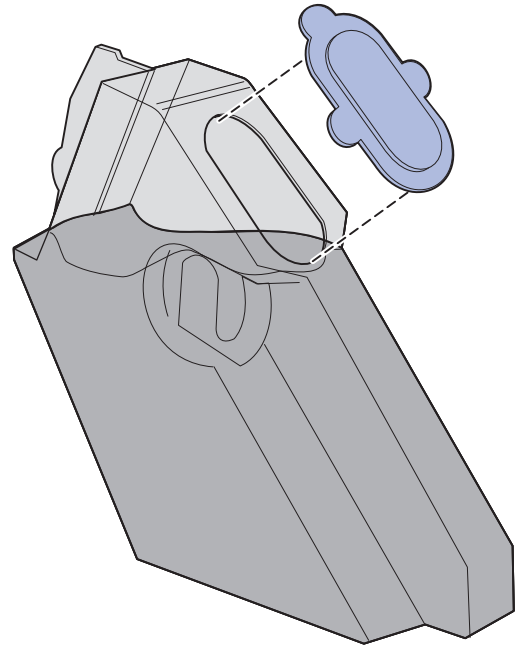

- 4 Kääri käytetty hukkaväriainepullo muovipussiin, ja hävitä se asianmukaisesti.
- 5 Tartu uuden hukkaväriainepullon kahvaan, ja sovita se sille varattuun aukkoon.
- 6 Työnnä se suoraan sisään.

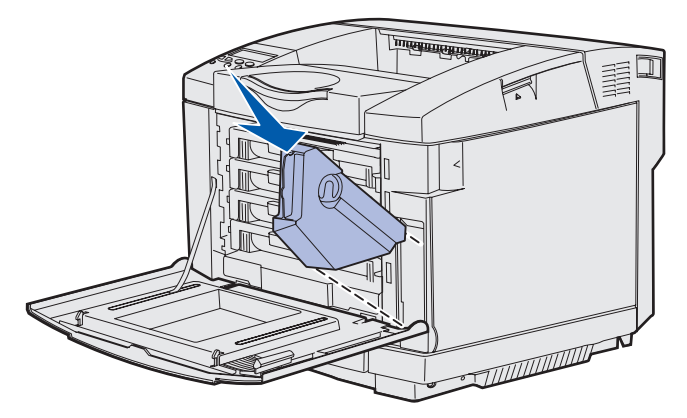

7 Sulje etuluukku.

## Kuvansiirtokasetin vaihtaminen

Kun ilmoitus 83 Kuvansiirtokasetti kulumassa loppuun ilmestyy käyttöpaneeliin, kuvansiirtokasetti täytyy vaihtaa pian. Varmista, että sellainen on tilattu. Lisätietoja on kohdassa Kuvansiirtokasetin tilaaminen.

Kun ilmoitus 83 Kuvansiirtokasetti lopussa ilmestyy käyttöpaneeliin, kuvansiirtokasetti täytyy vaihtaa välittömästi.

1 Vedä yläluukun vapautussalpa ylös. Vedä yläluukku ylös, ja käännä se sitten taaksepäin auki-asentoon.

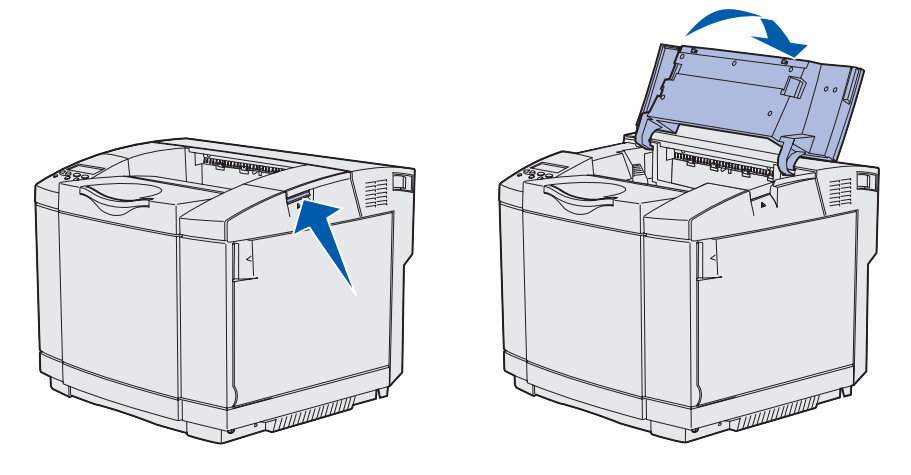

2 Vapauta kuvansiirtokasetti työntämällä salpoja kohti toisiaan.

Huom. Huomaa, että kummassakin salvassa on sisäänpäin osoittava nuoli.

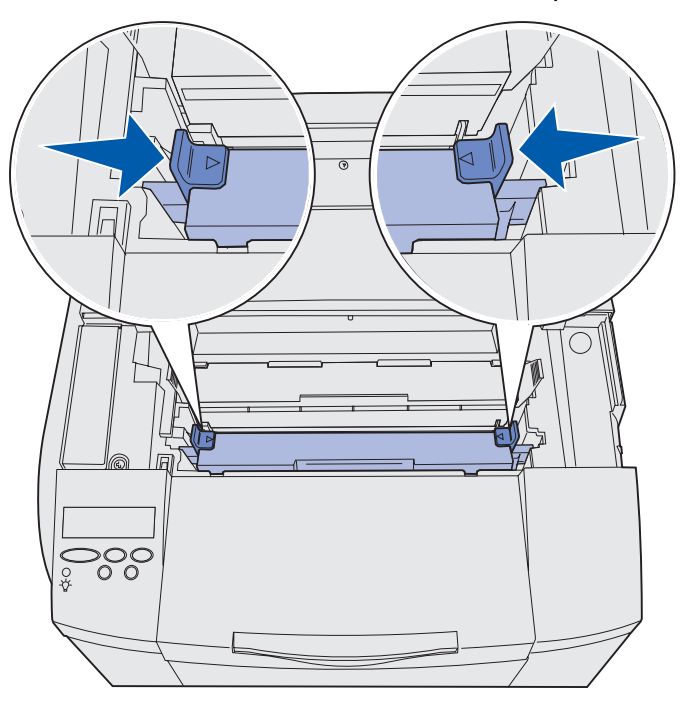

Kuvansiirtokasetin vaihtaminen **72**
**3** Tartu käytetyn kuvansiirtokasetin kahvaan, ja vedä kasetti suoraan ylös. Hävitä se asianmukaisesti.

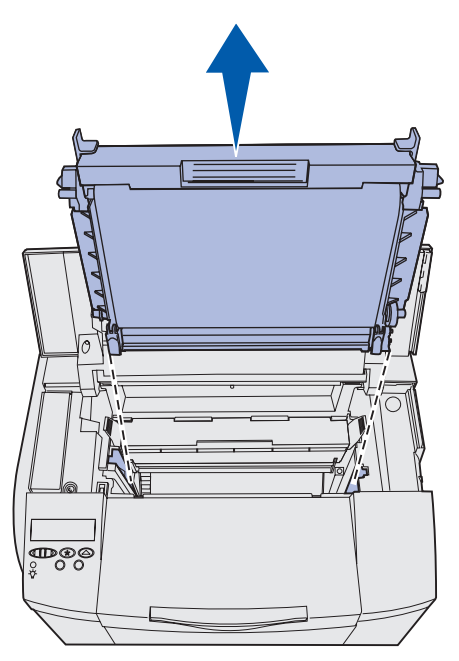

- **4** Ota uusi kuvansiirtokasetti varovasti pois pakkauksestaan. Poista kaikki teipit tai pakkausmateriaali.
- 5 Irrota kuvansiirtokasetin sivuilla olevat kaksi pidikettä.

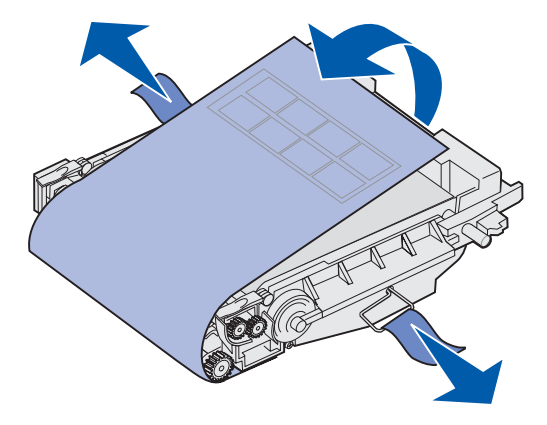

Varoitus: Älä kosketa valojohdekalvoa, joka on kuvansiirtokasetin kiiltävä, vihreä osa.

**6** Tartu uuden kuvansiirtokasetin kahvaan, ja sovita se sille varattuun aukkoon. Laske se varovasti paikalleen.

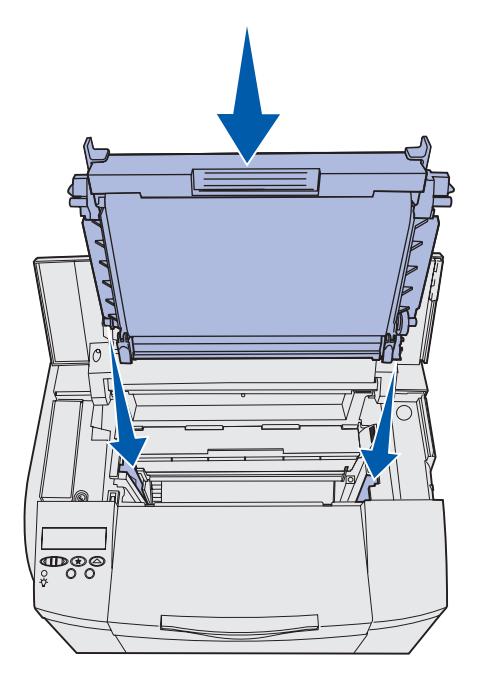

7 Lukitse kuvansiirtokasetti työntämällä salpoja poispäin toisistaan.

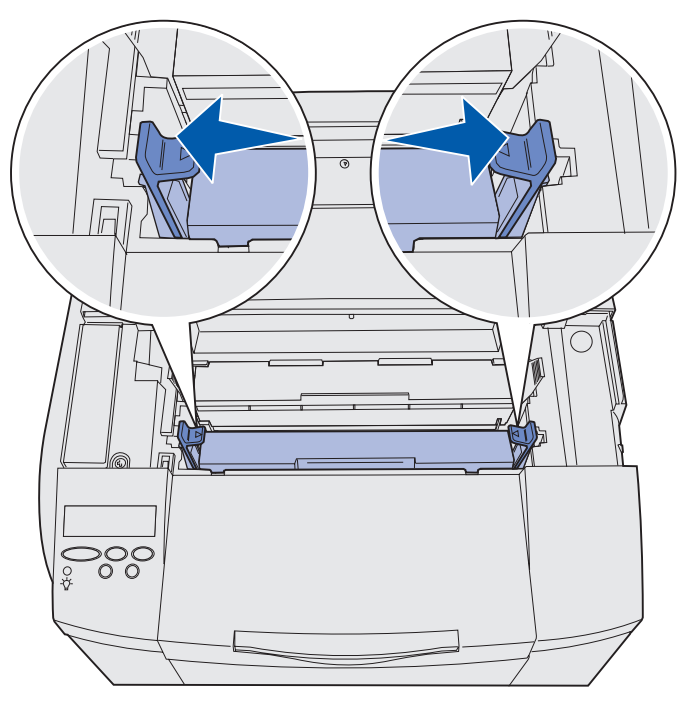

- 8 Sulje yläluukku.
- 9 Siirry kohtaan Käyttöpaneelin asetus, kun tarvike vaihdetaan.

## Käyttöpaneelin asetus, kun tarvike vaihdetaan

Jos haluat vaihtaa värikasetin ja uudella värikasetilla on eri tuotenumero kuin vanhalla, värikasetin riittoisuusasetus on vaihdettava ennen uuden värikasetin asentamista. Tämän asetuksen muuttaminen on tarpeellista, jotta laskuri näyttäisi jatkossakin jäljellä olevan väriaineen määrän oikein. Lue ohjeet kohdasta Väriaineen riittoisuuden muuttaminen.

Kun tarvike vaihdetaan, on määritettävä, mikä tarvike. Lue ohjeet kohdasta Vaihdetun tarvikkeen määrittäminen.

#### Väriaineen riittoisuuden muuttaminen

Muuta riittoisuusasetusta ennen värikasetin asentamista.

- 1 Tarkista, että tulostimeen on kytketty virta ja että näytössä näkyy Valmis-ilmoitus.
- 2 Pidä Valikko-painike painettuna, kunnes esiin tulee teksti Määritysvalikko, ja paina sitten Valitse-painiketta.
- 3 Pidä Valikko-painike painettuna, kunnes esiin tulee teksti Värikas. tyyppi, ja paina sitten Valitse-painiketta.
- 4 Paina Valikko-painiketta, kunnes vaihdettavan värikasetin väri tulee esiin. Mahdolliset asetusvaihtoehdot ovat Syaani, Magenta, Keltainen ja Musta. Paina Valitse-painiketta.
- 5 Paina Valikko-painiketta, kunnes vaihdettavan värikasetin tyyppi tulee esiin. Mahdolliset asetusvaihtoehdot ovat Vakiovärikasetti ja Riittovärikaset. Paina Valitse-painiketta.
- 6 Paina Valikko-painiketta, kunnes näytössä näkyy Poistu määr. val., ja paina sitten Valitse-painiketta.

Riittoisuusasetukseen tehty muutos astuu voimaan, kun poistut Määritys-valikosta.

- 7 Asenna värikasetti. Lue ohjeet kohdasta Värikasettien vaihtaminen.
- 8 Määritä vaihdettu osa. Lue ohjeet kohdasta Vaihdetun tarvikkeen määrittäminen.

#### Vaihdetun tarvikkeen määrittäminen

Huom. Jos on vaihdettu kiinnitysyksikkö tai kuvansiirtokasetti, kun tulostin on antanut ilmoituksen 87 Kiinn.yksikkö kulumassa lopp. tai
83 Kuvansiirtokasetti kulumassa loppuun, tulostin antaa käyttöpaneelissa ohjeita. Noudata tällöin tulostimen antamia ohjeita seuraavien ohjeiden sijasta.

#### **Huolto**

Kun värikasetti, kiinnitysyksikkö tai kuvansiirtokasetti on vaihdettu, toimi seuraavasti:

- 1 Tarkista, että tulostimeen on kytketty virta ja että näytössä näkyy Valmis-ilmoitus.
- 2 Pidä Valikko-painike painettuna, kunnes esiin tulee teksti Tarvikevalikko, ja paina sitten Valitse-painiketta.
- 3 Pidä Valikko-painike painettuna, kunnes esiin tulee teksti Vaihda tarvikk., ja paina sitten Valitse-painiketta.
- 4 Pidä Valikko-painike painettuna, kunnes näkyviin tulee vaihdetun tarvikkeen mukaan jokin seuraavista. Varmista, että käyttöpaneelin toisella rivillä näkyy haluamasi vaihtoehto.

| Keltainen väri     |
|--------------------|
| Magenta väri       |
| Syaani väri        |
| Musta väri         |
| Kuvansiirtokasetti |
| Kiinnitysyksikkö   |

- 5 Paina valitse-painiketta.
- 6 Pidä Valikko-painike painettuna, kunnes esiin tulee teksti Vaihdettu, ja paina sitten Valitse-painiketta.

llmoitus Tallennettu näkyy näytössä. Paina Takaisin-painiketta, kunnes tulostin palaa Valmis-tilaan.

## Tulostuspään linssin puhdistaminen

Puhdista tulostuspään linssi, jos luvun Vianmääritys kohdassa Tulostuslaatuongelmien ratkaiseminen mainittuja tulostuslaatuongelmia esiintyy.

- 1 Katkaise tulostimen virta.
- 2 Vedä etuluukun vapautussalpaa eteenpäin, ja laske luukku varovasti alas. Katso tarvittaessa kuvaa vaiheessa 1 sivulla 63.
- 3 Irrota kaikki värikasetit yksi kerrallaan. Katso tarvittaessa kuvaa vaiheessa 2 sivulla 63.
- 4 Avaa yläluukku. Katso tarvittaessa kuvaa vaiheessa 1 sivulla 72.
- 5 Poista kuvansiirtokasetti. Irrota kuvansiirtokasetti ohjeiden vaihe 2 sivulla 72-vaihe 3 sivulla 73 mukaisesti.

6 Nosta linssinsuojus vetämällä kielekkeitä.

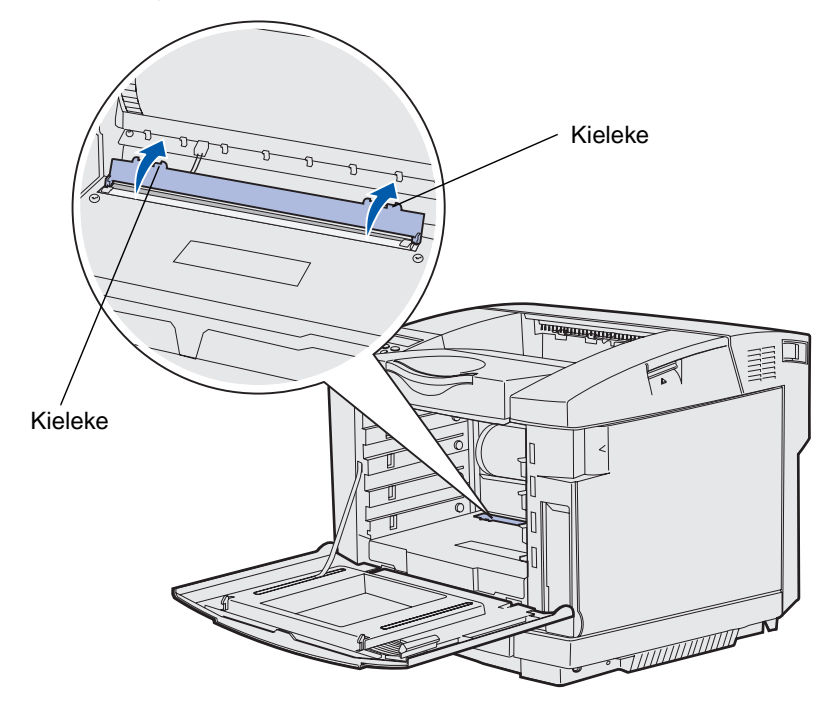

7 Pyyhi varovasti tulostuspään linssiä yhteen suuntaan puhtaalla, kuivalla ja nukkaamattomalla kankaalla.

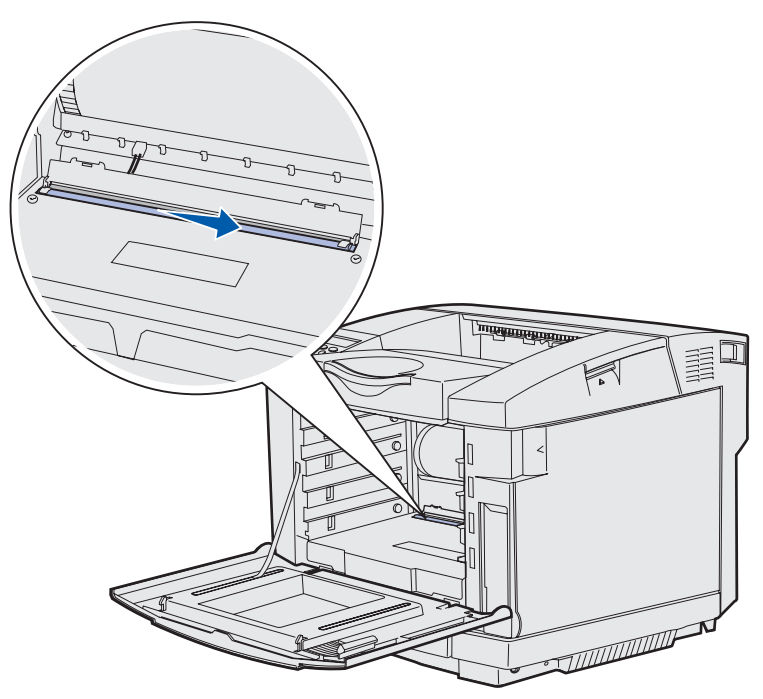

8 Työnnä linssinsuojus alas.

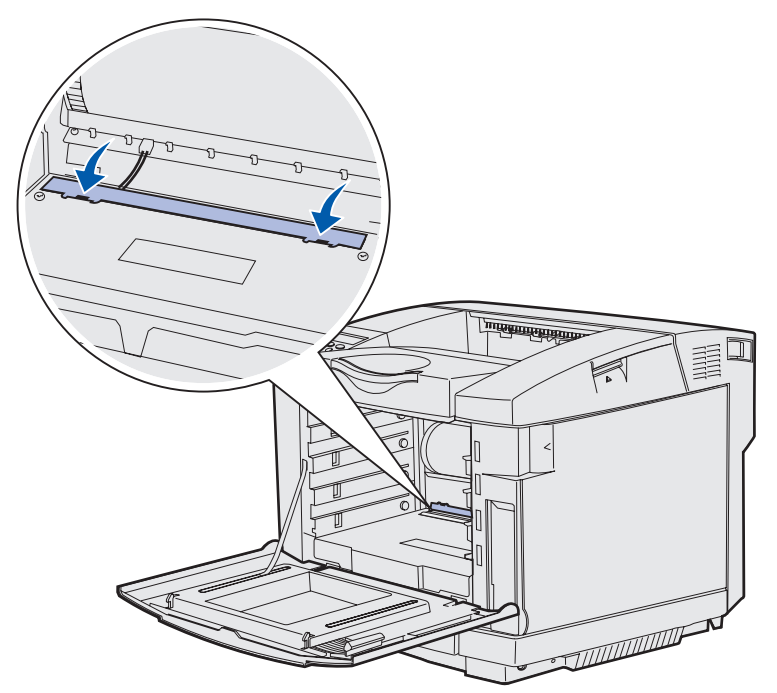

- **9** Sovita kuvansiirtokasetti aukkoonsa. Laske se varovasti paikalleen. Katso tarvittaessa kuvaa vaiheessa 6 sivulla 74.
- 10 Lukitse kuvansiirtokasetti työntämällä salpoja poispäin toisistaan. Katso tarvittaessa kuvaa vaiheessa 7 sivulla 74.
- 11 Sulje yläluukku.
- 12 Asenna kaikki värikasetit. Katso tarvittaessa kuvaa kohdassa vaiheessa 7 sivulla 65.
- **13** Sulje etuluukku.
- 14 Käynnistä tulostin.

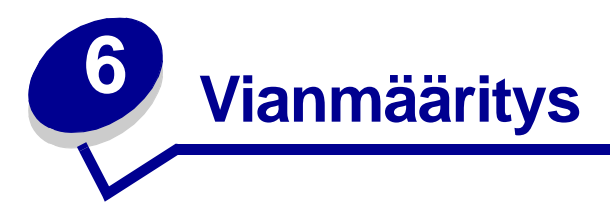

## Tavallisimpien tulostusongelmien ratkaiseminen

Jotkin tulostusongelmista voidaan ratkaista hyvin helposti. Kun tulostimen toiminnassa on ongelmia, tarkista ensin, että:

- jos käyttöpaneelissa näkyy ilmoitus, katso kohta Tulostimen ilmoitukset.
- tulostimen virtajohto on kytketty tulostimeen ja maadoitettuun pistorasiaan
- tulostimen virtakytkin on päällä
- pistorasiasta ei ole kytketty virtaa pois päältä kytkimellä tai katkaisijalla
- muut pistorasiaan kytketyt sähkölaitteet toimivat
- kaikki lisävarusteet on asennettu oikein.

Jos olet tarkistanut kaikki edellä mainitut seikat, mutta ongelma ei korjautunut, katkaise tulostimesta virta ja odota 10 sekuntia ennen virran kytkemistä uudelleen. Tämä ratkaisee usein ongelman.

## Vastaamattoman tulostimen tarkistaminen

Kun tulostimen toiminnassa on ongelmia, tarkista ensin, että:

- tulostimen virtajohto on kytketty tulostimeen ja maadoitettuun pistorasiaan
- tulostimen virtakytkin on päällä
- pistorasiasta ei ole kytketty virtaa pois päältä kytkimellä tai katkaisijalla
- muut pistorasiaan kytketyt sähkölaitteet toimivat.
- Katkaise tulostimesta virta, odota noin 10 sekuntia ja kytke virta uudelleen. Tämä ratkaisee usein ongelman.
- Tulostinajurin asetukset ovat oikeat.

Huom. Jos näyttöön tulee virheilmoitus, katso kohtaa Tulostimen ilmoitukset.

## Näytön ongelmien ratkaiseminen

| Ongelma                                                                     | Ѕуу                                                                                                    | Toimenpide                                                                                                    |
|-----------------------------------------------------------------------------|----------------------------------------------------------------------------------------------------|----------------------------------------------------------------------------------------------------|
| Käyttöpaneelissa<br>näkyy vain vinoneliöitä,<br>tai se on tyhjä.            | Tulostimen testaus<br>epäonnistui.                                                                                                 | Katkaise tulostimesta virta, odota noin 10 sekuntia ja kytke virta uudelleen.                                                                                                    |
|                                                                             |                                                                                                    | Käyttöpaneelissa näkyy <b>Testaus käynnissä</b> . Kun<br>testaus on suoritettu, näyttöön tulee <b>Valmis</b> -ilmoitus.                                                                   |
|                                                                             |                                                                                                    | Jos näyttöön ei tule ilmoituksia, sammuta tulostimesta<br>virta ja ota yhteys Lexmarkin asiakastukikeskukseen<br>numeroon 1-859-232-3000 tai osoitteeseen http://<br>support.lexmark.com. |
| Käyttöpaneelista<br>muutetuilla<br>valikkoasetuksilla ei<br>ole vaikutusta. | Sovellusohjelman,<br>tulostinajurin tai<br>tulostimen apuohjelmien<br>asetukset ohittavat<br>käyttöpaneelista tehdyt<br>asetukset. | Muuta valikkoasetukset tulostinajurista, tulostimen<br>apuohjelmista tai sovellusohjelmasta käyttöpaneelin<br>sijasta.                                                                    |
|                                                                             |                                                                                                    | Poista tulostinajurin, tulostimen apuohjelmien tai<br>sovellusohjelman asetukset käytöstä, jotta voit muuttaa<br>asetuksia käyttöpaneelista.                                              |

## Tulostusongelmien ratkaiseminen

| Ongelma             | Ѕуу                                                                                                    | Ratkaisu                                                                                                    |
|---------------------|----------------------------------------------------------------------------------------------------|----------------------------------------------------------------------------------------------------|
| Työt eivät tulostu. | Tulostin ei ole valmis<br>vastaanottamaan tietoa.                                                             | Varmista, että <b>valmis</b> - tai <b>virransäästö</b> -ilmoitus on<br>näytössä, ennen kuin lähetät työn tulostettavaksi. Palauta<br>tulostin <b>valmis</b> -tilaan painamalla <b>Jatka</b> -painiketta.                                                       |
|                     | Vastaanottoalusta on täynnä.                                                                                  | Poista paperipino alustalta ja paina sitten <b>Jatka</b> -painiketta.                                                                                                    |
|                     | Määritetty lokero on tyhjä.                                                                                   | Lisää paperia lokeroon.                                                                                                    |
|                     |                                                                                                    | Lisätietoja on kohdassa Lokeroiden täyttäminen.                                                                                                    |
|                     | Käytät väärää<br>tulostinajuria tai tulostat<br>tiedostoon.                                                   | Varmista, että olet valinnut C510-tulostimeen sopivan tulostinajurin.                                                                                                    |
|                     |                                                                                                    | Jos käytät USB-porttia, varmista, että tietokoneessasi<br>on Windows 98/Me, Windows 2000, Windows XP tai<br>Windows Server 2003 ja että käytössäsi on<br>Windows 98/Me-, Windows 2000- tai Windows XP- tai<br>Windows Server 2003 -yhteensopiva tulostinajuri. |
|                     | MarkNet <sup>™</sup> -tulostinpalvelint<br>a ei ole asennettu oikein<br>tai sitä ei ole kunnolla<br>kytketty. | Varmista, että olet määrittänyt tulostimen oikein verkkotulostusta varten.                                                                                                    |
|                     |                                                                                                    | Lisätietoja on Ajurit-CD-levyllä ja Lexmarkin www-sivuilla.                                                                                                    |
|                     | Käytät väärää<br>liitäntäkaapelia tai kaapeli<br>ei ole tiukasti kiinni.                                      | Varmista, että käytät suositeltua liitäntäkaapelia.<br>Lisätietoja kaapelimäärityksistä on <i>Asennusopas</i> -julkaisussa.                                                                                                    |

| Ongelma                                                                                    | Ѕуу                                                                                          | Ratkaisu                                                                                                    |
|--------------------------------------------------------------------------------------------|----------------------------------------------------------------------------------------------|----------------------------------------------------------------------------------------------------|
| Pysäytetyt työt eivät                                                                      | On tapahtunut                                                                                | Tulosta työ. (Vain osa työstä saattaa tulostua.)                                                                                                    |
| luioslu.                                                                                   |                                                                                              | Poista työ.                                                                                                    |
|                                                                                            | Tulostimen muisti ei riitä.                                                                  | Vapauta lisää tulostimen muistia selaamalla pysäytettyjen<br>töiden luetteloa ja poistamalla tulostimeen lähetettyjä muita<br>töitä.                                                                                           |
|                                                                                            | Tulostin on vastaanottanut<br>virheellisiä tietoja.                                          | Poista työ.                                                                                                    |
| Työn tulostuminen<br>kestää odotettua<br>kauemmin.                                         | Työ on liian<br>monimutkainen.                                                               | Yksinkertaista tulostustyötä vähentämällä fonttien<br>määrää ja pienentämällä niiden kokoa, vähentämällä<br>kuvien määrää ja tarkkuutta ja vähentämällä<br>tulostettavien sivujen määrää.                                      |
|                                                                                            | Sivunsuojaus-asetus on<br>käytössä.                                                          | Määritä <b>Asetusvalikko</b> -kohdan<br>Sivunsuo jaus-asetukseksi Ei käytössä.                                                                                                    |
|                                                                                            |                                                                                              | Paina <b>Valikko</b> -painiketta, kunnes esiin tulee teksti<br>Tulosta valikot, ja paina sitten <b>Valitse</b> -painiketta.                                                                                                    |
|                                                                                            |                                                                                              | Paina <b>Valikko</b> -painiketta, kunnes esiin tulee teksti<br>sivunsuojaus, ja paina sitten <b>Valitse-</b> painiketta.                                                                                                    |
|                                                                                            |                                                                                              | Paina <b>Valikko</b> -painiketta, kunnes esiin tulee<br>asetusvaihtoehto Ei käytössä, ja paina sitten<br><b>Valitse</b> -painiketta.                                                                                           |
| Työ tulostuu<br>väärästä lokerosta tai<br>väärälle paperille tai<br>tulostusmateriaalille. | Käyttöpaneelin<br>valikkoasetukset eivät<br>vastaa lokeroon lisättyä<br>tulostusmateriaalia. | Varmista, että <b>Paperikoko-</b> ja <b>Paperilaji</b> -asetus on<br>määritetty oikein tulostettavaa työtä varten<br>käyttöpaneelissa ja tulostinajurissa.                                                                     |
| Vääriä merkkejä<br>tulostuu.                                                               | Käytät yhteensopimatonta<br>rinnakkaiskaapelia.                                              | Jos tietokone on kytketty tulostimen rinnakkaisliitäntään,<br>varmista, että käytät IEEE 1284 -yhteensopivaa<br>rinnakkaiskaapelia. Suosittelemme Lexmarkin kaapelia,<br>jonka tuotenumero on 1329605 (3 m) tai 1427498 (6 m). |
|                                                                                            | Tulostin on<br>heksatulostustilassa.                                                         | Jos näytössä on ilmoitus <b>Heksatulostus</b> ,<br>heksatulostustilasta on poistuttava, ennen kuin työ<br>voidaan tulostaa. Poistu heksatulostustilasta<br>katkaisemalla ja kytkemällä tulostimen virta.                       |
| Lokeroiden                                                                                 | Lokeroiden yhdistämistä ei<br>ole määritetty oikein.                                         | Määritä yhdistetyt lokerot seuraavasti:                                                                                                    |
| yhdistäminen ei<br>toimi.                                                                  |                                                                                              | Varmista, että <b>Paperivalikko</b> -kohdan<br><b>Paperilaji</b> -asetuksen Lokero x -laji -asetusvaihtoehto<br>on sama kaikilla yhdistetyillä lokeroilla.                                                                     |
|                                                                                            |                                                                                              | Varmista, että <b>Paperivalikko</b> -kohdan<br><b>Paperikoko</b> -asetuksen Lokero x-koko<br>-asetusvaihtoehto on sama kaikilla yhdistetyillä<br>lokeroilla.                                                                   |

| Ongelma                                            | Ѕуу                                                              | Ratkaisu                                                                                                    |  |
|----------------------------------------------------|------------------------------------------------------------------|----------------------------------------------------------------------------------------------------|--|
| Suuria tulostustöitä<br>ei lajitella.              | Lajittelu-asetukseksi ei ole<br>valittu<br>Käytössä-vaihtoehtoa. | Valitse <b>Viimeistelyvalikko</b> -kohdassa tai tulostinajurista<br>Lajittelu-asetuksen vaihtoehdoksi Käytössä.                                                                           |  |
|                                                    | Työ on liian<br>monimutkainen.                                   | Yksinkertaista tulostustyötä vähentämällä fonttien<br>määrää ja pienentämällä niiden kokoa, vähentämällä<br>kuvien määrää ja tarkkuutta ja vähentämällä<br>tulostettavien sivujen määrää. |  |
|                                                    | Tulostimessa ei ole<br>riittävästi muistia.                      | Lisää tulostimeen muistia tai valinnainen kiintolevy.<br>Lisätietoja asennettavista muistikorteista on<br>Asennusoppaassa.                                                                |  |
| Tulostus katkeaa<br>odottamattomista<br>paikoista. | Tulostustyö on<br>aikakatkaistu.                                 | Määritä Asetusvalikko-kohdan Tul:n aikakatk.<br>-asetukseksi suurempi arvo.                                                                                                    |  |

## Tulostuslaatuongelmien ratkaiseminen

Tulostuslaatuongelmat voidaan usein ratkaista vaihtamalla tulostustarvike tai huoltotarvike, jonka käyttöikä on lopussa. Tarkista tulostimen tarvikkeen tila käyttöpaneelista. Kohdassa **Tulostustarvikkeiden tilan määritys** on tietoja vaihdettavien tarvikkeiden tunnistamisesta.

Käytä seuraavaa taulukkoa apuna tulostuslaatuongelmien ratkaisemisessa.

| Ѕуу                                         | Ratkaisu                                                                                                    |
|---------------------------------------------|----------------------------------------------------------------------------------------------------|
| Joko värikasetit,<br>kuvansiirtokasetti tai | Tulosteessa on samanvärisiä toistuvia jälkiä ja<br>niitä on sivulla useita:                                                          |
| kiinnitysyksikkö ovat viallisia.            | Vaihda tarvike, jos virheiden väli on:                                                                                               |
|                                             | 35 mm värikaseteissa                                                                                                    |
|                                             | Voit etsiä vikoja tulostamalla tulostuslaadun<br>testisivut. Lisätietoja on kohdassa <b>Tulostusjäljen</b><br>testisivujen tulostus. |
|                                             | Sivulla on kaikissa väreissä toistuvia jälkiä:                                                                                       |
|                                             | Vaihda tarvike, jos virheiden väli on:                                                                                               |
|                                             | 35 mm tai 95 mm kuvansiirtokasetissa                                                                                                 |
|                                             | 95 mm tai 128 mm kiinnitysyksikössä                                                                                                  |
|                                             |                                                                                                    |
|                                             | Syy<br>Joko värikasetit,<br>kuvansiirtokasetti tai<br>kiinnitysyksikkö ovat viallisia.                                               |

| Ongelma                                                               | Ѕуу                                                                                                    | Ratkaisu                                                                                                    |
|-----------------------------------------------------------------------|----------------------------------------------------------------------------------------------------|----------------------------------------------------------------------------------------------------|
| Värin kohdistusvirhe                                                  | Väri on siirtynyt oikean alueen<br>ulkopuolelle (ylhäältä alas tai<br>vasemmalta oikealle) tai toisen<br>värialueen päälle.                                       | Katkaise tulostimen virta. Poista kuvansiirtokasetti<br>ja asenna se takaisin. Käynnistä tulostin.                                                                                                    |
| Valkoinen tai<br>värillinen viiva<br>AI 300 E<br>AI 300 E<br>AI 300 E | Joko värikasetit,<br>kiinnitysyksikkö tai<br>kuvansiirtokasetti ovat viallisia,<br>tai tulostinpään tai<br>tulostinpään linssin eteen on<br>kertynyt väriainetta. | Vaihda värikasetti, joka aiheuttaa viivan.<br>Jos ongelma ei poistu, vaihda kiinnitysyksikkö ja<br>kuvansiirtokasetti.<br>Puhdista tulostimen kotelossa tulostinpään lähellä<br>oleva väriaine pehmeällä, puhtaalla ja<br>nukkaamattomalla kankaalla.<br>Puhdista tulostuspään linssi. Katso kohtaa<br><b>Tulostuspään linssin puhdistaminen</b> . |
| Raidalliset<br>vaakasuorat viivat<br>ABCDE<br>ABCDE<br>ABCDE          | Värikasetit saattavat olla<br>viallisia, tyhjiä tai kuluneita.<br>Kiinnitysyksikkö saattaa olla<br>viallinen tai kulunut.                                         | Vaihda värikasetit tai kiinnitysyksikkö tarvittaessa.                                                                                                    |
| Raidalliset<br>pystysuorat viivat<br>ABCDE<br>ABODE<br>ABCDE          | Väriaine leviää ennen paperiin<br>kiinnittymistä.<br>Värikasetit ovat viallisia.                                                                                  | Jos paperi on jäykkää, kokeile syöttöä toisesta<br>lokerosta.<br>Vaihda värikasetti, joka aiheuttaa viivat.                                                                                                    |

| Ongelma                                                                                                    | Ѕуу                                                                                                    | Ratkaisu                                                                                                    |
|----------------------------------------------------------------------------------------------------|----------------------------------------------------------------------------------------------------|----------------------------------------------------------------------------------------------------|
| Epätasainen<br>tulostusjälki<br>ARCDE<br>ABCI E<br>APCLE                                                                                                    | Paperi on imenyt kosteutta<br>suuren kosteuspitoisuuden<br>takia.<br>Käyttämäsi paperi ei vastaa<br>tulostimen vaatimuksia.<br>Kiinnitysyksikkö on kulunut tai<br>viallinen.<br>Värikasetit voivat olla tyhjiä.                            | Lisää paperia uudesta pakkauksesta<br>paperilokeroon.<br>Vältä papereita, joissa on karkea, kuvioitu pinta.<br>Varmista, että tulostimen paperilajiasetus vastaa<br>käytettävää paperilajia.<br>Vaihda kiinnitysyksikkö.<br>Vaihda tarvittava värikasetti.                         |
| Tulostusjälki on liian<br>vaalea                                                                                                    | Tummuuden säätö -asetus on<br>liian vaalea.<br>Käyttämäsi paperi ei vastaa<br>tulostimen vaatimuksia.<br>Värikasetin väriaine on<br>vähissä.<br>Värikasetit ovat viallisia tai<br>niitä on asennettu useampaan<br>kuin yhteen tulostimeen. | Muuta Tummuuden säätö -asetusta tulostinajurista,<br>ennen kuin lähetät työn tulostettavaksi.<br>Lisää paperia uudesta pakkauksesta.<br>Vältä papereita, joissa on karkea, kuvioitu pinta.<br>Varmista, että lokeroihin lisäämäsi paperi ei ole<br>kosteaa.<br>Vaihda värikasetit. |
| Tulostusjälki on liian<br>tumma                                                                                                    | Tummuuden säätö -asetus<br>värivalikossa on liian tumma.<br>Värikasetit ovat viallisia.                                                                                                    | Muuta Tummuuden säätö -asetusta tulostinajurista,<br>ennen kuin lähetät työn tulostettavaksi.<br>Vaihda värikasetit.                                                                                                    |
| Kalvojen tulostuslaatu<br>on huono<br>(Tulosteessa on siihen<br>kuulumattomia<br>vaaleita tai tummia<br>läiskiä, väriaine on<br>levinnyt, tulosteessa<br>on vaaka- tai<br>pystysuuntaisia<br>vaaleita juovia tai väri<br>ei näy.) | Käyttämäsi kalvot eivät vastaa<br>tulostimen vaatimuksia.<br>Käyttämäsi lokeron<br>Paperilaji-asetus on jokin muu<br>kuin kalvo.                                                                                                    | Käytä vain tulostimen valmistajan suosittelemia<br>kalvoja.<br>Varmista, että Paperivalikon Paperilaji-asetukseksi<br>on valittu Kalvo.                                                                                                    |
| Väriainepilkkuja                                                                                                    | Värikasetit ovat viallisia.<br>Kiinnitysyksikkö on kulunut tai<br>viallinen.<br>Paperiradalla on väriainetta.                                                                                                    | Vaihda värikasetit.<br>Vaihda kiinnitysyksikkö.<br>Ota yhteys huoltoon.                                                                                                    |

| Ongelma                                                                                                    | Ѕуу                                                                                                    | Ratkaisu                                                                                                    |
|----------------------------------------------------------------------------------------------------|----------------------------------------------------------------------------------------------------|----------------------------------------------------------------------------------------------------|
| Väriaine varisee<br>helposti pois<br>paperista, kun<br>käsittelet arkkeja.                                      | Paperivalikon Paperin paino<br>-asetus ei vastaa käytettävää<br>paperilajia tai<br>erikoistulostusmateriaalia.<br>Kiinnitysyksikkö on kulunut tai<br>viallinen. | Muuta Paperin paino -asetuksen<br>Tavallinen-vaihtoehdon tilalle Kartonki (tai jokin<br>muu sopiva paino).<br>Vaihda kiinnitysyksikkö.                                       |
| Harmaa tausta<br>ABCDE<br>ABCDE<br>ABCDE                                                                        | Tummuuden säätö -asetus on<br>liian tumma.<br>Värikasetit ovat viallisia.                                                                                       | Muuta Tummuuden säätö -asetusta tulostinajurista,<br>ennen kuin lähetät työn tulostettavaksi.<br>Vaihda värikasetit.                                                         |
| Epätasainen tummuus<br>ABCDE<br>ABCDE<br>ABCDE                                                                  | Värikasetit ja<br>kuvansiirtokasetti ovat vialliset.                                                                                                    | Vaihda värikasetit ja kuvansiirtokasetti.                                                                                                    |
| Haamukuvia                                                                                                    | Kuvansiirtokasetti ei toimi<br>oikein.                                                                                                    | Varmista, että Paperilaji-asetus on määritetty oikein<br>käytettävää paperia tai erikoistulostusmateriaalia<br>varten.<br>Vaihda kuvansiirtokasetti.<br>Ota yhteys huoltoon. |
| Leikkautuneet kuvat<br>(Tulosteesta on<br>leikkautunut osa pois<br>paperin sivuilta,<br>ylhäältä tai alhaalta.) |                                                                                                    | Siirrä lokeron ohjaimet sopivaan kohtaan<br>käytettävän tulostusmateriaalin koon mukaan.                                                                                     |

| Ongelma                                                                          | Ѕуу                                                                                                    | Ratkaisu                                                                                                    |
|----------------------------------------------------------------------------------|----------------------------------------------------------------------------------------------------|----------------------------------------------------------------------------------------------------|
| Väärät marginaalit                                                               | Valitun lokeron ohjaimien<br>asetus ei vastaa lokeroon<br>lisättyä paperia.<br>Automaattinen koon tunnistus<br>-asetukseksi on valittu <b>Ei</b><br><b>käytössä</b> , mutta olet lisännyt<br>lokeroon erikokoista paperia.<br>Olet esimerkiksi lisännyt<br>A4-kokoista paperia valittuun<br>lokeroon, mutta et ole valinnut<br>Paperikoko-asetukseksi<br>A4-vaihtoehtoa. | Siirrä lokeron ohjaimet sopivaan kohtaan<br>käytettävän tulostusmateriaalin koon mukaan.<br>Kohdista valinnaisen 530 arkin syöttölaitteen ja<br>kaksipuolisen tulostuksen yksikön marginaalit<br>lokeron 1 käyttämien marginaalien kanssa.<br>Lisätietoja lokeron 2 ja valinnaisen kaksipuolisen<br>tulostuksen yksikön marginaalien säätämisestä on<br><i>Asennusopas</i> -julkaisussa. |
| Vino tulostuslaatu<br>(Tulostusjälki on vino,<br>vaikka sen ei pitäisi<br>olla.) | Valitun lokeron ohjaimien<br>asetus ei vastaa lokeroon<br>lisättyä paperia.                                                                                                    | Siirrä lokeron ohjaimet sopivaan kohtaan<br>käytettävän tulostusmateriaalin koon mukaan.                                                                                                    |
| Tyhjät sivut                                                                     | Lokerossa, josta tulostetaan,<br>on vääränlaista<br>tulostusmateriaalia tai<br>Paperilaji-asetus ei vastaa<br>lokerossa olevaa<br>tulostusmateriaalilajia.<br>Värikasetit ovat viallisia tai<br>tyhijä.                                                                                                    | Lisää lokeroon oikeanlajista tulostusmateriaalia tai<br>varmista, että Paperilaji-asetus on oikea<br>käytettävälle paperille tai<br>erikoistulostusmateriaalille.<br>Vaihda värikasetit.                                                                                                    |
| Sivut ovat yhtenäisen                                                            | Värikasetit ovat viallisia.                                                                                                    | Vaihda värikasetit.                                                                                                    |
| värin peitossa                                                                   | Tulostin on huollettava.                                                                                                    | Ota yhteys huoltoon.                                                                                                    |
| Paperi käyristyy<br>huomattavasti, kun se<br>tulostuu ja tulee<br>alustalle.     | Paperin paino -asetus ei<br>vastaa käytettävää paperilajia<br>tai erikoistulostusmateriaalia.                                                                                                    | Muuta Paperin paino -asetusta.                                                                                                    |

## Värinlaatuongelmien ratkaiseminen

Tässä jaksossa annetaan vastauksia joihinkin väriin liittyviin peruskysymyksiin ja selostetaan, miten joitakin Värivalikon vaihtoehtoja voidaan käyttää tavallisten väriin liittyvien ongelmien ratkaisemiseen.

Huom. Lue myös kohta Tulostuslaatuongelmien ratkaiseminen sivulla 82. Siinä on ratkaisuja yleisiin tulostuslaatuongelmiin, joista osa voi vaikuttaa tulosteen värinlaatuun.

## Väritulostusta koskevia usein esitettyjä kysymyksiä

#### Mikä on RGB-väri?

Punaista, vihreää ja sinistä valoa voidaan sekoittaa erisuuruisina määrinä toisiinsa, jolloin saadaan aikaan suuri määrä luonnossa esiintyviä värejä. Esimerkiksi yhdistämällä punaista ja vihreää valoa saadaan keltaista valoa. Televisioiden ja tietokonenäyttöjen värit saadaan aikaan tällä menetelmällä. RGB-väri on värien kuvausmenetelmä, joka osoittaa, kuinka paljon punaista, vihreää ja sinistä valoa tarvitaan tietyn värin tuottamiseen.

#### Mikä on CMYK-väri?

Syaania, magentaa, keltaista ja mustaa mustetta tai väriainetta voidaan tulostaa erisuuruisina määrinä, jolloin saadaan aikaan suuri määrä luonnossa esiintyviä värejä. Esimerkiksi yhdistämällä syaania ja keltaista saadaan aikaan vihreää väriä. Painokoneet, mustesuihkutulostimet ja laserväritulostimet tuottavat värit tällä tavalla. CMYK-väri on värien kuvausmenetelmä, joka osoittaa, kuinka paljon syaania, magentaa, keltaista ja mustaa tarvitaan tietyn värin tuottamiseen.

#### Miten väri määritetään tulostettavassa asiakirjassa?

Sovellusohjelmissa asiakirjan värit määritetään tavallisesti käyttämällä RGB- tai CMYK-väriyhdistelmiä. Lisäksi käyttäjä voi niissä yleensä muuttaa asiakirjan jokaisen objektin väriä. Koska värien muuttaminen tehdään eri tavalla eri sovelluksissa, katso lisäohjeita sovellusohjelman Ohje-osasta.

#### Miten tulostin tietää, mitä väriä sen pitää tulostaa?

Kun käyttäjä tulostaa asiakirjan, jokaisen asiakirjassa olevan objektin tyyppiä ja väriä koskeva tieto lähetetään tulostimeen. Väritieto kulkee värimuunnostaulukoiden avulla, jotka muuntavat värin sopiviksi määriksi syaania, magentaa, keltaista ja mustaa väriainetta, joita tarvitaan halutun värin tuottamiseen. Objektityyppiä koskevan tiedon avulla eri objektityypeissä voidaan käyttää eri värimuunnostaulukoita. Voidaan esimerkiksi käyttää yhtä värimuunnostaulukkoa tekstiin ja jotain toista värimuunnostaulukkoa valokuviin.

# Kumpi ajuri tuottaa parhaan värin: PostScript- vai PCL-ajuri? Mitä ajuriasetuksia on käytettävä, jotta väri olisi mahdollisimman hyvä?

On erittäin suositeltavaa käyttää PostScript-ajuria parhaan värinlaadun takaamiseksi. PostScript-ajurin oletusasetukset tuottavat halutunlaisen värinlaadun useimmissa tulosteissa.

#### Miksi tulosteessa oleva väri ei vastaa tietokoneen näytössä näkyvää väriä?

Yleensä värimuunnostaulukot, joita käytetään automaattisessa Värinkorjaus -tilassa, arvioivat vakiotietokonenäytön värit. Koska tulostimet ja näytöt kuitenkin eroavat toisistaan teknisesti, tietokonenäytössä voidaan tuottaa monia sellaisia värejä, joita värilasertulostin ei voi tuottaa. Myös näyttöjen erilaisuudella ja valaistusoloilla voi olla vaikutusta siihen, miten värit vastaavat toisiaan. Lue vastaus kysymykseen Miten saan jonkin tietyn värin (esimerkiksi yrityksen logon värin) vastaamaan tulostimen tulostamaa väriä?. Siinä neuvotaan, miten tulostimen värinäytesivuja voidaan käyttää tiettyjen värien vastaavuusongelmien ratkaisemiseen.

#### Tulostettu sivu näyttää sävytetyltä. Voinko säätää väriä vähän?

Käyttäjän mielestä tulosteet saattavat joskus näyttää sävytetyiltä (esimerkiksi tuloste näyttää liian punaiselta). Tämä voi johtua ympäristötekijöistä, paperilajista, valaistusoloista tai käyttäjän mieltymyksistä. Tällaisessa tapauksessa voidaan käyttää Väritasapaino -asetusta sellaisen värin tuottamiseen, joka miellyttää enemmän. Väritasapaino-asetuksen avulla käyttäjä voi hienosäätää kussakin värissä käytettävän väriaineen määrää. Kun Väritasapaino-valikossa valitaan positiivisia arvoja syaanille, magentalle, keltaiselle ja mustalle, valitun värin väriaineen määrä lisääntyy vähän. Kun valitaan negatiivisia arvoja, väriaineen määrä vähenee. Jos esimerkiksi koko tulostettu sivu on käyttäjän mielestä liian punainen, vähentämällä sekä magentaa että keltaista saadaan aikaan väri, joka miellyttää mahdollisesti enemmän.

# Värilliset kalvot näyttävät tummilta heijastettaessa. Voinko tehdä mitään värin parantamiseksi?

Tämä ongelma on hyvin yleinen, kun kalvoja näytetään heijastukseen perustuvilla piirtoheittimillä. Jotta värinlaatu olisi paras mahdollinen, on suositeltavaa käyttää piirtoheittimiä. Jos on käytettävä heijastukseen perustuvaa piirtoheitintä, Tummuuden säätö -asetuksella 1, 2 tai 3 kalvosta saadaan vaaleampi.

#### Mitä on manuaalinen värinkorjaus?

Kun käytetään automaattista värinkorjaus -asetusta, jokaiseen tulostetun sivun objektiin käytettävät värimuunnostaulukot tuottavat halutunlaisen värin useimmissa asiakirjoissa. Joskus käyttäjä voi haluta käyttää jotain muuta väritaulukkosovitusta. Tämä mukauttaminen tehdään käyttämällä Värinsäätö käsin -valikkoa ja Värinkorjaus-asetusta Käsinsäätö.

Värinkorjaus-asetusta Käsinsäätö käytetään RGB- ja CMYK-värimuunnostaulukkomäärityksiin, jotka on tehty Värinsäätö käsin -valikossa. Käyttäjät voivat valita minkä tahansa neljästä eri värimuunnostaulukkoarvosta, jotka ovat valittavissa RGB-objekteille (sRGB-näyttö, sRGB tarkka, Tarkka ja Ei käytössä), tai minkä tahansa neljästä eri värimuunnostaulukkoarvosta, jotka ovat valittavissa CMYK-objekteille (US CMYK, Euro CMYK, Tarkka CMYK ja Ei käytössä).

**Huom.** Värinkorjaus-asetuksesta Käsinsäätö ei ole hyötyä, jos sovellusohjelmassa ei määritetä värejä RGB- tai CMYK-yhdistelmillä tai tietyissä tilanteissa, kun sovellusohjelma tai tietokoneen käyttöjärjestelmä säätää sovelluksessa määritetyt värit värienhallinnan kautta.

## Miten saan jonkin tietyn värin (esimerkiksi yrityksen logon värin) vastaamaan tulostimen tulostamaa väriä?

Joskus käyttäjillä on tarve saada jonkin tietyn objektin tulostettava väri vastaamaan tarkasti jotain tiettyä väriä. Käyttäjä voi esimerkiksi yrittää saada aikaan yrityksen logon väriä. Vaikka joskus käy niin, ettei tulostin voi tuottaa täsmälleen haluttua väriä, sopivia värivastaavuuksia löytyy useimmissa tapauksissa. Väriesimerkit-valikon asetusvaihtoehdoissa voi olla hyödyllistä tietoa tämäntyyppisen värinsovitusongelman ratkaisemiseen.

Väriesimerkit-valikon kahdeksan arvoa vastaavat tulostimen värimuunnostaulukoita. Kun valitaan mikä tahansa Väriesimerkit-arvo, tulostin tulostaa monisivuisen tulosteen, jossa on satoja värillisiä ruutuja. Jokaisen ruudun kohdalla on joko CMYK- tai RGB-yhdistelmä sen mukaan, mikä taulukko on valittu. Kussakin ruudussa tarkasteltavana oleva väri on saatu aikaan siten, että ruudun kohdalla oleva CMYK- tai RGB-yhdistelmä on viety valitun värimuunnostaulukon läpi.

Käyttäjä voi verrata värinäytesivuja ja etsiä ruudun, jonka väri on lähimpänä haluttua väriä. Ruudun kohdalla olevaa väriyhdistelmää voidaan sitten käyttää objektin värin muuntamiseen sovellusohjelmassa. Objektin värin muuntamista koskevaa tietoa on sovellusohjelman Ohje-osassa. Värinkorjaus-asetus Käsinsäätö saattaa olla tarpeen, jotta valittua värimuunnostaulukkoa voidaan käyttää objektille.

Tietyn värin etsintäongelman ratkaisemisessa käytettävät värinäytesivut määräytyvät käytettävän Värinkorjaus-asetuksen (Autom., Ei käytössä tai Käsinsäätö) mukaan, tulostustyön tyypin (teksti, grafiikka tai kuvat) mukaan sekä sen mukaan, mitä väriyhdistelmäsaetusta sovellusohjelma käyttää (RGB- tai CMYK-yhdistelmät). Seuraavassa taulukossa on lueteltu värinäytesivut, joita voidaan käyttää:

| Tulostustyön<br>värinmääritys | Tulostustyön<br>luokitus | Tulostimen<br>Värinkorjaus-asetus | Tulostettavat värinäytesivut,<br>joita voidaan käyttää sopivan värin etsimiseen |
|-------------------------------|--------------------------|-----------------------------------|---------------------------------------------------------------------------------|
| RGB                           | Teksti                   | Autom.                            | sRGB tarkka                                                                     |
|                               |                          | Ei käytössä                       | Ei käytössä–RGB                                                                 |
|                               |                          | Käsinsyöttö                       | Värinsäätö käsin RGB-teksti -asetus                                             |
|                               | Kuva                     | Autom.                            | sRGB tarkka                                                                     |
|                               |                          | Ei käytössä                       | Ei käytössä–RGB                                                                 |
|                               |                          | Käsinsyöttö                       | Värinsäätö käsin RGB-grafiikka -asetus                                          |
|                               | Kuva                     | Autom.                            | sRGB-näyttö                                                                     |
|                               |                          | Ei käytössä                       | Ei käytössä–RGB                                                                 |
|                               |                          | Käsinsyöttö                       | Värinsäätö käsin RGB-kuva -asetus                                               |
| СМҮК                          | Teksti                   | Autom.                            | US CMYK                                                                         |
|                               |                          | Ei käytössä                       | Ei käytössä–CMYK                                                                |
|                               |                          | Käsinsyöttö                       | Värinsäätö käsin CMYK-teksti -asetus                                            |
|                               | Kuva                     | Autom.                            | US CMYK                                                                         |
|                               |                          | Ei käytössä                       | Ei käytössä–CMYK                                                                |
|                               |                          | Käsinsyöttö                       | Värinsäätö käsin CMYK-grafiikka -asetus                                         |
|                               | Kuva                     | Autom.                            | US CMYK                                                                         |
|                               |                          | Ei käytössä                       | Ei käytössä–CMYK                                                                |
|                               |                          | Käsinsyöttö                       | Värinsäätö käsin CMYK-kuva -asetus                                              |

**Huom.** Väriesimerkit-sivuista ei ole hyötyä, jos sovellusohjelma ei määritä värejä RGB- tai CMYK-yhdistelmillä. Lisäksi joissakin tilanteissa sovellusohjelma tai tietokoneen käyttöjärjestelmä säätää sovelluksessa määritetyt RGB- tai CMYK-yhdistelmät värienhallinnan kautta. Näin saatu tulostusväri ei aina vastaa tarkasti värinäytesivujen väriä.

## Lisävarusteongelmien ratkaiseminen

| Ongelma                                     | Syy                                                                                                    | Ratkaisu                                                                                                    |  |
|---------------------------------------------|----------------------------------------------------------------------------------------------------|----------------------------------------------------------------------------------------------------|--|
| Lisävaruste ei toimi<br>oikein sen jälkeen, | Lisävarustetta ei ole asennettu<br>oikein.                                                                                                    | Irrota lisävaruste ja asenna se sitten uudelleen.                                                                                                    |  |
| kun se on asennettu,<br>tai se ei toimi     | Lisävarusteen tulostimeen                                                                                                    | Tarkista kaapeliliitännät.                                                                                                    |  |
| ollenkaan.                                  | liittäviä kaapeleita ei ole kytketty oikein.                                                                                                    | Lisätietoja on Asennusopas-julkaisussa.                                                                                                    |  |
|                                             | Tulostinajuri ei tunnista, että<br>lisävaruste on asennettu<br>tulostimeen.                                                                                                    | Tarkista tulostinajurin asetuksista, että kaikki<br>tulostimen kokoonpanon asetukset ovat oikeat.<br>Jos lisävarustetta ei näy ajurin asetuksissa,<br>sitä ei ole asennettu oikein. Katso<br>asennusohjeet <i>Asennusopas</i> -julkaisusta, ja<br>asenna lisävaruste uudelleen. |  |
|                                             | Valinnainen 530 arkin syöttölaite Varmista, että syöttölaitteen ja tulostimen välinen liitäntä on tiukasti kiinni. Asennusohjeita on Asennusopas-julkaisussa.                                                              |                                                                                                    |  |
|                                             | Valinnainen kaksipuolinen tulostusyksikkö: Varmista, että kaksipuolisen tulostusyksikön ja tulostimen välinen liitäntä on tiukasti kiinni. Asennusohjeita on Asennusopas-julkaisussa.                                      |                                                                                                    |  |
|                                             | Valinnainen muisti- tai flash-muistikortti: Varmista, että kortin ja tulostimen välinen liitäntä on tiukasti kiinni. Asennusohjeita on Asennusopas-julkaisussa. Lisätietoja muistikorteista on kohdassa Muistivaatimukset. |                                                                                                    |  |
|                                             | Valinnainen INA-kortti Varmista, että kortin ja tulostimen välinen liitäntä on tiukasti kiinni. Asennusohjeita on Asennusopas-julkaisussa.                                                                                 |                                                                                                    |  |

## Materiaalinsyöttöongelmien ratkaiseminen

| Ongelma                                                                                      | Ѕуу                                                                                                  | Ratkaisu                                                                                                    |
|----------------------------------------------------------------------------------------------|----------------------------------------------------------------------------------------------------|----------------------------------------------------------------------------------------------------|
| Paperi jumittuu usein.                                                                       | Käyttämäsi paperi ei vastaa                                                                          | Käytä suositeltavia tulostusmateriaaleja.                                                                                                    |
|                                                                                              | tulostimen vaatimuksia.                                                                              | Lisätietoja on <i>Card Stock &amp; Label Guide</i><br>-julkaisussa, joka on ladattavissa Lexmarkin<br>www-sivuilla osoitteessa www.lexmark.com.                |
|                                                                                              |                                                                                                    | Lisätietoja on kohdassa <b>Tukosten</b><br>poistaminen.                                                                                                    |
|                                                                                              |                                                                                                    | Kohdassa <b>Tukosten välttäminen</b> on ohjeita<br>siitä, kuinka tukoksia voidaan välttää.                                                                     |
|                                                                                              | Olet lisännyt tulostimeen liian<br>paljon paperia tai liian monta<br>kirjekuorta.                    | Varmista, että tulostusmateriaalipinon korkeus<br>ei ylitä syöttölokeroon merkittyä<br>enimmäiskorkeutta.                                                      |
|                                                                                              | Valitun lokeron ohjaimia ei ole                                                                      | Siirrä lokeron ohjaimet oikeaan asentoon.                                                                                                    |
|                                                                                              | asetettu oikein käytettävän<br>paperikoon mukaan.                                                    | Lisätietoja on kohdassa <b>Lokeroiden</b><br>täyttäminen.                                                                                                    |
| Paperi on imer<br>suuren kosteu<br>takia.<br>Kiinnitysyksikk<br>vaurioitunut                 | Paperi on imenyt kosteutta                                                                           | Lisää paperia uudesta pakkauksesta.                                                                                                    |
|                                                                                              | suuren kosteuspitoisuuden<br>takia.                                                                  | Säilytä paperia alkuperäisessä<br>pakkauksessaan, kunnes otat sen käyttöön.                                                                                    |
|                                                                                              |                                                                                                    | Lisätietoja on kohdassa <b>Tulostusmateriaalin</b> varastointi.                                                                                                |
|                                                                                              | Kiinnitysyksikkö voi olla<br>vaurioitunut                                                            | Vaihda kiinnitysyksikkö. Katso kohtaa<br>Kiinnitysyksikön vaihtaminen.                                                                                         |
| Paperitukos-ilmoitus<br>ei poistu näytöstä,<br>vaikka olet poistanut<br>jumiutuneen paperin. | Et poistanut materiaalia koko<br>paperiradalta tai et avannut<br>ilmoituksessa mainittua<br>luukkua. | Poista materiaali koko paperiradalta, avaa<br>käyttöpaneelin ilmoituksessa mainittu luukku,<br>selvitä tukos ja sulje luukku. Tulostin jatkaa<br>tulostusta.   |
|                                                                                              |                                                                                                    | Lisätietoja on kohdassa<br><b>Tulostusmateriaaliradan tunnistaminen</b> .                                                                                      |
| Tukoksen aiheuttanut<br>sivu ei tulostu<br>uudelleen tukoksen<br>poistamisen jälkeen.        | Asetusvalikon<br>Tukosselvitys-asetukseksi on<br>valittu Ei käytössä -vaihtoehto.                    | Valitse <b>Tukosselvitys</b> -asetukseksi<br>Käytössä-vaihtoehto.                                                                                              |
| Vastaanottoalustaan<br>tulee tyhjiä sivuja.                                                  | Lokerossa, josta tulostetaan,<br>on vääränlaista<br>tulostusmateriaalia.                             | Lisää lokeroon oikeanlaista tulostusmateriaalia<br>tai vaihda käyttöpaneeliin Paperilaji-asetus,<br>joka vastaa lokerossa olevan<br>tulostusmateriaalin lajia. |

## Verkkotulostusongelmien ratkaiseminen

| Ongelma                                                  | Toimenpide                                                                                                    |  |
|----------------------------------------------------------|----------------------------------------------------------------------------------------------------|--|
| Työ ei tulostunut oikein tai sivulla on vääriä merkkejä. | Tarkista, että sisäinen Lexmark-tulostuspalvelin tai ulkoinen tulostuspalvelin<br>on asennettu oikein ja että verkkokaapeli on kytketty.<br>Lisätietoja on tulostimen mukana toimitetulla Ajurit-CD-levyllä. |  |
|                                                          |                                                                                                    |  |
|                                                          | Novell-käyttäjät:                                                                                                    |  |
|                                                          | Varmista, että netware.drv-tiedosto on päivätty 24. lokakuuta 1994 tai myöhemmin.                                                                                                    |  |
|                                                          | Varmista, että NT (no tabs) flag sisältyy Capture statement -kohteeseen.                                                                                                    |  |
|                                                          | Macintoshin käyttäjät:                                                                                                    |  |
|                                                          | Macintosh-yhteyden luomiseksi tulostimeen voi olla tarpeen liittää valinnainen sisäinen tulostuspalvelin.                                                                                                    |  |
|                                                          | Varmista, että tulostimen asetukset ovat oikein Valitsijassa.                                                                                                    |  |

## Muiden ongelmien ratkaiseminen

| Ongelma                                                               | Toimenpide                                                                                                    |
|-----------------------------------------------------------------------|----------------------------------------------------------------------------------------------------|
| Tarvitsen päivitetyt<br>tulostinajurit tai tulostimen<br>apuohjelmat. | Lisätietoja on tulostimen mukana toimitetulla Ajurit-CD-levyllä. Tulostinajurit ja apuohjelmat ovat tällä levyllä.                           |
|                                                                       | Käy Lexmarkin Web-sivulla osoitteessa http://www.lexmark.fi, josta löytyvät uusimmat tulostinajurit ja tulostimen apuohjelmat.               |
| Minun pitää liittää<br>sarjakaapeli tulostimeen.                      | Jos tulostimesi kokoonpanoon kuuluu sarjaportti tai jos siihen on asennettu valinnainen liitäntäkortti, katso <i>Asennusopas</i> -julkaisua. |
| En löydä luetteloa tulostimen poistumiskoodeista.                     | Lisätietoja on <i>Technical Reference</i> -julkaisussa, joka on ladattavissa Lexmarkin www-sivustolta osoitteesta <b>www.lexmark.com</b> .   |

## Soittaminen huoltopalveluun

Kun soitat huoltopalveluun, valmistaudu kuvailemaan ongelma tai tulostimen käyttöpaneelissa näkyvä virheilmoitus.

Sinun on tiedettävä tulostimen malli ja sarjanumero. Nämä tiedot löytyvät tulostimen oikeasta kyljestä tai etuluukun sisäpuolelta. Sarjanumero on mainittu myös valikkoasetussivulla, joka voidaan tulostaa Apuohjelmat-valikosta. Lisätietoja on kohdassa Valikkoasetussivun tulostus.

Ota huoltoa varten yhteys Lexmarkin asiakaspalvelun tukisivuihin osoitteessa http:// support.lexmark.com ja kuvaile ongelma.

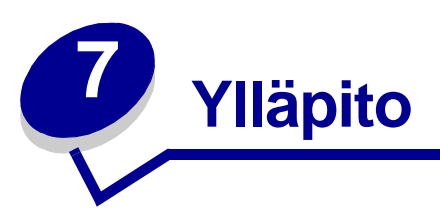

Seuraavat osiot on tarkoitettu tulostimesta vastaavalle verkon pääkäyttäjälle.

Koska useat käyttäjät voivat käyttää tulostinta, pääkäyttäjä voi halutessaan lukita valikot, jotta muut käyttäjät eivät pääse muuttamaan valikkoasetuksia käyttöpaneelista.

## Muistivaatimukset

Tulostimessa on toimitettaessa vähintään 64 Mt muistia, mikä takaa nopean ja tehokkaan väritöiden käsittelyn. Verkkotulostimissa ja muissa malleissa voi olla toimitettaessa enemmän muistia.

Tulostimeen voidaan asentaa valinnainen kiintolevy ladattujen resurssien ja työn seurantatietojen tallentamista ja tulostustöiden taustatulostukseen asettamista ja lajittelua varten. Flash-muistissa tai levyllä olevat resurssit pysyvät muistissa myös silloin, kun tulostin sammutetaan ja siihen kytketään virta uudelleen.

Lexmark tiedostaa, että Lexmarkin tuotteille on olemassa kolmannen osapuolen toimittajien valmistamia muistituotteita. Lexmark ei suosittele, testaa tai tue kolmannen osapuolen muistituotteita. Emme voi taata niiden luotettavuutta, tarkkuutta tai yhteensopivuutta. Tuotteen takuu ei kata Lexmarkin tuotteen vaurioita, jotka on aiheuttanut kolmannen osapuolen muisti. Lexmark saattaa vaatia kaikkien kolmannen osapuolen tuotteiden poistamista ennen tuotetuen antamista tai tuotteen huoltoa.

## Käyttöpaneelin valikkojen poistaminen käytöstä

Jos haluat poistaa käyttöpaneelin valikot käytöstä, jotta tulostimen oletusasetuksia ei voida muuttaa, toimi näin:

1 Katkaise tulostimen virta.

**Huom.** Käyttöpaneelin valikoiden poistaminen käytöstä ei estä Työvalikon tai Print and Hold -toimintojen käyttöä.

- 2 Pidä Valitse- ja Takaisin-painikkeita painettuina ja kytke tulostimeen virta.
- 3 Vapauta painikkeet, kun näytössä on teksti Testaus käynnissä.

llmoitus Määritys-valikko näkyy näytön toisella rivillä.

4 Paina Valikko-painiketta, kunnes näytössä näkyy Paneelin valikot, ja paina sitten Valitse-painiketta.

Poista käytöstä -vaihtoehto näkyy näytön toisella rivillä.

5 Paina Valitse.

Näytössä näkyy hetken teksti Valikot eivät käytössä.

6 Paina Valikko-painiketta, kunnes näytössä näkyy Poistu määr. val., ja paina sitten Valitse-painiketta.

Valikot ovat poissa käytöstä. Jos painat **Valikko**-painiketta, näyttöön tulee ilmoitus **valikot** poissa käytöstä.

## Valikoiden ottaminen käyttöön

- 1 Toista vaiheet 1–4 kohdassa Käyttöpaneelin valikkojen poistaminen käytöstä.
- 2 Paina Valikko-painiketta, kunnes näytössä on teksti Ota käyttöön.

Jatka vaiheilla 5 ja 6 kohdassa Käyttöpaneelin valikkojen poistaminen käytöstä.

## Tehdasasetusten palautus

Kun tulostimen valikot avataan ensimmäisen kerran käyttöpaneelista, valikoiden arvojen vieressä näkyy tähti (\*). Tähti merkitsee *tehdasasetusta*. Nämä asetukset ovat tulostimen alkuperäiset asetukset. (Tehtaan oletusasetukset voivat olla erilaisia eri maissa.)

Kun käyttöpaneelista valitaan uusi asetus, näkyviin tulee ilmoitus **Tallennettu**. Kun ilmoitus **Tallennettu** poistuu näkyvistä, sen viereen ilmestyy tähti osoittamaan, että se on nykyinen *käyttäjän oletusasetus*. Nämä asetukset ovat voimassa siihen asti, kunnes uudet asetukset tallennetaan tai tehdasasetukset palautetaan.

Tulostimen alkuperäisten asetusten palautus:

- 1 Tarkista, että tulostimeen on kytketty virta ja että näytössä näkyy Valmis-ilmoitus.
- 2 Paina Valikko-painiketta, kunnes esiin tulee teksti Apuohjelmat-val., ja paina sitten Valitse-painiketta.
- 3 Paina Valikko-painiketta, kunnes esiin tulee teksti Tehdasasetukset, ja paina sitten Valitse-painiketta.

Teksti Palauta näkyy näytön toisella rivillä.

4 Paina Valitse-painiketta.

Näyttöön tulee ilmoitus Tehdasasetusten palautus ja sitten Valmis.

Kun valitset Palauta:

- Käyttöpaneelin painikkeita ei voida käyttää, kun näytössä on ilmoitus **Tehdasasetusten** palautus.
- Kaikki ladatut resurssit (fontit, makrot ja symbolijoukot) tulostimen RAM-muistissa tuhoutuvat. (Flash-muistiin tai valinnaiselle kiintolevylle tallennetut resurssit säilyvät muuttumattomina.)
- Kaikki valikkoasetukset palautetaan tehdasasetuksiksi paitsi:
  - käyttöpaneelin Näytön kieli -asetus Asetusvalikossa
  - Kaikki rinnakkais-, sarja-, verkko- ja USB-valikon asetukset.

Jos tarvitset lisätietoja valikkoasetusten muuttamisesta tai käyttäjän uusien oletusasetusten valitsemisesta, katso kohtaa **Tulostimen asetusten muuttaminen käyttöpaneelin avulla**.

## Virransäästön säätäminen

Virransäästö-asetuksen säätäminen kohdassa Asetusvalikko:

- 1 Paina Valikko-painiketta, kunnes esiin tulee teksti Asetusvalikko, ja paina sitten Valitse-painiketta.
- 2 Paina Valikko-painiketta, kunnes esiin tulee Virransäästö, ja paina sitten Valitse-painiketta.
- 3 Jatka Valikko-painikkeen painamista, kunnes esiin tulee haluttu minuuttimäärä, ja paina sitten Valitse-painiketta. Määräksi voi asettaa 1 - 240 minuuttia. Tarvittaessa voidaan käyttää myös arvoa Ei käytössä.
  - **Huom.** Voit myös säätää Virransäästö-ominaisuutta lähettämällä tulostimelle Printer Job Language (PJL) -komennon. Lisätietoja on *Technical Reference* -julkaisussa, joka on saatavana Lexmarkin www-sivuilla osoitteessa www.lexmark.com.

## Tulostimen hälytysten määritys

Voit määrittää tulostimen usealla tavalla ilmoittamaan, kun tulostin edellyttää käyttäjän toimia.

## Asetusvalikon käyttäminen

| Asetus                                                                                                    | Toiminto                                                              | Asetusvaihtoehto                                                   | Seuraus                                                                                               |
|----------------------------------------------------------------------------------------------------|-----------------------------------------------------------------------|--------------------------------------------------------------------|----------------------------------------------------------------------------------------------------|
| Hälytysääni<br>määr<br>Määrittää, kuuluuko<br>tulostimesta hälytysääni<br>tilanteessa, jossa<br>vaaditaan käyttäjän<br>toimia. | Määrittää, kuuluuko<br>tulostimesta hälytysääni<br>tilanteessa, jossa | Ei käytössä                                                        | Tulostimesta ei kuulu hälytysääntä, mutta<br>tulostus keskeytyy, kunnes virhetilanne on<br>korjattu.* |
|                                                                                                    | Yksi kerta                                                            | Tulostin lopettaa tulostuksen, tulostimen                          |                                                                                                    |
|                                                                                                    | Jatkuva                                                               | näyttöön tulee ilmoitus ja valittu<br>hälytystyyppi aktivoidaan.   |                                                                                                    |
| Värihälytys Määrittää, mitä tulostin tekee, kun väriaine on vähissä.                                                           | Ei käytössä                                                           | Tulostimen näyttöön tulee ilmoitus, ja tulostin jatkaa tulostusta. |                                                                                                    |
|                                                                                                    | vähissä.                                                              | Yksi kerta                                                         | Tulostin lopettaa tulostuksen, tulostimen                                                             |
|                                                                                                    |                                                                       | Jatkuva                                                            | näyttöön tulee ilmoitus ja valittu<br>hälytystyyppi aktivoidaan.                                      |
| * los useita käyttäjän toimia edellyttäviä ilmoituksia on jonossa, tulostimesta kuuluu hälytysääni vain silloin                |                                                                       |                                                                    |                                                                                                    |

\* Jos useita käyttäjän toimia edellyttäviä ilmoituksia on jonossa, tulostimesta kuuluu hälytysääni vain silloin, kun ensimmäinen ilmoitus tulee näyttöön. Tulostimesta ei kuulu hälytysääntä, kun seuraava käyttäjän toimia edellyttävä ilmoitus tulee näyttöön.

Autom. jatko -asetuksen valitseminen vaikuttaa siihen, kuinka tulostimen hälytykset toteutetaan. Asetus määrittää, kuinka kauan tulostin odottaa sen jälkeen, kun näyttöön on tullut käyttäjän toimia edellyttävä virheilmoitus, ennen kuin tulostus jatkuu.

## Fontit

## Kirjasinleikkaukset ja fontit

*Fontti* on merkki- ja symbolijoukko, jolla on erityinen malli. Tätä erityistä mallia kutsutaan *kirjasinleikkaukseksi.* Valitsemasi kirjasinleikkaukset lisäävät asiakirjaan yksilöllisyyttä. Hyvin valitut kirjasinleikkaukset helpottavat asiakirjan lukemista.

PCL 6- ja PostScript 3 -emuloinnissa tulostimessa on useita vakiofontteja. Katso kohtaa Vakiofontit, joka sisältää luettelon kaikista vakiofonteista.

#### Paino ja tyyli

Kirjasinleikkauksista on usein käytettävissä eripainoisia ja -tyylisiä vaihtoehtoja. Nämä muunnelmat muuttavat alkuperäistä kirjasinleikkausta niin, että voit esimerkiksi tuoda esille tärkeitä sanoja tekstissä tai korostaa kirjan otsikkoja. Eri painot ja tyylit on suunniteltu täydentämään alkuperäistä kirjasinleikkausta. *Paino* viittaa merkkien muodostamien viivojen paksuuteen. Paksummat viivat näkyvät tummempina merkkeinä. Kirjasinleikkausten painon kuvaamisessa käytetään tavallisesti mm. sanoja lihavoitu, normaali, ohennettu, musta ja paksunnettu.

*Tyyli* viittaa muihin kirjasinleikkauksen muunnelmiin, kuten kaltevuuteen tai merkin leveyteen. Italic ja oblique ovat tyylejä, joissa merkit ovat kaltevia. Narrow, condensed ja extended ovat kolme yleistä tyyliä, joilla muotoillaan merkin leveyksiä.

Joissakin fonteissa yhdistyy useita leveyden ja tyylin muunnelmia, esimerkiksi Helvetica Narrow Bold Italic. Yhden kirjasinleikkauksen painon ja tyylin useiden muunnelmien ryhmää kutsutaan *kirjasinleikkausperheeksi*. Useimmissa kirjasinleikkausperheissä on neljä muunnelmaa: normaali, kursivoitu, lihavoitu ja lihavoitu kursivoitu. Joissakin perheissä on useampia muunnelmia, kuten seuraava kuvaus Helvetica-kirjasinleikkausperheestä osoittaa:

| Helvetica                   | ABCDEFGHIJKLMNOPQRSTUVWXYZ |
|-----------------------------|----------------------------|
| Helvetica-Italic            | ABCDEFGHIJKLMNOPQRSTUVWXYZ |
| Helvetica-Bold              | ABCDEFGHIJKLMNOPQRSTUVWXYZ |
| Helvetica-BoldItalic        | ABCDEFGHIJKLMNOPQRSTUVWXYZ |
| Helvetica-Narrow            | ABCDEFGHIJKLMNOPQRSTUVWXYZ |
| Helvetica-Narrow Italic     | ABCDEFGHIJKLMNOPQRSTUVWXYZ |
| Helvetica-Narrow Bold       | ABCDEFGHIJKLMNOPQRSTUVWXYZ |
| Helvetica-Narrow-BoldItalic | ABCDEFGHIJKLMNOPQRSTUVWXYZ |

#### Tiheys ja pistekoko

Fontin koko määritetään joko tiheytenä tai pistekokona sen mukaan, onko fontti tasavälinen vai suhteutettu.

*Tasavälifonteissa* jokainen merkki on yhtä leveä. *Tiheyttä* käytetään tasavälifonttien koon määrittämisessä. Sillä mitataan niiden merkkien määrää, jotka tulostuvat yhdelle vaakasuoralle tuuman levyiselle kirjasinalueelle. Esimerkiksi kaikki 10-tiheyksiset fontit tulostavat 10 merkkiä tuumaa kohden (cpi) ja kaikki 12-tiheyksiset fontit tulostavat 12 merkkiä tuumaa kohden:

| Courier      | 10 | Pitch | 1234567890   |
|--------------|----|-------|--------------|
| Courier-Bold | 10 | Pitch | 1234567890   |
|              |    |       |              |
| Courier      | 12 | Pitch | 123456789012 |
| Courier-Bold | 12 | Pitch | 123456789012 |
|              |    |       |              |
|              |    |       | ↓ 1 inch     |

Suhteutetuissa (tai typografisissa) fonteissa jokainen merkki voi olla erilevyinen. Koska suhteutetuissa fonteissa on erilevyisiä merkkejä, fonttikoko määritetään pistekokona eikä tiheytenä. *Pistekoko* viittaa fontin merkkien korkeuteen. *Piste* on yhtä kuin 1/72 tuumaa. Pistekoolla 24 tulostetun fontin merkit ovat kaksi kertaa niin suuria kuin merkit samassa fontissa, joka on tulostettu 12 pistekoolla.

Seuraavassa kuvassa on esimerkkejä eri pistekoolla tulostetusta fontista:

# 48 point 36 point

## 24 point 18 point 12 point 10 point

Fontin pistekoko on määritelty etäisyytenä fontin korkeimman merkin yläreunasta fontin matalimman merkin alareunaan. Pistekoon määritelmästä johtuu, että samalla pistekoolla tulostetut eri fontit voivat näkyä aivan erikokoisina. Tämä johtuu siitä, että fontin ulkoasuun vaikuttavat myös muut fontin parametrit. Fontin pistekoko on kuitenkin erinomainen fontin suhteellisen koon määritelmä. Seuraavat esimerkit esittävät kahta hyvin erilaista suhteutettua fonttia, joiden koko on 14 pistettä:

ITC Avant Garde abcdefghABCDEFGH ITC Zapf Chancery abcdefghABCDEFGH

## Bittikarttafontit ja skaalattavat fontit

Tulostin käyttää sekä bittikarttafontteja että skaalattavia fontteja.

*Bittikarttafontit* ovat tulostimen muistissa ennalta määritettyinä bittikuvioina, jotka esittävät kirjasinleikkausta, jolla on tietty koko, tyyli ja tarkkuus. Seuraavassa kuvassa on esimerkki bittikarttafontin merkistä.

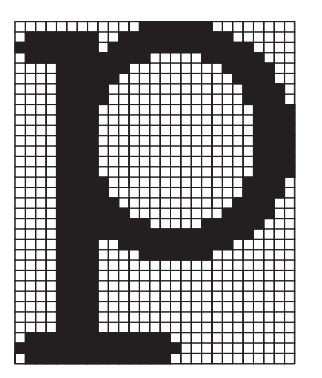

Bittikarttafonteista on käytettävissä erilaisia kirjasintyylejä ja pistekokoja ladattavina fontteina. Lisätietoja ladattavista fonteista saat ottamalla yhteyttä tulostimen myyjään. *Skaalattavat* fontit (joista käytetään myös nimeä *ääriviivafontit*) ovat tietokoneohjelmia, jotka määrittelevät fontin merkkien ääriviivat. Aina kun tulostat skaalattavan fontin merkkejä, tulostin luo merkeistä bittikartan valitsemallasi pistekoolla ja tallentaa sen väliaikaisesti tulostimen muistiin.

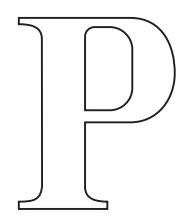

## Р Р Р Р

Nämä väliaikaiset bittikarttafontit poistetaan, kun sammutat tulostimesta virran tai muutat tulostimen asetuksia. Skaalattavien fonttien avulla tulostaminen on joustavaa monien eri pistekokojen ansiosta.

Tulostimesi käyttää erilaisia skaalattavia fonttimuotoja fonttien lataamiseen tulostimelle. PCL 6 -emuloinnissa käytetään *Intellifont-* ja *TrueType*-nimisiä skaalattavia fontteja. PostScript 3 -emuloinnissa käytetään *Type 1-* ja *TrueType*-nimisiä skaalattavia fontteja. Lukuisat fonttien toimittajat tarjoavat tuhansia erilaisia skaalattavia fontteja näissä erilaisissa fonttimuodoissa.

Jos aiot käyttää useita ladattavia bittikarttafontteja tai skaalattavia fontteja tai jos aiot käyttää useita skaalattavien fonttien eri kokoja, voit joutua hankkimaan tulostimeesi lisää muistia.

## Vakiofontit

Tulostimesi on varustettu vakiofonteilla, jotka on tallennettu pysyvästi tulostimen muistiin. PCL 6- ja PostScript 3 -emuloinnissa on käytettävissä erilaisia fontteja. Jotkin suosituimmista kirjasinleikkauksista, kuten Courier ja Times New Roman, ovat käytettävissä kaikilla tulostuskielillä.

Seuraavassa taulukossa on luettelo kaikista tulostimesi vakiofonteista. Kohdassa **Fonttimalliluettelon tulostus** on fonttimallien tulostusohjeita. Voit valita vakiofontit sovellusohjelmasta tai käyttöpaneelista, jos käytät PCL 6 -emulointia.

| Skaalattavat vakiofontit             |                         |  |
|--------------------------------------|-------------------------|--|
| PCL 6 -emulointi                     | PostScript 3 -emulointi |  |
| Albertus Medium                      | AlbertusMT              |  |
|                                      | AlbertusMT-Italic       |  |
|                                      | AlbertusMT-Light        |  |
| Albertus Extra Bold                  |                         |  |
| Antique Olive                        | AntiqueOlive-Roman      |  |
| Antique Olive Italic                 | AntiqueOlive-Italic     |  |
| Antique Olive Bold AntiqueOlive-Bold |                         |  |

| Skaalattavat vakiofontit(jatkuu) |                         |  |
|----------------------------------|-------------------------|--|
| PCL 6 -emulointi                 | PostScript 3 -emulointi |  |
|                                  | AntiqueOlive-Compact    |  |
| Arial                            | ArialMT                 |  |
| Arial Italic                     | Arial-ItalicMT          |  |
| Arial Bold                       | Arial-BoldMT            |  |
| Arial Bold Italic                | Arial-BoldItalicMT      |  |
| ITC Avant Garde Book             | AvantGarde-Book         |  |
| ITC Avant Garde Book Oblique     | AvantGarde-BookOblique  |  |
| ITC Avant Garde Demi             | AvantGarde-Demi         |  |
| ITC Avant Garde Demi Oblique     | AvantGarde-DemiOblique  |  |
| ITC Bookman Light                | Bookman-Light           |  |
| ITC Bookman Light Italic         | Bookman-LightItalic     |  |
| ITC Bookman Demi                 | Bookman-Demi            |  |
| ITC Bookman Demi Italic          | Bookman-Demiltalic      |  |
| Clarendon Condensed Bold         |                         |  |
| Coronet                          | Coronet-Regular         |  |
| CourierPS                        | Courier                 |  |
| CourierPS Oblique                | Courier-Oblique         |  |
| CourierPS Bold                   | Courier-Bold            |  |
| CourierPS Bold Italic            | Courier-BoldOblique     |  |
| CG Omega                         |                         |  |
| CG Omega Bold                    |                         |  |
| CG Omega Italic                  |                         |  |
| CG Omega Bold Italic             |                         |  |
| Garamond Antiqua                 | Garamond-Antiqua        |  |
| Garamond Halbfett                | Garamond-Halbfett       |  |
| Garamond Kursiv                  | Garamond-Kursiv         |  |
| Garamond Kursiv Halbfett         | Garamond-KursivHalbfett |  |
| Helvetica Light                  | Helvetica-Light         |  |
| Helvetica Light Oblique          | Helvetica-LightOblique  |  |
| Helvetica Black                  | Helvetica-Black         |  |
| Helvetica Black Oblique          | Helvetica-BlackOblique  |  |
| Helvetica                        | Helvetica               |  |
| Helvetica Italic                 | Helvetica-Oblique       |  |

| Skaalattavat vakiofontit(jatkuu) |                              |  |
|----------------------------------|------------------------------|--|
| PCL 6 -emulointi                 | PostScript 3 -emulointi      |  |
| Helvetica Bold                   | Helvetica-Bold               |  |
| Helvetica Bold Italic            | Helvetica-BoldOblique        |  |
| Helvetica Narrow                 | Helvetica-Narrow             |  |
| Helvetica Narrow Italic          | Helvetica-Narrow-Oblique     |  |
| Helvetica Narrow Bold            | Helvetica-Narrow-Bold        |  |
| Helvetica Narrow Bold Italic     | Helvetica-Narrow-BoldOblique |  |
| CG Times                         | Intl-CG-Times                |  |
| CG Times Italic                  | Intl-CG-Times-Italic         |  |
| CG Times Bold                    | Intl-CG-Times-Bold           |  |
| CG Times Bold Italic             | Intl-CG-Times-BoldItalic     |  |
| Univers Medium                   | Intl-Univers-Medium          |  |
| Univers Medium Italic            | Intl-Univers-MediumItalic    |  |
| Univers Bold                     | Intl-Univers-Bold            |  |
| Univers Bold Italic              | Intl-Univers-BoldItalic      |  |
| Courier                          | Intl-Courier                 |  |
| Courier Italic                   | Intl-Courier-Oblique         |  |
| Courier Bold                     | Intl-Courier-Bold            |  |
| Courier Bold Italic              | Intl-Courier-BoldOblique     |  |
| Letter Gothic                    | LetterGothic                 |  |
| Letter Gothic Italic             | LetterGothic-Slanted         |  |
| Letter Gothic Bold               | LetterGothic-Bold            |  |
|                                  | LetterGothic-BoldSlanted     |  |
| Marigold                         | Marigold                     |  |
| Century Schoolbook Roman         | NewCenturySchlbk-Roman       |  |
| Century Schoolbook Italic        | NewCenturySchlbk-Italic      |  |
| Century Schoolbook Bold          | NewCenturySchlbk-Bold        |  |
| Century Schoolbook Bold Italic   | NewCenturySchlbk-BoldItalic  |  |
|                                  | Optima                       |  |
|                                  | Optima-Bold                  |  |
|                                  | Optima-BoldItalic            |  |
|                                  | Optima-Italic                |  |
| Palatino Roman                   | Palatino-Roman               |  |
| Palatino Italic                  | Palatino-Italic              |  |

| Skaalattavat vakiofontit(jatkuu) |                              |  |
|----------------------------------|------------------------------|--|
| PCL 6 -emulointi                 | PostScript 3 -emulointi      |  |
| Palatino Bold                    | Palatino-Bold                |  |
| Palatino Bold Italic             | Palatino-BoldItalic          |  |
| SymbolPS                         | Symbol                       |  |
| Symbol                           |                              |  |
| Times Roman                      | Times-Roman                  |  |
| Times Italic                     | Times-Italic                 |  |
| Times Bold                       | Times-Bold                   |  |
| Times Bold Italic                | Times-BoldItalic             |  |
| Times New Roman                  | TimesNewRomanPSMT            |  |
| Times New Roman Italic           | TimesNewRomanPS-ItalicMT     |  |
| Times New Roman Bold             | TimesNewRomanPS-BoldMT       |  |
| Times New Roman Bold Italic      | TimesNewRomanPS-BoldItalicMT |  |
|                                  | Univers                      |  |
|                                  | Univers-Oblique              |  |
|                                  | Univers-Bold                 |  |
|                                  | Univers-BoldOblique          |  |
| Univers Condensed Medium         | Univers-Condensed            |  |
| Univers Condensed Medium Italic  | Univers-CondensedOblique     |  |
| Univers Condensed Bold           | Univers-CondensedBold        |  |
| Univers Condensed Bold Italic    | Univers-CondensedBoldOblique |  |
| Wingdings                        | Wingdings-Regular            |  |
| ITC Zapf Chancery Medium Italic  | ZapfChancery-MediumItalic    |  |
| ITC Zapf Dingbats                | ZapfDingbats                 |  |
|                                  | Univers-Extended             |  |
|                                  | Univers-ExtendedObl          |  |
|                                  | Univers-BoldExt              |  |
|                                  | Univers-BoldExtObl           |  |
|                                  | Univers-Light                |  |
|                                  | Univers-LightOblique         |  |
|                                  | Clarendon                    |  |
|                                  | Clarendon-Light              |  |
|                                  | Clarendon-Bold               |  |
|                                  | Helvetica-Condensed          |  |

| Skaalattavat vakiofontit(jatkuu) |                             |  |
|----------------------------------|-----------------------------|--|
| PCL 6 -emulointi                 | PostScript 3 -emulointi     |  |
|                                  | Helvetica-Condensed-Bold    |  |
|                                  | Helvetica-Condensed-BoldObl |  |
|                                  | Helvetica-Condensed-Oblique |  |
|                                  | StempelGaramond-Bold        |  |
|                                  | StempelGaramond-BoldItalic  |  |
|                                  | StempelGaramond-Italic      |  |
|                                  | StempelGaramond-Roman       |  |
|                                  | Apple-Chancery              |  |
|                                  | Chicago                     |  |
|                                  | Geneva                      |  |
|                                  | Monaco                      |  |
|                                  | NewYork                     |  |
|                                  | Oxford                      |  |
|                                  | Taffy                       |  |
|                                  | MonaLisa-Recut              |  |
|                                  | Candid                      |  |
|                                  | Bodoni                      |  |
|                                  | Bodoni-Italic               |  |
|                                  | Bodoni-Bold                 |  |
|                                  | Bodoni-BoldItalic           |  |
|                                  | Bodoni-Poster               |  |
|                                  | Bodoni-PosterCompressed     |  |
|                                  | CooperBlack                 |  |
|                                  | CooperBlack-Italic          |  |
|                                  | Copperplate-ThirtyTwoBC     |  |
|                                  | Copperplate-ThirtyThreeBC   |  |
|                                  | Eurostile                   |  |
|                                  | Eurostile-Bold              |  |
|                                  | Eurostile-ExtendedTwo       |  |
|                                  | Eurostile-BoldExtendedTwo   |  |
|                                  | GillSans                    |  |
|                                  | GillSans-Italic             |  |
|                                  | GillSans-Bold               |  |

| Skaalattavat vakiofontit(jatkuu) |                          |  |
|----------------------------------|--------------------------|--|
| PCL 6 -emulointi                 | PostScript 3 -emulointi  |  |
|                                  | GillSans-BoldItalic      |  |
|                                  | GillSans-Condensed       |  |
|                                  | GillSans-BoldCondensed   |  |
|                                  | GillSans-Light           |  |
|                                  | GillSans-LightItalic     |  |
|                                  | GillSans-ExtraBold       |  |
|                                  | Goudy                    |  |
|                                  | Goudy-Italic             |  |
|                                  | Goudy-Bold               |  |
|                                  | Goudy-BoldItalic         |  |
|                                  | Goudy-ExtraBold          |  |
|                                  | HoeflerText-Regular      |  |
|                                  | HoeflerText-Italic       |  |
|                                  | HoeflerText-Black        |  |
|                                  | HoeflerText-BlackItalic  |  |
|                                  | HoeflerText-Ornaments    |  |
|                                  | JoannaMT                 |  |
|                                  | JoannaMT-Italic          |  |
|                                  | JoannaMT-Bold            |  |
|                                  | JoannaMT-BoldItalic      |  |
|                                  | LubalinGraph-Book        |  |
|                                  | LubalinGraph-BookOblique |  |
|                                  | LubalinGraph-Demi        |  |
|                                  | LubalinGraph-DemiOblique |  |
| Line Printer 16                  |                          |  |
| POSTNET Barcode                  |                          |  |
| OCR-A                            |                          |  |
| OCR-B                            |                          |  |
| C39 Narrow                       |                          |  |
| C39 Regular                      |                          |  |
| C39 Wide                         |                          |  |

#### Luettavuuden vastuuvapautuslauseke

Useat tekijät voivat vaikuttaa viivakoodien ja optisesti luettavien (OCR) merkkien luettavuuteen, myös tulostimen asetukset, kuten Tarkkuus, Tummuuden säätö ja Tulostustummuus. Lisäksi materiaalin valinnalla voidaan vaikuttaa huomattavasti viivakoodien luettavuuteen. Katso kohdista **Tulostinvalikkojen käyttö** ja **Tulostusmateriaalin tiedot** tietoja tulostimen asetuksista ja materiaaliin liittyvistä seikoista, jotka auttavat optimoimaan tulostimen viivakoodien ja OCR-merkkien luettavuuden.

Lisätietoja on *Card Stock & Label Guide* -julkaisussa, joka on ladattavissa Lexmarkin web-sivustolta osoitteesta www.lexmark.com/publications. Se on myös Ajurit-CD-levyllä.

Ennen kuin ostat mitään tiettyjä ratkaisuja, tulosta materiaalille näyte OCR-merkeistä tai viivakoodeista. Varmista sitten luettavuus niillä laitteilla, joilla niitä tullaan lukemaan. Lexmark ei takaa, että jokin tietty viivakoodinlukija pystyy lukemaan viivakoodikuvia sellaisina kuin ne on tulostettu tai että jokin tietty OCR-lukija pystyy lukemaan OCR-merkit sellaisina kuin ne on tulostettu.

## Symbolijoukot

*Symbolijoukko* on valitussa fontissa käytettävissä olevien aakkosellisten ja numeeristen merkkien, välimerkkien ja erikoismerkkien kokoelma. Symbolijoukot tukevat eri kielten tai tiettyjen sovellusten vaatimuksia, kuten tieteellisessä tekstissä käytettäviä matemaattisia symboleita.

PCL 6 -emuloinnissa symbolijoukko määrittää myös sen, mikä merkki vastaa tulostettaessa mitäkin näppäimistön näppäintä (tai tarkemmin sanottuna *koodipistettä*). Jotkin sovellukset vaativat erilaisia merkkejä joissakin koodipisteissä. Jotta tulostin voisi tukea useita eri sovelluksia ja kieliä, tulostimessa on 88 symbolijoukkoa PCL 6 -emuloinnin vakiofontteja varten.

#### PCL 6 -emuloinnin symbolijoukot

Kaikki fonttinimet eivät tue kaikkia lueteltuja symbolijoukkoja. Katso *Technical Reference* -julkaisusta lisätietoja sen määrittämisestä, mitä symbolijoukkoja kukin fonttinimi tukee.

| ABICOMP Brazil/Portugal | ISO 21: German               | PC-853 Latin 3 (Turkish) |
|-------------------------|------------------------------|--------------------------|
| ABICOMP International   | ISO 25: French               | PC-855 Cyrillic          |
| DeskTop                 | ISO 57: Chinese              | PC-857 Latin 5 (Turkish) |
| Legal                   | ISO 60: Norwegian version 1  | PC-858 Multilingual Euro |
| MC Text                 | ISO 61: Norwegian version 2  | PC-860 Portugal          |
| Microsoft Publishing    | ISO 69: French               | PC-861 Iceland           |
| Russian-GOST            | ISO 84: Portuguese           | PC-863 Canadian French   |
| Ukrainian               | ISO 85: Spanish              | PC-865 Nordic            |
| PCL ITC Zapf Dingbats   | ISO 8859-1 Latin 1 (ECMA-94) | PC-866 Cyrillic          |
| PS ITC Zapf Dingbats    | ISO 8859-2 Latin 2           | PC-869 Greece            |
| PS Math                 | ISO 8859-5 Latin/Cyrillic    | PC-911 Katakana          |

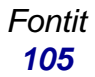

| PS Text                        | ISO 8859-7 Latin/Greek       | PC-1004 OS/2                |
|--------------------------------|------------------------------|-----------------------------|
| Pi Font                        | ISO 8859-9 Latin 5           | Math-8                      |
| Symbol                         | ISO 8859-10 Latin 6          | Greek-8                     |
| Wingdings                      | ISO 8859-15 Latin 9          | Turkish-8                   |
| POSTNET Barcode                | PC-8 Bulgarian               | Roman-8                     |
| ISO: German                    | PC-8 Danish/Norwegian (437N) | Roman-9                     |
| ISO: Spanish                   | PC-8 Greek Alternate (437G)  | Roman Extension             |
| ISO 2: IRV (Int'l Ref Version) | PC-8 Turkish (437T)          | Ventura ITC Zapf Dingbats   |
| ISO 4: United Kingdom          | PC-8 Latin/Greek             | Ventura International       |
| ISO 6: ASCII                   | PC-8 PC Nova                 | Ventura Math                |
| ISO 10: Swedish                | PC-8 Polish Mazovia          | Ventura US                  |
| ISO 11: Swedish for Names      | PC-8 Code Page 437           | Windows 3.0 Latin 1         |
| ISO 14: JIS ASCII              | PC-775 Baltic (PC-8 Latin 6) | Windows 98 Cyrillic         |
| ISO 15: Italian                | PC-850 Multilingual          | Windows 98 Greek            |
| ISO 16: Portuguese             | PC-851 Greece                | Windows 98 Latin 1          |
| ISO 17: Spanish                | PC-852 Latin 2               | Windows 98 Latin 2          |
| Barcode (9Y)                   | OCR-A                        | Windows 98 Latin 5          |
| Barcode (109Y)                 | OCR-B                        | Windows 98 Latin 6 (Baltic) |
| Barcode (209Y)                 |                              |                             |

#### Ladattavat fontit

Voit ladata PostScript 3 -emuloinnissa käytettäviä skaalattavia fontteja ja PCL 6 -emuloinnissa käytettäviä skaalattavia fontteja tai bittikarttafontteja. Fontit voidaan ladata tulostimen muistiin, flash-muistikorttiin tai valinnaiselle kiintolevylle. Flash-muistiin tai kiintolevylle ladatut fontit pysyvät muistissa, vaikka tulostimen komentokieli muutetaan, tulostimen alkuasetukset palautetaan tai tulostimesta sammutetaan virta.

## Print and Hold -toiminnon käyttäminen

Kun työ lähetetään tulostimeen, tulostinajurissa voidaan määrittää, että työ säilytetään muistissa. Kun tämä *pysäytetty* työ halutaan tulostaa, se määritetään tulostettavaksi tulostimen käyttöpaneelin valikoissa. (Katso tietoja tulostimen käyttöpaneelin käytöstä kohdasta **Tulostimen käyttöpaneelin käyttäminen**.) Tällä toiminnolla voidaan viivyttää työn tulostamista, tarkistaa yksi kopio ennen lisäkopioiden tulostamista, pyytää myöhemmin lisäkopioita työstä tai tulostaa luottamuksellinen työ silloin, kun olet tulostimen ääressä noutamassa sitä.

**Huom.** *Print and Hold* -toiminnot edellyttävät, että tulostimessa on vähintään 16 Mt muistia. Suositeltavaa on, että tulostimessa on vähintään 32 Mt muistia ja että siinä on kiintolevy.

#### Käyttäjätunnuksen valitseminen

Kaikkiin luottamuksellisiin ja pysäytettyihin töihin liittyy käyttäjätunnus. Jotta pääset käyttämään kaikkia pysäytettyjä tai luottamuksellisia töitä, sinun täytyy ensin valita käyttäjätunnus tulostustöiden käyttäjätunnusluettelosta. Kun luettelo on näkyvissä, **Valikko**-painikkeella voidaan selata luetteloa. Paina **Valitse**-painiketta, kun löydät oman työsi käyttäjätunnuksen.

## Pysäytettyjen töiden tulostaminen ja poistaminen

Tulostimen ohjauspaneelista voidaan määrittää, mitä tulostimen muistissa oleville pysäytetyille töille tehdään. **Työvalikko**-kohdasta voit valita joko Luottamuks. työ- tai Pysäytetyt työt -vaihtoehdon (Repeat Print-, Reserve Print- ja Verify Print -työt). Valitse sitten käyttäjätunnuksesi luettelosta. Jos valitset Luottamuks. työ -vaihtoehdon, anna PIN-koodi, jonka olet valinnut ajurissa työn lähetyksen yhteydessä. Lisätietoja on kohdassa **Luottamukselliset työt**.

Luottamuks. työ- tai Pysäytetyt työt -valikkokohdista voidaan valita seuraavat vaihtoehdot:

- Tul. kaikki työt
- Tulosta työ
- Poistetaanko kaikki työt?
- Poista työ
- Kopioiden määrä

#### Pysäytettyjen töiden käsitteleminen käyttöpaneelista

- 1 Pysäytettyjä töitä käsitellään käyttöpaneelista seuraavasti:
  - Jos tulostin on käytössä, paina Valikko-painiketta. Esiin tulee Työvalikko.
  - Jos kirjoitin on Valmis-tilassa, siirry vaiheeseen 2.

- 2 Paina Valikko-painiketta, kunnes käyttöpaneelin näytössä näkyy työn lajin mukaan Pysäytetyt työt tai Luottamuks. työ.
- 3 Paina Valitse-painiketta.

Näytön ensimmäiselle riville tulee teksti **käyttä jätunnus**. Toisella rivillä näkyvät niiden käyttäjien nimet, joilla on Print and Hold -töitä.

4 Paina Valikko-painiketta, kunnes näytössä näkyy oma käyttäjätunnuksesi.

Huom. Jos haluat käsitellä luottamuksellista työtä, anna PIN-koodi. Lisätietoja on kohdassa Luottamukselliset työt.

- 5 Paina Valitse-painiketta.
- 6 Paina Valikko-painiketta, kunnes näytön toisella rivillä näkyy haluamasi toiminto (esimerkiksi Tulosta työ tai Poista työ).
- 7 Paina Valitse-painiketta.
  - Jos etsit tiettyä työtä, selaa töiden luetteloa painamalla Valikko-painiketta ja paina Valitse-painiketta, kun oikea työ näkyy. Työn nimen edessä oleva tähti (\*) osoittaa, että työ on valittu tulostettavaksi tai poistettavaksi.
  - Jos tulostin pyytää antamaan tulostettavien kopioiden määrän, pienennä tai suurenna näytössä olevaa määrää **Valikko**-painikkeella ja paina sitten **Valitse**-painiketta.
- 8 Voit tulostaa tai poistaa merkitsemäsi työt painamalla Jatka-painiketta.

Tulostimen näytössä näkyy hetkellisesti ilmoitus, joka osoittaa, mitä Print and Hold -toimintoa suoritetaan.

#### Kun tulostuksessa ilmenee muotoiluvirheitä

Jos näytössä näkyy  $\frac{4}{2}$  -symboli, se osoittaa, että tulostimella on vaikeuksia yhden tai usean pysäytetyn työn muotoilussa. Nämä muotoiluongelmat johtuvat yleensä siitä, että tulostimen muisti ei riitä tai että tiedoissa on virheitä, jotka voivat aiheuttaa sen, että tulostin hylkää työn.

Kun pysäytetyn työn edessä on  $\frac{4}{2}$  -symboli, voit tehdä seuraavaa:

- Tulosta työ. Huomaa kuitenkin, että vain osa työstä saattaa tulostua.
- Poista työ. Voit halutessasi vapauttaa lisää tulostimen muistia. Selaa tällöin pysäytettyjen töiden luetteloa ja poista muita tulostimeen lähettämiäsi töitä.

Jos pysäytettyjen töiden yhteydessä esiintyy toistuvasti muotoiluvirheitä, tulostimessa saattaa olla liian vähän muistia.
### Repeat Print -työ

Jos lähetät Repeat Print -työn, tulostin tulostaa kaikki pyydetyt kopiot työstä *ja* tallentaa työn muistiin. Näin voit tulostaa lisäkopioita myöhemmin. Voit tulostaa lisäkopioita niin kauan kuin työ on tallennettuna muistissa.

**Huom.** Repeat Print -työt poistetaan automaattisesti tulostimen muistista, kun tulostimessa tarvitaan lisää muistia muiden pidätettyjen töiden käsittelyä varten.

### Reserve Print - työ

Kun tulostimelle lähetetään Reserve Print -työ, työtä ei tulosteta heti, vaan se säilytetään tulostimen muistissa myöhempää tulostusajankohtaa varten. Työ säilyy muistissa, kunnes poistat sen Pysäytetyt työt -valikosta. Reserve Print -työt saattavat kadota, jos tulostin tarvitsee lisää muistia muiden pysäytettyjen töiden käsittelyä varten.

Lisätietoja on kohdassa Pysäytettyjen töiden tulostaminen ja poistaminen.

# Verify Print -työ

Kun tulostimelle lähetetään Verify Print -työ, tulostin tulostaa yhden kopion ja pitää tulostimen muistissa jäljellä olevat kopiot, jotka olet määrittänyt tulostettavaksi ajurista. Käyttämällä Verify Print -toimintoa voidaan tarkistaa, että ensimmäinen kopio on halutunlainen ennen muiden kopioiden tulostamista.

Muistissa olevien töiden lisäkopioiden tulostamisesta on ohjeita kohdassa **Pysäytettyjen töiden** tulostaminen ja poistaminen.

Huom. Kun kaikki kopiot on tulostettu, Verify Print -työ poistuu tulostimen muistista.

### Luottamukselliset työt

Kun työ lähetetään tulostimeen, voidaan syöttää henkilökohtainen PIN-koodi ajurista. PIN-koodissa on oltava neljä numeroa (1–6). Työ pysyy tällöin tulostimen muistissa, kunnes annat tulostimen käyttöpaneelista saman nelinumeroisen PIN-koodin ja määrität, tulostetaanko vai poistetaanko työ. Näin työ ei tulostu ennen kuin pääset sitä noutamaan ja kukaan muu ei voi tulostaa työtä.

Kun valitset Työvalikosta Luottamuks. työ ja valitset sitten käyttäjätunnuksen, näyttöön tulee seuraava kehote:

Anna työn PIN: =\_\_\_\_ Anna käyttöpaneelin painikkeilla luottamuksellisen työn nelinumeroinen PIN-koodi. Painikkeiden nimien vieressä olevat numerot osoittavat, mitä painiketta on painettava kutakin numeroa varten (1–6). Kun annat PIN-koodin, näyttöön tulee näkyviin tähdet luottamuksellisuuden varmistamiseksi.

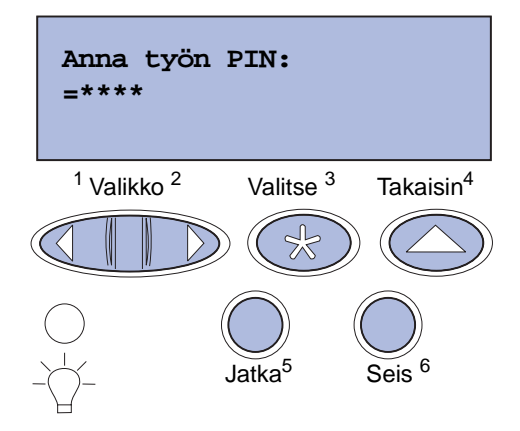

Jos syötät väärän PIN-koodin, näyttöön tulee Ei tulostustöitä. Uudelleenyritys? Paina Jatka-painiketta ja syötä PIN-tunnus uudelleen tai poistu Luottamuks. työ -valikosta painamalla Seis-painiketta.

Kun olet syöttänyt oikean PIN-koodin, voit käsitellä kaikkia tulostustöitä, joilla on antamasi PIN-koodi. Kun valitset Tulosta työ-, Poista työ- tai Kopioiden määrä -vaihtoehdon, näyttöön tulevat PIN-koodia vastaavat tulostustyöt. Tämän jälkeen voit tulostaa tai poistaa työt, jotka vastaavat antamaasi PIN-koodia. (Lisätietoja on kohdassa **Pysäytettyjen töiden tulostaminen ja poistaminen**.) Kun olet tulostanut työn, tulostin poistaa luottamuksellisen työn muistista.

# Valinnaisten korttien poistaminen

Valinnaisia kortteja, joita voidaan poistaa, on useaa tyyppiä. Katso seuraavista osioista ohjeita niiden poistamisesta, kun emolevy on poistettu.

### Emolevyn poistaminen

Katso Turvaohjeita sivulla 10 ennen kuin suoritat tämän toiminnon loppuun.

Huom. Toimenpiteeseen tarvitaan ristipääruuvitaltta nro 2.

- 1 Sammuta tulostimesta virta ja irrota virtajohto pistorasiasta.
- 2 Irrota kaikki kaapelit tulostimen takaosasta.

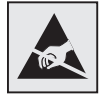

Varoitus: Staattinen sähkö vahingoittaa helposti emolevyn elektronisia komponentteja. Kosketa jotakin metalliosaa, ennen kuin kosket mihinkään emolevyn elektroniseen komponenttiin tai liittimeen. 3 Poista emolevyn kulmissa olevat neljä ruuvia.

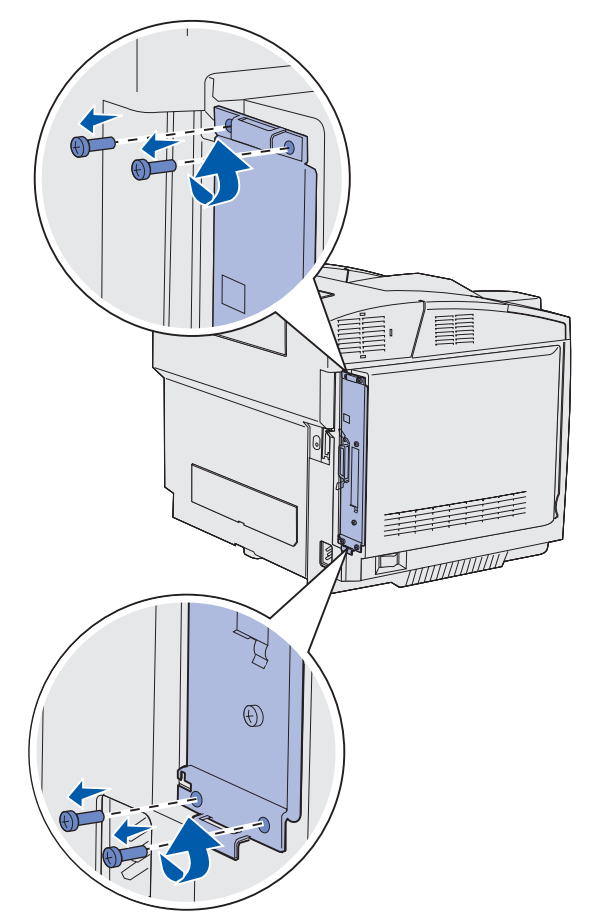

**4** Tartu emolevyyn tiukasti ja vedä se suoraan ulos tulostimen takaosasta. Ota se kokonaan pois tulostimesta.

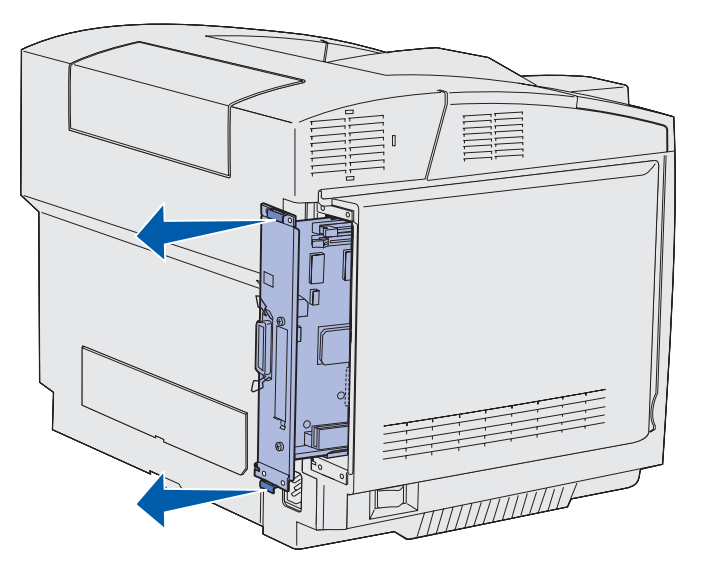

Valinnaisten korttien poistaminen 111

### Ylläpito

### Valinnaisten tulostinmuistikorttien poistaminen

Näiden ohjeiden avulla voit poistaa valinnaisia tulostinmuistikortteja.

- 1 Irrota emolevy. Lisätietoja on kohdassa Emolevyn poistaminen.
- 2 Paikanna lisäkortti, jonka haluat poistaa.

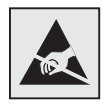

Varoitus: Staattinen sähkö vahingoittaa helposti elektronisia komponentteja. Kosketa jotakin tulostimessa olevaa metalliosaa ennen kuin kosketat korttia.

- **3** Paina liittimen kummassakin päässä olevia salpoja.
- 4 Tartu korttiin, ja vedä se varovasti irti liittimestä.

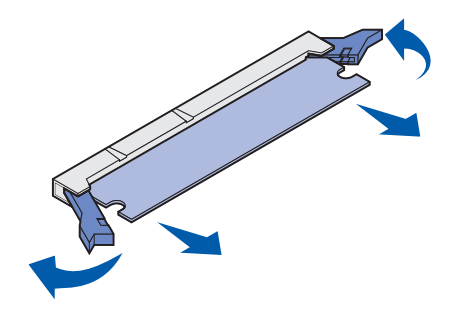

- 5 Pane muistikortti alkuperäiseen pakkaukseensa tai kääri se paperiin ja säilytä laatikossa.
- 6 Jos emolevylle pitää asentaa jokin toinen muistikortti, katso Asennusopas-julkaisua.
- 7 Asenna emolevy takaisin. Katso kohtaa Emolevyn vaihtaminen.

# Valinnaisen laiteohjelmakortin tai valinnaisen Flash-muistikortin poistaminen

Nämä ohjeet auttavat valinnaisen laiteohjelmakortin tai valinnaisen Flash-muistikortin poistamisessa.

- 1 Irrota emolevy. Katso kohtaa Emolevyn poistaminen.
- 2 Valitse valinnainen laiteohjelma- tai Flash-muistikortti, jonka haluat poistaa.

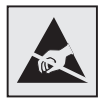

Varoitus: Staattinen sähkö vahingoittaa helposti elektronisia komponentteja. Kosketa jotakin tulostimessa olevaa metalliosaa ennen kuin kosketat korttia. **3** Tartu korttiin sen reunoista, ja vedä se varovasti suoraan pois emolevyltä. Jos kortti ei irtoa helposti, käännä sen yläreunaa hieman poispäin emolevystä ja sitten kohti emolevyä samalla, kun vedät varovasti ja tasaisesti kummastakin reunasta.

Huom. Älä kosketa kortin pohjassa olevia metallinastoja.

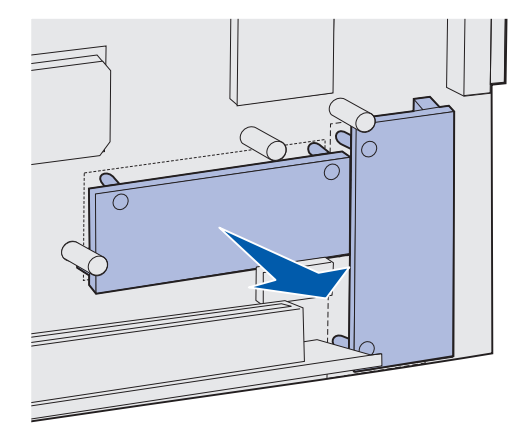

- 4 Pane valinnainen laiteohjelma- tai Flash-muistikortti alkuperäiseen pakkaukseensa tai kääri se paperiin ja säilytä laatikossa.
- **5** Jos haluat asentaa jonkin muun valinnaisen laiteohjelma- tai Flash-muistikortin emolevylle, katso *Asennusopas*-julkaisua.
- 6 Asenna emolevy takaisin. Katso kohtaa Emolevyn vaihtaminen.

### Ylläpito

### Emolevyn vaihtaminen

Huom. Toimenpiteeseen tarvitaan ristipääruuvitaltta nro 2.

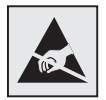

Varoitus: Staattinen sähkö vahingoittaa helposti emolevyn elektronisia komponentteja. Kosketa jotakin metalliosaa, ennen kuin kosket mihinkään emolevyn elektroniseen komponenttiin tai liittimeen.

1 Sovita emolevy kiskolleen ja työnnä se sisään. Kun se on sovitettu oikein, se menee helposti sisään.

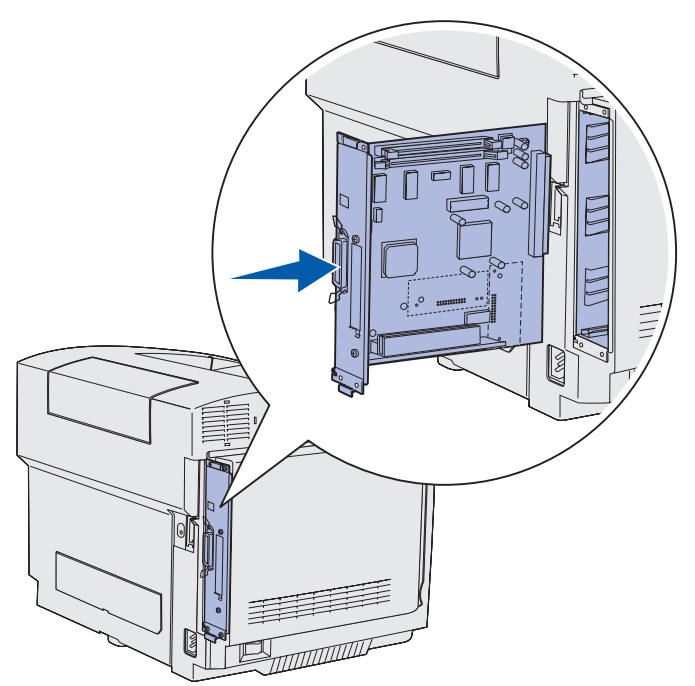

2 Kiinnitä uudelleen emolevyn kulmissa olevat neljä ruuvia.

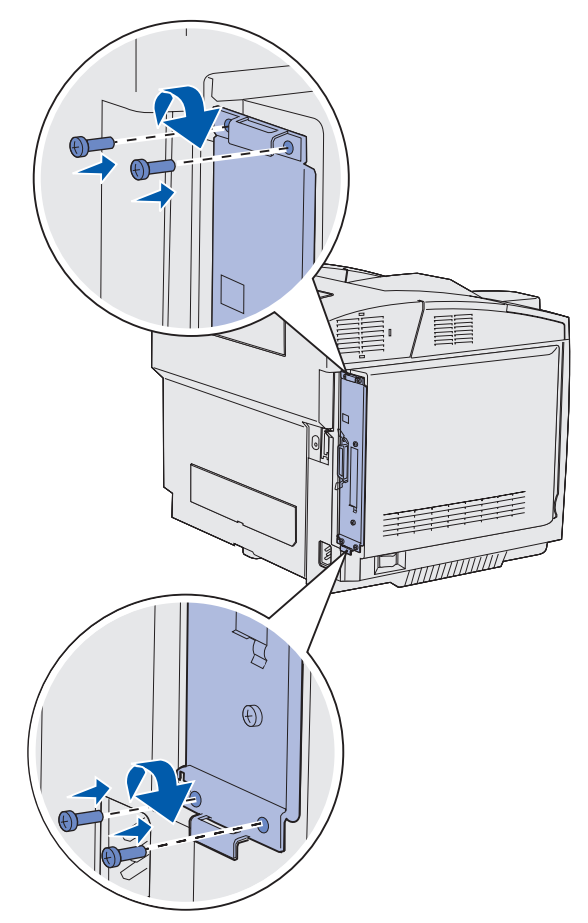

- **3** Kytke kaikki kaapelit takaisin tulostimen takaosaan.
- 4 Kytke tulostimen virtajohto pistorasiaan ja kytke tulostimeen virta.

# Lisävarusteiden poistaminen

Jos tulostin täytyy siirtää uuteen paikkaan tai jos tulostin ja materiaalin käsittelyvarusteet täytyy lähettää uuteen paikkaan, kaikki materiaalin käsittelyvarusteet täytyy poistaa tulostimesta. Pakkaa tulostin ja materiaalin käsittelyvarusteet huolellisesti kuljetusta varten vaurioiden välttämiseksi.

### Valinnaisen 530 arkin syöttölaitteen poistaminen tulostimesta

- 1 Sammuta tulostimesta virta ja irrota virtajohto pistorasiasta.
- 2 Irrota kaikki kaapelit tulostimen takaosasta.

### Ylläpito

**3** Aloita tulostimen takaa oikeanpuoleisesta luukusta. Vedä varovasti jokainen neljästä kolosta irti vastaavasta kielekkeestä ja siirry tulostimen etuosaa kohti.

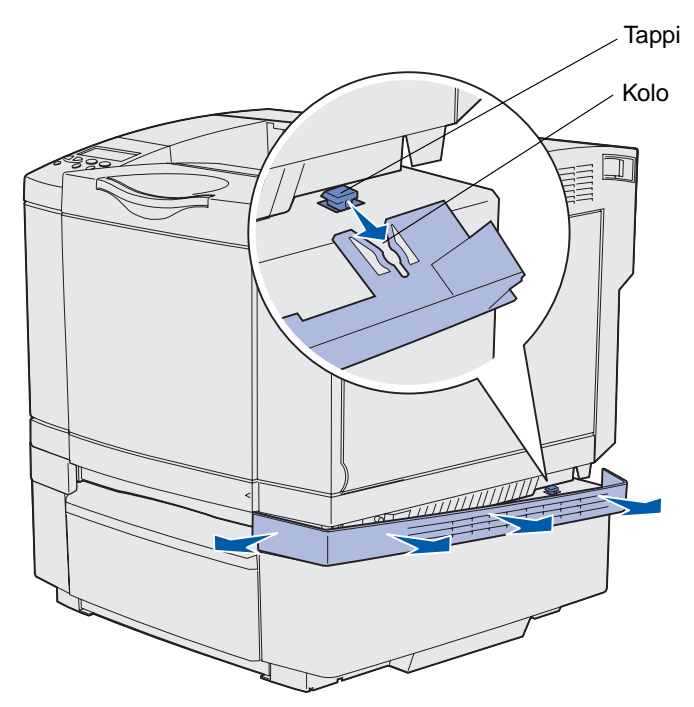

**4** Aloita tulostimen takaa vasemmanpuoleisesta luukusta. Vedä varovasti jokainen neljästä kolosta irti vastaavasta kielekkeestä ja siirry tulostimen etuosaa kohti.

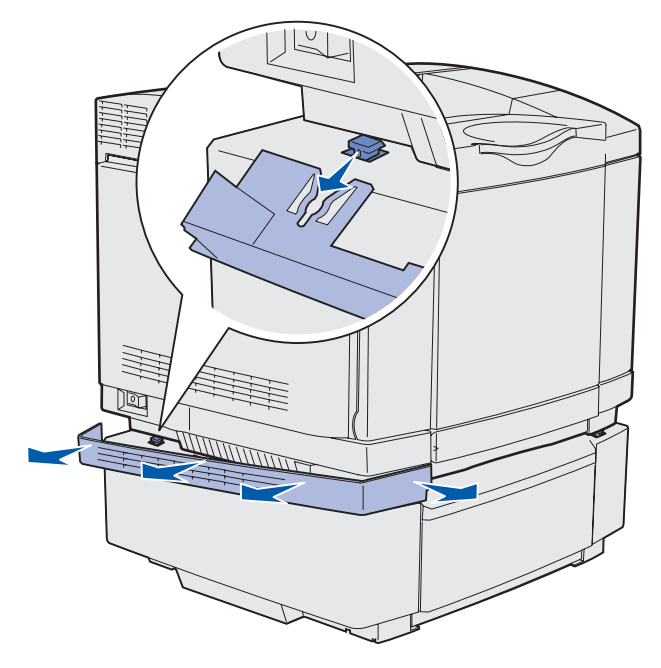

**5** Avaa oikeanpuoleista siipiruuvia ja irrota oikeanpuoleinen jalusta.

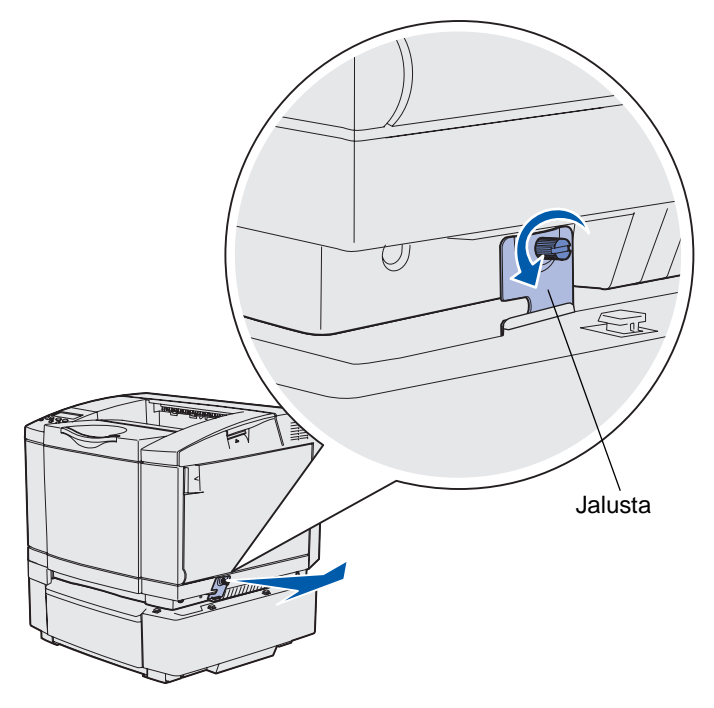

6 Avaa vasemmanpuoleista siipiruuvia ja irrota vasemmanpuoleinen jalusta.

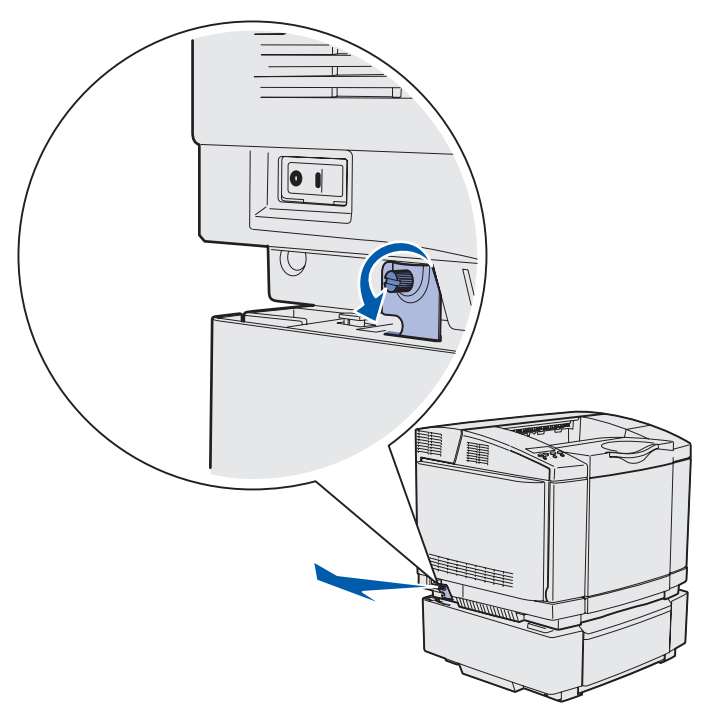

7 Nosta tulostin pois arkinsyöttölaitteen päältä ja aseta tulostin sivuun.

VAARA: Tulostin painaa 30.4 kg, joten sen nostamiseen turvallisesti tarvitaan vähintään kaksi henkilöä. Varmista, että sormesi eivät ole tulostimen alla, kun lasket sen alas.

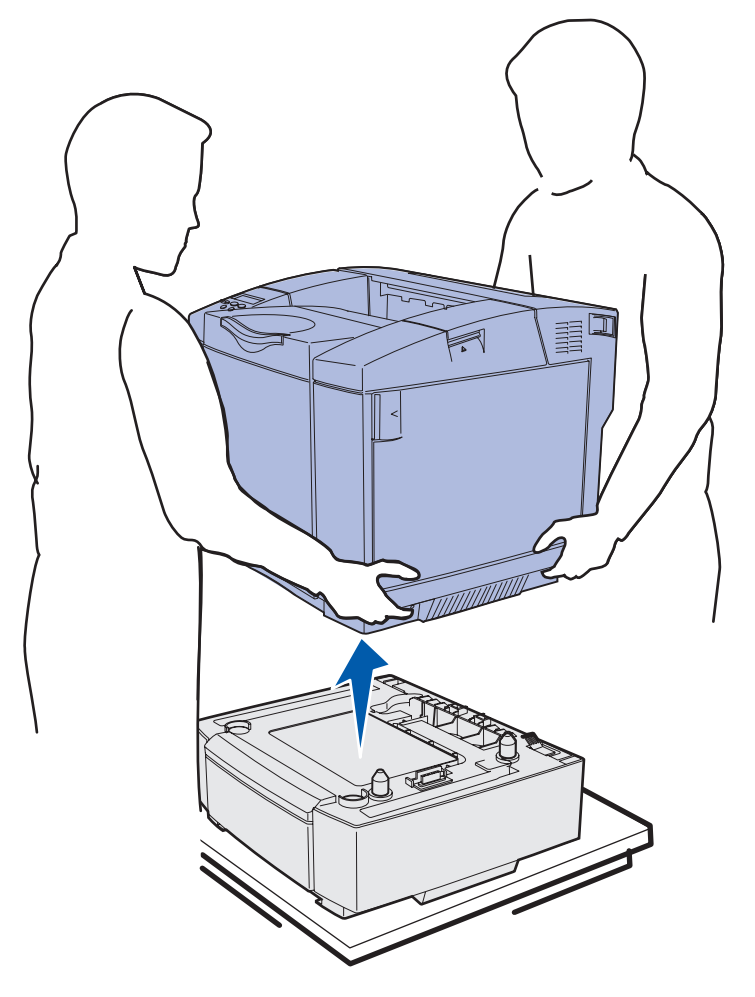

### Ylläpito

### Valinnaisen kaksipuolisen tulostusyksikön poistaminen

- 1 Sammuta tulostimesta virta ja irrota virtajohto pistorasiasta.
- 2 Paina vapautuskielekettä, ja vedä kaksipuolisen tulostusyksikön liitin pois tulostimen kaksipuolisen tulostusyksikön liittimestä.

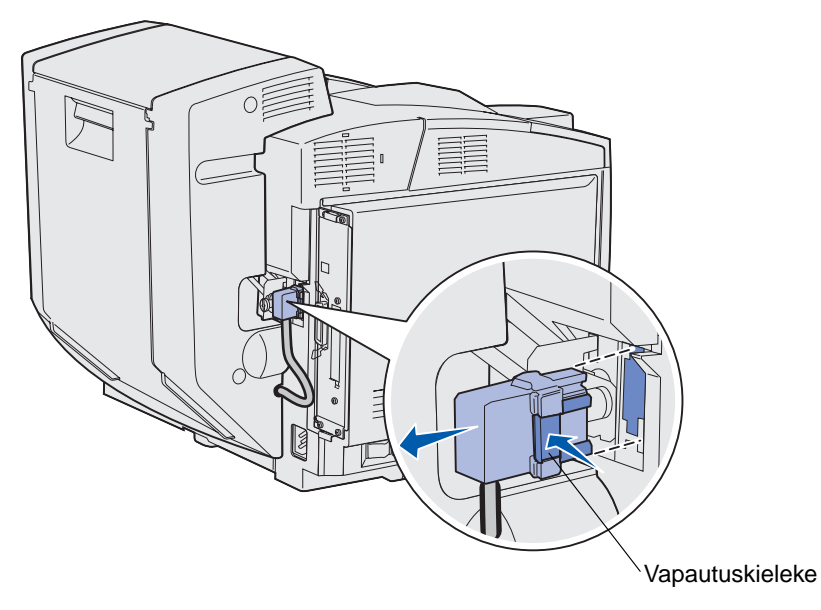

**3** Avaa kiinnitysruuvia kääntämällä sitä vastapäivään.

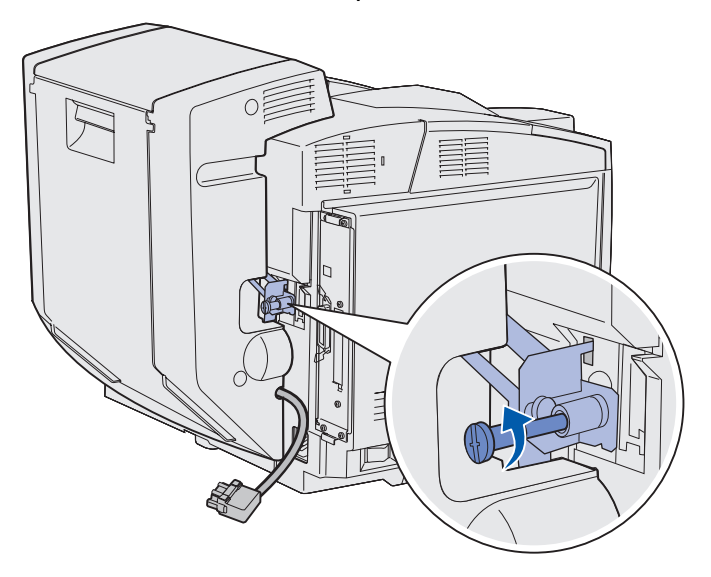

4 Vedä jalusta ylös aukostaan.

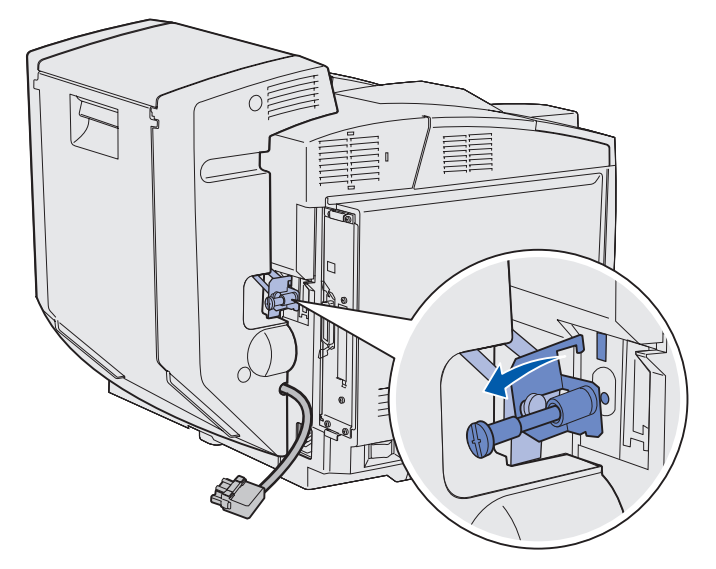

**5** Vedä kaksipuolisen tulostusyksikön takaluukun salpa ylös. Laske kaksipuolisen tulostusyksikön takaluukku varovasti alas.

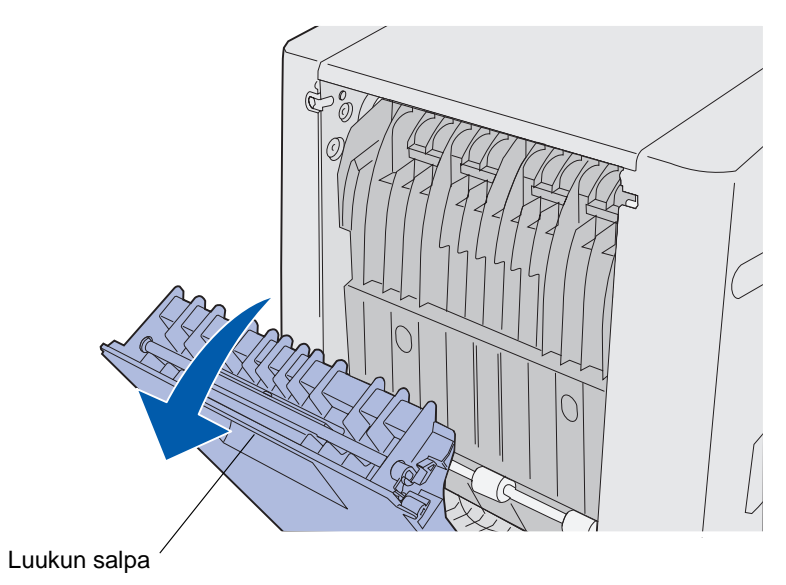

6 Vedä kaksipuolisen tulostusyksikön arkinsyöttöalue alas.

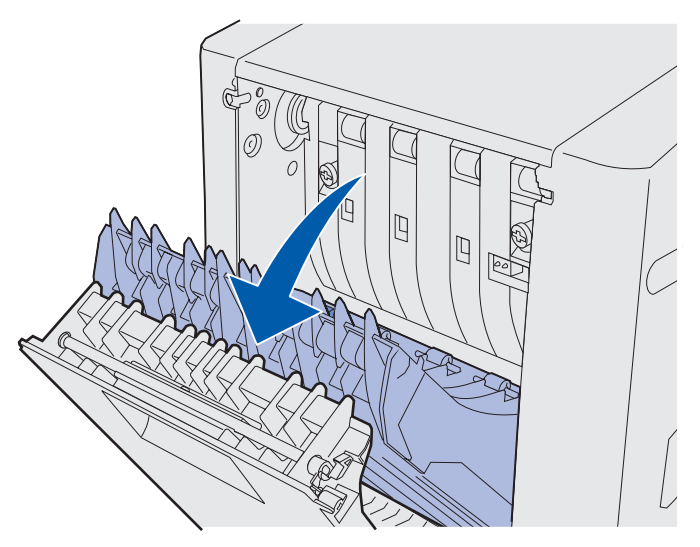

7 Vedä vihreät siipiruuvit auki.

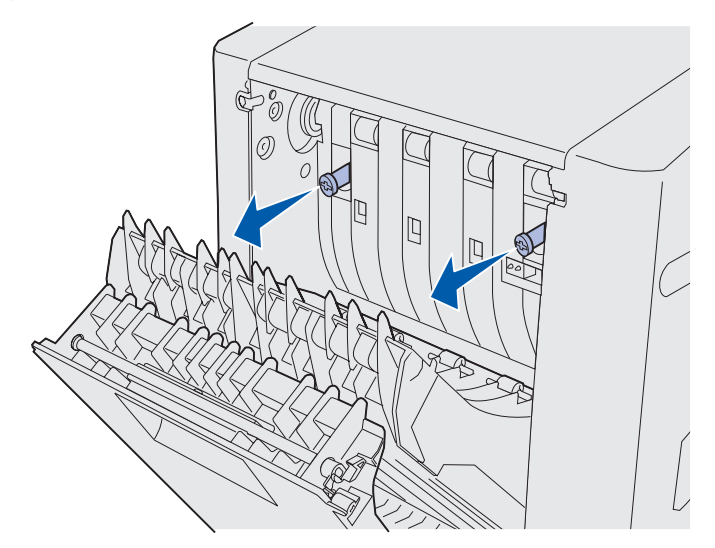

8 Avaa kaikkia siipiruuveja kääntämällä niitä vastapäivään.

Huom. Voit tarvittaessa käyttää litteäpäistä ruuvitalttaa.

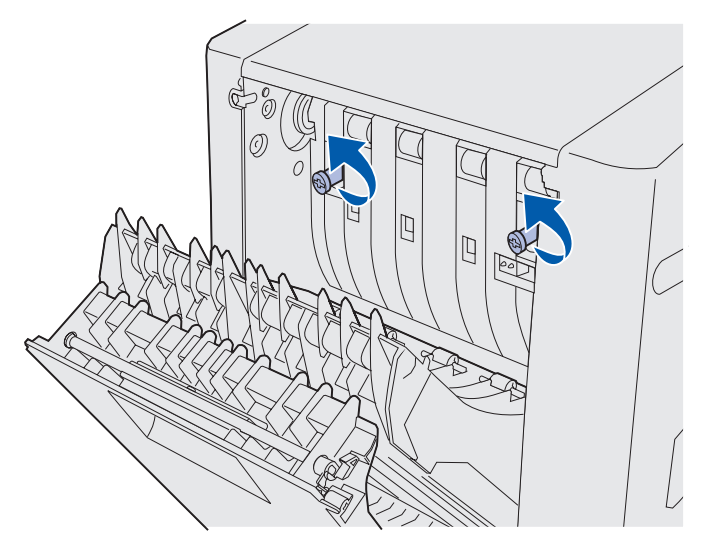

9 Työnnä vihreät siipiruuvit kiinni.

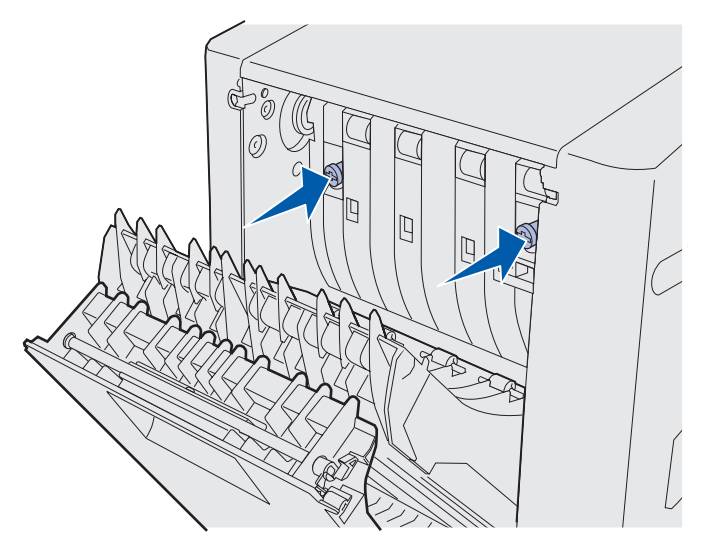

**10** Sulje kaksipuolisen tulostusyksikön arkinsyöttöalue.

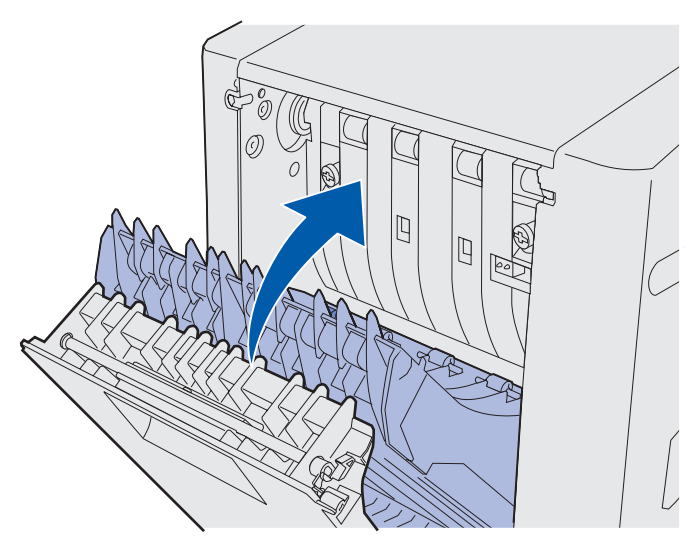

11 Sulje kaksipuolisen tulostusyksikön takaluukku.

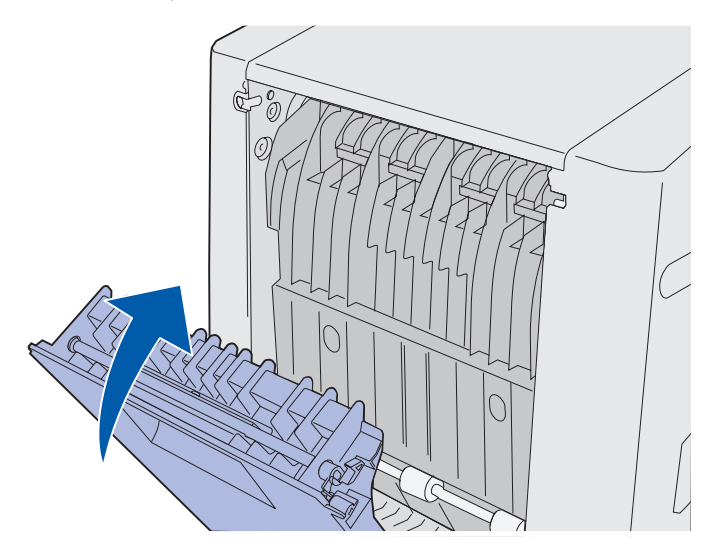

**12** Nosta kaksipuolista tulostusyksikköä ja vedä se irti tulostimesta. Aseta kaksipuolinen tulostusyksikkö sivuun.

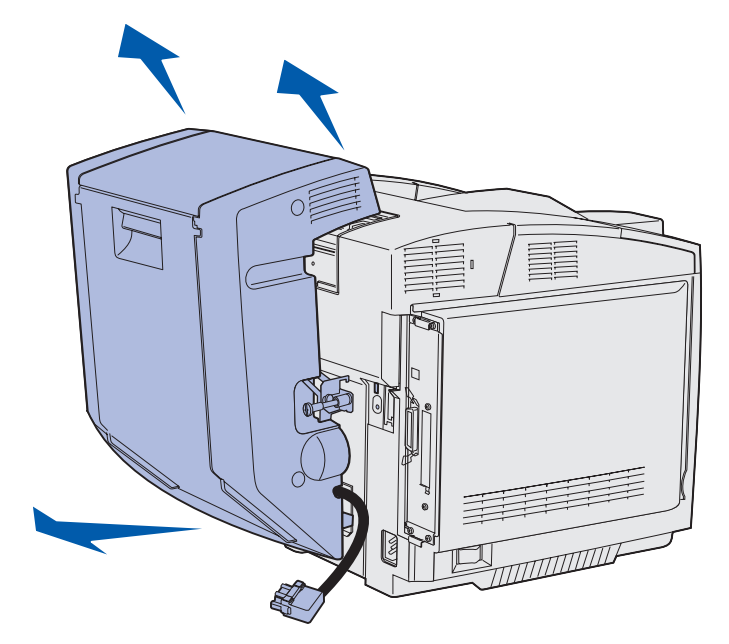

**13** Sovita kaksipuolisen tulostusyksikön alakansi tulostimen aukkoon ja työnnä se paikoilleen.

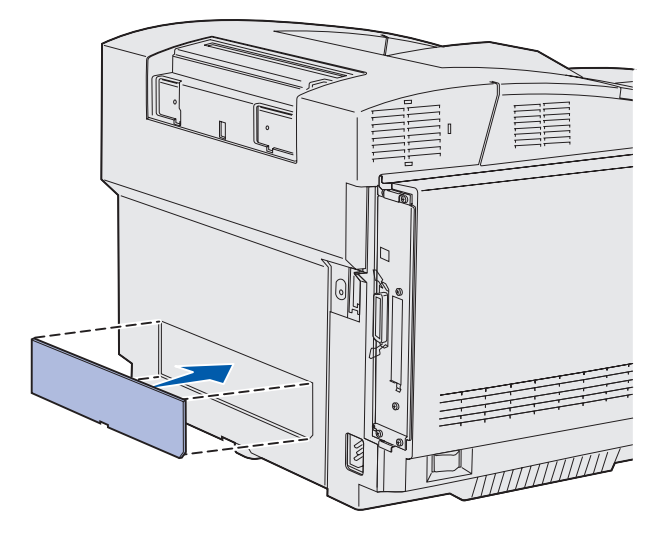

**14** Sovita kaksipuolisen tulostusyksikön yläkansi tulostimen aukkoon ja työnnä se paikoilleen.

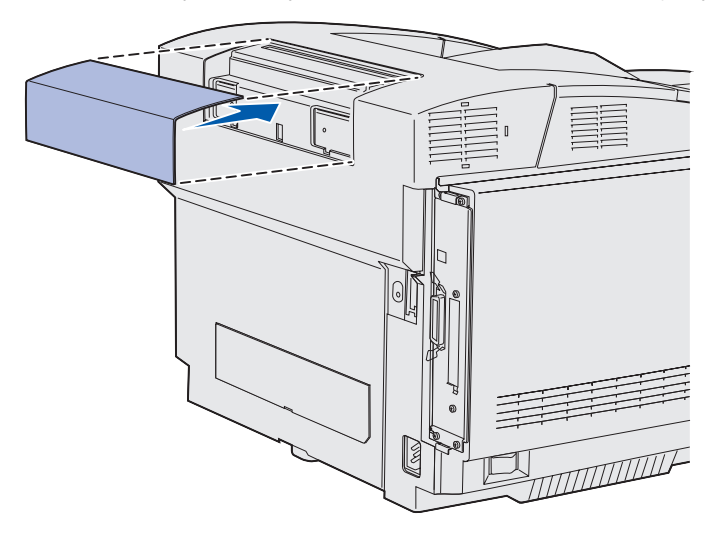

**15** Sovita liittimen kansi tulostimen aukkoon ja työnnä se paikoilleen.

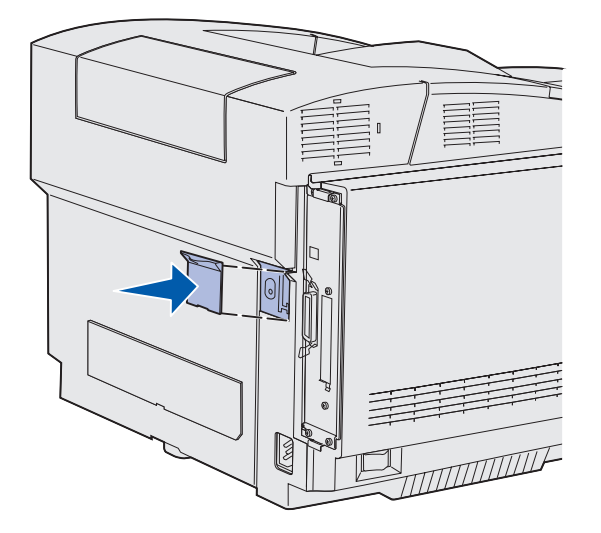

**16** Kytke tulostimen virtajohto pistorasiaan ja kytke tulostimeen virta.

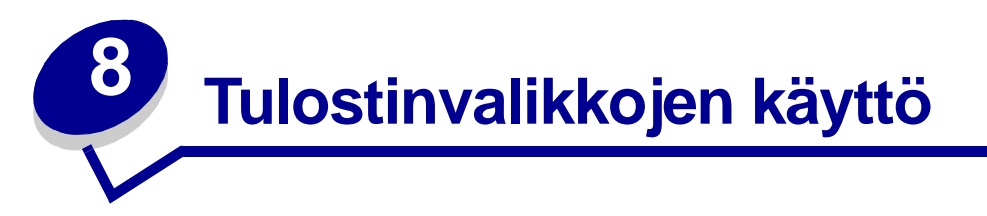

# Tulostimen käyttöpaneelin käyttäminen

Tässä luvussa on tietoja käyttöpaneelista, tulostinasetusten muuttamisesta ja käyttöpaneelin valikoista.

Useimpia tulostimen asetuksia voi muuttaa sovellusohjelmasta tai tulostinajurista. Sovellusohjelmalla tai tulostinajurilla tehtävät muutokset vaikuttavat vain tulostustyöhön, jota juuri valmistelet tulostettavaksi.

Sovellusohjelmasta tehdyt tulostinasetusten muutokset ovat ensisijaisia tulostimen käyttöpaneelista tehtyihin asetuksiin nähden.

Jos jotakin asetusta ei voi muuttaa sovelluksesta, käytä tulostimen käyttöpaneelia tai MarkVision Professionalin etäkäyttöpaneelia. Tulostimen asetuksen muuttaminen tulostimen käyttöpaneelista tai MarkVision Professionalista tekee asetuksesta oletusasetuksen.

Käyttöpaneelissa on LCD-nestekidenäyttö (2 riviä x 16 merkkiä), viisi painiketta ja merkkivalo, joka vilkkuu, kun tulostin käsittelee käytössä-ilmoituksen osoittamaa tulostustyötä.

### Merkkivalo

Merkkivalo osoittaa tulostimen tilan. Jos valo:

- ei pala, tulostimesta on katkaistu virta
- palaa, tulostimen virta on kytketty, mutta tulostinta ei käytetä
- vilkkuu, tulostimen virta on kytketty ja tulostin on käytössä (tämä osoitetaan myös vilkkuvalla **Käytössä**-ilmoituksella)

### Painikkeet

Käyttöpaneelin viidellä painikkeella voidaan avata valikko, selata arvoluetteloja, muuttaa tulostinasetuksia ja vastata tulostimen ilmoituksiin.

Tässä kuvauksessa käyttöpaneelin painikkeiden vieressä on numerot 1–6. Näiden numeroiden avulla voit syöttää henkilökohtaisen PIN-koodisi, kun olet lähettänyt luottamuksellisen tulostustyön tulostinajurilta. Luottamuksellinen työ on yksi *Print and Hold*-töiden tyypeistä. Lisätietoja on kohdassa **Print and Hold -toiminnon käyttäminen**.

Painikkeiden toiminnot on selostettu seuraavassa.

Huom. Painikkeet toimivat käyttöpaneelin toisella rivillä olevien tietojen mukaisesti.

| Painike          | Toiminto                                                                                                    |
|------------------|----------------------------------------------------------------------------------------------------|
| Jatka            | <ul> <li>Painamalla Jatka-painiketta voit:</li> <li>palata Valmis-tilaan, jos tulostimeen ei ole yhteyttä (näytössä ei ole Valmis-ilmoitusta)</li> <li>sulkea tulostimen valikot ja palauttaa tulostimen Valmis-tilaan</li> </ul>                                                                                                    |
|                  | <ul> <li>poistaa tietyt ilmoitukset käyttöpaneelista</li> <li>jatkaa tulostusta lisättyäsi materiaalia tai selvitettyäsi paperitukokset</li> <li>poistua virransäästötilasta.</li> </ul>                                                                                                    |
|                  | Jos olet muuttanut tulostimen asetuksia käyttöpaneelista, paina <b>Jatka</b> -painiketta, ennen kuin lähetät työn tulostimelle. Tulostimen on oltava <b>Valmis</b> -tilassa, jotta työt tulostuisivat.                                                                                                    |
| Valikko          | Painikkeen kummallakin päällä on oma toimintonsa. Paina Valikko>:                                                                                                    |
|                  | <ul> <li>Kun näytössä näkyy Valmis-ilmoitus, tällä painikkeella voidaan siirtää tulostin Ei käytössä -tilaan (pois Valmis-tilasta) ja siirtyä valikoihin.</li> <li>Kun näytössä lukee Käytössä, tällä painikkeella voi siirtyä tulostimen Työvalikkoon.</li> <li>Kun tulostin on Ei käytössä -tilassa, Valikko-painikkeella voidaan selata valikkoja.</li> </ul> |
|                  | Painamalla <b><valikko< b="">-painiketta voidaan siirtyä edelliseen kohtaan valikoissa.</valikko<></b>                                                                                                    |
|                  | Sellaisissa valikoiden kohdissa, joissa asetusvaihtoehdot ovat numeerisia arvoja, kuten<br>esimerkiksi asetettaessa <b>Kopioiden määrä</b> , painikkeella voidaan valita haluttu arvo.<br>Vapauta painike, kun haluamasi numero näkyy näytössä.                                                                                                    |
| Valitse          | Painamalla Valitse-painiketta voit                                                                                                    |
|                  | <ul> <li>valita näytön toisella rivillä näkyvän valikon. Valikon lajin mukaan tämä toiminto         <ul> <li>avaa valikon ja tuo esiin valikon ensimmäisen kohdan</li> <li>avaa valikon kohdan ja tuo esiin oletusasetuksen</li> </ul> </li> </ul>                                                                                                    |
|                  | <ul> <li>tallentaa näytössä näkyvän valikon vaihtoehdon uudeksi käyttäjän oletusasetukseksi.<br/>Tulostimen näytössä näkyy Tallennettu-ilmoitus ja näyttöön palaa valikon kohta.</li> <li>poistaa tietyt ilmoitukset käyttöpaneelista.</li> </ul>                                                                                                    |
|                  | <ul> <li>jatkaa tulostusta Vaihda lokero <x> -ilmoituksen jälkeen. Lisätietoja on kohdassa<br/>Vaihda lokero<x>.</x></x></li> </ul>                                                                                                    |
| Takaisin         | Painamalla <b>Takaisin</b> -painiketta voidaan palata edelliselle valikkotasolle tai edelliseen valikon kohtaan.                                                                                                    |
| Seis             | Painamalla <b>Seis</b> -painiketta voit asettaa tulostimen offline-tilaan, kun näytössä on ilmoitus<br>Valmis, Käytössä tai Hetki. Ilmoituksen tilalle tulee Ei valmiina. Tietoja ei häviä.                                                                                                    |
|                  | Paina <b>Jatka</b> -painiketta, jos haluat siirtää tulostimen <b>Valmis-</b> , <b>Käytössä-</b> tai<br>Hetkitilaan.                                                                                                    |
| 1, 2, 3, 4, 5, 6 | Syötä painikkeiden nimien vieressä olevilla numeroilla henkilökohtainen PIN-koodi luottamuksellista työtä varten. Lisätietoja on kohdassa PIN-koodin syöttäminen.                                                                                                    |

Jos tulostin on määritetty verkkotulostimeksi, joka on monen käyttäjän käytettävissä, **valikot poissa käytöstä** -ilmoitus voi tulla näyttöön, kun painat **Valikko**-painiketta **valmis**-tilassa. Kun valikot on poistettu käytöstä, käyttäjä ei voi käyttää käyttöpaneelia eikä muuttaa vahingossa tulostimen oletusasetusta, jonka tulostimen pääkäyttäjä on määrittänyt. Voit edelleen poistaa ilmoituksia ja valita kohtia Työvalikosta työn tulostuksen yhteydessä, mutta et voi muuttaa tulostimen asetuksia. Käyttäjä voi kuitenkin tulostinajuria käyttämällä ohittaa tulostimen oletusasetukset ja valita asetuksia yksittäistä tulostustyötä varten.

Valikkokartta sisältää lyhyen yleiskatsauksen tulostimen käyttöpaneelin valikoista.

# Tulostimen asetusten muuttaminen käyttöpaneelin avulla

Käyttöpaneelista voidaan valita valikon vaihtoehtoja ja niihin liittyviä arvoja, joiden avulla töiden tulostaminen onnistuu. Käyttöpaneelista voidaan myös muuttaa tulostimen asetusta ja käyttöympäristöä.

Tulostinasetuksia voidaan muuttaa seuraavilla tavoilla:

- valitsemalla asetus arvoluettelosta
- muuttamalla Käytössä/Ei käytössä -asetusta
- muuttamalla numeerista asetusta.

Uuden arvon valitseminen asetukseksi:

- 1 Paina valmis-tilailmoituksen kohdalla Valikko-painiketta. Valikkojen nimet tulevat näyttöön.
- 2 Jatka Valikko-painikkeen painamista, kunnes esiin tulee haluamasi valikko.
- 3 Valitse näytön toisella rivillä näkyvä valikko tai valikon kohta painamalla Valitse-painiketta.
  - Jos valintana on valikko, se avautuu ja esiin tulee ensimmäinen valikon asetus.
  - Jos valinta on valikon vaihtoehto, näyttöön tulee sen oletusasetus. (Nykyisen oletusasetuksen kohdalla on tähti [\*].)

Jokaisella valikon vaihtoehdolla on arvoluettelo. Asetus voi olla jokin seuraavista:

- ilmoitus tai sana, joka kuvaa asetusta
- numeerinen arvo, jota voidaan muuttaa
- Käytössä- tai Ei käytössä -arvo.
- 4 Paina Valikko-painiketta, jos haluat siirtyä seuraavaan arvoon.
- 5 Valitse käyttöpaneelin toisella rivillä oleva arvo painamalla Valitse-painiketta. Asetuksen vieressä näkyy tähti, joka osoittaa, että asetus on valittu käyttäjän oletusasetukseksi. Uusi asetus tulee hetkeksi esiin ja häviää sitten, ja näyttöön tulee Tallennettu-ilmoitus ja sitten edellinen valikon vaihtoehtojen luettelo.
- 6 Siirry takaisin edellisiin valikkoihin painamalla **Takaisin**-painiketta. Valitse lisää valikkoja, jos haluat määrittää uusia oletusasetuksia. Paina **Jatka**-painiketta, jos kyseessä on viimeinen muutettava tulostinasetus.

Muutetut oletusasetukset pysyvät voimassa, kunnes käyttäjä tallentaa uudet asetukset tai ottaa käyttöön tehtaan oletusasetukset. Sovelluksesta valitut asetukset voivat myös muuttaa käyttöpaneelista valittuja oletusasetuksia tai olla niihin nähden ensisijaisia.

Valikkojen vaihtoehdot näkyvät valikkokartassa.

Arvon kohdalla oleva tähti (\*) osoittaa tehdasasetuksen. Tehtaan oletusasetukset voivat olla erilaisia eri maissa.

*Tehdasasetukset* ovat toimintoasetuksia, jotka ovat voimassa, kun tulostimeen kytketään virta ensimmäisen kerran. Ne ovat voimassa, kunnes muutat niitä. Voit palauttaa tehtaan oletusasetukset voimaan, jos valitset Palauta-asetusvaihtoehdon Apuohjelmat-valikon kohdassa Tehdasasetukset. Lisätietoja on kohdassa **Apuohjelmat-valikko**.

Kun valitset uuden asetuksen käyttöpaneelista, tähti siirtyy valitun asetuksen kohdalle osoittamaan käyttäjän nykyisen oletusasetuksen.

*Käyttäjän oletusasetukset* ovat asetuksia, jotka valitset tulostimen eri toiminnoille ja tallennat tulostimen muistiin. Kun asetukset on tallennettu, ne ovat voimassa siihen asti, kunnes uudet asetukset tallennetaan tai tehdasasetukset palautetaan.

Huom. Sovellusohjelmalla valittavat asetukset voivat ohittaa käyttöpaneelista valitut asetukset.

# Valikot poissa käytöstä

Jos tulostin on määritetty verkkotulostimeksi, joka on monen käyttäjän käytettävissä, Valikot poissa käytöstä -ilmoitus voi tulla näyttöön, kun painat Valikko-painiketta Valmis-tilassa. Kun valikot on poistettu käytöstä, käyttäjä ei voi käyttää käyttöpaneelia eikä muuttaa vahingossa tulostimen oletusasetusta, jonka on määrittänyt tulostimen toiminnasta vastaava henkilö. Tällöin käyttäjä voi käyttää tulostimen Print and Hold -ominaisuuksia, poistaa ilmoituksia ja valita kohtia Työvalikosta työn tulostuksen yhteydessä, mutta hän ei voi muuttaa tulostimen asetuksia. Käyttäjä voi kuitenkin tulostinajuria käyttämällä ohittaa tulostimen oletusasetukset ja valita asetuksia yksittäistä tulostustyötä varten.

Lisätietoja on kohdassa Käyttöpaneelin valikkojen poistaminen käytöstä.

Lisätietoja saat valitsemalla valikon tai valikon vaihtoehdon.

#### Tarvikkeet-valikko

<väri > väriaine Hukkaväriainepullo Kuvansiirtokas. Kiinnitysyksikkö Tarvikkeiden käyttöikä

#### Apuohjelmat-valikko

Tulosta valikot Tul. verkkoas. Tul. verkko <x>as. Tulosta fontit Tulosta hakem. Tul. testisivut Tehdasasetukset Poista pid. työt Alusta Flash Tiivistä Flash Alusta levy Töi. seurantatied Heksatulostus Peittävyysarvio

#### Asetusvalikko

Komentokieli Virransäästö Tallenna resurs. Tallennuspaikka Tul:n aikakatk. Odotuksen aikak. Autom. jatko Tukosselvitys Sivunsuojaus Tulostusalue Näytön kieli Hälytysääni määr Värihälytys Töiden seuranta Vasen marginaali Mustavalkolukit.

#### <u>Värivalikko</u>

Tulostustila Värinkorjaus Tummuuden säätö Värinsäästö Väritasapaino Väriesimerkit Värinsäätö käsin

#### PCL-valikko

Fonttilähde Fontin nimi Pistekoko Tiheys Symbolijoukko Suunta Riviä/sivu A4-leveys Lokeron uud.num. Autom.CR LFn jäl Autom.LF CRn jäl

#### Verkkovalikko

PCL-työn tunnis. PS-työntunnist. NPA-tila Verkkopuskuri Työn puskurointi MAC binaari PS Vakioverkon asetukset Verkko <x> Asetus

#### <u>USB-valikko</u>

PCL-työn tunnis. PS-työntunnist. NPA-tila USB-puskuri Työn puskurointi MAC binaari PS

#### PS-valikko

Tulosta PS-virhe Fonttilähde Kuvan tasoitus PDF-valikko

### Paperivalikko

Paperilähde Paperikoko Paperilaji Mukautetut lajit Universal-asetus Korvaava papkoko Paperin paino Paperin lisäys

#### Rinnakk.valikko

PCL-työn tunnis. PS-työntunnist. NPA-tila Rinnakk.puskuri Työn puskurointi Lisäasetus Yhteyskäytäntö Pääk. alustus Rinnakkaistila 1 Rinnakkaistila 2 MAC binaari PS

#### <u>Määritys-valikko</u>

Autom koon tunn. Tul. testisivut Asenna lokero Paneelin valikot Latausemuloinnit Tehdasasetukset Energiansäästö Fontin teräv. Värikas. tyyppi Sulje Määritys-valikko

#### <u>Ohjevalikko</u>

Tul. kaikki Lisätietoja oppaista Tulostusopas Tarvikeopas Tulostuslaatuopas Värilaatuopas Tulostusmateriaaliopas Kytkentäopas Kuljetusopas Toistuva virhekuvio -opas Paperitukosten selvitysopas

#### Viimeistelyvalikko

Kaksipuolinen Sidonta Kopiomäärä Tyhjät sivut Lajittelu Erotinsivut Erotinsivut Monisivutulostus Sivujen asettelu Sivujen as. ark. Sivujen kehys

#### <u>Sarjavalikko</u>

PCL-työn tunnis. PS-työntunnist. NPA-tila Sarjapuskuri Työn puskurointi RS-232/ RS-422 RS-422 napaisuus Sarja yhteyskäyt Robust XON Nopeus Databitit Pariteetti Käytä DSR-sign

#### <u>Työvalikko</u>

Työn peruutus Luottamuks. työ Pysäytetyt työt Tulost.uudel.ase Tulosta puskuri Peruuta palautus

# Värivalikko

Värivalikosta voidaan säätää tulostusjälkeä ja muuttaa väritulostuksen asetuksia.

Huom. Tähdellä (\*) merkityt asetusvaihtoehdot ovat tehdasasetuksia.

| Asetus                                       | Käyttö                                                                                                    | Asetusvaihtoehdo | t                                                                                                    |  |  |  |
|----------------------------------------------|----------------------------------------------------------------------------------------------------|------------------|----------------------------------------------------------------------------------------------------|--|--|--|
| Väritasapaino                                | ino Käyttäjät voivat hienosäätää                                                                                                    | Syaani           | -5, -4, -3, -2, -1, 0*, 1, 2, 3, 4, 5                                                                                                    |  |  |  |
|                                              | varitulosteen vareja lisaamalla tai<br>vähentämällä erikseen kussakin                                                                                                    | Magenta          | <ul> <li>-5 on suurin mahdollinen<br/>vähennys</li> <li>5 on suurin mahdollinen</li> </ul>                                                                                                    |  |  |  |
|                                              | väripinnassa käytetyn väriaineen                                                                                                    | Keltainen        |                                                                                                    |  |  |  |
|                                              | Tätä toimintoa voidaan käyttää vain                                                                                                    | Musta            | lisäys                                                                                                    |  |  |  |
|                                              | PostScript-ajurista.                                                                                                    | Palauta oletuks. | Määrittää Syaani-, Magenta-,<br>Keltainen- ja<br>Musta-asetukseksi arvon 0<br>(nolla).                                                                                                    |  |  |  |
| Värinkorjaus                                 | <ul> <li>Värinkorjaus</li> <li>Säätää tulostetun värin, jotta se<br/>vastaisi paremmin muiden<br/>tulostuslaitteiden tai<br/>standardivärijärjestelmien värejä.</li> <li>Additiivisten ja subtraktiivisten<br/>värien välisten erojen vuoksi joitakin<br/>värejä, jotka näkyvät tietokoneen<br/>näytössä, ei voida tulostaa<br/>tulostimella.</li> </ul> | Autom.*          | Käyttää eri<br>värimuunnostaulukkoa<br>jokaiselle sivulle tulostettavalle<br>objektille objektin tyypin ja sen<br>värimääritysten mukaisesti.                                                                                                    |  |  |  |
|                                              |                                                                                                    | Ei käytössä      | Värinkorjaus ei ole käytössä.                                                                                                    |  |  |  |
| näytössä, ei voida tulostaa<br>tulostimella. |                                                                                                    | Käsinsyöttö      | Voit määrittää itse<br>värimuunnostaulukot, joita<br>käytetään jokaiselle sivulle<br>tulostettavalle objektille<br>objektin tyypin ja sen<br>värimääritysten mukaisesti.<br>Taulukoiden määritys tehdään<br>Värinsäätö käsin -asetuksen<br>avulla. |  |  |  |

| Asetus                                                                                                    | Käyttö                                                                                                    | Asetusvaihtoehdo                                                          | ot                                                                            |
|----------------------------------------------------------------------------------------------------|----------------------------------------------------------------------------------------------------|---------------------------------------------------------------------------|-------------------------------------------------------------------------------|
| Väriesimerkit                                                                                                    | Väriesimerkit Auttaa käyttäjiä valitsemaan suuseen tulostettavat värit. Käyttäjät voivat tulostaa väriesimerkkisivuja          | sRGB-näyttö                                                               | Tulostaa RGB-näytteitä<br>käyttämällä sRGB-näytön<br>värimuunnostaulukoita.   |
|                                                                                                    | jokaisesta tulostimessa<br>käytettävästä RGB- ja<br>CMYK-värimuunnostaulukosta.                                                | sRGB tarkka                                                               | Tulostaa RGB-näytteitä<br>käyttämällä sRGB tarkka<br>-värimuunnostaulukoita.  |
|                                                                                                    | ruutuja ja niiden ohella RGB- tai<br>CMYK-yhdistelmät, joista kunkin<br>ruudun väri muodostuu. Nämä sivut                      | Tarkka                                                                    | Tulostaa RGB-näytteitä<br>käyttämällä<br>Tarkka-värimuunnostaulukoita.        |
| voivat auttaa käyttäjää päättämään,<br>mitä RGB- tai CMYK-yhdistelmiä<br>sovellusohjelmassa käytetään<br>halutun väritulosteen<br>aikaansaamiseksi. | voivat auttaa käyttäjää päättämään,<br>mitä RGB- tai CMYK-yhdistelmiä<br>sovellusohjelmassa käytetään<br>halutun väritulosteen | Ei käytössä–<br>RGB                                                       | Tulostaa RGB-näytteitä<br>käyttämättä<br>värimuunnostaulukoita.               |
|                                                                                                    | US CMYK                                                                                                    | Tulostaa CMYK-näytteitä<br>käyttämällä US CMYK<br>-värimuunnostaulukoita. |                                                                               |
|                                                                                                    |                                                                                                    | Euro CMYK                                                                 | Tulostaa CMYK-näytteitä<br>käyttämällä Euro CMYK<br>-värimuunnostaulukoita.   |
|                                                                                                    |                                                                                                    | Tarkka CMYK                                                               | Tulostaa CMYK-näytteitä<br>käyttämällä Tarkka CMYK<br>-värimuunnostaulukoita. |
|                                                                                                    | Ei käytössä–<br>CMYK                                                                                                    | Tulostaa CMYK-näytteitä<br>käyttämättä<br>värimuunnostaulukoita.          |                                                                               |
| Värinsäästö<br>Säästää väriainetta. Jos<br>asetus valitaan, se ohitt<br>Tummuuden säätö -ase                                                        | Säästää väriainetta. Jos tämä<br>asetus valitaan, se ohittaa                                                                   | Ei käytössä*                                                              | Tulostaa käyttämällä<br>Tummuuden säätö -asetusta.                            |
|                                                                                                    | lummuuden saato -asetukset.                                                                                                    | Käytössä                                                                  | Tulostin käyttää alempaa<br>Tummuuden säätö -asetusta.                        |
|                                                                                                    |                                                                                                    |                                                                           | Tummuuden säätö -asetus ohitetaan.                                            |

| Asetus              | Käyttö                                                                                                    | Asetusvaihtoehdo                           | t                                                                                                    |  |  |  |
|---------------------|----------------------------------------------------------------------------------------------------|--------------------------------------------|----------------------------------------------------------------------------------------------------|--|--|--|
| Värinsäätö<br>käsin | Tämän asetuksen avulla käyttäjät<br>voivat itse määrittää RGB- tai<br>CMYK-värimuunnot, joita käytetään<br>jokaisessa tulostettavan sivun<br>objektissa. Määritetyn tiedon<br>värimuunnos RGB-yhdistelmiä<br>käyttämällä voidaan mukauttaa<br>objektin tyypin (tekstin, grafiikan tai<br>kuvan) mukaan. | RGB-kuva                                   | <ul> <li>Tarkka: Tulostin käyttää<br/>värimuunnostaulukkoa, joka<br/>tuottaa kirkkaita ja<br/>täyteläisiä värejä.</li> <li>sRGB-näyttö*: Tulostin<br/>käyttää<br/>värimuunnostaulukkoa, joka<br/>jäljittelee tietokoneen<br/>näytöllä näkyviä värejä.</li> <li>sRGB Tarkka: Tulostaa värit<br/>täyteläisinä käytettäessä<br/>sRGB-näyttö-värimuunnosta<br/>ulukkoa. Suositeltava asetus<br/>yritysgrafiikalle ja tekstille.</li> <li>Ei käytössä: Värimuunnos<br/>ei ole käytössä.</li> </ul> |  |  |  |
|                     |                                                                                                    | RGB-teksti                                 | • Tarkka                                                                                                    |  |  |  |
|                     |                                                                                                    | RGB-grafiikka                              | <ul> <li>sRGB-näyttö</li> <li>sRGB Tarkka*</li> <li>Ei käytössä</li> </ul>                                                                                                    |  |  |  |
|                     |                                                                                                    | CMYK-kuva<br>CMYK-teksti<br>CMYK-grafiikka | US CMYK* (maa-/<br>aluekohtaisia<br>tehdasasetuksia): Tulostin<br>käyttää<br>värimuunnostaulukkoa, joka<br>jäljittelee SWOP-väritulostusta.<br>Euro CMYK* (maa-/<br>aluekohtaisia                                                                                                    |  |  |  |
|                     |                                                                                                    |                                            | tehdasasetuksia): Tulostin<br>käyttää<br>värimuunnostaulukkoa, joka<br>jäljittelee<br>EuroScale-väritulostusta.                                                                                                    |  |  |  |
|                     |                                                                                                    |                                            | <ul> <li>Tarkka CMYK: Tulostaa<br/>värit täyteläisinä<br/>käytettäessä US CMYK<br/>-värimuunnostaulukkoa.</li> <li>Ei käytössä: Värimuunnos<br/>ei ole käytössä.</li> </ul>                                                                                                    |  |  |  |
| Tulostustila        | Määrittää, tulostetaanko kuvat                                                                                                    | Väri*                                      |                                                                                                    |  |  |  |
|                     | värillisinä.                                                                                                    | Mustavalkoinen                             |                                                                                                    |  |  |  |

| Asetus             | Käyttö                                                                                                    | Asetusvaihtoehdot |                                                                                                    |  |  |  |
|--------------------|----------------------------------------------------------------------------------------------------|-------------------|----------------------------------------------------------------------------------------------------|--|--|--|
| Tummuuden<br>säätö | Vaalentaa tai tummentaa tulostetta<br>tai säästää väriainetta.<br>Tummuuden säätö -asetus 1, 2 tai 3<br>toimii vain käytettäessä<br>PostScript-ajuria. | 5<br>4*           | Kumpi tahansa asetus lisää<br>väriaineen kulutuksen<br>maksimiinsa; 4 on kuitenkin<br>oletustummuusarvo, koska<br>vain yksi asetus voi olla<br>oletusarvo. |  |  |  |
|                    |                                                                                                    | 3                 | Väriaineen määrää<br>vähennetään.                                                                                                    |  |  |  |
|                    |                                                                                                    | 2                 | Väriaineen määrää<br>vähennetään entisestään.                                                                                                    |  |  |  |
|                    |                                                                                                    | 1                 | Väriaineen määrää<br>vähennetään mahdollisimman<br>paljon.                                                                                                 |  |  |  |

# Määritys-valikko

Määritys-valikko avataan pitämällä **Valitse**- ja **Palaa**-painikkeita alaspainettuina, kun tulostimeen kytketään virta. Määritys-valikko sisältää harvoin tarvittuja, mutta hyödyllisiä valikoita, asetuksia ja toimintoja.

| Asetus                                                                                                    | Käyttö                                                                                                    | Asetusvaihtoehdot                                                             |                                                                                                    |  |  |  |
|----------------------------------------------------------------------------------------------------|----------------------------------------------------------------------------------------------------|-------------------------------------------------------------------------------|----------------------------------------------------------------------------------------------------|--|--|--|
| Autom koon tunn.                                                                                                    | Asettaa lokeron 1                                                                                                    | Lok 1 Autom koko                                                              |                                                                                                    |  |  |  |
|                                                                                                    | ei-automaattiseen koon<br>tunnistustilaan. Sen avulla<br>tulostin voi tulostaa erikokoisille                                                                                       | Autom.                                                                        | Ottaa automaattisen koon<br>tunnistuksen käyttöön.                                                                  |  |  |  |
|                                                                                                    | tulostusmateriaaleille, joita<br>mikään lokero ei varsinaisesti<br>tue, kuten muille kuin 10- ja<br>DL-kokoisille kirjekuorille.<br>Lisäksi voidaan käyttää<br>Universal-asetusta. | Ei käytössä                                                                   | Poistaa automaattisen koon<br>tunnistuksen käytöstä.                                                                |  |  |  |
| Tul. testisivut                                                                                                    | Tulostaa tulostuslaadun                                                                                                    | Tällä toiminnolla ei ole asetusvaihtoehtoja.                                  |                                                                                                    |  |  |  |
|                                                                                                    | testisivut, joiden avulla voidaan<br>määrittää tulostuslaatuongelmia                                                                                                    | Aloita toiminto painamalla Valitse-painiketta.                                |                                                                                                    |  |  |  |
|                                                                                                    | tarkastelemalla sivujen tekstiä ja<br>grafiikkaa.                                                                                                    | Tarkempia ohjeita on kohdassa <b>Tulostusjäljen</b><br>testisivujen tulostus. |                                                                                                    |  |  |  |
| Asenna lokero                                                                                                    | Asenna lokero Osoittaa sekunteina viiveen,<br>joka kuluu Asenna lokero <x></x>                                                                                                    |                                                                               | Poistaa lokeron<br>asennusilmoituksen.                                                                              |  |  |  |
| -iimoituksen iimestymiseen<br>käyttöpaneeliin, kun lokero<br>poistetaan tulostimesta tai<br>tukiyksiköstä. "x" osoittaa<br>lokeron numeron. |                                                                                                    | 1 – 90 (5*)                                                                   | Ilmoittaa sekunteina ajan,<br>joka kuluu ennen kuin ilmoitus<br>Asenna lokero <x> ilmestyy<br/>käyttöpaneeliin.</x> |  |  |  |

| Asetus             | Käyttö                                                                                                    | Asetusvaihtoehdot |                                                                                                    |
|--------------------|----------------------------------------------------------------------------------------------------|-------------------|----------------------------------------------------------------------------------------------------|
| Paneelin valikot   | Tämä asetus näkyy vain, kun                                                                                                    | Poista käytöstä   | Tarkempia ohjeita on                                                                                                    |
|                    | PJL Password Environment<br>-muuttuja on asetettu nollaksi.<br>Lisätietoja PJL-komennoista<br>saat <i>Technical Reference</i><br>-julkaisusta.                                                | Ota käyttöön*     | kondassa Kayttopaneelin<br>valikkojen poistaminen<br>käytöstä.                                                                                                    |
|                    | Huom. Pääkäyttäjä voi poistaa<br>käyttöpaneelin valikot käytöstä,<br>jotta käyttäjät eivät pääse<br>muuttamaan valikkokohtien<br>asetuksia. Kaikki valikon<br>asetukset ovat poissa käytöstä. |                   |                                                                                                    |
|                    | <b>Huom.</b> Käyttöpaneelin<br>valikoiden poistaminen käytöstä<br>ei estä Työvalikon tai Print and<br>Hold -toimintojen käyttöä.                                                              |                   |                                                                                                    |
| Latausemuloinnit   | Tämä asetus näkyy vain, jos<br>vähintään yksi latausemulointi<br>on asennettu.                                                                                                    | Poista käytöstä   | Poistaa latausemuloinnin<br>käytöstä.                                                                                                    |
| Tehdasasetukset    | Palauttaa verkkoasetukset tai                                                                                                    | Palauta perus     | Palauttaa tulostimen                                                                                                    |
|                    | tulostimen perusasetukset tehdasarvoihin.                                                                                                    | Palauta verkko    | ei-kriittiset<br>NVRAM-perusasetukset.                                                                                                    |
|                    | Näytössä näkyy ilmoitus<br><b>Tehdasasetusten palautus</b> ,<br>kun yksi arvoista on valittu.                                                                                                 |                   | Tämä arvo näkyy vain<br>tulostinmalleissa, joissa on<br>integroitu verkkotuki.                                                                                                    |
|                    |                                                                                                    |                   | Palauttaa kaikki verkon<br>NVRAM-asetukset<br>tehdasarvoihin. Asetus on<br>käytettävissä vain<br>tulostimissa, joissa on<br>integroitu verkkosovitin.                                                                                                    |
| Energiansäästö     | Tämä asetus vaikuttaa vain<br>asetusvalikon<br>Virransäästö-asetuksissa                                                                                                    | Käytössä*         | Jos on valittu Käytössä,<br>Virransäästö-asetuksissa ei<br>näy arvoa Ei käytössä.                                                                                                    |
| näkyviin arvoihin. |                                                                                                    | Ei käytössä       | Jos on valittu Ei käytössä,<br>Virransäästö-asetuksissa<br>näkyy arvo Ei käytössä.                                                                                                    |
| Fontin teräv.      | Voit määrittää kynnyksen, jota<br>käytetään fontin terävöinti<br>-näytöistä normaaleihin<br>näyttöihin siirtymiseen ja<br>päinvastoin. Tämä pätee vain<br>PostScript-fontteihin.              | 1–150 (24*)       | Jos arvo on esimerkiksi 75,<br>kaikki ne fontit terävöitetään,<br>joiden pistekoko 75 tai sitä<br>pienempi. Fontteja, joiden<br>pistekoko on suurempi kuin<br>75 pistettä, ei terävöitetä. Jos<br>arvo on esimerkiksi 102,<br>kaikki ne fontit terävöitetään,<br>joiden pistekoko 102 tai sitä<br>pienempi. Fontteja, joiden<br>pistekoko on suurempi kuin<br>102 pistettä, ei terävöitetä. |

| Asetus                    | Käyttö                                                                                                    | Asetusvaihtoehdot                               |                                                                                                    |  |  |  |  |
|---------------------------|----------------------------------------------------------------------------------------------------|-------------------------------------------------|----------------------------------------------------------------------------------------------------|--|--|--|--|
| Värikas. tyyppi           | Määrittää vaihdettavan värikasetin värin ja riittoisuuden.                                                                     | 2 Valitse vaihdettavan värikasetin riittoisuus. |                                                                                                    |  |  |  |  |
|                           | 1 Valitse vaihdettava värikasetti.                                                                                             |                                                 |                                                                                                    |  |  |  |  |
|                           | Syaani                                                                                                    | Vakiovärikasetti*                               | Riittoisuusasetukseen tehty                                                                                                    |  |  |  |  |
|                           | Magenta                                                                                                    | Riittovärikaset.                                | muutos astuu voimaan vasta,<br>kun poistut Määritys-valikosta.<br>Katso kohtaa Sulje<br>Määritys-valikko. Värikas.<br>tyyppi -asetus on muutettava<br>ennen värikasetin<br>vaihtamista. Lue ohjeet<br>kohdasta Väriaineen<br>riittoisuuden muuttaminen. |  |  |  |  |
|                           | Keltainen                                                                                                    |                                                 |                                                                                                    |  |  |  |  |
|                           | Musta                                                                                                    |                                                 |                                                                                                    |  |  |  |  |
| Sulje<br>Määritys-valikko | Tällä valinnalla ei ole asetusvaihtoehtoja. Sulje Määritys-valikko ja käynnistä tulostin uudelleen painamalla <b>Valitse</b> . |                                                 |                                                                                                    |  |  |  |  |

# Viimeistelyvalikko

Viimeistelyvalikosta voidaan määrittää tulostimen käyttämä tulostustapa.

Huom. Tähdellä (\*) merkityt asetusvaihtoehdot ovat tehdasasetuksia.

| Asetus       | Käyttö                                                                                   | Asetusvaihtoehdot |                                                                                                    |  |
|--------------|------------------------------------------------------------------------------------------|-------------------|----------------------------------------------------------------------------------------------------|--|
| Tyhjät sivut | Määrittää, tulostetaanko<br>sovelluksen tuottamat tyhjät sivut                           | Älä tulosta*      | Ei tulosta sovelluksen tuottamia tyhjiä sivuja tulostustyön osana.                                                                                                    |  |
|              | tulostustyon osana.                                                                      | Tulosta           | Tulostaa sovelluksen tuottamat tyhjät sivut tulostustyön osana.                                                                                                    |  |
| Lajittelu    | Säilyttää tulostustyön sivut<br>järjestyksessä tulostettaessa<br>työstä useita kopioita. | Ei käytössä*      | Tulostaa työn jokaisesta sivusta<br>kopioita<br>Kopiomäärä-asetuksessa<br>määritetyn lukumäärän mukaan.<br>Jos esimerkiksi kolmisivuisen<br>tulostustyön kopiomääräksi<br>määritetään 2, tulostin tulostaa<br>sivut seuraavasti: sivu 1, sivu 1,<br>sivu 2, sivu 2, sivu 3, sivu 3. |  |
|              |                                                                                          | Käytössä          | Tulostaa koko työstä kopioita<br>Kopiomäärä-asetuksessa<br>määritetyn lukumäärän mukaan.<br>Jos esimerkiksi kolmisivuisen<br>tulostustyön kopiomääräksi<br>määritetään 2, tulostin tulostaa<br>sivut seuraavasti: sivu 1, sivu 2,<br>sivu 3, sivu 1, sivu 2, sivu 3.                |  |

| Asetus                                                                                                    | Käyttö                                                                                                    | Asetusvaihtoehdot |                                                                                                    |  |  |  |
|----------------------------------------------------------------------------------------------------|----------------------------------------------------------------------------------------------------|-------------------|----------------------------------------------------------------------------------------------------|--|--|--|
| Kopiomäärä                                                                                                    | Määrittää tulostimen<br>oletusasetukseksi halutun<br>kopiomäärän. (Määritä tietyn<br>tulostustyön edellyttämä<br>kopiomäärä tulostinajurista.<br>Tulostinajurista valitut<br>asetusvaihtoehdot ohittavat aina<br>käyttöpaneelista valitut<br>asetusvaihtoehdot.)                                                                                                    | 1999 (1*)         |                                                                                                    |  |  |  |
| Kaksipuolinen                                                                                                    | Määrittää kaksipuolisen<br>tulostuksen kaikkien                                                                                                    | Ei käytössä*      | Tulostaa vain paperin toiselle<br>puolelle.                                                                                    |  |  |  |
|                                                                                                    | tulostustöiden oletusasetukseksi.<br>(Valitse Kaksipuolinen tulostus<br>tulostinajurista, jos haluat tulostaa<br>kaksipuolisesti vain tietyt<br>tulostustyöt.) <i>Kaksipuolinen<br/>tulostus</i> tarkoittaa tulostusta arkin<br>molemmille puolille.<br><b>Huom.</b> Tämä asetus näkyy vain<br>silloin, kun valinnainen<br>kaksipuolinen tulostusyksikkö on<br>asennettu. | Käytössä          | Tulostaa paperin molemmille<br>puolille.                                                                                       |  |  |  |
| Sidonta                                                                                                    | <ul> <li>Määrittää, kuinka kaksipuolisesti tulostetut sivut sidotaan ja miten arkin takaosa (parilliset sivut) tulostuu arkin etuosaan</li> </ul>                                                                                                    |                   | Oletusasetuksena on sidonta<br>sivun pitkän reunan suuntaisesti<br>(vasen reuna pystysuunnassa ja<br>yläreuna vaakasuunnassa). |  |  |  |
| (parittomiin sivuihin) nähden.<br><b>Huom.</b> Tämä asetus näkyy vain<br>silloin, kun valinnainen<br>kaksipuolinen tulostusyksikkö on<br>asennettu. |                                                                                                    | Lyhyt reuna       | Oletusasetuksena on sidonta<br>sivun lyhyen reunan suuntaisesti<br>(yläreuna pystysuunnassa ja<br>vasen reuna vaakasuunnassa). |  |  |  |
| Sivujen kehys                                                                                                    | Tulostaa<br>Monisivutulostus-asetusta                                                                                                    | Ei mitään*        | Ei tulosta kehystä jokaisen sivun<br>ympärille.                                                                                |  |  |  |
|                                                                                                    | kaytettaessa kenyksen jokaisen<br>sivun ympärille.                                                                                                    | Tasainen          | Tulostaa tasaviivaisen kehyksen jokaisen sivun ympärille.                                                                      |  |  |  |

| Asetus           | Käyttö                         |                         |              |                       | As                  | Asetusvaihtoehdot |                   |                                                    |                      |                                 |                     |              |
|------------------|--------------------------------|-------------------------|--------------|-----------------------|---------------------|-------------------|-------------------|----------------------------------------------------|----------------------|---------------------------------|---------------------|--------------|
| Sivujen asettelu | Määrittää                      |                         |              |                       | Vaa                 | Vaakasuunta*      |                   |                                                    |                      |                                 |                     |              |
|                  | Monisivutu<br>käytettäess      | Pys                     | Pystysuunta  |                       |                     |                   |                   |                                                    |                      |                                 |                     |              |
|                  | pienennettyjen sivujen paikan. |                         |              |                       |                     | Käänt. vaaka      |                   |                                                    |                      |                                 |                     |              |
|                  | lukumääräi                     | n ja sen n              | nuka         | aan, ovatk            | o Kä                | ant.              | pysty             |                                                    |                      |                                 |                     |              |
|                  | ne pysty- v                    | ai vaakas               | suun         | nassa.                |                     |                   |                   |                                                    |                      |                                 |                     |              |
|                  | Jos esimer<br>valitun Siv      | kiksi vali<br>Jien aset | tset<br>telu | 4 sivua/a<br>-asetusv | rkki -tu<br>aihtoeł | lostu<br>Idon     | ksen ja<br>mukaar | pystysuui<br>n:                                    | nna                  | n, tuloks                       | et vaihte           | levat        |
|                  | Vaaka                          | suunta                  |              | Pystys                | uunta               |                   | Kään              | teinen                                             |                      | Käänt                           | einen               |              |
|                  |                                |                         |              |                       |                     |                   | vaaka             | suunta                                             |                      | Pystys                          | suunta              |              |
|                  |                                |                         | ]            |                       |                     | ]                 |                   |                                                    |                      |                                 |                     |              |
|                  | 1                              | 2                       |              | 1                     | 3                   |                   | 2                 | 1                                                  |                      | 3                               | 1                   |              |
|                  |                                |                         |              |                       |                     |                   |                   |                                                    |                      |                                 |                     |              |
|                  |                                |                         |              |                       |                     |                   |                   |                                                    |                      |                                 |                     |              |
|                  | 3                              | 4                       |              | 2                     | 4                   |                   | 4                 | 3                                                  |                      | 4                               | 2                   |              |
|                  |                                |                         |              |                       |                     |                   |                   |                                                    |                      |                                 |                     |              |
|                  |                                |                         |              |                       |                     |                   |                   |                                                    |                      |                                 |                     |              |
| Monisivutulostus | Tulostaa pa<br>puolelle us     | aperiarki<br>eita pien  | n yh<br>enn  | delle<br>ettvjä       | Eil                 | Ei käytössä*      |                   | Tulostaa yhden sivun arkille.                      |                      |                                 |                     |              |
|                  | sivuja. Kut<br>arkki -toim     | sutaan m<br>innoksi ta  | iyös<br>ai   | x sivua/              | 2 s                 | 2 sivua/arkki     |                   | Julostaa 2 pienennettya sivua<br>yhdelle arkille.  |                      |                                 |                     |              |
|                  | Paperinsäästö-toiminnoksi.     |                         |              |                       |                     | 3 sivua/arkki     |                   | Tulostaa<br>yhdelle                                | a 3 p<br>arki        | pienenne<br>lle.                | ettyä sivu          | Ja           |
|                  |                                |                         |              |                       |                     | 4 sivua/arkki     |                   | Tulostaa 4 pienennettyä sivua yhdelle arkille.     |                      |                                 | Ja                  |              |
|                  |                                |                         |              |                       | 6 s                 | ivua              | /arkki            | Tulostaa 6 pienennettyä sivua<br>yhdelle arkille.  |                      |                                 |                     | Ja           |
|                  |                                |                         |              |                       | 9 s                 | 9 sivua/arkki     |                   | Tulostaa 9 pienennettyä sivua<br>yhdelle arkille.  |                      |                                 |                     | Ja           |
|                  |                                |                         |              |                       |                     | 12 sivua/arkki    |                   | Tulostaa 12 pienennettyä sivua<br>yhdelle arkille. |                      |                                 |                     | /ua          |
|                  |                                |                         |              |                       |                     | 16 sivua/arkki    |                   | Tulostaa 16 pienennettyä sivua yhdelle arkille.    |                      |                                 | /ua                 |              |
| Sivujen as. ark. | Määrittää r                    | nonisivu                | arkir        | n suunnai             | n. <b>Au</b>        | om.               | *                 | Antaa tu<br>tulostuk<br>vaakasu                    | ulost<br>sen<br>uunr | timen va<br>pysty- ta<br>nassa. | lita<br>ai          |              |
|                  |                                |                         |              |                       | Pit                 | kä re             | una               | Asettaa<br>sivun yla                               | pap<br>äreu          | perin pitk<br>Inaksi (v         | än reun<br>aakasuu  | an<br>ınta). |
|                  |                                | -                       |              |                       |                     | yt ro             | euna              | Asettaa<br>sivun yla                               | pap<br>äreu          | perin lyhy<br>Inaksi (p         | /en reun<br>ystysuu | an<br>nta).  |

| Asetus           | Käyttö                                                         | Asetusvaihtoehdot   |                                                                                                    |  |  |  |  |
|------------------|----------------------------------------------------------------|---------------------|----------------------------------------------------------------------------------------------------|--|--|--|--|
| Erotinsivut      | Tulostaa tyhjiä erotinsivuja                                   | Ei mitään*          | Ei tulosta erotinsivuja.                                                                                                    |  |  |  |  |
|                  | useiden kopioiden väliin, samar työn<br>jokaisen sivun väliin. | Kopioiden<br>väliin | Tulostaa tyhjän sivun<br>tulostustyön jokaisen kopion<br>väliin. Jos Lajittelu-asetus ei ole<br>käytössä, tyhjä sivu tulostuu<br>tulostettujen sivujen jokaisen<br>sarjan väliin (kaikki sivut 1, kaikki<br>sivut 2 ja niin edelleen). Jos<br>Lajittelu-asetus on käytössä,<br>tyhjä sivu tulostuu tulostustyön<br>jokaisen lajitellun kopion väliin. |  |  |  |  |
|                  |                                                                | Töiden väliin       | Tulostaa tyhjän sivun<br>tulostustöiden väliin.                                                                                                    |  |  |  |  |
|                  |                                                                | Sivujen väliin      | Tulostaa tyhjän sivun<br>tulostustyön jokaisen sivun väliin.<br>Tämä on hyödyllinen kalvoja<br>tulostettaessa tai silloin, kun<br>asiakirjaan halutaan tulostaa<br>tyhjiä sivuja muistiinpanoja<br>varten.                                                                                                    |  |  |  |  |
| Erotinsiv. lähde | Määrittää erotinsivuja sisältävän                              | Lokero 1*           | Valitsee erotinsivut määritetystä                                                                                                    |  |  |  |  |
|                  | paperilanteen.                                                 | Lokero 2            | lokerosta.                                                                                                    |  |  |  |  |

# Ohjevalikko

Etsi lisätietoja tulostimesta Ohje-valikon avulla.

| Asetus                         | Käyttö                                                                                                    |
|--------------------------------|----------------------------------------------------------------------------------------------------|
| Tul. kaikki                    | Tulostaa kaikki pikaoppaan sivut kerralla.                                                                       |
| Lisätietoja oppaista           | Tietoja ohjevalikon ja online-ohjeen käytöstä.                                                                   |
| Tulostusopas                   | Tietoja lokeroiden täyttämisestä, erikoismateriaalille tulostamisesta sekä paperikoon ja -lajin määrittämisestä. |
| Tarvikeopas                    | Tarvikkeiden tilaamisessa tarvittavat tuotenumerot.                                                              |
| Tulostuslaatuopas              | Tietoja tulostuslaatuun liittyvistä ongelmista ja ratkaisuista.                                                  |
| Värilaatuopas                  | Tietoja parhaiden väritulosteiden tuottamisesta.                                                                 |
| Tulostusmateriaaliopas         | Tietoja käytettävistä tulostusmateriaaleista.                                                                    |
| Kytkentäopas                   | Ohjeita tulostimen kytkemisestä tietokoneeseen tai verkkoon.                                                     |
| Kuljetusopas                   | Hyödyllisiä tietoja tulostimen pakkaamisesta ennen kuljetusta.                                                   |
| Toistuva virhekuvio -opas      | Tietoja toistuvien virhekuvioiden ratkaisemisesta.                                                               |
| Paperitukosten<br>selvitysopas | Ohjeita tukosten selvittämisestä.                                                                                |

Yhden Ohjevalikon oppaan tulostus:

- 1 Tarkista, että tulostimeen on kytketty virta ja että näytössä näkyy Valmis-ilmoitus.
- 2 Pidä Valikko-painike painettuna, kunnes esiin tulee teksti Ohjevalikko, ja paina sitten Valitse-painiketta. Varmista, että käyttöpaneelin toisella rivillä näkyy haluamasi opas.
- 3 Paina Valitse-painiketta.

Valitun oppaan sivut tulostetaan.

Huom. Jos haluat tulostaa kaikki oppaat kerralla, valitse Tulosta kaikki.

# Työvalikko

Työvalikkoa voidaan käyttää vain, kun tulostin on käytössä, kun käyttöpaneelissa näkyy tulostimen ilmoitus tai kun tulostin on heksatulostustilassa. Avaa Työvalikko painamalla **Valikko**-painiketta.

| Asetus           | Käyttö                                                                                                    | Asetusvaihtoehdot                                                                                      |
|------------------|----------------------------------------------------------------------------------------------------|----------------------------------------------------------------------------------------------------|
| Peruuta palautus | Kiintolevylle tallennettujen<br>pysäytettyjen töiden palautuksen<br>peruutus.                                                                     | Tällä toiminnolla ei ole asetusvaihtoehtoja.<br>Aloita toiminto painamalla <b>Valitse</b> -painiketta. |
| Työn peruutus    | Peruuttaa nykyisen tulostustyön.                                                                                                    | Tällä toiminnolla ei ole asetusvaihtoehtoja.                                                           |
|                  | Huom. Työn peruutus<br>-vaihtoehto on näkyvissä vain<br>silloin, jos tulostin käsittelee<br>tulostustyötä tai jos tulostimen<br>muistissa on työ. | Aloita toiminto painamalla <b>Valitse</b> -painiketta.                                                 |

| Asetus          | Käyttö                                                                                                    | Asetusvaihtoeh               | dot                                                                                                    |
|-----------------|----------------------------------------------------------------------------------------------------|------------------------------|----------------------------------------------------------------------------------------------------|
| Luottamuks. työ | Tulostaa tulostimen muistiin tallennettuja luottamuksellisia töitä.<br>Huom. Kun luottamuksellinen työ on tulostunut, se poistetaan automaattisesti<br>tulostimen muistista. |                              |                                                                                                    |
|                 | <ol> <li>Anna luottamukselliseen<br/>työhön liittyvä henkilökohtainen<br/>PIN-koodi käyttämällä<br/>käyttöpaneelin painikkeita.</li> </ol>                                   | Anna työn PIN                | Anna luottamukselliseen työhön<br>liittyvä PIN-koodi käyttämällä<br>käyttöpaneelin painikkeita.                                                                                                    |
|                 | 2 Valitse sitten:                                                                                                    | Tul. kaikki työt             | Tulostaa kaikki PIN-koodiin<br>liittyvät työt.                                                                                                    |
|                 |                                                                                                    | Tulosta työ                  | Tulostaa määritetyn<br>luottamuksellisen työn.<br>Painamalla <b>Valikko</b> -painiketta<br>voit selata PIN-koodiin liittyvien<br>luottamuksellisten töiden<br>luetteloa. Tulosta haluamasi työ<br>painamalla <b>Valitse</b> -painiketta.                                                                                                    |
|                 |                                                                                                    | Poistetaanko<br>kaikki työt? | Poistaa kaikki PIN-koodiin<br>liittyvät työt.                                                                                                    |
|                 |                                                                                                    | Poista työ                   | Poistaa määritetyn<br>luottamuksellisen työn.<br>Painamalla <b>Valikko</b> -painiketta<br>voit selata PIN-koodiin liittyvien<br>luottamuksellisten töiden<br>luetteloa. Poista haluamasi työ<br>painamalla <b>Valitse</b> -painiketta.                                                                                                    |
|                 |                                                                                                    | Kopioiden<br>määrä           | Määrittää jokaisen<br>luottamuksellisen työn<br>tulostettavien kopioiden määrän.<br>Painamalla <b>Valikko</b> -painiketta<br>voit selata PIN-koodiin liittyvien<br>luottamuksellisten töiden<br>luetteloa. Määritä tulostettava työ<br>painamalla <b>Valitse</b> -painiketta.<br>Jos haluat suurentaa tai<br>pienentää tulostettavien<br>kopioiden määrää, paina<br><b>Valikko</b> -painiketta. |

| Asetus           | Käyttö                                                                                                    | Asetusvaihtoeh               | Asetusvaihtoehdot                                                                                                    |  |  |
|------------------|----------------------------------------------------------------------------------------------------|------------------------------|----------------------------------------------------------------------------------------------------|--|--|
| Pysäytetyt työt  | Tulostaa tulostimen muistissa<br>olevia Reserve Print-, Repeat<br>Print- tai Verify Print -töitä.                                                                                                    | Tul. kaikki työt             | Tällä asetuksella voi tulostaa<br>kaikki pysäytetyt työt.                                                                                                    |  |  |
|                  |                                                                                                    | Tulosta työ                  | Tulostaa tietyn pysäytetyn työn.<br>Selaa pysäytettyjen töiden<br>luetteloa painamalla<br><b>Valikko</b> -painiketta. Tulosta<br>haluamasi työ painamalla<br><b>Valitse</b> -painiketta.                                                                                                    |  |  |
|                  |                                                                                                    | Poistetaanko<br>kaikki työt? | Poistaa kaikki pysäytetyt työt.                                                                                                    |  |  |
|                  |                                                                                                    | Poista työ                   | Poistaa määritetyn pysäytetyn<br>työn. Selaa pysäytettyjen töiden<br>luetteloa painamalla<br><b>Valikko-</b> painiketta. Poista työ<br>painamalla <b>Valitse</b> -painiketta.                                                                                                    |  |  |
|                  |                                                                                                    | Kopioiden<br>määrä           | Määrittää kunkin pysäytetyn työn<br>kopioiden määrän. Selaa<br>pysäytettyjen töiden luetteloa<br>painamalla <b>Valikko</b> -painiketta.<br>Määritä tulostettava työ<br>painamalla <b>Valitse</b> -painiketta.<br>Jos haluat suurentaa tai<br>pienentää tulostettavien<br>kopioiden määrää, paina<br><b>Valikko</b> -painiketta ja sen jälkeen<br><b>Valitse</b> -painiketta. |  |  |
| Tulosta puskuri  | Tulostaa kaikki tulostuspuskuriin tallennetut tiedot.                                                                                                    |                              |                                                                                                    |  |  |
|                  | <b>Huom.</b> Tulosta puskuri -vaihtoehto on käytettävissä vain, kun siirryt Työvalikkoon<br>Hetkiilmoituksen näkyessä näytössä. Hetkitila tulee näyttöön, jos tulostimelle<br>lähetetään keskeneräinen työ tai jos tulostetaan ASCII-työtä, kuten print screen<br>-komentoa käytettäessä.                                                 |                              |                                                                                                    |  |  |
| Tulost.uudel.ase | Määrittää tulostimen käyttämään käyttäjän oletusasetuksia jokaisessa valikon<br>vaihtoehdossa, poistaa kaikki tulostimen muistiin (RAM-muistiin) ladatut resurssit<br>(fontit, makrot ja symbolijoukot) ja poistaa kaikki liitäntäpuskurissa olevat tiedot.<br>Sulje käyttämäsi sovellusohjelma ennen kuin palautat tulostimen asetukset. |                              |                                                                                                    |  |  |
|                  |                                                                                                    |                              |                                                                                                    |  |  |

# Verkkovalikko

Verkkovalikossa voidaan muuttaa tulostinasetuksia, jotka vaikuttavat verkkoportin (vakioverkon tai verkon <x>) kautta lähetettyihin töihin.

Huom. Tähdellä (\*) merkityt asetusvaihtoehdot ovat tehdasasetuksia.

| Asetus                                              | Käyttö                                                                                                    | Asetusvaihtoehdot             |                                                                                                    |
|-----------------------------------------------------|----------------------------------------------------------------------------------------------------|-------------------------------|----------------------------------------------------------------------------------------------------|
| Työn<br>puskurointi t<br>H<br>r<br>a<br>a<br>a<br>b | Tallentaa työt tilapäisesti<br>tulostimen kiintolevylle ennen<br>tulostusta.<br><b>Huom.</b> Tämän asetuksen<br>muuttaminen palauttaa<br>automaattisesti tulostimen<br>alkuasetukset. Asetus näkyy vain,<br>kun alustettu levy on asennettu. | Ei käytössä*                  | Ei puskuroi tulostustöitä<br>kiintolevylle.                                                                                                    |
|                                                     |                                                                                                    | Käytössä                      | Puskuroi tulostustyöt kiintolevylle.                                                                                                    |
|                                                     |                                                                                                    | Autom.                        | Puskuroi tulostustyöt kiintolevylle<br>vain, jos tulostin käsittelee jostakin<br>toisesta portista tulevaa tietoa.                                                                                                    |
| MAC binaari PS                                      | Määrittää tulostimen<br>käsittelemään Macintoshin<br>binaarimuotoisia<br>PostScript-tulostustöitä.                                                                                                    | Käytössä                      | Tulostin käsittelee<br>binaarimuotoisia<br>PostScript-tulostustöitä, joita<br>lähetetään<br>Macintosh-käyttöjärjestelmää<br>käyttävistä tietokoneista.                                                                                                    |
|                                                     |                                                                                                    |                               | <b>Huom.</b> Tämän asetuksen<br>käyttäminen aiheuttaa tavallisesti<br>Windowsin tulostustöiden<br>epäonnistumisen.                                                                                                    |
|                                                     |                                                                                                    | Ei käytössä                   | Tulostin suodattaa<br>PostScript-tulostustyöt<br>käyttämällä vakioyhteyskäytäntöä.                                                                                                    |
|                                                     |                                                                                                    | Autom.*                       | Tulostin käsittelee tulostustöitä,<br>jotka lähetetään joko Windows- tai<br>Macintosh-käyttöjärjestelmää<br>käyttävistä tietokoneista.                                                                                                    |
| Verkkopuskuri M<br>H<br>a                           | Määrittää verkkopuskurin koon.<br><b>Huom.</b> Verkkopuskuri-asetuksen<br>muuttaminen palauttaa tulostimen<br>alkuasetukset automaattisesti.                                                                                                 | Autom.*                       | Tulostin laskee automaattisesti<br>verkkopuskurin koon (suositeltava<br>asetus).                                                                                                    |
|                                                     |                                                                                                    | Sallittu 3 kt<br>enimmäiskoko | Käyttäjä määrittää verkkopuskurin<br>koon. Puskurin enimmäiskoko<br>määräytyy tulostimeen asennetun<br>muistin määrän, muiden<br>puskureiden koon ja sen mukaan,<br>onko Tallenna resursasetus<br>käytössä vai ei. Verkkopuskurin<br>enimmäiskokoa voidaan<br>suurentaa poistamalla käytöstä tai<br>pienentämällä rinnakkais-, sarja-<br>ja USB-puskureita. |

| Asetus                    | Käyttö                                                                                                    | Asetusvaihtoehdot                                                                                                    |                                                                                                    |
|---------------------------|----------------------------------------------------------------------------------------------------|----------------------------------------------------------------------------------------------------|----------------------------------------------------------------------------------------------------|
| Verkko <x><br/>Asetus</x> | Määrittää sisäisen<br>tulostinpalvelimen.                                                                                                    | Tämän valikon vaihtoehdon asetukset määräytyvät<br>tulostinpalvelimen mukaan. Asetusvaihtoehtoja<br>voidaan tarkastella avaamalla valikon vaihtoehto.<br><b>Huom.</b> Lisätietoja on Ajurit-CD-levyn oppaissa. |                                                                                                    |
| NPA-tila                  | Määrittää, käsitteleekö tulostin<br>tietoa kaksisuuntaisen<br>tiedonsiirron edellyttämässä<br>erityismuodossa Network Printing<br>Alliance (NPA) -yhteyskäytännön<br>määritysten mukaisesti.      | Ei käytössä                                                                                                    | Tulostin ei käsittele tietoa<br>NPA-muodossa.                                                                                                    |
|                           |                                                                                                    | Autom.*                                                                                                    | Tulostin määrittää tietojen muodon<br>tutkimalla tiedot ja käsittelee sitten<br>tiedot asianmukaisesti.                                                                                                    |
|                           | <b>Huom.</b> Tämän asetuksen<br>muuttaminen palauttaa<br>automaattisesti tulostimen<br>alkuasetukset.                                                                                             |                                                                                                    |                                                                                                    |
| PCL-työn<br>tunnis.       | Määrittää tulostimen käyttämään<br>PCL-emulointia automaattisesti,<br>kun verkkoportin kautta tullut<br>tulostustyö sitä edellyttää, oli<br>tulostimen oletuskomentokieli mikä<br>tahansa.        | Käytössä*                                                                                                    | Tulostin tutkii tiedot<br>verkkoliitännässä ja valitsee<br>PCL-emuloinnin, jos tiedot<br>osoittavat, että PCL on vaadittava<br>komentokieli.                                                                                                    |
|                           |                                                                                                    | Ei käytössä                                                                                                    | Tulostin ei tutki tulevaa tietoa.<br>Tulostin käyttää<br>PostScript-emulointia työn<br>käsittelyssä, jos PS-työn tunnis.<br>-asetus on Käytössä, tai<br>Asetusvalikossa määritettyä<br>tulostimen oletuskomentokieltä,<br>jos PS-työn tunnisasetus on Ei<br>käytössä. |
| PS-työntunnis<br>t.       | Määrittää tulostimen käyttämään<br>PostScript-emulointia<br>automaattisesti, kun verkkoportin<br>kautta tullut tulostustyö sitä<br>edellyttää, oli tulostimen<br>oletuskomentokieli mikä tahansa. | Käytössä*                                                                                                    | Tulostin tutkii tiedot<br>verkkoliitännässä ja valitsee<br>PostScript-emuloinnin, jos tiedot<br>osoittavat, että PostScript on<br>vaadittava komentokieli.                                                                                                    |
|                           |                                                                                                    | Ei käytössä                                                                                                    | Tulostin ei tutki tulevaa tietoa.<br>Tulostin käyttää PCL-emulointia<br>työn käsittelyssä, jos PCL-työn<br>tunnisasetus on Käytössä, tai<br>Asetusvalikossa määritettyä<br>tulostimen oletuskomentokieltä,<br>jos PCL-työn tunnisasetus on Ei<br>käytössä.            |
| Vakioverkon<br>asetukset  | Määrittää sisäisen<br>tulostinpalvelimen.                                                                                                    | Tämän valikon vaihtoehdon asetukset määräytyvät<br>tulostinpalvelimen mukaan. Asetusvaihtoehtoja<br>voidaan tarkastella avaamalla valikon vaihtoehto.                                                          |                                                                                                    |
|                           |                                                                                                    | Huom. Lisätietoja on Ajurit-CD-levyn oppaissa.                                                                                                    |                                                                                                    |
# Rinnakk.valikko

Rinnakk.valikko-asetuksella voidaan muuttaa tulostimen asetuksia, jotka koskevat rinnakkaisportin (Vakio, rinn.p.- tai Rinn.portti <x> -asetukset) kautta tulostimeen lähetettäviä töitä.

Huom. Tähdellä (\*) merkityt asetusvaihtoehdot ovat tehdasasetuksia.

| Asetus                                                                                                    | Käyttö                                                                                                    | Asetusvaihtoeh                                                                                                    | dot                                                                          |
|----------------------------------------------------------------------------------------------------|----------------------------------------------------------------------------------------------------|----------------------------------------------------------------------------------------------------|------------------------------------------------------------------------------|
| Lisäasetus Mahdollistaa kaksisuuntaisen tiedonsiirron rinnakkaisportin kautta.                                                                                                    | Mahdollistaa kaksisuuntaisen<br>tiedonsiirron rinnakkaisportin<br>kautta.                                                                                                    | Ei käytössä                                                                                                    | Poistaa käytöstä<br>rinnakkaisportin kaksisuuntaisen<br>tiedonsiirron.       |
|                                                                                                    |                                                                                                    | Käytössä*                                                                                                    | Mahdollistaa kaksisuuntaisen<br>tiedonsiirron rinnakkaisliitännän<br>kautta. |
| Pääk. alustus  <br>                                                                                                    | Määrittää, käyttääkö tulostin<br>tietokoneen lähettämiä laitteiston<br>alustuskomentoja. Tietokone<br>pyytää tulostimen alustusta<br>aktivoimalla rinnakkaisliitännän<br>INIT-signaalin. Useimmat<br>tietokoneet aktivoivat<br>INIT-signaalin aina, kun<br>tietokoneen virta kytketään ja<br>katkaistaan. | Ei käytössä*                                                                                                    | Tulostin ei käytä tietokoneen<br>lähettämiä laitteiston<br>alustuskomentoja. |
|                                                                                                    |                                                                                                    | Käytössä                                                                                                    | Tulostin käyttää tietokoneen<br>lähettämiä laitteiston<br>alustuskomentoja.  |
| Työn puskurointiTallentaa työt tilapäisesti<br>tulostimen kiintolevylle ennen<br>tulostusta.Huom. Tämän asetuksen<br>muuttaminen palauttaa<br>automaattisesti tulostimen<br>alkuasetukset. | Ei käytössä*                                                                                                    | Ei puskuroi tulostustöitä<br>kiintolevylle.                                                                           |                                                                              |
|                                                                                                    | tulostusta.<br>Huom. Tämän asetuksen                                                                                                    | Käytössä                                                                                                    | Puskuroi tulostustyöt<br>kiintolevylle.                                      |
|                                                                                                    | Autom.                                                                                                    | Puskuroi tulostustyöt kiintolevylle<br>vain, jos tulostin käsittelee<br>jostakin toisesta portista tulevaa<br>tietoa. |                                                                              |

| Asetus                                                                                                   | Käyttö                                                                                                    | Asetusvaihtoeh       | dot                                                                                                    |
|----------------------------------------------------------------------------------------------------|----------------------------------------------------------------------------------------------------|----------------------|----------------------------------------------------------------------------------------------------|
| MAC binaari PS                                                                                           | Määrittää tulostimen<br>käsittelemään Macintoshin<br>binaarimuotoisia<br>PostScript-tulostustöitä.                                                                                             | Käytössä             | Tulostin käsittelee<br>binaarimuotoisia<br>PostScript-tulostustöitä, joita<br>lähetetään<br>Macintosh-käyttöjärjestelmää<br>käyttävistä tietokoneista.<br><b>Huom</b> , Tämän asetuksen                                                                                                    |
|                                                                                                    |                                                                                                    |                      | käyttäminen aiheuttaa<br>tavallisesti Windowsin<br>tulostustöiden epäonnistumisen.                                                                                                    |
|                                                                                                    |                                                                                                    | Ei käytössä          | Tulostin suodattaa<br>PostScript-tulostustyöt<br>käyttämällä<br>vakioyhteyskäytäntöä.                                                                                                    |
|                                                                                                    |                                                                                                    | Autom.*              | Tulostin käsittelee tulostustöitä,<br>jotka lähetetään joko Windows-<br>tai Macintosh-käyttöjärjestelmää<br>käyttävistä tietokoneista.                                                                                                    |
| NPA-tila Mää<br>tieto<br>tiedo<br>erity                                                                  | Määrittää, käsitteleekö tulostin<br>tietoa kaksisuuntaisen<br>tiedonsiirron edellyttämässä<br>erityismuodossa Network<br>Printing Alliance (NPA)<br>-yhteyskäytännön määritysten<br>mukaisesti | Käytössä             | Tulostin käsittelee tietoa<br>NPA-muodossa. Jos tieto ei ole<br>NPA-muodossa, se hylätään<br>virheellisenä.                                                                                                    |
|                                                                                                    |                                                                                                    | Ei käytössä          | Tulostin ei käsittele tietoa<br>NPA-muodossa.                                                                                                    |
| Huom. Tämän asetuksen<br>muuttaminen palauttaa<br>automaattisesti tulostimen<br>alkuasetukset.           | Huom. Tämän asetuksen<br>muuttaminen palauttaa<br>automaattisesti tulostimen<br>alkuasetukset.                                                                                                 | Autom.*              | Tulostin määrittää tietojen<br>muodon tutkimalla tiedot ja<br>käsittelee sitten tiedot<br>asianmukaisesti.                                                                                                    |
| Rinnakk.puskuri       Määrittää rinnakoon.         Huom. Tämär muuttaminen pautomaattises alkuasetukset. | Määrittää rinnakkaispuskurin<br>koon.<br><b>Huom.</b> Tämän asetuksen<br>muuttaminen palauttaa<br>automaattisesti tulostimen                                                                   | Ei käytössä          | Poistaa työn puskuroinnin<br>käytöstä. Kaikki levylle jo<br>puskuroidut työt tulostetaan,<br>ennen kuin tulevien töiden<br>normaali käsittely jatkuu.                                                                                                    |
|                                                                                                    | alkuasetukset.                                                                                                    | Autom.*              | Tulostin laskee automaattisesti<br>rinnakkaispuskurin koon<br>(suositeltava asetus).                                                                                                    |
|                                                                                                    |                                                                                                    | 3 kt<br>enimmäiskoko | Käyttäjä määrittää<br>rinnakkaispuskurin koon.<br>Puskurin enimmäiskoko<br>määräytyy tulostimeen<br>asennetun muistin määrän,<br>muiden puskureiden koon ja sen<br>mukaan, onko Tallenna resurs.<br>-asetus käytössä vai ei.<br>Rinnakkaispuskurin<br>enimmäiskokoa voidaan<br>suurentaa poistamalla käytöstä<br>tai pienentämällä sarja- ja<br>USB-puskureita. |

| Asetus                                                                                                    | Käyttö                                                                                                    | Asetusvaihtoeh                                                                                                    | dot                                                                                                    |
|----------------------------------------------------------------------------------------------------|----------------------------------------------------------------------------------------------------|----------------------------------------------------------------------------------------------------|----------------------------------------------------------------------------------------------------|
| Rinnakkaistila 1                                                                                                    | Ottaa käyttöön tai poistaa                                                                                                    | Käytössä                                                                                                    | Poistaa resistorit käytöstä.                                                                                                    |
|                                                                                                    | käytöstä rinnakkaisportin<br>signaalien pull-up-resistorit.<br>Asetuksesta on hyötyä, jos<br>tietokoneessa on<br>rinnakkaisportin signaalien<br>avokollektoriulostulo.        | Ei käytössä*                                                                                                    | Ottaa resistorit käyttöön.                                                                                                    |
| Rinnakkaistila 2                                                                                                    | Määrittää, tutkitaanko tulostimen<br>rinnakkaisporttiin lähetetty tieto<br>näytteenottojakson alku- vai                                                                       | Käytössä*                                                                                                    | Rinnakkaisporttiin lähetetty tieto<br>tutkitaan näytteenottojakson<br>alkupäästä.                                                                                                    |
|                                                                                                    | loppupaasta.                                                                                                    | Ei käytössä                                                                                                    | Rinnakkaisporttiin lähetetty tieto<br>tutkitaan näytteenottojakson<br>loppupäästä.                                                                                                    |
| PCL-työntunnis.<br>Määrittää tulostimen käyttär<br>PCL-emulointia automaattis<br>kun rinnakkaisportin kautta<br>tulostustyö sitä edellyttää, o<br>tulostimen oletuskomentoki<br>mikä tahansa.                                   | Määrittää tulostimen käyttämään<br>PCL-emulointia automaattisesti,<br>kun rinnakkaisportin kautta tullut<br>tulostustyö sitä edellyttää, oli<br>tulostimen oletuskomentokieli | Käytössä*                                                                                                    | Tulostin tutkii tiedot<br>rinnakkaisliitännässä ja valitsee<br>PCL-emuloinnin, jos tiedot<br>osoittavat, että PCL on<br>vaadittava komentokieli.                                                                                                    |
|                                                                                                    | mikä tahansa.                                                                                                    | Ei käytössä                                                                                                    | Tulostin ei tutki tulevaa tietoa.<br>Tulostin käyttää<br>PostScript-emulointia työn<br>käsittelyssä, jos PS-työn tunnis.<br>-asetus on Käytössä, tai<br>Asetusvalikossa määritettyä<br>tulostimen oletuskomentokieltä,<br>jos PS-työn tunnisasetus on Ei<br>käytössä. |
| <b>PS-työntunnist.</b> Määrittää tulostimen käyttämään<br>PostScript-emulointia<br>automaattisesti, kun<br>rinnakkaisportin kautta tullut<br>tulostustyö sitä edellyttää, oli<br>tulostimen oletuskomentokieli<br>mikä tahansa. | Määrittää tulostimen käyttämään<br>PostScript-emulointia<br>automaattisesti, kun<br>rinnakkaisportin kautta tullut<br>tulostustyö sitä edellyttää, oli                        | Käytössä*                                                                                                    | Tulostin tutkii tiedot<br>rinnakkaisliitännässä ja valitsee<br>PostScript-emuloinnin, jos tiedot<br>osoittavat, että PostScript on<br>vaadittava komentokieli.                                                                                                    |
|                                                                                                    | Ei käytössä                                                                                                    | Tulostin ei tutki tulevaa tietoa.<br>Tulostin käyttää PCL-emulointia<br>työn käsittelyssä, jos PCL-työn<br>tunnisasetus on Käytössä, tai<br>Asetusvalikossa määritettyä<br>tulostimen oletuskomentokieltä,<br>jos PCL-työn tunnisasetus on<br>Ei käytössä. |                                                                                                    |
| Yhteyskäytäntö                                                                                                    | Määrittää rinnakkaisliitännän<br>yhteyskäytännön.                                                                                                    | Standardi                                                                                                    | Asetus voi ratkaista joitakin<br>rinnakkaisliitäntään liittyviä<br>ongelmia.                                                                                                    |
|                                                                                                    |                                                                                                    | Nopea*                                                                                                    | On yhteensopiva useimpien<br>olemassa olevien<br>rinnakkaisliitäntätoteutusten<br>kanssa (suositeltava asetus).                                                                                                    |

# PCL-valikko

PCL-valikon asetukset koskevat vain tulostustöitä, jotka tulostetaan PCL-komentokieltä käyttäen.

Huom. Tähdellä (\*) merkityt asetusvaihtoehdot ovat tehdasasetuksia.

| Asetus              | Käyttö                                                                                               | Asetusvaihtoehd | ot                                                                                                    |
|---------------------|----------------------------------------------------------------------------------------------------|-----------------|----------------------------------------------------------------------------------------------------|
| A4-leveys           | Valitaan A4-paperin<br>tulostusalueen koko<br>leveyssuunnassa.                                       | 198 mm*         | Tulostusalue on yhteensopiva<br>Hewlett-Packard LaserJet<br>5 -tulostimen kanssa.                                                                                                    |
|                     |                                                                                                    | 203 mm          | Tulostusalue on riittävän suuri 80<br>merkin tulostamiseen yhdelle<br>riville, kun merkkien tiheys on 10.                                                                                       |
| Autom.CR LFn<br>jäl | Määrittää, tekeekö tulostin<br>automaattisen rivinvaihdon<br>rivinsiirron ohjauskomennon             | Ei käytössä*    | Tulostin ei tee automaattista<br>rivinvaihtoa rivinsiirron<br>ohjauskomennon jälkeen.                                                                                                    |
|                     | jaikeen.                                                                                             | Käytössä        | Tulostin tekee automaattisen<br>rivinvaihdon rivinsiirron<br>ohjauskomennon jälkeen.                                                                                                    |
| Autom.LF CRn<br>jäl | Määrittää, tekeekö tulostin<br>automaattisen rivinsiirron<br>rivinvaihdon ohjauskomennon<br>jälkeen. | Ei käytössä*    | Tulostin ei tee automaattista<br>rivinsiirtoa rivinvaihdon<br>ohjauskomennon jälkeen.                                                                                                    |
|                     |                                                                                                    | Käytössä        | Tulostin tekee automaattisen<br>rivinsiirron rivinvaihdon<br>ohjauskomennon jälkeen.                                                                                                    |
| Fontin nimi         | Valitaan fontti määritetystä<br>fonttilähteestä.                                                     | R0 Courier 10*  | Tulostin näyttää jokaisen fontin<br>nimen ja fontin tunnisteen<br>valitussa fonttilähteessä.<br>Fonttilähteen lyhenteet ovat: R -<br>vakio, F - Flash-muisti, K -<br>kiintolevy, D - ladattava. |
| Fonttilähde         | Määrittää valikon Fontin nimi<br>-vaihtoehdossa näkyvät fontit.                                      | Vakio*          | Näyttää kaikki tulostimen<br>RAM-muistissa olevat vakiofontit,<br>kun tulostin toimitetaan tehtaalta.                                                                                           |
|                     |                                                                                                    | Ladatut         | Näyttää kaikki tulostimen<br>RAM-muistiin ladatut fontit.                                                                                                    |
|                     |                                                                                                    | Flash-muisti    | Näyttää kaikki Flash-muistiin tallennetut fontit.                                                                                                    |
|                     |                                                                                                    | Levy            | Näyttää kaikki kiintolevylle tallennetut fontit.                                                                                                    |
|                     |                                                                                                    | Kaikki          | Näyttää kaikissa tulostimen<br>fonttilähteissä käytettävissä<br>olevat fontit.                                                                                                    |

| Asetus        | Käyttö                                                                       | Asetusvaihtoehd                                                                                                    | ot                                                                                                    |
|---------------|------------------------------------------------------------------------------|----------------------------------------------------------------------------------------------------|----------------------------------------------------------------------------------------------------|
| Riviä/sivu    | Määrittää, montako riviä                                                     | 1255                                                                                                    | Tulostettavien rivien väli                                                                                                    |
|               | tulostetaan yhdelle sivulle.                                                 | 60*<br>(maa-/<br>aluekohtaisia<br>tehdasasetuksia)<br>64*<br>(maa-/<br>aluekohtaisia<br>tehdasasetuksia)               | (pystysuuntainen rivivali)<br>määräytyy Riviä/sivu-,<br>Paperikoko- ja Suunta-asetuksen<br>mukaan. Valitse oikea<br>Paperikoko- ja Suunta-asetus<br>ennen kuin muutat Riviä/<br>sivu-asetusta.                                                                                                    |
| Suunta        | Määrittää, miten teksti ja grafiikka<br>asetetaan arkille.                   | Pysty*                                                                                                    | Teksti ja grafiikka tulostetaan<br>arkin lyhyen sivun suuntaisesti.                                                                                                    |
|               |                                                                              | Vaaka                                                                                                    | Teksti ja grafiikka tulostetaan<br>arkin pitkän sivun suuntaisesti.                                                                                                    |
| Tiheys        | Määrittää fontin tiheyden<br>skaalattavia kiinteävälisiä fontteja<br>varten. | 0.08100<br>(0,01 merkin<br>välein)<br>10*                                                                              | Tiheys viittaa kiinteävälisten<br>merkkien lukumäärään yhdellä<br>tuumalla vaakasuuntaista tekstiä.<br>Tiheydeksi voidaan valita jokin<br>arvo väliltä 0,08–100 merkkiä<br>tuumalla 0,01 merkin välein. Jos<br>valittu fontti on ei-skaalattava<br>kiinteävälinen fontti, sen tiheys<br>näytetään, mutta sitä ei voida<br>muuttaa.<br><b>Huom.</b> Tulostin näyttää vain<br>tasavälisten tai kiinteävälisten<br>fonttien tiheydet. |
| Pistekoko     | Muuttaa skaalattavien<br>typografisten fonttien pistekoon.                   | 11008<br>(0,25 pisteen<br>välein)<br>12*                                                                               | Pistekoko tarkoittaa fontin<br>merkkien korkeutta. Yksi piste on<br>keskimäärin 1/72 tuumaa.<br>Pistekoko voidaan valita 0,25<br>pisteen askelin väliltä 1–1 008.<br><b>Huom.</b> Tulostin näyttää vain<br>typografisten fonttien pistekoon.                                                                                                    |
| Symbolijoukko | Valitaan symbolijoukko<br>määritettyä fontin nimeä varten.                   | 10U PC-8*<br>(maa-/<br>aluekohtaisia<br>tehdasasetuksia)<br>12U PC-850*<br>(maa-/<br>aluekohtaisia<br>tehdasasetuksia) | Symbolijoukko on joukko<br>kirjaimia, numeroita, välimerkkejä<br>ja erikoismerkkejä, joita<br>käytetään valitulla fontilla<br>tulostettaessa. Symbolijoukot<br>tukevat eri kielten tai<br>erityissovellusten vaatimuksia,<br>kuten tieteellisessä tekstissä<br>käytettäviä matemaattisia<br>symboleja. Tulostin näyttää vain<br>ne symbolijoukot, jotka tukevat<br>valittua fonttia.                                               |

| Asetus              | Käyttö                                                                                                    | Asetusvaihtoehd        | ot                                                                                               |
|---------------------|----------------------------------------------------------------------------------------------------|------------------------|--------------------------------------------------------------------------------------------------|
| Lokeron<br>uud.num. | Määrittää tulostimen asetukset siten, että tulostin voi toimia yhdessä sellaisten tulostinajureiden tai sovellusten kanssa, joilla on eri lähdemääritykset.<br>Huom. Lisätietoja lähdenumeroiden määrityksestä on <i>Technical Reference</i> -julkaisussa. |                        |                                                                                                  |
|                     |                                                                                                    |                        |                                                                                                  |
|                     | 1 Valitse paperilähde.                                                                                                    | Määritä lokero <x></x> |                                                                                                  |
|                     | 2 Valitse asetusvaihtoehto.                                                                                                    | Ei käytössä*           | Tulostin käyttää<br>oletuspaperilähdettä.                                                        |
|                     |                                                                                                    | 0199                   | Valitaan paperilähteen<br>mukautettua asetusta määrittävä<br>luku.                               |
|                     |                                                                                                    | Ei mitään              | Paperilähde ohittaa Select Paper<br>Feed -komennon.                                              |
|                     | Muita lokeron<br>uudelleennumeroinnin<br>asetusvaihtoehtoja                                                                                                    | Näytä tehd.olet.       | Painamalla <b>Valikko</b> -painiketta<br>saat esiin määritetyn<br>paperilähteen oletusasetuksen. |
|                     |                                                                                                    | Palauta oletuk.        | Kaikki lokeroasetukset<br>palautetaan oletusasetuksiksi<br>valitsemalla Kyllä.                   |

# Paperivalikko

Paperivalikossa voidaan määrittää jokaiseen lokeroon lisättävä paperilaji ja oletuksena oleva paperilähde.

Huom. Tähdellä (\*) merkityt asetusvaihtoehdot ovat tehdasasetuksia.

| Asetus                                                                                                    | Käyttö                                                           | Asetusvaihtoehdot                                                                      |                                                                     |
|----------------------------------------------------------------------------------------------------|------------------------------------------------------------------|----------------------------------------------------------------------------------------|---------------------------------------------------------------------|
| Mukautetut       Määrittää paperilajin jokaista         lajit       mukautettua lajia varten, joka         voidaan valita       Paperilaji-asetusvaihtoehdossa. | Määrittää paperilajin jokaista<br>mukautettua lajia varten, joka | Asetusvaihtoehdot Mukautettu <x> -vaihtoehtoa varten<br/>jossa <x> on 1 tai 2:</x></x> |                                                                     |
|                                                                                                    | Paperi*                                                          | Huom. Jos käyttäjä on määrittänyt                                                      |                                                                     |
|                                                                                                    |                                                                  | Kartonki                                                                               | mukautetulle lajille nimen, se nakyy<br>näytössä Mukautettu <x></x> |
|                                                                                                    |                                                                  | Kalvo                                                                                  | -ilmoituksen sijaan. Käyttäjän                                      |
|                                                                                                    |                                                                  | Kiiltävä pap.                                                                          | enintään 14 merkkiä. Jos kahdella                                   |
|                                                                                                    |                                                                  | Tarrat                                                                                 | tai useammalla mukautetulla lajilla<br>on sama nimi, nimi näkyy     |
|                                                                                                    |                                                                  | Kirjekuori                                                                             | mukautettujen lajien luettelossa<br>vain kerran.                    |

| Asetus            | Käyttö                                                                                                    | Asetusvaihtoehdot      |                                                                                                    |
|-------------------|----------------------------------------------------------------------------------------------------|------------------------|----------------------------------------------------------------------------------------------------|
| Paperin<br>lisäys | Mahdollistaa paperilokeroon asetettavan esipainetun paperin oikean käsittelyn sekä kaksi-<br>että yksipuolisessa tulostuksessa. |                        |                                                                                                    |
|                   | 1 Valitse tulostusmateriaalityyppi.                                                                                             | Kiilt. pap. lis.       |                                                                                                    |
|                   | Huom. Jos käyttäjä on määrittänyt                                                                                               | Kartongin lisäys       |                                                                                                    |
|                   | näkyy näytössä Mukaut. <x></x>                                                                                                  | Bond-pap. lisäys       |                                                                                                    |
|                   | lisäys -ilmoituksen sijaan.<br>Ilmoituksessa <x> on 1-2.</x>                                                                    | Kirjelom. lisäys       |                                                                                                    |
|                   |                                                                                                    | Esip. pap. lis.        |                                                                                                    |
|                   |                                                                                                    | Vär. pap. lis.         |                                                                                                    |
|                   |                                                                                                    | Mukaut. <x> lisäys</x> |                                                                                                    |
|                   | 2 Valitse asetusvaihtoehto.                                                                                                    | Kaksipuolinen          | Ilmoittaa tulostimelle, että<br>määritetty paperilaji on lisätty<br>asianmukaisesti kaksipuolista<br>tulostusta varten. Jos tulostinta<br>pyydetään tulostamaan valitulle<br>paperilajille yksipuolisesti, se<br>syöttää tarvittaessa tyhjiä sivuja,<br>jotta työ tulostuu oikein<br>esipainetuille lomakkeille. Tämä<br>asetus saattaa hidastaa<br>yksipuolista tulostusta. |
|                   |                                                                                                    | Ei käytössä*           | Tulostin olettaa, että esipainettu<br>tulostusmateriaali tulostetaan<br>yksipuolisesti. Kaksipuoliset<br>tulostustyöt eivät ehkä tulostu<br>oikein.                                                                                                    |

| Asetus                                                            | Käyttö                                                                                             | Asetusvaihtoehdo                                                                                                    | ot                                                                                                    |  |
|-------------------------------------------------------------------|----------------------------------------------------------------------------------------------------|----------------------------------------------------------------------------------------------------|----------------------------------------------------------------------------------------------------|--|
| Paperikoko                                                        | Määrittää oletuskoon jokaista paper<br>tunnistusta, näytössä näkyy vain lait                       | rilähdettä varten. Jos lokero käyttää automaattista koon<br>itteiston tunnistama paperikoko.                                                                                                    |                                                                                                    |  |
|                                                                   | 1 Valitse paperilähde.                                                                             | Lokeron 1 koko                                                                                                    |                                                                                                    |  |
|                                                                   | <b>Huom.</b> Lokeroon 2 sopivat vain koot A4*, Letter* ja Executive.                               | Lokeron 2 koko                                                                                                    |                                                                                                    |  |
|                                                                   | 2 Valitse asetusvaihtoehto.                                                                        | Letter*                                                                                                    | Letter*                                                                                                    |  |
|                                                                   | (Tähdellä * merkityt asetukset ovat                                                                | Legal                                                                                                    |                                                                                                    |  |
|                                                                   | tehdasasetuksia)                                                                                   | Executive                                                                                                    |                                                                                                    |  |
|                                                                   | <b>Huom.</b> Koon tunnistustoiminto on                                                             | Folio                                                                                                    |                                                                                                    |  |
|                                                                   | Statement-paperikoot ovat                                                                          | Statement                                                                                                    |                                                                                                    |  |
|                                                                   | valittavissa. Kun automaattinen<br>koon tunnistus on käytössä Jokero                               | A4*                                                                                                    |                                                                                                    |  |
|                                                                   | 1 tunnistaa vain seuraavat koot:                                                                   | A5                                                                                                    |                                                                                                    |  |
|                                                                   | Letter, Legal, Executive, A4,<br>B5-kirjekuori, 10-kirjekuori ja                                   | JIS B5                                                                                                    |                                                                                                    |  |
| DL-kirjekuori.<br>Lokeron 2 koot ovat A4, Letter ja<br>Executive. | Universal                                                                                          | Valitse Universal, kun lisäät<br>materiaalia, joka ei vastaa mitään<br>muuta valittavissa olevaa kokoa.<br>Tulostin muotoilee automaattisesti<br>sivun koon suurimmaksi<br>mahdolliseksi. Tämän jälkeen<br>voidaan määrittää sivun todellinen<br>koko sovellusohjelmassa. |                                                                                                    |  |
|                                                                   |                                                                                                    | 10-kirjekuori (US)                                                                                                    | 10-kirjekuori (US)                                                                                                    |  |
|                                                                   |                                                                                                    | 9-kirjekuori                                                                                                    |                                                                                                    |  |
|                                                                   |                                                                                                    | B5-kirjekuori                                                                                                    |                                                                                                    |  |
|                                                                   |                                                                                                    | Muut kirjekuoret                                                                                                    | Valitse Muut kirjekuoret, kun lisäät<br>kirjekuoria, jotka eivät vastaa<br>mitään muuta valittavissa olevaa<br>kokoa. Tulostin muotoilee<br>automaattisesti kirjekuoren koon<br>suurimmaksi mahdolliseksi. Tämän<br>jälkeen voidaan määrittää<br>todellinen koko<br>sovellusohjelmassa.          |  |
|                                                                   |                                                                                                    | DL-kirjekuori (ei US)                                                                                                    |                                                                                                    |  |
|                                                                   |                                                                                                    | C5-kirjekuori                                                                                                    |                                                                                                    |  |
| Paperilähde                                                       | Määrittää oletuspaperilähteen.<br><b>Huom.</b> Käyttöpaneelissa näkyvät<br>vain asennetut lähteet. | Lokero 1*<br>Lokero 2 2                                                                                                    | Jos kahdessa paperilähteessä<br>käytetään samaa paperikokoa ja -lajia<br>(ja Paperikoko- ja Paperilaji-asetukset<br>on määritetty oikein), lokerot<br>linkitetään automaattisesti. Kun yksi<br>paperilähde tyhjenee, tulostin käyttää<br>seuraavaan linkitettyyn lähteeseen<br>lisättyä paperia. |  |

| Asetus     | Käyttö                                                                                                    | Asetusvaihtoehdot                |  |
|------------|----------------------------------------------------------------------------------------------------|----------------------------------|--|
| Paperilaji | Määrittää lisättävän materiaalilajin jo                                                                                                    | okaista lähdettä varten.         |  |
|            | Tällä asetusvaihtoehdolla voidaan:                                                                                                    |                                  |  |
|            | <ul> <li>Saada mahdollisimman hyvä tulostuslaatu määritetylle materiaalille.</li> <li>Valita ohjelmistosovelluksella haluttu lähde valitsemalla paperilaji ja -koko.</li> <li>Linkittää lähteitä automaattisesti. Tulostin yhdistää automaattisesti kaikki lähteet, joihin or valittu sama materiaalilaji ja -koko, jos Paperikoko- ja Paperilaji-asetukset on määritetty oikein.</li> </ul> |                                  |  |
|            | 1 Valitse paperilähde.                                                                                                    | Lokeron 1 laji<br>Lokeron 2 laji |  |
|            | 2 Valitse asetusvaihtoehto.                                                                                                    | Tavallinen paperi                |  |
|            | Huom. Lokeron 2 lajiksi ei voi                                                                                                    | Kartonki                         |  |
|            | Kalvo.                                                                                                    | Kalvo                            |  |
|            |                                                                                                    | Tarrat                           |  |
|            |                                                                                                    | Bond-paperi                      |  |
|            |                                                                                                    | Kirjelomake                      |  |
|            |                                                                                                    | Esipainettu                      |  |
|            |                                                                                                    | Mukautettu <x></x>               |  |
|            |                                                                                                    | Kiiltävä pap.                    |  |
|            |                                                                                                    | Kirjekuori                       |  |
|            |                                                                                                    | Värillinen pap                   |  |
|            | Paperilokeroiden                                                                                                    | Mukautettu laji 1                |  |
|            | seuraavat:                                                                                                    | Mukautettu laji 2                |  |
|            | Huom. Jos käyttäjä on määrittänyt<br>mukautetulle lajille nimen, se<br>näkyy näytössä Mukautettu<br><x> -ilmoituksen sijaan. Käyttäjän<br/>määrittämästä nimestä näytetään<br/>enintään 14 merkkiä. Jos kahdella<br/>tai useammalla mukautetulla lajilla<br/>on sama nimi, nimi näkyy<br/>Paperilaji-luettelossa vain kerran.</x>                                                            |                                  |  |

| Asetus                      | Käyttö                                                                                                 | Asetusvaihtoehdo                                                                                                    | ot                                                                                                    |  |
|-----------------------------|----------------------------------------------------------------------------------------------------|----------------------------------------------------------------------------------------------------|----------------------------------------------------------------------------------------------------|--|
| Paperin<br>paino            | Määrittää tiettyyn paperilähteeseen<br>väriaine tarttuu kunnolla tulostettava                          | lisättävän paperin s<br>alle sivulle.                                                                                                    | uhteellisen painon ja varmistaa, että                                                                                                    |  |
|                             | 1 Valitse paperilaji.                                                                                  | Tavallisen paino                                                                                                    |                                                                                                    |  |
|                             | Huom. Jos käyttäjä on määrittänyt                                                                      | Kiiltävän paino                                                                                                    |                                                                                                    |  |
|                             | näkyy näytössä <b>Mukautettu</b>                                                                       | Kalvon paino                                                                                                    |                                                                                                    |  |
|                             | <x> paino -ilmoituksen sijaan.<br/>Nimestä näytetään enintään 14<br/>merkkiä.</x>                      | Tarrojen paino                                                                                                    |                                                                                                    |  |
|                             |                                                                                                    | Kovapap:n paino                                                                                                    |                                                                                                    |  |
|                             |                                                                                                    | Kartongin paino                                                                                                    |                                                                                                    |  |
|                             |                                                                                                    | Kirjek:n paino                                                                                                    |                                                                                                    |  |
|                             |                                                                                                    | Kirjelom:n paino                                                                                                    |                                                                                                    |  |
| 2 Valitse asetusvaihtoehto. | Esipain. paino                                                                                         |                                                                                                    |                                                                                                    |  |
|                             | Värillisen paino                                                                                       |                                                                                                    |                                                                                                    |  |
|                             | Mukautettu 1 paino                                                                                     |                                                                                                    |                                                                                                    |  |
|                             |                                                                                                    | Mukautettu 2 paino                                                                                                    |                                                                                                    |  |
|                             | Kevyt                                                                                                  |                                                                                                    |                                                                                                    |  |
|                             |                                                                                                    | Normaali*                                                                                                    |                                                                                                    |  |
|                             |                                                                                                    | Painava                                                                                                    |                                                                                                    |  |
| Korvaava<br>papkoko         | Tulostin korvaa määritetyn<br>paperikoon toisella, ellei lokeroon<br>ole lisätty haluttua paperikokoa. | Kaik. listatut*                                                                                                    | Käyttää korvaavaa paperikokoa<br>sekä Letter-/A4-kokoisen että<br>Statement-/A5-kokoisen paperin<br>yhteydessä.                                                                                                    |  |
|                             |                                                                                                    | Ei käytössä                                                                                                    | Tulostin kehottaa käyttäjää<br>lisäämään haluttua paperikokoa.                                                                                                    |  |
|                             |                                                                                                    | A5/Statement                                                                                                    | Tulostaa A5-kokoiset työt<br>Statement-kokoiselle paperille<br>vain, jos tulostimessa on<br>Statement-kokoista paperia, ja<br>tulostaa Statement-kokoiset työt<br>A5-kokoiselle paperille vain, jos<br>tulostimessa on A5-kokoista<br>paperia. |  |
|                             | Letter/A4                                                                                              | Tulostaa A4-kokoiset työt<br>Letter-kokoiselle paperille, jos<br>lokeroon on lisätty vain<br>Letter-kokoista paperia, ja tulostaa<br>Letter-kokoiset työt A4-kokoiselle<br>paperille, jos on lisätty vain<br>A4-kokoista paperia. |                                                                                                    |  |

| Asetus               | Käyttö                                                                          | Asetusvaihtoehdot |                                       |  |
|----------------------|---------------------------------------------------------------------------------|-------------------|---------------------------------------|--|
| Universal-a<br>setus | Määrittää oletuskoon, kun lokeron Paperikoko-asetukseksi on asetettu Universal. |                   |                                       |  |
|                      | 1 Valitse mittayksikkö.                                                         | Tuumat*           |                                       |  |
|                      | (Tähdellä * merkityt asetukset ovat<br>maa-/aluekohtaisia<br>tehdasasetuksia)   | Millimetrit*      |                                       |  |
|                      | 2 Valitse asetusvaihtoehdot.                                                    | Pystys. leveys    |                                       |  |
|                      |                                                                                 |                   | =76–360 mm (216 mm*) 1 mm:n<br>välein |  |
|                      |                                                                                 | Pystys. korkeus   |                                       |  |
|                      |                                                                                 |                   | =76–360 mm (360 mm*) 1 mm:n<br>välein |  |
|                      |                                                                                 | Syöttösuunta      | = Lyhyt reuna*                        |  |
|                      |                                                                                 |                   | = Pitkä reuna                         |  |

# PS-valikko

PS-valikossa voidaan muuttaa vain sellaisiin tulostustöihin vaikuttavia tulostinasetuksia, joissa käytetään PostScript-komentokieltä.

Huom. Tähdellä (\*) merkityt asetusvaihtoehdot ovat tehdasasetuksia.

| Asetus                                                                                                    | Käyttö                                                                                                    | Asetusvaihtoehdot                                                                                               |                                                                                                    |                |
|----------------------------------------------------------------------------------------------------|----------------------------------------------------------------------------------------------------|----------------------------------------------------------------------------------------------------|----------------------------------------------------------------------------------------------------|----------------|
| Fonttilähde                                                                                                    | PonttilähdeMäärittää fonttien<br>etsimisjärjestyksen.Vakio*                                                                                                    | Fontteja etsitään ensin tulostimen<br>muistista, ennen kuin niitä etsitään<br>Elash muistista tai kiintelouvitä |                                                                                                    |                |
|                                                                                                    | Huom. Fonttilähde-vaihtoehto                                                                                                    |                                                                                                    |                                                                                                    |                |
| näkyy vain, kun or<br>alustettu Flash-mu<br>kun Flash-muisti ta<br>ole viallinen eikä lu<br>kirjoitussuojattu tai<br>ja kun Työpuskurir<br>ole 100 %. | näkyy vain, kun on asennettu<br>alustettu Flash-muisti tai kiintolevy,<br>kun Flash-muisti tai kiintolevy ei<br>ole viallinen eikä luku- ja<br>kirjoitussuojattu tai kirjoitussuojattu<br>ja kun Työpuskurin koko -asetus ei<br>ole 100 %. | Flash/levy                                                                                                    | Fontteja etsitään ensin kiintolevyltä<br>ja Flash-muistista, ennen kuin niitä<br>etsitään tulostimen muistista. |                |
| Kuvan  <br>tasoitus  <br> <br> <br>                                                                                                    | Parantaa kuvantarkkuudeltaan<br>pienten bittikarttakuvien (kuten<br>www-sivuilta ladattujen kuvien)<br>kontrastia ja terävyyttä sekä<br>pehmentää värien rajakohtia.                                                                       | Ei käytössä*                                                                                                    | Käyttää oletustarkkuutta kaikkien kuvien tulostuksessa.                                                         |                |
|                                                                                                    |                                                                                                    | Käytössä                                                                                                    | Parantaa sellaisten kuvien laatua,<br>joiden tarkkuus on pieni, kuten 72                                        |                |
|                                                                                                    | <b>Huom.</b> Kuvan tasoitus -asetus ei<br>vaikuta kuviin, joiden tarkkuus on<br>300 dpi tai enemmän.                                                                                                    |                                                                                                    | dpi.n granikkaa.                                                                                                | чрын угашккаа. |

| Asetus                                                                                        | Käyttö                                                                                 | Asetusvaihtoeho                                                                                   | dot                                                                                                    |  |
|-----------------------------------------------------------------------------------------------|----------------------------------------------------------------------------------------|---------------------------------------------------------------------------------------------------|----------------------------------------------------------------------------------------------------|--|
| PDF-valikko                                                                                   | PS-valikon PDF-valikossa voidaan r<br>tulostinasetuksia, joissa käytetään F            | nuuttaa vain sellaisiin tulostustöihin vaikuttavia<br>Portable Document Format (PDF) -tiedostoja. |                                                                                                    |  |
|                                                                                               |                                                                                        | Skaalaa<br>sopivan<br>kokoiseksi                                                                  | Määrittää, skaalataanko asiakirja<br>sopimaan käytettävissä olevalle<br>materiaalille.                                                                                                    |  |
|                                                                                               |                                                                                        | Ei*                                                                                               | Asiakirjaa ei skaalata sopimaan<br>käytettävissä olevalle materiaalille.<br>Tulostusalueen ulkopuolella oleva<br>teksti tai grafiikka leikkautuu pois.                                                                                                    |  |
|                                                                                               |                                                                                        | Kyllä                                                                                             | Asiakirja skaalataan sopimaan<br>käytettävissä olevalle materiaalille.                                                                                                    |  |
|                                                                                               |                                                                                        | Suunta                                                                                            | Määrittää PDF:n oletussuunnan.                                                                                                    |  |
|                                                                                               |                                                                                        | Pysty*                                                                                            | PDF:n teksti ja grafiikka<br>tulostetaan arkin lyhyen sivun<br>suuntaisesti.                                                                                                    |  |
|                                                                                               |                                                                                        | Vaaka                                                                                             | PDF:n teksti ja grafiikka<br>tulostetaan arkin pitkän sivun<br>suuntaisesti.                                                                                                    |  |
|                                                                                               |                                                                                        | Rasteri                                                                                           | Määrittää, käytetäänkö tulostimen<br>oletusrasteria vai asiakirjan<br>rasteria.                                                                                                    |  |
|                                                                                               |                                                                                        | Tulostin*                                                                                         | Käyttää tulostimen oletusrasteria.                                                                                                    |  |
|                                                                                               |                                                                                        | Asiakirja                                                                                         | Käyttää asiakirjan rasteria.                                                                                                    |  |
|                                                                                               |                                                                                        | Huomautukset                                                                                      | Määrittää, tulostetaanko<br>PDF-tiedostossa olevat<br>huomautukset. Huomautustyökalut<br>tarjoavat erilaisia tapoja tekstin<br>merkitsemiseen ja muistiinpanojen<br>ja kommenttien liittämiseen<br>PDF-tiedostoon. Jos valitaan<br>huomautusten tulostaminen,<br>luodaan uusi PDF-tiedosto, jossa<br>luetellaan kaikki alkuperäisen<br>PDF-tiedoston huomautukset. |  |
|                                                                                               |                                                                                        | Älä tulosta*                                                                                      | Älä tulosta PDF-tiedoston<br>huomautuksia.                                                                                                    |  |
|                                                                                               |                                                                                        | Tulosta                                                                                           | Tulosta PDF-tiedoston<br>huomautukset.                                                                                                    |  |
| TulostaTulostaa PS-virheen tapahtuessaPS-virhesivun, jossa kuvataanPostScript-emulointivirhe. | Tulostaa PS-virheen tapahtuessa<br>sivun, jossa kuvataan<br>PostScript-emulointivirhe. | Ei käytössä*                                                                                      | Tulostin poistaa tulostustyön<br>puskurista tulostamatta<br>virheilmoitusta.                                                                                                    |  |
|                                                                                               | Käytössä                                                                               | Tulostin tulostaa virheilmoituksen,<br>ennen kuin poistaa tulostustyön<br>puskurista.             |                                                                                                    |  |

# Sarjavalikko

Sarjavalikko-asetuksella voidaan muuttaa tulostimen asetuksia, jotka koskevat sarjaportin (Standardi sarja- tai Sarjaportti <x> -asetukset) kautta tulostimeen lähetettäviä töitä.

Huom. Tähdellä (\*) merkityt asetusvaihtoehdot ovat tehdasasetuksia.

| Asetus            | Käyttö                                                                                                    | Asetusvaihtoehdot |                                                                                                    |  |
|-------------------|----------------------------------------------------------------------------------------------------|-------------------|----------------------------------------------------------------------------------------------------|--|
| Nopeus            | Määrittää nopeuden, jolla tietoa<br>voidaan vastaanottaa sarjaportin<br>kautta.                                                                                                    | 1200              |                                                                                                    |  |
|                   |                                                                                                    | 2400              |                                                                                                    |  |
|                   |                                                                                                    | 4800              |                                                                                                    |  |
|                   |                                                                                                    | 9600*             |                                                                                                    |  |
|                   |                                                                                                    | 19200             |                                                                                                    |  |
|                   |                                                                                                    | 38400             |                                                                                                    |  |
|                   |                                                                                                    | 57600             |                                                                                                    |  |
|                   |                                                                                                    | 115200            |                                                                                                    |  |
|                   |                                                                                                    | 138200            |                                                                                                    |  |
|                   |                                                                                                    | 172800            |                                                                                                    |  |
|                   |                                                                                                    | 230400            |                                                                                                    |  |
|                   |                                                                                                    | 345600            |                                                                                                    |  |
| Databitit         | Määrittää jokaisessa                                                                                                    | 7                 |                                                                                                    |  |
|                   | tietokehyksessa käytettävan<br>databittien määrän.                                                                                                    | 8*                |                                                                                                    |  |
| Käytä<br>DSR-sign | Määrittää, käyttääkö tulostin<br>DSR-signalointia (Data Set<br>Ready). DSR-signalointi on yksi<br>kättelysignaaleista, jonka<br>useimmat sarjaliitäntäkaapelit<br>tunnistavat.                                                                                                    | Ei käytössä*      | Kaikkea sarjaportista<br>vastaanotettua tietoa pidetään<br>kelvollisena.                              |  |
|                   |                                                                                                    | Käytössä          | Vain sellaista tietoa pidetään<br>kelvollisena, joka vastaanotetaan,<br>kun DSR-signaali tunnistetaan |  |
|                   | Sarjaliitäntä käyttää<br>DSR-signalointia erottelemaan<br>tietokoneen tulostimelle<br>lähettämän tiedon sarjakaapelissa<br>esiintyvistä sähköisistä häiriöistä.<br>Sähköhäiriöt voivat aiheuttaa<br>ylimääräisten merkkien<br>tulostumisen. Ottamalla<br>DSR-signalointi käyttöön estetään<br>ylimääräisten merkkien<br>tulostuminen. |                   |                                                                                                    |  |

| Asetus              | Käyttö                                                                                                    | Asetusvaihtoeho | dot                                                                                                    |
|---------------------|----------------------------------------------------------------------------------------------------|-----------------|----------------------------------------------------------------------------------------------------|
| Työn<br>puskurointi | Tallentaa työt tilapäisesti<br>tulostimen kiintolevylle ennen                                                                                                    | Ei käytössä*    | Ei puskuroi tulostustöitä<br>kiintolevylle.                                                                                                    |
|                     | tulostusta. Asetus näkyy vain, kun<br>alustettu levy on asennettu.                                                                                                    | Käytössä        | Puskuroi tulostustyöt kiintolevylle.                                                                                                    |
|                     | <b>Huom.</b> Työn puskurointi<br>-asetuksen muuttaminen<br>palauttaa tulostimen<br>alkuasetukset automaattisesti.                                                                         | Autom.          | Puskuroi tulostustyöt kiintolevylle<br>vain, jos tulostin käsittelee jostakin<br>toisesta portista tulevaa tietoa.                                                                                                    |
| NPA-tila            | Määrittää, käsitteleekö tulostin<br>tietoa kaksisuuntaisen<br>tiedonsiirron edellyttämässä<br>erityismuodossa Network Printing                                                            | Käytössä        | Tulostin käsittelee tietoa<br>NPA-muodossa. Jos tieto ei ole<br>NPA-muodossa, se hylätään<br>virheellisenä.                                                                                                    |
|                     | Alliance (NPA) -yhteyskaytannon<br>määritysten mukaisesti.                                                                                                    | Ei käytössä     | Tulostin ei käsittele tietoa<br>NPA-muodossa.                                                                                                    |
|                     | Huom. Taman asetuksen<br>muuttaminen palauttaa<br>automaattisesti tulostimen<br>alkuasetukset.                                                                                            | Autom.*         | Tulostin määrittää tietojen muodon<br>tutkimalla tiedot ja käsittelee sitten<br>tiedot asianmukaisesti.                                                                                                    |
| Pariteetti          | Valitsee vastaanotettavien ja                                                                                                    | Parillinen      |                                                                                                    |
|                     | lähetettävien tietokehysten<br>pariteetin.                                                                                                    | Pariton         |                                                                                                    |
|                     |                                                                                                    | Ei mitään*      |                                                                                                    |
|                     |                                                                                                    | Ohita           |                                                                                                    |
| PCL-työn<br>tunnis. | Määrittää tulostimen käyttämään<br>PCL-emulointia automaattisesti,<br>kun sarjaportin kautta tullut<br>tulostustyö sitä edellyttää, oli<br>tulostimen oletuskomentokieli<br>mikä tahansa. | Käytössä*       | Tulostin tutkii tiedot<br>sarjaliitännässä ja valitsee<br>PCL-emuloinnin, jos tiedot<br>osoittavat, että PCL on vaadittava<br>komentokieli.                                                                                                    |
|                     |                                                                                                    | Ei käytössä     | Tulostin ei tutki tulevaa tietoa.<br>Tulostin käyttää<br>PostScript-emulointia työn<br>käsittelyssä, jos PS-työn tunnis.<br>-asetus on Käytössä, tai<br>Asetusvalikossa määritettyä<br>tulostimen oletuskomentokieltä,<br>jos PS-työn tunnisasetus on Ei<br>käytössä. |

| Asetus                                                                                                    | Käyttö                                                                                                    | Asetusvaihtoehdot |                                                                                                    |  |
|----------------------------------------------------------------------------------------------------|----------------------------------------------------------------------------------------------------|-------------------|----------------------------------------------------------------------------------------------------|--|
| PS-työn       Määrittää tulostimen         tunnist.       PostScript-emulointia         automaattisesti, kun s       kautta tullut tulostusty         edellyttää, oli tulostim       oletuskomentokieli m | Määrittää tulostimen käyttämään<br>PostScript-emulointia<br>automaattisesti, kun sarjaportin<br>kautta tullut tulostustyö sitä<br>edellyttää, oli tulostimen | Käytössä*         | Tulostin tutkii tiedot<br>sarjaliitännässä ja valitsee<br>PostScript-emuloinnin, jos tiedot<br>osoittavat, että PostScript on<br>vaadittava komentokieli.                                                                                                  |  |
|                                                                                                    | oletuskomentokieli mika tahansa.                                                                                                    | Ei käytössä       | Tulostin ei tutki tulevaa tietoa.<br>Tulostin käyttää PCL-emulointia<br>työn käsittelyssä, jos PCL-työn<br>tunnisasetus on Käytössä, tai<br>Asetusvalikossa määritettyä<br>tulostimen oletuskomentokieltä,<br>jos PCL-työn tunnisasetus on Ei<br>käytössä. |  |
| Robust XON                                                                                                    | Määrittää, ilmoittaako tulostin tietokoneelle, että se on                                                                                                    | Ei käytössä*      | Tulostin odottaa, että tietokone<br>lähettää sille tietoa.                                                                                                    |  |
|                                                                                                    | käytettävissä.<br>Tämä asetus koskee vain<br>sarjaporttia, jos Sarja yhteyskäyt<br>-asetuksen vaihtoehdoksi on<br>valittu XON/XOFF.                          | Käytössä          | Tulostin lähettää jatkuvan<br>XON-virran tietokoneelle, mikä<br>merkitsee, että sarjaportti on<br>valmis vastaanottamaan lisää<br>tietoa.                                                                                                    |  |
| RS-232/<br>RS-422                                                                                                    | Määrittää tulostimen käyttämän sarjayhteyden.                                                                                                    | RS-232*           | Asettaa sarjayhteydeksi muodon<br>RS-232.                                                                                                    |  |
|                                                                                                    | Huom. Jos valitaan<br>RS-422-asetus, Sarja yhteyskäyt<br>-asetuksen vaihtoehdoksi tulee<br>automaattisesti XON/XOFF.                                         | RS-422            | Asettaa sarjayhteydeksi muodon<br>RS-422.                                                                                                    |  |
| RS-422<br>napaisuus                                                                                                    | Määrittää positiivisten ja<br>negatiivisten signaalien<br>käyttäytymisen<br>RS-422-sarjayhteyttä<br>käytettäessä.                                            | Normaali*         | Käyttää 1:n ja 0:n<br>oletusmääritystä.                                                                                                    |  |
|                                                                                                    |                                                                                                    | Käänteinen        | Kääntää 1:n ja 0:n määrityksen ja<br>mahdollistaa siten positiivisen<br>liitännän tietokoneen negatiiviseen<br>liittimeen ilman, että fyysistä<br>kaapelia tarvitsee kääntää.                                                                              |  |

| Asetus                                                                                                    | Käyttö                                                | Asetusvaihtoeho                                                                                                    | dot                                                                                                    |
|----------------------------------------------------------------------------------------------------|-------------------------------------------------------|----------------------------------------------------------------------------------------------------|----------------------------------------------------------------------------------------------------|
| Sarjapuskuri Määrittää sarjapuskurin koon.<br>Huom. Sarjapuskuri-asetuksen<br>muuttaminen palauttaa tulostimer<br>alkuasetukset automaattisesti. | Ei käytössä                                           | Poistaa työn puskuroinnin<br>käytöstä. Kaikki levylle jo<br>puskuroidut työt tulostetaan,<br>ennen kuin tulevien töiden<br>normaali käsittely jatkuu. |                                                                                                    |
|                                                                                                    |                                                       | Autom.*                                                                                                    | Tulostin laskee automaattisesti<br>sarjapuskurin koon (suositeltava<br>asetus).                                                                                                    |
|                                                                                                    |                                                       | 3 kt<br>enimmäiskoko                                                                                                    | Käyttäjä määrittää sarjapuskurin<br>koon. Puskurin enimmäiskoko<br>määräytyy tulostimeen asennetun<br>muistin määrän, muiden<br>puskureiden koon ja sen mukaan,<br>onko Tallenna resursasetus<br>käytössä vai ei. Sarjapuskurin<br>enimmäiskokoa voidaan suurentaa<br>poistamalla käytöstä tai<br>pienentämällä rinnakkais- ja<br>USB-puskureita. |
| Sarja                                                                                                    | Valitaan laitteistokättely- ja                        | DTR*                                                                                                    | Laitteistokättely.                                                                                                    |
| yhteyskäyt                                                                                                    | ohjelmistokattely-asetukset<br>sarjaliittymää varten. | DTR/DSR                                                                                                    | Laitteistokättely.                                                                                                    |
|                                                                                                    |                                                       | XON/XOFF                                                                                                    | Ohjelmistokättely.                                                                                                    |
|                                                                                                    |                                                       | XON/XOFF/DTR                                                                                                    | Yhdistetty laitteisto- ja<br>ohjelmistokättely.                                                                                                    |
|                                                                                                    |                                                       | XONXOFF/<br>DTRDSR                                                                                                    | Yhdistetty laitteisto- ja<br>ohjelmistokättely.                                                                                                    |

# Asetusvalikko

Asetusvalikossa voidaan määrittää erilaisia tulostimen ominaisuuksia.

Huom. Tähdellä (\*) merkityt asetusvaihtoehdot ovat tehdasasetuksia.

| Asetus           | Käyttö                                                                                            | Asetusvaihtoehdot |                                                                    |
|------------------|---------------------------------------------------------------------------------------------------|-------------------|--------------------------------------------------------------------|
| Hälytysääni määr | Määrittää, kuuluuko tulostimesta<br>hälytysääni tilanteessa, jossa<br>vaaditaan käyttäjän toimia. | Ei käytössä       | Tulostimesta ei kuulu<br>hälytysääntä.                             |
|                  |                                                                                                   | Yksi kerta*       | Tulostimesta kuuluu kolme<br>nopeaa merkkiääntä.                   |
|                  |                                                                                                   | Jatkuva           | Tulostin toistaa kolmen<br>merkkiäänen sarjan joka 10.<br>sekunti. |

| Asetus           | Käyttö                                                                                                    | Asetusvaihtoehdot |                                                                                                    |  |
|------------------|----------------------------------------------------------------------------------------------------|-------------------|----------------------------------------------------------------------------------------------------|--|
| Autom. jatko     | Määrittää, kuinka pitkän ajan<br>(sekunteina ilmaistuna) tulostin<br>odottaa sen jälkeen, kun<br>näyttöön on tullut käyttäjän<br>toimia edellyttävä virheilmoitus,<br>ennen kuin se jatkaa tulostusta. | Ei käytössä*      | Tulostin jatkaa tulostusta vasta,<br>kun joku poistaa<br>virheilmoituksen.                                                                                                    |  |
|                  |                                                                                                    | 5255              | Tulostin odottaa määritetyn ajan<br>ja jatkaa sitten automaattisesti<br>tulostusta. Tätä<br>aikakatkaisuasetusta<br>sovelletaan myös, jos valikot<br>ovat näytössä (ja tulostimeen ei<br>ole yhteyttä) määritetyn<br>ajanjakson ajan. |  |
| Mustavalkolukit. | Määrittää tulostimen tekemään vain mustavalkoisia tulosteita.                                                                                                    | Ei käytössä*      | Tulostin tekee väritulosteita tulostustyön mukaisesti.                                                                                                    |  |
|                  |                                                                                                    | Käytössä          | Sama vaikutus kuin jos<br>Tulostustila-asetukseksi<br>määritettäisiin Mustavalkoinen.                                                                                                    |  |
| Näytön kieli     | Määrittää käyttöpaneelin                                                                                                    | English           | Huom. Kaikki asetusvaihtoehdot                                                                                                    |  |
|                  | näytössä näkyvän tekstin kielen.                                                                                                    | Français          | eivät välttämättä ole<br>käytettävissä.                                                                                                    |  |
|                  |                                                                                                    | Deutsch           |                                                                                                    |  |
|                  |                                                                                                    | Italiano          |                                                                                                    |  |
|                  |                                                                                                    | Español           |                                                                                                    |  |
|                  |                                                                                                    | Dansk             |                                                                                                    |  |
|                  |                                                                                                    | Norsk             |                                                                                                    |  |
|                  |                                                                                                    | Nederlands        |                                                                                                    |  |
|                  |                                                                                                    | Svenska           |                                                                                                    |  |
|                  |                                                                                                    | Português         |                                                                                                    |  |
|                  |                                                                                                    | Suomi             |                                                                                                    |  |
|                  |                                                                                                    | Japanese          |                                                                                                    |  |
|                  |                                                                                                    | Russian           |                                                                                                    |  |
|                  |                                                                                                    | Polski            |                                                                                                    |  |
|                  |                                                                                                    | Hungarian         |                                                                                                    |  |
|                  |                                                                                                    | Turkish           |                                                                                                    |  |
|                  |                                                                                                    | Czech             |                                                                                                    |  |

| Asetus                                                                                                    | Käyttö                                                                                                    | Asetusvaihtoeh | dot                                                                                                    |
|----------------------------------------------------------------------------------------------------|----------------------------------------------------------------------------------------------------|----------------|----------------------------------------------------------------------------------------------------|
| Tallennuspaikka                                                                                                    | Määrittää ladattujen resurssien<br>varastointipaikan.<br>Flash-muistissa tai kiintolevyllä                                                                                                    | RAM*           | Kaikki ladatut resurssit<br>tallentuvat automaattisesti<br>tulostimen muistiin<br>(RAM-muistiin).                                                   |
|                                                                                                    | kuin RAM-muistissa, joka on<br>väliaikainen tallennuspaikka.<br>Resurssit säilyvät<br>Elash-muistissa tai kiintolovullä                                                                                                    | Flash-muisti   | Kaikki ladatut resurssit<br>tallentuvat automaattisesti<br>Flash-muistiin.                                                                          |
|                                                                                                    | silloinkin, kun tulostimesta on<br>katkaistu virta.                                                                                                    | Levy           | Kaikki ladatut resurssit<br>tallentuvat automaattisesti<br>kiintolevylle.                                                                           |
| Tukosselvitys                                                                                                    | Määrittää, tulostaako tulostin<br>jumiutuneet sivut uudelleen.                                                                                                    | Käytössä       | Tulostin tulostaa jumiutuneet sivut uudelleen.                                                                                                    |
|                                                                                                    |                                                                                                    | Ei käytössä    | Tulostin ei tulosta jumiutuneita sivuja uudelleen.                                                                                                  |
|                                                                                                    |                                                                                                    | Autom.*        | Tulostin tulostaa jumiutuneen<br>sivun uudelleen, jos sivun<br>säilyttämiseen tarvittavaa<br>muistitilaa ei tarvita tulostimen<br>muihin tehtäviin. |
| Töiden seuranta                                                                                                    | Tallentaa viimeisimpiä tulostustöitä koskevia seurantatietoja                                                                                                    | Ei käytössä*   | Tulostin ei tallenna työn<br>seurantatietoja levylle.                                                                                               |
| kiintolevylle. Seurantati<br>luetellaan se, tulostuko<br>virheittä, tulostusaika, t<br>tavuina, paperikoko ja<br>tulostettujen sivujen ma<br>tulostettujen kopioiden | kiintolevylle. Seurantatiedoissa<br>luetellaan se, tulostuiko työ<br>virheittä, tulostusaika, työn koko<br>tavuina, paperikoko ja paperilaji,<br>tulostettujen sivujen määrä ja<br>tulostettujen kopioiden määrä.                                                                                                    | Käytössä       | Tulostin tallentaa viimeisimpien<br>tulostustöiden seurantatiedot.                                                                                  |
|                                                                                                    | <b>Huom.</b> Töiden seuranta<br>-vaihtoehto näkyy vain, kun<br>kiintolevy on asennettuna, kun<br>kiintolevy ei ole viallinen eikä luku-<br>ja kirjoitussuojattu tai<br>kirjoitussuojattu ja kun Työpuskurin<br>koko -asetus ei ole 100 %.                                                                                                    |                |                                                                                                    |
| Vasen marginaali                                                                                                    | <b>Tasen marginaali</b><br>Siirtää 530 arkin syöttölaitteen (lokero 2:n) tai kaksipuolisen tulostusyksikö<br>marginaalin paikkaa vasemmalle tai oikealle, jotta marginaali olisi samassa<br>vakiolokeron (lokero 1) vasemman marginaalin kanssa. Marginaalin asetul<br>-7–7 yhden yksikön askellusvälein. Jokainen luku tarkoittaa 0,5 mm:n muu<br>marginaaliin. Vasen marginaali -arvon valitseminen aiheuttaa kohdistussivi |                |                                                                                                    |
|                                                                                                    | 1 Valitse laite.                                                                                                    | Lokero 2       |                                                                                                    |
|                                                                                                    |                                                                                                    |                |                                                                                                    |
|                                                                                                    | 2 valitse askellusvalin arvo.                                                                                                    | 1–15           | Maarita 1,0 askellusvalin arvoja,<br>joista jokainen vastaa vasemman<br>marginaalin 0,5 mm:n säätöä.                                                |

| Asetus       | Käyttö                                                                                                    | Asetusvaihtoehdot |                                                                                                    |
|--------------|----------------------------------------------------------------------------------------------------|-------------------|----------------------------------------------------------------------------------------------------|
| Sivunsuojaus | Tulostaa sellaisen sivun, joka<br>muussa tapauksessa antaisi                                                                                                    | Ei käytössä*      | Tulostaa sivun osittain, jos muisti<br>ei riitä koko sivun käsittelyyn.                                                                                                    |
|              | Monimutkainen sivu -virheita.<br>Jos sivu ei tulostu, vaikka<br>vaihtoehdoksi onkin valittu<br>Käytössä, sivulla olevien fonttien<br>kokoa ja määrää on myös ehkä<br>pienennettävä tai tulostimeen on<br>lisättävä muistia.<br>Useimpiin tulostustöihin ei<br>tarvitse määrittää<br>Käytössä-asetusta. Tulostus on<br>hitaampaa, kun asetuksena on<br>Käytössä. | Käytössä          | Koko sivu käsitellään ennen sen<br>tulostamista.                                                                                                    |
| Tulostusalue | Määrittää loogisen ja fyysisen                                                                                                    | Normaali*         | Huom. Koko sivu -asetus koskee                                                                                                    |
|              | tulostusalueen.                                                                                                    | Koko sivu         | vain sivuja, jotka tulostetaan PCL 6<br>-komentokieltä käyttäen. Asetus ei<br>vaikuta sivuihin, jotka tulostetaan<br>PCL XL- tai<br>PostScript-komentokieltä käyttäen<br>Jos yrität tulostaa tietoja<br>Tulostusalue-asetuksen<br>määrittämälle ei-tulostettavalle<br>alueelle, tulostin leikkaa kuvan<br>Normaali-asetusvaihtoehdon<br>määrittämän tulostusalueen rajan<br>kohdalta. |

| Asetus       | Käyttö                                                                                                    | Asetusvaihtoeh | dot                                                                                                    |
|--------------|----------------------------------------------------------------------------------------------------|----------------|----------------------------------------------------------------------------------------------------|
| Virransäästö | Määrittää (minuutteina) ajan,<br>jonka tulostin odottaa työn<br>tulostamisen jälkeen, ennen kuin<br>tulostin siirtyy virransäästötilaan. | Ei käytössä    | Tämä asetusvaihtoehto näkyy<br>vasta, kun<br>Virransäästö-asetuksena on Ei<br>käytössä. Lisätietoja on<br>kohdassa <b>Energiansäästö.</b>                                                                                                    |
|              |                                                                                                    | 1240           | Määrittää, kuinka kauan tulostin<br>odottaa työn tulostamisen<br>jälkeen, ennen kuin se siirtyy<br>virransäästötilaan. (Kaikki<br>asetukset eivät ehkä ole<br>käytettävissä tässä<br>tulostimessa.)                                                                                                    |
|              |                                                                                                    |                | Virransäästö-oletusasetukset<br>määräytyvät tulostinmallin<br>mukaan. Tulostamalla<br>valikkoasetussivu saadaan<br>lisätietoja käytössä olevista<br>virransäästöasetuksista. Kun<br>tulostin on virransäästötilassa,<br>se on silti valmis<br>vastaanottamaan tulostustöitä.                                                                                |
|              |                                                                                                    |                | Virransäästö-asetuksen arvo 1<br>siirtää tulostimen<br>virransäästötilaan minuutti sen<br>jälkeen, kun työ on tulostettu.<br>Asetus säästää energiaa, mutta<br>vaatii tulostimelta pidemmän<br>lämpenemisajan. Jos tulostin on<br>samassa virtapiirissä<br>huonevalaistuksen kanssa ja<br>havaitset valojen välkkymistä,<br>kannattaa asetukseksi valita 1. |
|              |                                                                                                    |                | Jos tulostin on jatkuvassa<br>käytössä, kannattaa valita suuri<br>asetusarvo. Näin tulostin pysyy<br>useimmissa tapauksissa<br>tulostusvalmiudessa ja<br>lämpenemisaika on<br>mahdollisimman pieni.<br>Energiankulutuksen ja lyhyen<br>lämpenemisajan väliseen<br>tasapainoon päästään<br>valitsemalla arvo väliltä 1 - 240.                                |

| Asetus           | Käyttö                                                                                                    | Asetusvaihtoeh     | dot                                                                                                    |
|------------------|----------------------------------------------------------------------------------------------------|--------------------|----------------------------------------------------------------------------------------------------|
| Tul:n aikakatk.  | Määrittää (sekunteina) ajan,<br>jonka tulostin odottaa, ennen<br>kuin se tulostaa tulostustyön<br>viimeisen sivun, ellei työ pääty<br>sivunvaihto-komentoon.<br>Tulostuksen aikakatkaisun<br>laskuri käynnistyy vasta, kun<br>näytössä näkyy teksti Hetki | Ei käytössä        | <ul> <li>Tulostin tulostaa tulostustyön<br/>viimeisen sivun vasta, kun<br/>tilanne on jokin seuraavista:</li> <li>Tulostin vastaanottaa loput<br/>sivun tiedot.</li> <li>Tulostin vastaanottaa<br/>sivunsyöttökomennon.</li> <li>Käyttäjä valitsee Työvalikosta<br/>Tulosta puskuri -asetuksen.</li> </ul> |
|                  |                                                                                                    | 1255 (90*)         | Tulostin tulostaa viimeisen sivun<br>määritetyn ajan jälkeen. (Kaikki<br>asetukset eivät ehkä ole<br>käytettävissä tässä<br>tulostimessa.)                                                                                                    |
| Komentokieli     | Määrittää oletuskomentokielen,<br>jota käytetään tietojen<br>välittämiseen tietokoneesta<br>tulostimeen.                                                                                                    | PCL-emulointi<br>* | Tulostimessa käytetään<br>PCL-emulointia, joka on<br>yhteensopiva Hewlett-Packardin<br>tulostinten kanssa.                                                                                                    |
|                  | Huom. Tulostimen<br>komentokielen asettaminen<br>oletukseksi ei estä<br>sovellusohjelmaa lähettämästä<br>tulostimelle töitä, joiden<br>tulostusta ohjataan jollakin<br>muulla komentokielellä.                                                            | PS-emulointi       | Tulostimessa käytetään<br>PostScript-emulointia, joka on<br>yhteensopiva Adoben<br>PostScript-kielen kanssa.                                                                                                    |
| Tallenna resurs. | Määrittää, mitä tulostin tekee<br>ladatuille resursseille, kuten<br>RAM-muistiin tallennetuille<br>fonteille ja makroille, jos tulostin<br>vastaanottaa työn, joka<br>edellyttää muistia enemmän kuin<br>on käytettävissä.                                | Ei käytössä*       | Tulostin säilyttää ladatut<br>resurssit vain siihen asti, kunnes<br>muistia tarvitaan. Sitten se<br>poistaa ei-aktiiviseen<br>komentokieleen liittyvät<br>resurssit.                                                                                                    |
|                  |                                                                                                    | Käytössä           | Tulostin säilyttää kaikkiin<br>komentokieliin liittyvät ladatut<br>resurssit, kun komentokieli<br>muuttuu ja tulostimen<br>alkuasetukset palautetaan. Jos<br>tulostimesta loppuu muisti,<br>näytössä näkyy ilmoitus 38<br>Muisti täynnä.                                                                   |

| Asetus                                                                  | Käyttö                                                                                                    | Asetusvaihtoeh                                                                                                    | dot                                                                                                    |
|-------------------------------------------------------------------------|----------------------------------------------------------------------------------------------------|----------------------------------------------------------------------------------------------------|----------------------------------------------------------------------------------------------------|
| Värihälytys Määrittää, mitä tulostin tekee,<br>kun väriaine on vähissä. | Ei käytössä*                                                                                                    | Näytössä näkyy virheilmoitus,<br>kunnes värikasetti on vaihdettu.<br>Jos Asetusvalikosta on valittu<br>Autom. jatko -asetus, tulostin<br>jatkaa tulostusta sen jälkeen,<br>kun määritetty<br>aikakatkaisuasetus on kulunut<br>umpeen. |                                                                                                    |
|                                                                         |                                                                                                    | Yksi kerta                                                                                                    | Tulostin keskeyttää tulostuksen,<br>näytössä näkyy virheilmoitus ja<br>tulostimesta kuuluu kolme<br>nopeaa merkkiääntä.                                                       |
|                                                                         |                                                                                                    | Jatkuva                                                                                                    | Tulostin keskeyttää tulostuksen,<br>näytössä näkyy virheilmoitus ja<br>tulostin toistaa kolmen<br>merkkiäänen sarjan joka 10.<br>sekunti, kunnes värikasetti on<br>vaihdettu. |
| Odotuksen aikak.                                                        | Määrittää (sekunteina) ajan,<br>jonka tulostin odottaa lisätietojen                                                                                                    | Ei käytössä                                                                                                    | Odotuksen aikakatkaisu ei ole<br>käytössä.                                                                                                    |
|                                                                         | vastaanottamista tietokoneelta.<br>Kun aika kuluu loppuun,<br>tulostustyö peruutetaan.                                                                                                    | 1565535 (40*)                                                                                                    | Määrittää, kuinka kauan tulostin<br>odottaa lisätietoja, ennen kuin se                                                                                                    |
|                                                                         | Odotuksen aikakatkaisu<br>-vaihtoehto on käytettävissä vain<br>PostScript-emulointia<br>käytettäessä. Tällä valikon<br>vaihtoehdolla ei ole vaikutusta<br>PCL-emulointia käyttäviin<br>tulostustöihin. |                                                                                                    |                                                                                                    |

# Tarvikkeet-valikko

Tarvikevalikossa on tietoa käyttäjän toimia edellyttävistä tulostustarvikkeista. Valikko saadaan esiin vain, kun jokin tulostustarvike on vähissä tai pitää vaihtaa.

| Asetus                                                                                                    | Käyttö                                                                                                    | Asetusvaihtoe                             | hdot                                                      |
|----------------------------------------------------------------------------------------------------|----------------------------------------------------------------------------------------------------|-------------------------------------------|-----------------------------------------------------------|
| <väri> väriaine</väri>                                                                                                    | Näyttää väriainekasettien tilan,<br>jossa <väri> edustaa keltaista,<br/>magentaa, syaania tai mustaa.</väri>                                                                                     | Vähissä                                   |                                                           |
| Hukkaväriainepullo                                                                                                    | Näyttää hukkaväriainepullon<br>tilan.                                                                                                    | Lähes täynnä                              | Hukkaväriainepullo on lähes<br>täynnä.                    |
|                                                                                                    | <b>Huom.</b> Kun<br>hukkaväriainepullon tilaksi tulee<br>Täynnä, tulostin tulostaa vielä<br>15 sivua puskurista ja lopettaa<br>sitten tulostuksen, kunnes<br>hukkaväriainepullo on<br>vaihdettu. | Pullo täysi/<br>puut                      | Hukkaväriainepullo on täynnä tai<br>puuttuu tulostimesta. |
| Kuvansiirtokas.                                                                                                    | Näyttää kuvansiirtokasetin tilan.                                                                                                    | Varoit.<br>Iop.kulu                       | Kuvansiirtokasetti on kulumassa<br>loppuun.               |
|                                                                                                    |                                                                                                    | Loppuun<br>kulunut                        | Kuvansiirtokasetti on loppuun<br>kulunut.                 |
| KiinnitysyksikköNäyttää kiinnitysyksikön tilan.Tämä vaihtoehto näytetään<br>Tarvikevalikossa, kun tarvike ei<br>ole kulumassa tai kulunut<br>loppuun. | Varoit.<br>Iop.kulu                                                                                                    | Kiinnitysyksikkö on kulumassa<br>loppuun. |                                                           |
|                                                                                                    | Loppuun<br>kulunut                                                                                                    | Kiinnitysyksikkö on loppuun<br>kulunut.   |                                                           |

| Asetus                    | Käyttö                                                                                                    | Asetusvaihtoe                                                  | hdot                                                                                          |
|---------------------------|----------------------------------------------------------------------------------------------------|----------------------------------------------------------------|-----------------------------------------------------------------------------------------------|
| Tarvikkeiden<br>käyttöikä | Näyttää jäljellä olevan tarvikkeen<br>näytetään Tarvikevalikossa, kun<br>tyhjä, lähes täynnä, täynnä, puut | tilan ja prosentti<br>tarvike ei ole joss<br>tuu, kulumassa le | määrän. Tämä vaihtoehto<br>sain seuraavista tiloista: vähissä,<br>oppuun tai loppuun kulunut. |
|                           | 1 Valitse yksi värikasetti                                                                                 | Keltainen väri                                                 |                                                                                               |
|                           | tarvikkeeksi.                                                                                              | Magenta väri                                                   |                                                                                               |
|                           |                                                                                                    | Syaani väri                                                    |                                                                                               |
|                           |                                                                                                    | Musta väri                                                     |                                                                                               |
|                           | 2 Valitse asetusvaihtoehto.                                                                                | Vähissä                                                        | Värikasetin väriaine on vähissä.                                                              |
|                           |                                                                                                    | Tyhjä                                                          | Värikasetti on tyhjä.                                                                         |
|                           |                                                                                                    | xxx %                                                          | Prosenttimäärä osoittaa,<br>paljonko tätä tarviketta on<br>jäljellä.                          |
|                           | <ol> <li>Valitse hukkaväriainepullo<br/>tarvikkeeksi.</li> </ol>                                           | Hukkaväriaine                                                  | pullo                                                                                         |
|                           | 2 Valitse asetusvaihtoehto.                                                                                | Lähes täynnä                                                   | Hukkaväriainepullo on lähes<br>täynnä.                                                        |
|                           |                                                                                                    | Pullo täysi/<br>puut                                           | Hukkaväriainepullo on täynnä tai<br>puuttuu tulostimesta.                                     |
|                           |                                                                                                    | ок                                                             | Hukkaväriainepullo on täynnä tai<br>sitä ei ole asennettu.                                    |
|                           | <ol> <li>Valitse kuvansiirtokasetti<br/>tarvikkeeksi.</li> </ol>                                           | Kuvansiirtokasetti                                             |                                                                                               |
|                           | 2 Valitse asetusvaihtoehto.                                                                                | Puuttuu                                                        | Tulostimessa ei ole<br>kuvansiirtokasettia.                                                   |
|                           |                                                                                                    | Varoit.<br>Iop.kulu                                            | Kuvansiirtokasetti on kulumassa<br>loppuun.                                                   |
|                           |                                                                                                    | Loppuun<br>kulunut                                             | Kuvansiirtokasetti on loppuun<br>kulunut.                                                     |
|                           |                                                                                                    | xxx %                                                          | Prosenttimäärä osoittaa,<br>paljonko tätä tarviketta on<br>jäljellä.                          |
|                           | <ol> <li>Valitse kiinnitysyksikkö<br/>tarvikkeeksi.</li> </ol>                                             | Kiinnitysyksik                                                 | kö                                                                                            |
|                           | 2 Valitse asetusvaihtoehto.                                                                                | Puuttuu                                                        | Tulostimessa ei ole<br>kiinnitysyksikköä.                                                     |
|                           |                                                                                                    | Varoit.<br>Iop.kulu                                            | Kiinnitysyksikkö on kulumassa<br>loppuun.                                                     |
|                           |                                                                                                    | Loppuun<br>kulunut                                             | Kiinnitysyksikkö on loppuun<br>kulunut.                                                       |
|                           |                                                                                                    | xxx %                                                          | Prosenttimäärä osoittaa,<br>paljonko tätä tarviketta on<br>jäljellä.                          |

| Asetus          | Käyttö                                                                                                    | Asetusvaihtoehdot  |                                                                                                    |  |
|-----------------|----------------------------------------------------------------------------------------------------|--------------------|----------------------------------------------------------------------------------------------------|--|
| Vaihda tarvikk. | Määrittää, onko nämä tarvikkeet vaihdettu ennen kuin ne ovat vähissä tai<br>huoltotilassa. Nykyisenä arvona näkyy Ei vaihdettu, joten sinun täytyy painaa<br>Valikko-painiketta, selata vaihdettu-kohtaan ja painaa Valitse-painiketta. Tämä on<br>varotoimi, jotta laskuria ei nollata vahingossa. |                    | Määrittää, onko nämä tarvikkeet vaihdettu ennen kuin ne ovat vähissä tai<br>huoltotilassa. Nykyisenä arvona näkyy Ei vaihdettu, joten sinun täytyy painaa<br>Valikko-painiketta, selata vaihdettu-kohtaan ja painaa Valitse-painiketta. Tämä on<br>varotoimi, jotta laskuria ei nollata vahingossa. |  |
|                 | Tämä vaihtoehto näytetään Tarvikevalikossa, kun tarvike ei ole kulumassa tai<br>kulunut loppuun.1 Valitse tarvike.Keltainen väri                                                                                                    |                    |                                                                                                    |  |
|                 |                                                                                                    |                    |                                                                                                    |  |
|                 | Magenta väri                                                                                                    |                    |                                                                                                    |  |
|                 |                                                                                                    | Syaani väri        |                                                                                                    |  |
|                 |                                                                                                    | Musta väri         |                                                                                                    |  |
|                 |                                                                                                    | Kuvansiirtokasetti |                                                                                                    |  |
|                 | Kiinnitysyksikkö       2 Valitse asetusvaihtoehto.     Ei vaihdettu                                                                                                    |                    |                                                                                                    |  |
|                 |                                                                                                    |                    |                                                                                                    |  |
|                 |                                                                                                    | Vaihdettu          |                                                                                                    |  |

## USB-valikko

USB-valikossa voidaan muuttaa USB (Universal Serial Bus) -porttia (USB-väylää <x>) koskevia asetuksia.

Huom. Tähdellä (\*) merkityt asetusvaihtoehdot ovat tehdasasetuksia.

| Asetus                                                                                                    | Käyttö                                                          | Asetusvaihtoeh                                                                                                    | dot                                         |
|----------------------------------------------------------------------------------------------------|-----------------------------------------------------------------|----------------------------------------------------------------------------------------------------|---------------------------------------------|
| Työn<br>puskurointi                                                                                                    | n Tallentaa työt tilapäisesti<br>tulostimen kiintolevylle ennen | Ei käytössä*                                                                                                    | Ei puskuroi tulostustöitä<br>kiintolevylle. |
| tulostusta.<br><b>Huom.</b> Työn puskurointi<br>-asetuksen muuttaminen palauttaa<br>tulostimen alkuasetukset<br>automaattisesti. | Käytössä                                                        | Puskuroi tulostustyöt kiintolevylle.                                                                               |                                             |
|                                                                                                    | Autom.                                                          | Puskuroi tulostustyöt kiintolevylle<br>vain, jos tulostin käsittelee jostakin<br>toisesta portista tulevaa tietoa. |                                             |

| Asetus              | Käyttö                                                                                                    | Asetusvaihtoeh | dot                                                                                                    |
|---------------------|----------------------------------------------------------------------------------------------------|----------------|----------------------------------------------------------------------------------------------------|
| MAC binaari<br>PS   | MAC binaariMäärittää tulostimenPSkäsittelemään MacintoshinbinaarimuotoisiaPostScript-tulostustöitä.                                                                                                    | Ei käytössä    | Tulostin käsittelee binaarimuotoisia<br>PostScript-tulostustöitä, joita<br>lähetetään<br>Macintosh-käyttöjärjestelmää<br>käyttävistä tietokoneista.                                                                                                    |
|                     |                                                                                                    |                | <b>Huom.</b> Tämän asetuksen<br>käyttäminen aiheuttaa tavallisesti<br>Windowsin tulostustöiden<br>epäonnistumisen.                                                                                                    |
|                     |                                                                                                    | Käytössä       | Tulostin suodattaa<br>PostScript-tulostustyöt käyttämällä<br>vakioyhteyskäytäntöä.                                                                                                    |
|                     |                                                                                                    | Autom.*        | Tulostin käsittelee tulostustöitä,<br>jotka lähetetään joko Windows- tai<br>Macintosh-käyttöjärjestelmää<br>käyttävistä tietokoneista.                                                                                                    |
| NPA-tila            | NPA-tilaMäärittää, käsitteleekö tulostin<br>tietoa kaksisuuntaisen<br>tiedonsiirron edellyttämässä<br>erityismuodossa Network Printing<br>Alliance (NPA) -yhteyskäytännön<br>määritysten mukaisesti.Huom. Tämän asetuksen<br>muuttaminen palauttaa<br>automaattisesti tulostimen<br>alkuasetukset. | Ei käytössä    | Tulostin käsittelee tietoa<br>NPA-muodossa. Jos tieto ei ole<br>NPA-muodossa, se hylätään<br>virheellisenä.                                                                                                    |
|                     |                                                                                                    | Käytössä       | Tulostin ei käsittele tietoa<br>NPA-muodossa.                                                                                                    |
|                     |                                                                                                    | Autom.*        | Tulostin määrittää tietojen muodon<br>tutkimalla tiedot ja käsittelee sitten<br>tiedot asianmukaisesti.                                                                                                    |
| PCL-työntun<br>nis. | PCL-työntun<br>nis.<br>Määrittää tulostimen käyttämään<br>PCL-emulointia automaattisesti,<br>kun USB-portin kautta tullut<br>tulostustyö sitä edellyttää, oli<br>tulostimen oletuskomentokieli mikä                                                                                                | Käytössä*      | Tulostin tutkii tiedot<br>USB-liitännässä ja valitsee<br>PCL-emuloinnin, jos tiedot<br>osoittavat, että PCL on vaadittava<br>komentokieli.                                                                                                    |
|                     | tanansa.                                                                                                    | Ei käytössä    | Tulostin ei tutki tulevaa tietoa.<br>Tulostin käyttää<br>PostScript-emulointia työn<br>käsittelyssä, jos PS-työn tunnist.<br>-asetus on Käytössä, tai<br>Asetusvalikossa määritettyä<br>tulostimen oletuskomentokieltä,<br>jos PS-työn tunnistasetus on Ei<br>käytössä. |

| Asetus                                                                                                    | Käyttö                                                                                                    | Asetusvaihtoeh                                                                                                    | dot                                                                                                    |
|----------------------------------------------------------------------------------------------------|----------------------------------------------------------------------------------------------------|----------------------------------------------------------------------------------------------------|----------------------------------------------------------------------------------------------------|
| PS-työnMäärittää tulostimen käyttämääntunnist.PostScript-emulointiaautomaattisesti, kun USB-portinkautta tullut tulostustyö sitäedellyttää, oli tulostimen | Käytössä*                                                                                                    | Tulostin tutkii tiedot<br>USB-liitännässä ja valitsee<br>PostScript-emuloinnin, jos tiedot<br>osoittavat, että PostScript on<br>vaadittava komentokieli. |                                                                                                    |
|                                                                                                    | oletuskomentokieli mikä tahansa.                                                                                                    | Ei käytössä                                                                                                    | Tulostin ei tutki tulevaa tietoa.<br>Tulostin käyttää PCL-emulointia<br>työn käsittelyssä, jos PCL-työn<br>tunnisasetus on Käytössä, tai<br>Asetusvalikossa määritettyä<br>tulostimen oletuskomentokieltä,<br>jos PCL-työn tunnisasetus on Ei<br>käytössä.                                                                                                |
| USB-puskuri                                                                                                    | <b>JSB-puskuri</b> Määrittää USB-puskurin koon.<br><b>Huom.</b> USB-puskuri-asetuksen<br>muuttaminen palauttaa tulostimen<br>alkuasetukset automaattisesti. | Ei käytössä                                                                                                    | Työn puskurointi ei ole käytössä.<br>Kaikki levylle jo puskuroidut työt<br>tulostetaan, ennen kuin tulevien<br>töiden normaali käsittely jatkuu.                                                                                                    |
|                                                                                                    |                                                                                                    | Autom.*                                                                                                    | Tulostin laskee automaattisesti<br>USB-puskurin koon (suositeltava<br>asetus).                                                                                                    |
|                                                                                                    |                                                                                                    | Sallittu 3 kt<br>enimmäiskoko                                                                                                    | Käyttäjä määrittää USB-puskurin<br>koon. Puskurin enimmäiskoko<br>määräytyy tulostimeen asennetun<br>muistin määrän, muiden<br>puskureiden koon ja sen mukaan,<br>onko Tallenna resursasetus<br>käytössä vai ei. USB-puskurin<br>enimmäiskokoa voidaan suurentaa<br>poistamalla käytöstä tai<br>pienentämällä rinnakkais-, sarja- ja<br>verkkopuskureita. |

# Apuohjelmat-valikko

Apuohjelmat-valikossa (Apuohjelmat-val.) voidaan tulostaa erilaisia käytettävissä oleviin tulostimen resursseihin, asetuksiin ja tulostustöihin liittyviä luetteloita. Muiden vaihtoehtojen avulla voidaan asettaa käyttökuntoon tulostimen laitteistoa ja selvittää tulostusongelmia.

| Asetus                                                                                                    | Käyttö       | Asetusvaihtoe                                                | hdot |
|----------------------------------------------------------------------------------------------------|--------------|--------------------------------------------------------------|------|
| PeittävyysarvioArvioi syaanin, magentan,<br>keltaisen ja mustan<br>peittävyysprosentin sivulla. Tämä<br>arvio tulostetaan sivulle. | Ei käytössä* | Peittävyysprosenttia ei tulosteta.                           |      |
|                                                                                                    | Käytössä     | Tulostaa sivun jokaisen värin arvioidun peittävyysprosentin. |      |

| Asetus          | Käyttö                                                                                                    | Asetusvaihtoe                                                                                                    | hdot                                                                                                    |
|-----------------|----------------------------------------------------------------------------------------------------|----------------------------------------------------------------------------------------------------|----------------------------------------------------------------------------------------------------|
| Tiivistä Flash  | <b>Tiivistä Flash</b> Tällä asetuksella voidaan saada<br>takaisin muistitila, joka on<br>kadonnut, kun resurssit on<br>poistettu Flash-muistista. <b>Varoitus:</b> Älä katkaise tulostimen<br>virtaa Flash-muistin tiivistämisen<br>sikense                                                                                                    | Kyllä                                                                                                    | Tulostin siirtää kaikki<br>Flash-muistissa olevat resurssit<br>tulostimen muistiin ja alustaa<br>Flash-muistin uudelleen. Kun<br>alustus on valmis, resurssit<br>ladataan takaisin Flash-muistiin.                                                                                                    |
|                 |                                                                                                    |                                                                                                    | tiivistämiskäskyn.                                                                                                    |
| Tehdasasetukset | Palauttaa tulostimen asetukset<br>tehdasasetuksiksi.                                                                                                    | Palauta                                                                                                    | <ul> <li>Kaikki valikkoasetukset<br/>palautetaan tehdasasetuksiksi<br/>seuraavin poikkeuksin: <ul> <li>Näytön kieli.</li> <li>Kaikki rinnakkais-, sarja-,<br/>verkko- ja USB-valikon<br/>asetukset.</li> </ul> </li> <li>Kaikki ladatut resurssit (fontit,<br/>makrot ja symbolijoukot)<br/>tulostimen RAM-muistissa<br/>tuhoutuvat. (Flash-muistiin tai<br/>kiintolevylle tallennetut<br/>resurssit säilyvät<br/>muuttumattomina.)</li> </ul> |
|                 |                                                                                                    | Älä palauta                                                                                                    | Käyttäjän määrittämät asetukset säilyvät.                                                                                                    |
| Alusta levy     | Alustaa tulostimen kiintolevyn.<br>Varoitus: Älä katkaise tulostimen<br>virtaa, ennen kuin kiintolevy on<br>kokonaan alustettu                                                                                                    | a tulostimen kiintolevyn. <b>Kyllä</b><br>us: Älä katkaise tulostimen<br>ennen kuin kiintolevy on<br>ean eluotottu | Poistaa kaikki kiintolevyllä olevat<br>tiedot ja valmistaa laitteen<br>vastaanottamaan uusia<br>resursseja.                                                                                                    |
|                 |                                                                                                    | Ei                                                                                                    | Peruuttaa kiintolevyn<br>alustuskäskyn ja jättää nykyiset<br>resurssit levylle.                                                                                                    |
| Alusta Flash    | Alustaa Flash-muistin.<br>Varoitus: Älä katkaise tulostimen<br>virtaa Flash-muistin alustuksen<br>aikana.                                                                                                    | Kyllä                                                                                                    | Poistaa kaikki Flash-muistissa<br>olevat tiedot ja valmistaa<br>Flash-muistin vastaanottamaan<br>uusia resursseja.                                                                                                    |
|                 |                                                                                                    | Ei                                                                                                    | Peruuttaa Flash-muistin<br>alustuskäskyn ja jättää nykyiset<br>resurssit Flash-muistiin.                                                                                                    |
| Heksatulostus   | Heksatulostus-asetuksen avulla voidaan määrittää tulostusongelmia. Kun<br>Heksatulostus-asetus on valittu, kaikki tulostimelle lähetettävä tieto tulostetaan<br>heksadesimaali- ja merkkiesitysmuodossa. Ohjauskomentoja ei suoriteta.<br>Heksatulostustilasta voidaan poistua katkaisemalla tulostimesta virta tai palauttamalla<br>tulostimen alkuasetukset Työvalikosta. |                                                                                                    | ulostusongelmia. Kun<br>ähetettävä tieto tulostetaan<br>omentoja ei suoriteta.                                                                                                    |
|                 |                                                                                                    |                                                                                                    |                                                                                                    |

| Asetus                                      | Käyttö                                                                                                    | Asetusvaihtoe                               | hdot                                                                                                    |
|---------------------------------------------|----------------------------------------------------------------------------------------------------|---------------------------------------------|----------------------------------------------------------------------------------------------------|
| Töi.<br>seurantatied                        | Tulostaa kaikkien kiintolevyllä<br>olevien seurantatietojen luettelon<br>tai poistaa kaikki seurantatiedot<br>levyltä.                                                                                                    | Tulosta                                     | Tulostaa viimeisimpien<br>tulostustöiden kaikki saatavissa<br>olevat seurantatiedot.                                  |
|                                             |                                                                                                    | Tyhjennä                                    | Poistaa kaikki kerätyt työn seurantatiedot kiintolevyltä.                                                             |
| Tulosta hakem.                              | Tulostaa luettelon kaikista Flash-mu                                                                                                    | istiin tai kiintolev                        | ylle tallennetuista resursseista.                                                                                     |
|                                             | <b>Huom.</b> Tulosta hakemasetus on k<br>levy on asennettu ja alustettu ja Työ                                                                                                    | äytettävissä vair<br>puskuri-asetus e       | n, kun virheetön Flash-muisti tai<br>ei ole 100 %.                                                                    |
| Tulosta fontit                              | Tulostaa mallin kaikista niistä<br>fonteista, jotka ovat käytettävissä<br>valitun tulostimen komentokielen                                                                                                    | PCL-fontit                                  | Tulostaa mallin kaikista niistä<br>tulostimen fonteista, jotka ovat<br>käytettävissä PCL-emuloinnissa.                |
|                                             | kanssa.                                                                                                    | PS-fontit                                   | Tulostaa mallin kaikista niistä<br>tulostimen fonteista, jotka ovat<br>käytettävissä<br>PostScript-emuloinnissa.      |
| Tulosta valikot                             | Tulostaa luettelon, jossa näkyvät nykyiset käyttäjän oletusarvot, asennetut<br>lisävarusteet, tulostimeen asennetun muistin määrä, tulostimen tarvikkeiden tila ja<br>tärkeimmät tilastot tulostimen käytöstä.                                                                 |                                             |                                                                                                    |
| Tul. verkkoas.<br>Tul. verkko<br><x>as.</x> | Tulostaa sisäiseen tulostinpalvelimeen ja Verkkovalikon Verkko <x> Asetus -asetuksiin liittyvät tiedot.</x>                                                                                                    |                                             | kon Verkko <x> Asetus -asetuksiin</x>                                                                                 |
| Tul. testisivut                             | Täydellinen kuvaus tästä vaihtoehde<br>testisivut. Tätä vaihtoehtoa void<br>Määritys-valikon kautta.                                                                                                    | osta on luvun <b>M</b> ä<br>aan käyttää Apu | <b>iäritys-valikko</b> kohdassa <b>Tul.</b><br>ohjelmat-valikon tai                                                   |
| Poista pid.<br>työt                         | Poistaa luottamukselliset ja<br>pysäytetyt työt tulostimen                                                                                                    | Kaikki                                      | Poistaa kaikki luottamukselliset ja<br>pysäytetyt työt kiintolevyltä.                                                 |
|                                             | kiintolevylta.<br>Huom. Poista pid. työt -valinta on                                                                                                    | Luottamukse<br>Ilinen                       | Poistaa kiintolevylle tallennetut<br>luottamukselliset työt.                                                          |
|                                             | kun tulostimeen asennetulla<br>kiintolevyllä on tallennettuja                                                                                                    | Pidätetyt                                   | Poistaa kiintolevylle tallennetut<br>pidätetyt työt.                                                                  |
|                                             | luottamuksellisia tai pysäytettyjä<br>töitä.<br>Varoitus: Poistetut työt eivät enää<br>näy töiden luettelossa, kun<br>Työvalikosta valitaan Pysäytetyt<br>työt tai Luottamuksell. työ. Niitä ei<br>voi palauttaa kiintolevylle virran<br>katkaisun ja kytkennän<br>yhteydessä. | Ei palautettu                               | Poistaa kaikki luottamukselliset<br>tai pysäytetyt työt, joita ei<br>palautettu kiintolevyltä tulostimen<br>muistiin. |

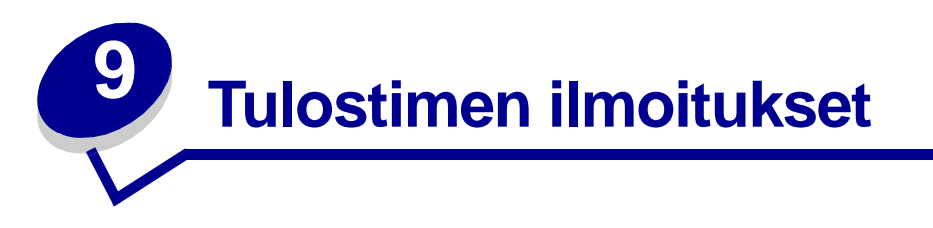

Tulostimen käyttöpaneeli näyttää ilmoitukset, jotka kuvaavat tulostimen senhetkistä tilaa ja osoittavat mahdolliset käyttäjän toimia vaativat tulostusongelmat. Tässä osiossa luetellaan kaikki tulostimen ilmoitukset, selitetään niiden merkitys ja neuvotaan niiden poistamisessa.

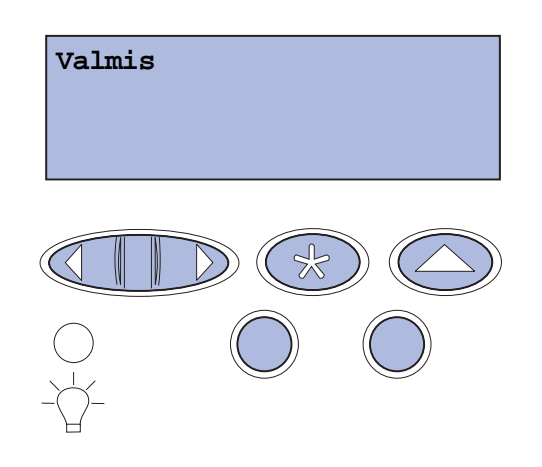

| Ilmoitus                    | Tämä ilmoitus tarkoittaa                                                                                         | Käyttäjän toimet                                                                                                    |
|-----------------------------|----------------------------------------------------------------------------------------------------|----------------------------------------------------------------------------------------------------|
| Valikkojen muutos           | Tulostin on ottamassa käyttöön                                                                                   | Odota, että ilmoitus poistuu näytöstä.                                                                                                    |
| käynnissä                   | tulostimen asetuksiin tehtyjä<br>muutoksia.                                                                      | Katso myös <b>Käyttöpaneelin valikkojen</b><br>poistaminen käytöstä                                                                                                    |
| Käytössä                    | Tulostin vastaanottaa, käsittelee tai                                                                            | Odota, että ilmoitus poistuu näytöstä.                                                                                                    |
|                             | tulostaa tietoja.                                                                                                | Avaa Työvalikko painamalla<br><b>Valikko-</b> painiketta ja peruuta nykyinen työ.                                                                                                    |
| Työ peruutetaan             | Tulostin käsittelee nykyisen                                                                                     | Odota, että ilmoitus poistuu näytöstä.                                                                                                    |
|                             | tulostustyön peruutuspyyntöä.                                                                                    | Katso myös <b>Tulostustyön peruutus</b>                                                                                                    |
| Vaihda lokero <x></x>       | Tulostin pyytää erilaista materiaalia                                                                            | Lisää näytössä määritettyyn lokeroon                                                                                                    |
| <laji> <koko></koko></laji> | kuin on määritetyssä lokerossa tai<br>kuin on määritetty lokerolle<br>Paperikoko- tai<br>Paperilaji-asetuksessa. | <ul> <li>pyydetyn kokoista ja lajista materiaalia.<br/>Tulostin poistaa ilmoituksen<br/>automaattisesti ja jatkaa työn tulostusta.</li> <li>Poista ilmoitus ja jatka tulostamista<br/>lokerossa parhaillaan olevalle<br/>materiaalille painamalla<br/>Valitse-painiketta.</li> </ul> |
|                             |                                                                                                    | Katso myös <b>Lokeroiden täyttäminen</b> ;<br>Asennusopas                                                                                                    |

| Ilmoitus                                                                                                    | Tämä ilmoitus tarkoittaa                                                                                                    | Käyttäjän toimet                                                                                                    |
|----------------------------------------------------------------------------------------------------|----------------------------------------------------------------------------------------------------|----------------------------------------------------------------------------------------------------|
| Töiden seurantatiet.<br>poistetaan                                                                              | Tulostin poistaa kaikki kiintolevylle<br>tallennetut tulostustöiden<br>seurantatiedot.                                                                                    | Odota, että ilmoitus poistuu näytöstä.                                                                                                    |
| Sulje 2-puol. yksik.<br>luukku                                                                                  | Kaksipuolisen tulostusyksikön<br>takaluukku on auki.                                                                                                    | Poista ilmoitus näytöstä sulkemalla kaksipuolisen yksikön takaluukku.                                                                                                    |
| Sulje etuluukku                                                                                                 | Tulostimen etuluukku on auki.                                                                                                    | Poista ilmoitus näytöstä sulkemalla<br>tulostimen etuluukku.                                                                                                    |
| Sulje takaluukku                                                                                                | Tulostimen takaluukku on auki.                                                                                                    | Poista ilmoitus näytöstä sulkemalla<br>tulostimen takaluukku.                                                                                                    |
| Suljeyläluukku                                                                                                  | Tulostimen yläluukku on auki.                                                                                                    | Poista ilmoitus näytöstä sulkemalla tulostimen yläluukku.                                                                                                    |
| Tiivistetään                                                                                                    | Tulostin tiivistää Flash-muistia,                                                                                                    | Odota, että ilmoitus poistuu näytöstä.                                                                                                    |
| älä sammuta                                                                                                    | jotta käyttöön saadaan poistettujen resurssien varaama tila.                                                                                                    | Varoitus: Älä sammuta tulostinta, kun tämä ilmoitus näkyy näytössä.                                                                                                    |
| Poista kaikki.<br>Jatka/Seis?                                                                                   | Tulostin pyytää vahvistamaan<br>kaikkien pidätettyjen töiden                                                                                                    | Jatka painamalla <b>Jatka</b> -painiketta. Tulostin<br>poistaa kaikki pidätetyt työt.                                                                                                    |
| 4                                                                                                    | poistamisen.                                                                                                    | Peruuta toiminto painamalla<br><b>Seis</b> -painiketta.                                                                                                    |
| Poistetaan työt                                                                                                 | Tulostin poistaa yhden tai<br>useamman pidätetyn työn.                                                                                                    | Odota, että ilmoitus poistuu näytöstä.                                                                                                    |
| Vaihdoitko<br>kuvansiirtokasetin?                                                                               | Tämä ilmoitus tulee näkyviin, kun<br>yläluukku suljetaan tai kun<br>vastataan toiseen<br>vaihtoilmoitukseen, ja                                                           | Vaihda kuvansiirtokasetti ja paina<br><b>Jatka</b> -painiketta. Huoltolaskuri nollataan,<br>kun painat Jatka-painiketta.                                                                                           |
| Valitse KYLLÄ<br>painamalla<br>Valitse-painiketta                                                               | kuvansiirtokasetti on joko<br>loppumassa tai loppunut ja vaatii<br>vaihtoa.                                                                                               | Jatka tulostusta painamalla<br>Seis-painiketta. Tämä ei nollaa<br>huoltolaskuria. Ilmoitus 83                                                                                                    |
| Valitse-painiketta Valitoa.<br>Valitse EI painamalla<br>Seis Toissijainen ilmoitus ohjeineen<br>tulee näkyviin. | näkyviin, kun olet painanut<br>Seis-painiketta. Kuvansiirtokasetti pysyy<br>varoitustilassa, ja tämä ilmoitus tulee<br>näkyviin uudelleen aina, kun yläluukku<br>avataan. |                                                                                                    |
| Vaihdoitko<br>kiinn.yksikön?                                                                                    | Tämä ilmoitus tulee näkyviin, kun<br>takaluukku suljetaan tai kun<br>vastataan toiseen                                                                                    | Vaihda kiinnitysyksikkö ja paina<br><b>Jatka</b> -painiketta. Huoltolaskuri nollataan,<br>kun painat Jatka-painiketta.                                                                                             |
| Valitse KYLLÄ<br>painamalla<br>Valitse-painiketta<br>Valitse EI painamalla<br>Seis                              | vaihtoilmoitukseen, ja<br>kiinnitysyksikkö on joko<br>loppumassa tai loppunut ja vaatii<br>vaihtoa.<br>Toissijainen ilmoitus ohjeineen<br>tulee näkyviin.                 | Jatka tulostusta painamalla<br><b>Seis</b> -painiketta. Tämä ei nollaa<br>huoltolaskuria. Kiinnitysyksikkö pysyy<br>varoitustilassa, ja tämä ilmoitus tulee<br>näkyviin uudelleen aina, kun takaluukku<br>avataan. |

| Ilmoitus                                  | Tämä ilmoitus tarkoittaa                                                                                                    | Käyttäjän toimet                                                                                                    |
|-------------------------------------------|----------------------------------------------------------------------------------------------------|----------------------------------------------------------------------------------------------------|
| Valikot eivät käytössä                    | Tulostin on poistamassa valikoita<br>käytöstä pyynnön mukaisesti.                                                                                                    | Odota, että ilmoitus poistuu näytöstä.                                                                                                    |
|                                           |                                                                                                    | Kun valikot eivät ole käytössä, käyttäjät<br>eivät voi vaihtaa käyttöpaneelista<br>tulostimen asetuksia.                                                                                       |
|                                           |                                                                                                    | Katso myös <b>Käyttöpaneelin valikkojen</b><br>poistaminen käytöstä                                                                                                    |
| Levy vioittunut<br>Alusta uudell.?        | Tulostin on yrittänyt korjata levyn,<br>mutta levyn korjaaminen ei<br>onnistu.                                                                                                    | Alusta levy uudelleen ja poista kaikki<br>levylle tallennetut tiedot painamalla<br><b>Jatka</b> -painiketta.                                                                                   |
|                                           |                                                                                                    | Poista ilmoitus näytöstä ja jätä levy<br>alustamatta painamalla <b>Seis</b> -painiketta.<br>Levyn palautus -ilmoitus saattaa tulla<br>näyttöön ja tulostin yrittää korjata levyn<br>uudelleen. |
|                                           |                                                                                                    | Katso myös Levyn palautus x/5 yyy %                                                                                                    |
| Levyn palautus                            | Tulostin yrittää palauttaa<br>kiintolevyn. Levyn palautus<br>tapahtuu viidessä eri vaiheessa;<br>näytön toisella rivillä näkyy, kuinka<br>monta prosenttia kulloisestakin<br>vaiheesta on valmista. | Odota, että ilmoitus poistuu näytöstä.                                                                                                    |
| x/5 ууу %                                 |                                                                                                    | Varoitus: Älä sammuta tulostinta, kun tämä ilmoitus näkyy näytössä.                                                                                                    |
| Valikot käytössä                          | Tulostin on määrittämässä valikot<br>kaikkien käyttäjien käyttöön<br>pyynnön mukaisesti.                                                                                                    | Odota, että ilmoitus poistuu näytöstä, ja<br>paina sitten <b>Valikko</b> -painiketta, jotta voit<br>selata valikkoja käyttöpaneelista.                                                         |
|                                           |                                                                                                    | Katso myös <b>Valikoiden ottaminen</b><br><b>käyttöön</b>                                                                                                    |
| Kone lämpiää                              | Tulostin valmistelee tulostusta<br>lämmittämällä kiinnitysyksikköä.                                                                                                    | Odota, että ilmoitus poistuu näytöstä.                                                                                                    |
| Anna työn PIN:<br>=                       | Tulostin odottaa, että annat<br>nelinumeroisen PIN-koodin.                                                                                                    | Anna käyttöpaneelin painikkeiden avulla<br>PIN-numero, jonka määrittelit ajurissa<br>luottamuksellisen työn lähetyksen<br>yhteydessä.                                                          |
|                                           |                                                                                                    | Katso myös <b>Pysäytettyjen töiden</b><br>käsitteleminen käyttöpaneelista;<br>PIN-koodin syöttäminen                                                                                           |
| Puskurin tyhjennys                        | Tulostin tyhjentää vahingoittunutta<br>tulostustietoa ja jättää tulostamatta<br>nykyisen tulostustyön.                                                                                              | Odota, että ilmoitus poistuu näytöstä.                                                                                                    |
| Levyn alustus<br>käynnissä<br>ÄLÄ SAMMUTA | Tulostin alustaa kiintolevyä. Jos<br>levyn alustus kestää odotettua<br>kauemmin, näytön toisella rivillä<br>näkyy, kuinka monta prosenttia on<br>valmiina.                                          | Odota, että ilmoitus poistuu näytöstä.<br>Varoitus: Älä sammuta tulostinta, kun<br>tämä ilmoitus näkyy näytössä.                                                                               |

| Ilmoitus                                   | Tämä ilmoitus tarkoittaa                                                                                                    | Käyttäjän toimet                                                                                                    |
|--------------------------------------------|----------------------------------------------------------------------------------------------------|----------------------------------------------------------------------------------------------------|
| Levyn alustus<br>käynnissä<br>YYY %        | Tulostin alustaa kiintolevyä. Jos<br>levyn alustus kestää odotettua<br>kauemmin, näytön toisella rivillä<br>näkyy, kuinka monta prosenttia on<br>valmiina.                  | Odota, että ilmoitus poistuu näytöstä.<br>Varoitus: Älä sammuta tulostinta, kun<br>tämä ilmoitus näkyy näytössä.                                                                                                    |
| Flash-alustus<br>ÄLÄ SAMMUTA               | Tulostin alustaa Flash-muistia.                                                                                                    | Odota, että ilmoitus poistuu näytöstä.<br>Varoitus: Älä sammuta tulostinta, kun<br>tämä ilmoitus näkyy näytössä.                                                                                                    |
| Pysäytetyt työt<br>voidaan menettää        | Tulostin ei voi jatkaa tulostustöiden<br>käsittelyä, koska sen muisti on liian<br>täynnä.                                                                                   | <ul> <li>Jatka tulostusta ja poista ilmoitus<br/>näytöstä painamalla Jatka-painiketta.<br/>Tulostin vapauttaa muistia poistamalla<br/>vanhimman pidätetyn työn ja jatkaa<br/>pidätettyjen töiden poistamista, kunnes<br/>muistia on vapautettu riittävästi ja työ<br/>voidaan käsitellä.</li> <li>Poista ilmoitus näytöstä poistamatta<br/>pidätettyjä töitä painamalla<br/>Seis-painiketta. Nykyinen työ ei ehkä<br/>tulostu oikein.</li> <li>Avaa Työvalikko painamalla<br/>Valikko-painiketta ja peruuta nykyinen<br/>työ.</li> <li>Vältä saman virheen toistuminen<br/>seuraavasti: <ul> <li>Poista fontit, makrot ja muut<br/>tulostimen muistiin tallennetut tiedot.</li> <li>Asenna tulostimeen lisää muistia.</li> </ul> </li> <li>Huom. Näytössä näkyvät vuorotellen<br/>ilmoitukset 37 Muisti ei riitä ja<br/>Pidätetyt työt voidaan menettää.</li> </ul> |
|                                            |                                                                                                    | Katso myös <b>Pysäytettyjen töiden</b><br>tulostaminen ja poistaminen;<br>37 Muisti ei riitä                                                                                                    |
| Pysäyt. töitä ei ehkä<br>palauteta         | Tulostimen muisti ei pysty<br>palauttamaan Print and Hold -töitä<br>tulostimen kiintolevyltä.                                                                               | Poista ilmoitus näytöstä painamalla<br>Jatka-painiketta. Kaikkia levylle<br>tallennettuja Print and Hold -töitä ei<br>palauteta.<br>Katso myös 37 Muisti ei riitä; 57                                                                                                    |
| Asenna lokero <x></x>                      | Lokero puuttuu, tai sitä ei ole                                                                                                    | Asenna ilmoituksessa mainittu lokero                                                                                                    |
|                                            | asennettu kunnolla.                                                                                                    | kunnolla tulostimeen.<br>Katso myös <b>Lokeroiden täyttäminen</b>                                                                                                    |
| Asenna < <i>laite</i> > tai<br>peruuta työ | Tulostin pyytää, että määritetty<br>laite asennetaan, jotta työ voitaisiin<br>tulostaa.<br><laite> on lokero 1, lokero 2<br/>tai kaksipuolinen<br/>tulostusyksikkö.</laite> | <ul> <li>Katkaise virta tulostimesta, asenna<br/>määritetty laite ja käynnistä tulostin<br/>uudelleen.</li> <li>Avaa Työvalikko painamalla<br/>Valikko-painiketta ja peruuta nykyinen<br/>työ.</li> </ul>                                                                                                    |

| Ilmoitus                               | Tämä ilmoitus tarkoittaa                                                                                                    | Käyttäjän toimet                                                                                                    |
|----------------------------------------|----------------------------------------------------------------------------------------------------|----------------------------------------------------------------------------------------------------|
| Viallinen konekoodi                    | Tulostimen konekoodia ei ole<br>ohjelmoitu, tai se ei ole kelvollinen.                                                                                                    | Ota yhteys huoltoon.                                                                                                    |
|                                        |                                                                                                    | Katso myös <b>Soittaminen</b><br>huoltopalveluun                                                                                                    |
| Virheellinen verkkok.<br><x> koodi</x> | Sisäisen tulostinpalvelimen koodi<br>ei ole oikea. Tulostin ei voi<br>vastaanottaa ja käsitellä töitä,<br>ennen kuin oikea koodi on<br>ohjelmoitu sisäiseen<br>tulostinpalvelimeen. | Lataa oikea koodi tulostimen sisäiseen tulostinpalvelimeen.                                                                                                    |
| Virheellinen verkkok.<br>koodi         |                                                                                                    | <b>Huom.</b> Voit ladata verkkokoodin, kun tämä<br>ilmoitus näkyy näytössä.                                                                                                    |
| Lisää lokeroon <x></x>                 | Tulostin yritti ottaa materiaalia<br>paperilähteestä, jonka se havaitsi<br>olevan tyhjä.                                                                                            | <ul> <li>Lisää näytössä määritettyyn lokeroon<br/>näytön toisella rivillä pyydetyn kokoista<br/>ja lajista materiaalia. Tulostin poistaa<br/>ilmoituksen automaattisesti ja jatkaa<br/>työn tulostusta.</li> <li>Avaa Työvalikko painamalla<br/>Valikko-painiketta ja peruuta nykyinen<br/>työ.</li> </ul> |
|                                        |                                                                                                    | Katso myös Lokeroiden täyttäminen                                                                                                    |
| Valikot poissa<br>käytöstä             | Tulostimen valikot ovat poissa<br>käytöstä. Tulostimen asetuksia ei<br>voi muuttaa käyttöpaneelista.                                                                                | Voit kuitenkin avata Työvalikon ja<br>peruuttaa tulostumassa olevan työn tai<br>valita luottamuksellisen työn tai pidätetyn<br>työn, jonka haluat tulostaa. Jos haluat<br>käsitellä tulostimen valikkoja, ota yhteys<br>verkon pääkäyttäjään.                                                              |
|                                        |                                                                                                    | Katso myös Käyttöpaneelin valikkojen<br>poistaminen käytöstä; Valikoiden<br>ottaminen käyttöön                                                                                                    |
| Verkkokortti käytössä                  | Sisäinen tulostinpalvelin (jota<br>kutsutaan myös sisäiseksi<br>verkkosovittimeksi tai INA:ksi)<br>palautetaan alkutilaan.                                                          | Odota, että ilmoitus poistuu näytöstä.                                                                                                    |
| Verkko                                 | Verkkoliitäntä on aktiivinen                                                                                                    | Odota, että ilmoitus poistuu näytöstä.                                                                                                    |
| Verkko <x></x>                         | tietoliikenneyhteys.                                                                                                    |                                                                                                    |
| Verkko <x>,<y></y></x>                 | Verkkoliitäntä on aktiivinen<br>tietoliikenneyhteys, jossa <x> on<br/>aktiivinen tietoliikenneyhteys ja<br/><y> on kanava.</y></x>                                                  | Odota, että ilmoitus poistuu näytöstä.                                                                                                    |
| Ei tulostustöitä<br>Uudelleenyritys?   | Tulostimeen syötetty<br>nelinumeroinen PIN-koodi ei liity<br>mihinkään luottamukselliseen<br>tulostustyöhön.                                                                        | <ul> <li>Syötä jokin muu PIN-koodi painamalla<br/>Jatka-painiketta.</li> <li>Daiata DIN kaadin pyöttäkahata</li> </ul>                                                                                                    |
|                                        |                                                                                                    | painamalla <b>Seis</b> -painiketta.                                                                                                    |
|                                        |                                                                                                    | Katso myös <b>Pysäytettyjen töiden</b><br>käsitteleminen käyttöpaneelista                                                                                                    |

| Ilmoitus                                      | Tämä ilmoitus tarkoittaa                                                                                                    | Käyttäjän toimet                                                                                                    |
|-----------------------------------------------|----------------------------------------------------------------------------------------------------|----------------------------------------------------------------------------------------------------|
| Ei valmiina                                   | Tulostin ei ole valmis<br>vastaanottamaan ja käsittelemään<br>tietoa. Käyttäjä on painanut<br><b>Seis</b> -painiketta, eikä tulostimeen<br>ole yhteyttä.                                                                                                    | Tulostimen saa vastaanottamaan töitä<br>painamalla <b>Jatka</b> -painiketta.                                                                                                    |
| Rinnakkaisportti                              | Rinnakkaisliitäntä on aktiivinen                                                                                                    | Odota, että ilmoitus poistuu näytöstä.                                                                                                    |
| Rinnakk.portti <x></x>                        | tietoliikenneyhteys.                                                                                                    |                                                                                                    |
| Testaus käynnissä                             | Tulostin suorittaa<br>käynnistystestauksia sen jälkeen,<br>kun virta on kytketty tulostimeen.                                                                                                    | Odota, että ilmoitus poistuu näytöstä.                                                                                                    |
| Virransäästö                                  | Tulostin on valmis<br>vastaanottamaan ja käsittelemään<br>tietoa. Se vähentää<br>sähkönkulutustaan, kun sitä ei<br>käytetä. Jos tulostinta ei käytetä<br>Virransäästö-valikossa<br>määritettynä aikana (tehdasasetus<br>on 20 minuuttia), käyttöpaneelin<br>näyttöön tulee <b>valmis</b> -ilmoituksen<br>sijaan <b>Virransäästö</b> -ilmoitus. | Lähetä työ tulostimelle.<br>Jos painat <b>Jatka</b> -painiketta, tulostin<br>lämpenee nopeasti normaaliin<br>käyttölämpötilaan ja näyttöön tulee<br><b>valmis</b> -ilmoitus.          |
| Tulostetaanko työt<br>levyltä?<br>Jatka/Seis? | Kiintolevylle on tallennettu<br>taustatulostustöitä, joita ei<br>tulostettu, ennen kuin tulostimen<br>virta katkaistiin.                                                                                                    | <ul> <li>Tulosta tallennetut työt painamalla<br/>Jatka-painiketta.</li> <li>Poista työt kiintolevyltä tulostamatta<br/>niitä painamalla Takaisin- tai<br/>Seis-painiketta.</li> </ul> |
| Hakemistolistan<br>tulostus                   | Tulostin käsittelee tai tulostaa<br>hakemistoluetteloa kaikista<br>Flash-muistiin tai kiintolevylle<br>tallennetuista tiedostoista.                                                                                                    | Odota, että ilmoitus poistuu näytöstä.<br>Katso myös <b>Hakemistoluettelon</b><br>tulostus                                                                                            |
| Fonttilistan tulostus                         | Tulostin käsittelee tai tulostaa<br>luetteloa kaikista valitun<br>komentokielen käytettävissä<br>olevista fonteista.                                                                                                    | Odota, että ilmoitus poistuu näytöstä.<br>Katso myös <b>Fonttimalliluettelon</b><br>tulostus                                                                                          |
| Seurantatietojen<br>tulostus                  | Tulostin käsittelee tai tulostaa<br>kaikki kiintolevylle tallennetut<br>tulostustöiden seurantatiedot.                                                                                                    | Odota, että ilmoitus poistuu näytöstä.<br>Katso myös <b>Töi. seurantatied</b>                                                                                                    |
| Valikkoasetusten<br>tulostus                  | Tulostin käsittelee tai tulostaa<br>valikkoasetussivua.                                                                                                    | Odota, että ilmoitus poistuu näytöstä.                                                                                                    |
|                                               |                                                                                                    | Katso myös <b>Tulostinvalikkojen käyttö</b> ;<br>Valikkoasetussivun tulostus                                                                                                    |
| Laatutestiä<br>tulostetaan                    | Tulostin käsittelee tai tulostaa<br>tulostusjäljen testisivuja.                                                                                                    | Odota, että ilmoitus poistuu näytöstä.                                                                                                    |
|                                               |                                                                                                    | Katso myös <b>Tulostusjäljen testisivujen</b><br>tulostus                                                                                                    |
| Konekood. ohjelm<br>ÄLÄ SAMMUTA               | Tulostin ohjelmoi uuden koodin<br>Flash-muistiin.                                                                                                    | Odota, että ilmoitus poistuu näytöstä.                                                                                                    |
|                                               |                                                                                                    | Varoitus: Älä sammuta tulostinta, kun tämä ilmoitus näkyy näytössä.                                                                                                    |

| Ilmoitus                        | Tämä ilmoitus tarkoittaa                                                                                                    | Käyttäjän toimet                                                                                                    |
|---------------------------------|----------------------------------------------------------------------------------------------------|----------------------------------------------------------------------------------------------------|
| Ohjelm. järjest.<br>ÄLÄ SAMMUTA | Tulostin ohjelmoi uutta<br>järjestelmäkoodia.                                                                                                    | Odota, että ilmoitus poistuu näytöstä ja tulostin palaa alkutilaan.                                                                                                    |
|                                 |                                                                                                    | Varoitus: Älä sammuta tulostinta, kun tämä ilmoitus näkyy näytössä.                                                                                                    |
| Flashin ohjelm.<br>ÄLÄ SAMMUTA  | Tulostin tallentaa Flash-muistiin<br>resursseja, kuten fontteja ja<br>makroja.                                                                                                    | Odota, että ilmoitus poistuu näytöstä.                                                                                                    |
|                                 |                                                                                                    | Varoitus: Älä sammuta tulostinta, kun tämä ilmoitus näkyy näytössä.                                                                                                    |
| Tallenn. levylle<br>ÄLÄ SAMMUTA | Tulostin tallentaa kiintolevylle<br>resursseja, kuten fontteja ja<br>makroja.                                                                                                    | Odota, että ilmoitus poistuu näytöstä.                                                                                                    |
|                                 |                                                                                                    | Varoitus: Älä sammuta tulostinta, kun tämä ilmoitus näkyy näytössä.                                                                                                    |
| Käsitellään ja                  | Tulostin poistaa yhden tai usean<br>pidätetyn työn ja lähettää<br>tulostettavaksi yhden tai usean<br>työn.                                                                                                    | Odota, että ilmoitus poistuu näytöstä.                                                                                                    |
| poistetaan työt                 |                                                                                                    | Katso myös <b>Pysäytettyjen töiden</b><br>tulostaminen ja poistaminen                                                                                                    |
| Asetetaan työt jonoon           | Tulostin lähettää tulostettavaksi                                                                                                    | Odota, että ilmoitus poistuu näytöstä.                                                                                                    |
|                                 | yhden tai usean pidätetyn työn.                                                                                                    | Katso myös <b>Print and Hold -toiminnon</b><br>käyttäminen                                                                                                    |
| Valmis                          | Tulostin on valmis<br>vastaanottamaan ja käsittelemään<br>tulostustöitä.                                                                                                    | Lähetä työ tulostimelle.                                                                                                    |
| Heksatulostus                   | Tulostin on heksatulostustilassa ja<br>valmis vastaanottamaan ja<br>käsittelemään tulostustöitä.                                                                                                    | <ul> <li>Lähetä työ tulostimelle. Kaikki<br/>tulostimelle lähetetty tieto tulostetaan<br/>heksadesimaali- ja<br/>merkkiesitysmuodossa.<br/>Ohjausmerkkijonoja ei suoriteta vaan<br/>ne tulostetaan.</li> <li>Poistu heksatulostustilasta ja palauta<br/>tulostin Valmis-tilaan katkaisemalla ja<br/>kytkemällä tulostimen virta.</li> </ul> |
| Poista paperi<br>vakioalustalta | Vastaanottoalusta on täynnä.                                                                                                    | Poista materiaalipino alustalta, niin ilmoitus poistuu näytöstä.                                                                                                    |
| Tarkkuutta<br>vähennetään       | Tulostin laskee sivun tarkkuutta<br>käsiteltävässä työssä tarkkuudesta<br>600 pistettä tuumalla (dpi) 300<br>pisteeseen tuumalla <b>38 Muisti</b><br>täynnä -virheen välttämiseksi.<br>Tarkkuutta vähennetään<br>-ilmoitus näkyy näytössä työn<br>tulostuksen ajan. | Avaa Työvalikko painamalla<br><b>Valikko</b> -painiketta ja peruuta nykyinen työ.                                                                                                    |
| Tulostimen<br>uudelleenasetus   | Tulostin palauttaa nykyiset<br>oletusasetukset. Kaikki aktiiviset<br>tulostustyöt peruutetaan.                                                                                                    | Odota, että ilmoitus poistuu näytöstä.                                                                                                    |
|                                 |                                                                                                    | Katso myös Tulostimen asetusten<br>muuttaminen käyttöpaneelin avulla                                                                                                    |
| Ilmoitus                              | Tämä ilmoitus tarkoittaa                                                                                                    | Käyttäjän toimet                                                                                                    |
|---------------------------------------|----------------------------------------------------------------------------------------------------|----------------------------------------------------------------------------------------------------|
| Palauta pidätety työt.<br>Jatka/Seis? | Käyttäjä on palauttanut tulostimen<br>alkutilaan tai kytkenyt virran<br>tulostimeen, ja tulostin on<br>havainnut Print and Hold -töitä<br>kiintolevyltä.                                                                                                    | <ul> <li>Paina Jatka-painiketta. Kaikki<br/>kiintolevyllä olevat Print and Hold -työt<br/>palautetaan tulostimen muistiin.</li> <li>Paina Takaisin tai Seis. Yhtään Print<br/>and Hold -työtä ei palauteta tulostimen<br/>muistiin. Tulostin palaa Valmis-tilaan.</li> <li>Katso myös Print and Hold -toiminnon<br/>käyttäminen</li> </ul> |
| Tehdasasetusten<br>palautus           | Tulostin palauttaa tulostimen<br>tehdasasetukset. Kun<br>tehdasasetukset on palautettu:                                                                                                    | Odota, että ilmoitus poistuu näytöstä.<br>Katso myös <b>Tehdasasetusten palautus</b>                                                                                                    |
|                                       | <ul> <li>Kaikki tulostimen muistiin ladatut<br/>resurssit (fontit, makrot,<br/>symbolijoukot) tuhoutuvat.</li> <li>Kaikki valikkoasetukset<br/>palautetaan tehdasasetuksiksi<br/><i>paitsi</i>: <ul> <li>Näytön kieli -asetus<br/>Asetusvalikossa</li> <li>Kaikki rinnakkais-, sarja-,<br/>verkko- ja USB-valikon<br/>asetukset.</li> </ul> </li> </ul> |                                                                                                    |
| Palaut pys. työ xxx/<br>YYY           | Tulostin palauttaa pidätetyt työt<br>kiintolevyltä.                                                                                                    | <ul><li>Odota, että ilmoitus poistuu näytöstä.</li><li>Valitse Työvalikosta Peruuta palautus.</li></ul>                                                                                                    |
|                                       | xxx tarkoittaa palautettavan työn<br>numeroa. yyy tarkoittaa<br>palautettavien töiden<br>kokonaismäärää.                                                                                                    | Katso myös <b>Print and Hold -toiminnon</b><br>käyttäminen                                                                                                    |
| Sarjaportti <x></x>                   | Sarjaliitäntä on aktiivinen tietoliikenneyhteys.                                                                                                    | Odota, että ilmoitus poistuu näytöstä.                                                                                                    |
| Tarvikkeet                            | Jokin tulostimen tarvikkeista<br>edellyttää käyttäjän toimia.<br>Esimerkiksi värikasetin väriaine voi<br>olla vähissä.                                                                                                    | Avaa Tarvikevalikko painamalla<br>Valikko-painiketta, jolloin näet, mitkä<br>tarvikkeet on vaihdettava. Vaihda kyseiset<br>tarvikkeet.                                                                                                    |
| TMA                                   | Väriaineen massan säätö                                                                                                    | Odota, että ilmoitus poistuu näytöstä.                                                                                                    |
|                                       | Tulostin säätää väriaineen<br>massaa.                                                                                                    |                                                                                                    |
|                                       | Tämä on toissijainen ilmoitus, joka<br>näkyy käyttöpaneelin toisella<br>rivillä, kun ilmoitukset Kone<br>lämpiää ja Testaus käynnissä<br>tulevat näkyviin.                                                                                                    |                                                                                                    |
| USB                                   | Tulostin käsittelee dataa<br>määritetyssä USB-portissa.                                                                                                    | Odota, että ilmoitus poistuu näytöstä.                                                                                                    |
| USB-väylä <x></x>                     |                                                                                                    |                                                                                                    |

| Ilmoitus                                       | Tämä ilmoitus tarkoittaa                                                                                                    | Käyttäjän toimet                                                                                                    |
|------------------------------------------------|----------------------------------------------------------------------------------------------------|----------------------------------------------------------------------------------------------------|
| Hetki                                          | Tulostin on vastaanottanut sivun<br>tulostettavaksi, mutta odottaa työn<br>lopetus- tai sivunsyöttökomentoa<br>tai lisää tietoa.                                                                                                    | <ul> <li>Tulosta puskurin sisältö painamalla<br/>Jatka-painiketta.</li> <li>Avaa Työvalikko painamalla<br/>Valikko-painiketta ja peruuta nykyinen<br/>työ.</li> <li>Katso myös Tulostustyön peruutus</li> </ul>                                                                                                    |
| 1565 Emul.virhe Lataa<br>emulointi             | Laiteohjelmakortin<br>latausemulointiversio ei vastaa<br>tulostinkoodin versiota.<br>Tämä virhe voi ilmetä, jos päivität<br>tulostimen laiteohjelman tai siirrät<br>laiteohjelmakortin yhdestä<br>tulostimesta toiseen tulostimeen.                        | Ilmoitus poistuu näytöstä automaattisesti<br>30 sekunnin kuluessa, minkä jälkeen<br>laiteohjelmakortin latausemulointi<br>poistetaan käytöstä.<br>Lataa oikea latausemulointiversio<br>Lexmarkin www-sivuilta.                                                                                                    |
| 2 <xx> Paperitukos</xx>                        | Tulostin on havainnut tukoksen.                                                                                                    | Poista kaikki tukokset paperiradalta.<br>Katso myös <b>Tulostusmateriaaliradan</b><br>tunnistaminen                                                                                                    |
| 30 <i><väri></väri></i> värikasetti<br>puuttuu | Värikasetti puuttuu, tai se on<br>asennettu väärin.                                                                                                    | Asenna värikasetti kunnolla tulostimeen.<br>Ilmoitus poistuu näytöstä automaattisesti.<br>Katso myös <b>Värikasettien vaihtaminen</b>                                                                                                    |
| 32 Ei tuettu<br>värikasetti                    | Tulostimeen on asennettu<br>vääränlainen värikasetti.                                                                                                    | Poista vääränlainen värikasetti ja asenna<br>uusi. Varmista, että käytät oikeanlaista<br>värikasettia kohdan Värikasettien<br>tilaaminen tuotenumeroiden mukaisesti.<br>Katso myös Värikasettien vaihtaminen                                                                                                    |
| 34 Väärä<br>tulostusmateriaali                 | Tulostin on havainnut, että vaadittu<br>tulostusmateriaali ei vastaa<br>mihinkään lokeroon lisättyä<br>tulostusmateriaalia.<br>Katso lisätietoja kohdasta <b>Mallien</b><br><b>ja lähteiden materiaalituki</b> ja<br><b>Materiaalin tyypit ja painot</b> . | <ul> <li>Vaihda lokeroon vaadittua<br/>tulostusmateriaalia ja paina<br/>Jatka-painiketta.</li> <li>Siirry Käytössä/Hetkikohtaan<br/>painamalla Valikko-painiketta ja<br/>valitsemalla jonkin seuraavista<br/>vaihtoehdoista:         <ul> <li>Työn peruutus</li> <li>Tulost.uudel.ase</li> <li>Akt.alustan alus</li> <li>Tark. kulutustasot</li> </ul> </li> </ul> |

| Ilmoitus                           | Tämä ilmoitus tarkoittaa                                                                                                    | Käyttäjän toimet                                                                                                    |
|------------------------------------|----------------------------------------------------------------------------------------------------|----------------------------------------------------------------------------------------------------|
| 34 Lyhyt arkki                     | Tulostin on havainnut, että paperi,<br>joka on näytön toisella rivillä<br>olevassa paperilähteessä, on liian<br>lyhyt muotoillun datan<br>tulostamiseen. Jos lokero käyttää<br>automaattista koon tunnistusta,<br>tämä virhe tapahtuu, kun<br>paperinohjaimet eivät ole oikeassa<br>paikassa. | <ul> <li>Jatka tulostusta ja poista ilmoitus<br/>näytöstä painamalla Jatka-painiketta.<br/>Tulostin ei automaattisesti tulosta<br/>uudelleen sivua, jonka kohdalla ilmoitus<br/>tuli.</li> <li>Varmista, että Paperivalikon<br/>Paperikoko-asetus vastaa käyttämäsi<br/>paperin kokoa. Jos Monisyötön koko<br/>-asetus on Universal-koko, varmista,<br/>että paperi on riittävän suuri muotoillulle<br/>datalle.</li> <li>Avaa Työvalikko painamalla<br/>Valikko-painiketta ja peruuta nykyinen<br/>työ.</li> <li>Katso myös Tulostusmateriaalin tiedot</li> </ul> |
| 35 Ei res.tall. Muisti<br>ei riitä | Tulostimen muisti ei riitä Tallenna<br>resurstoiminnon käyttämiseen.<br>Tämä ilmoitus aiheutuu yleensä<br>siitä, että ainakin yhdelle<br>tulostimen yhteyspuskurille on<br>varattu liikaa muistia.                                                                                            | <ul> <li>Poista Tallenna resurstoiminto<br/>käytöstä ja jatka tulostusta painamalla<br/>Jatka-painiketta.</li> <li>Jos haluat ottaa Tallenna resurs.<br/>-toiminnon käyttöön, kun tämä ilmoitus<br/>on tullut näyttöön:         <ul> <li>Varmista, että yhteyspuskureiden<br/>asetus on Autom., ja ota<br/>yhteyspuskurin muutokset käyttöön<br/>poistumalla valikoista.</li> <li>Kun näytössä näkyy Valmis-ilmoitus,<br/>ota Tallenna resurstoiminto<br/>käyttöön Asetusvalikossa.</li> </ul> </li> <li>Asenna lisää muistia.</li> </ul>                          |
| 37 Muisti ei riitä<br>lajitt.      | Tulostimen muistissa (tai<br>valinnaisella kiintolevyllä, jos se on<br>asennettu) ei ole riittävästi tilaa<br>tulostustyön lajitteluun.                                                                                                    | <ul> <li>Aloita muistiin jo tallennetun työn osan<br/>tulostus ja loppuosan lajittelu<br/>painamalla Jatka-painiketta.</li> <li>Avaa Työvalikko painamalla<br/>Valikko-painiketta ja peruuta nykyinen<br/>työ.</li> <li>Katso myös Tulostustyön peruutus</li> </ul>                                                                                                    |
| 37 RAM ei riitä<br>tiivistämiseen  | Tulostin ei voi tiivistää<br>Flash-muistia, koska<br>poistamattomien Flash-resurssien<br>tallentamiseen käytettävä muisti<br>on täynnä.                                                                                                    | <ul> <li>Poista fontit, makrot ja muut tulostimen<br/>muistissa olevat tiedot.</li> <li>Asenna tulostimeen lisää muistia.</li> </ul>                                                                                                    |

| Ilmoitus           | Tämä ilmoitus tarkoittaa                                                                      | Käyttäjän toimet                                                                                                    |
|--------------------|-----------------------------------------------------------------------------------------------|----------------------------------------------------------------------------------------------------|
| 37 Muisti ei riitä | Tulostin ei voi jatkaa nykyisten<br>tulostustöiden käsittelyä, koska<br>sen muisti on täynnä. | <ul> <li>Jatka nykyisen tulostustyön käsittelyä ja<br/>poista ilmoitus näytöstä painamalla<br/>Jatka-painiketta. Tulostin vapauttaa<br/>muistia poistamalla vanhimman<br/>pidätetyn työn ja jatkaa pidätettyjen<br/>töiden poistamista, kunnes muistia on<br/>vapautettu riittävästi ja työ voidaan<br/>käsitellä.</li> <li>Poista ilmoitus näytöstä poistamatta<br/>pidätettyjä töitä painamalla<br/>Seis-painiketta. Nykyinen työ ei ehkä<br/>tulostu oikein.</li> <li>Avaa Työvalikko painamalla<br/>Valikko-painiketta ja peruuta nykyinen<br/>työ.</li> <li>Vältä saman virheen toistuminen<br/>seuraavasti: <ul> <li>Poista fontit, makrot ja muut<br/>tulostimen muistissa olevat tiedot.</li> <li>Asenna tulostimeen lisää muistia.</li> </ul> </li> <li>Huom. Näytössä näkyvät vuorotellen<br/>ilmoitukset 37 Muisti ei riitä ja<br/>Pysäytetyt työt voidaan menettää.</li> <li>Katso myös Print and Hold -toiminnon<br/>käyttäminen: Pysäytetyt, työt.</li> </ul> |
|                    |                                                                                               | voidaan menettää; Pysäyt. töitä ei<br>ehkä palauteta                                                                                                    |
| 38 Muisti täynnä   | Tulostin käsittelee tietoa, mutta<br>sivujen tallentamiseen käytettävä<br>muisti on täynnä.   | <ul> <li>Jatka työn tulostusta ja poista ilmoitus<br/>näytöstä painamalla Jatka-painiketta.<br/>Työ ei ehkä tulostu oikein.</li> <li>Avaa Työvalikko painamalla<br/>Valikko-painiketta ja peruuta nykyinen<br/>työ.</li> <li>Vältä saman virheen toistuminen<br/>seuraavasti: <ul> <li>Yksinkertaista tulostustyötä<br/>vähentämällä tekstin tai grafiikan<br/>määrää ja poistamalla tarpeettomat<br/>ladatut fontit tai makrot.</li> <li>Asenna tulostimeen lisää muistia.</li> </ul> </li> <li>Katso myös Tulostustyön peruutus</li> </ul>                                                                                                    |

| Ilmoitus                               | Tämä ilmoitus tarkoittaa                                                                             | Käyttäjän toimet                                                                                                    |
|----------------------------------------|----------------------------------------------------------------------------------------------------|----------------------------------------------------------------------------------------------------|
| 39 Monimutkainen sivu                  | Sivu ei ehkä tulostu oikein, koska<br>sivun tulostustiedot ovat liian<br>monimutkaiset.              | <ul> <li>Jatka työn tulostusta ja poista ilmoitus<br/>näytöstä painamalla Jatka-painiketta.<br/>Työ ei ehkä tulostu oikein.</li> <li>Avaa Työvalikko painamalla<br/>Valikko-painiketta ja peruuta nykyinen<br/>työ.</li> <li>Vältä saman virheen toistuminen<br/>seuraavasti: <ul> <li>Yksinkertaista sivun tulostusta<br/>vähentämällä tekstin tai grafiikan<br/>määrää ja poistamalla tarpeettomat<br/>ladatut fontit tai makrot.</li> <li>Ota käyttöön Sivunsuojaus-asetus<br/>Asetusvalikossa.</li> <li>Asenna tulostimeen lisää muistia.</li> </ul> </li> </ul> |
| 4 <x> Väärä<br/>laiteohjelmakortti</x> | Tulostin on havainnut väärän<br>laiteohjelmaversion tulostimeen<br>asennetulla laiteohjelmakortilla. | <ul> <li>Katkaise tulostimesta virta ja pidä sitten<br/>Jatka-painiketta painettuna, kun kytket<br/>tulostimeen virran. Tulostin lukee<br/>järjestelmäkortin koodin ja ohittaa<br/>laiteohjelmakortin koodin.</li> <li>Poista laiteohjelmakortti.</li> <li>Katso myös Asennusopas</li> </ul>                                                                                                    |
| 51 Viallinen<br>Flash-muisti           | Tulostin on havainnut viallisen<br>Flash-muistin.                                                    | Jatka tulostusta ja poista ilmoitus näytöstä<br>painamalla <b>Jatka</b> -painiketta. Tulostimeen<br>on asennettava uusi Flash-muistikortti,<br>ennen kuin voit ladata resursseja<br>Flash-muistiin.                                                                                                    |
| 52 Flash-muisti<br>täynnä              | Flash-muistissa ei ole riittävästi<br>tilaa tallentaa resursseja, joita<br>yrität ladata.            | <ul> <li>Jatka tulostusta ja poista ilmoitus<br/>näytöstä painamalla Jatka-painiketta.<br/>Ladatut fontit ja makrot, joita ei ole<br/>aiemmin tallennettu Flash-muistiin,<br/>poistetaan.</li> <li>Poista fontit, makrot ja muut<br/>Flash-muistiin tallennetut tiedot.</li> <li>Asenna tulostimeen lisää Flash-muistia.</li> </ul>                                                                                                    |
| 53 Alustamaton<br>Flash-muisti         | Tulostin on havainnut<br>alustamattoman Flash-muistin.                                               | <ul> <li>Jatka tulostusta ja poista ilmoitus<br/>näytöstä painamalla Jatka-painiketta.<br/>Flash-muisti on alustettava, ennen kuin<br/>siihen voidaan tallentaa resursseja.</li> <li>Jos virheilmoitus ei poistu näytöstä,<br/>Flash-muisti saattaa olla viallinen ja se<br/>on ehkä vaihdettava.</li> </ul>                                                                                                    |

| Ilmoitus                                                                                              | Tämä ilmoitus tarkoittaa                                                                                        | Käyttäjän toimet                                                                                                    |
|----------------------------------------------------------------------------------------------------|----------------------------------------------------------------------------------------------------|----------------------------------------------------------------------------------------------------|
| 54 Virhe sarjap.<br><x>:ssä<br/>54 Vakio sarjap. virhe</x>                                            | Tulostin on havainnut<br>sarjaliitäntävirheen sarjaportissa.                                                    | <ul> <li>Varmista, että sarjaliitäntäyhteys on<br/>määritetty oikein ja että käytössä on<br/>oikean tyyppinen kaapeli.</li> <li>Jatka tulostusta ja poista ilmoitus<br/>näytöstä painamalla Jatka-painiketta.<br/>Työ ei ehkä tulostu oikein.</li> <li>Avaa Työvalikko painamalla<br/>Valikko-painiketta ja palauta tulostin<br/>alkutilaan.</li> </ul>                                                       |
| 54 Verkkokort. <x><br/>ohjelmavirhe<br/>54 Verkkokortin<br/>ohjelmavirhe</x>                          | Tulostin ei voi luoda yhteyttä<br>asennettuun verkkoporttiin.                                                   | <ul> <li>Jatka tulostusta ja poista ilmoitus<br/>näytöstä painamalla Jatka-painiketta.<br/>Työ ei ehkä tulostu oikein.</li> <li>Verkkoliitännän laiteohjelma voidaan<br/>ohjelmoida uudelleen<br/>rinnakkaisliitännän kautta.</li> <li>Avaa Työvalikko painamalla<br/>Valikko-painiketta ja palauta tulostin<br/>alkutilaan.</li> </ul>                                                                       |
| 54 Ei yht. rinn. ja<br>ulk.verk. väl<br>54 Ei yht. rinn. <x><br/>ja ulk.verk. väl</x>                 | Ulkoinen tulostinpalvelin (jota<br>kutsutaan myös ulkoiseksi<br>verkkosovittimeksi tai ENA:ksi) ei<br>vastaa.   | <ul> <li>Varmista, että ulkoisen verkkosovittimen<br/>ja tulostimen yhdistävä kaapeli on lujasti<br/>kiinni. Palauta tulostimen alkuasetukset<br/>katkaisemalla ja kytkemällä uudelleen<br/>tulostimen virta.</li> <li>Poista ilmoitus näytöstä painamalla<br/>Jatka-painiketta. Tulostin poistaa<br/>muistista kaikki viittaukset ulkoiseen<br/>verkkosovittimeen ja palauttaa<br/>alkuasetukset.</li> </ul> |
| 55 Ei tuettu<br>lisäkortti paikassa<br><x><br/>55 Ei tuettu<br/>Flash-muisti paikassa<br/><x></x></x> | Porttiin on asennettu väärä<br>lisäkortti tai muistipaikkaan on<br>asennettu väärä Flash DIMM<br>-muistikortti. | Katkaise tulostimesta virta ja irrota<br>virtajohto pistorasiasta. Poista väärä<br>lisäkortti. Kytke tulostimen virtajohto<br>pistorasiaan ja kytke virta tulostimeen.<br>Jos tarvitset lisätietoja, katso kohtaa<br>Valinnaisten korttien poistaminen.                                                                                                    |
| 56 Sarjap. <x> ei<br/>käytössä</x>                                                                    | Tietoa lähetettiin tulostimeen<br>sarjaportin välityksellä, mutta<br>sarjaportti ei ole käytössä.               | <ul> <li>Poista ilmoitus näytöstä painamalla<br/>Jatka-painiketta. Tulostin poistaa kaiken<br/>sarjaporttiin lähetetyn tiedon.</li> <li>Varmista, että Sarjavalikon<br/>Sarjapuskuri-asetukseksi ei ole valittu<br/>vaihtoehtoa Ei käytössä.</li> <li>Katso myös Sarjapuskuri</li> </ul>                                                                                                    |
| 56 Rinnakkaisp. <x>ei<br/>käytössä<br/>56 Vakiorinn.p. ei<br/>käytössä</x>                            | Tietoa lähetettiin tulostimeen<br>rinnakkaisportin välityksellä, mutta<br>rinnakkaisportti ei ole käytössä.     | <ul> <li>Poista ilmoitus näytöstä painamalla<br/>Jatka-painiketta. Tulostin poistaa kaiken<br/>rinnakkaisporttiin lähetetyn tiedon.</li> <li>Varmista, että Rinnakk.valikko-kohdan<br/>Rinnakk.puskuri-asetukseksi ei ole<br/>valittu vaihtoehtoa Ei käytössä.</li> <li>Katso myös Rinnakk.puskuri</li> </ul>                                                                                                 |

| Ilmoitus                                                                   | Tämä ilmoitus tarkoittaa                                                                                                    | Käyttäjän toimet                                                                                                    |
|----------------------------------------------------------------------------|----------------------------------------------------------------------------------------------------|----------------------------------------------------------------------------------------------------|
| 56 USB-portti <x> ei<br/>käytössä<br/>56 Vakio USB-portti ei<br/>käyt.</x> | Tietoa lähetettiin tulostimeen<br>USB-portin välityksellä, mutta<br>USB-portti ei ole käytössä.                                                                                                    | <ul> <li>Poista ilmoitus näytöstä painamalla<br/>Jatka-painiketta. Tulostin poistaa kaiken<br/>USB-porttiin lähetetyn tiedon.</li> <li>Varmista, että USB-valikon<br/>USB-puskuri-asetukseksi ei ole valittu<br/>vaihtoehtoa Ei käytössä.</li> <li>Katso myös USB-puskuri</li> </ul>                                                                                                    |
| 57 Kokoonpano<br>muuttunut                                                 | Tulostin ei voi palauttaa<br>kiintolevylle tallennettuja<br>luottamuksellisia tai pidätettyjä<br>töitä, sillä tulostimen kokoonpano<br>on muuttunut.<br><b>Huom.</b> Näytössä näkyvät<br>vuorotellen ilmoitukset 57<br>Kokoonpano muuttunut ja<br>Pidät. töitä ei ehkä<br>palauteta. | Poista ilmoitus näytöstä painamalla<br><b>Jatka</b> -painiketta.                                                                                                    |
| 58 Liian monta<br>Flash-muistia                                            | Tulostimeen on asennettu liian<br>monta Flash-muistikorttia.                                                                                                    | Katkaise tulostimesta virta ja irrota<br>virtajohto pistorasiasta. Poista<br>ylimääräiset Flash-muistikortit. Kytke<br>tulostimen virtajohto pistorasiaan ja kytke<br>virta tulostimeen.<br>Katso myös Valinnaisten korttien<br>poistaminen                                                                                                    |
| 61 Viallinen levy                                                          | Tulostin on havainnut viallisen<br>kiintolevyn                                                                                                    | <ul> <li>Jatka tulostusta ja poista ilmoitus<br/>näytöstä painamalla Jatka-painiketta.</li> <li>Tulostimeen on asennettava uusi<br/>kiintolevy, ennen kuin kiintolevyä<br/>vaativia toimintoja voidaan käyttää.</li> <li>Katso myös Asennusopas</li> </ul>                                                                                                    |
| 62 Levy täynnä                                                             | Kiintolevyllä ei ole tarpeeksi tilaa<br>tulostimelle lähetetyn tiedon<br>tallentamiseen.                                                                                                    | <ul> <li>Jatka käsittelyä ja poista ilmoitus<br/>näytöstä painamalla Jatka-painiketta.<br/>Kaikki tiedot, joita ei ole aiemmin<br/>tallennettu kiintolevylle, poistetaan.</li> <li>Poista fontit, makrot ja muut kiintolevylle<br/>tallennetut tiedot.</li> </ul>                                                                                                    |
| 63 Alustamaton levy                                                        | Tulostin on havainnut<br>alustamattoman kiintolevyn.                                                                                                    | <ul> <li>Jatka tulostusta ja poista ilmoitus<br/>näytöstä painamalla Jatka-painiketta.</li> <li>Kiintolevy on alustettava, ennen kuin<br/>kiintolevyä vaativia toimintoja voidaan<br/>käyttää. Alusta kiintolevy valitsemalla<br/>Apuohjelmat-valikosta Alusta levy.</li> <li>Jos virheilmoitus ei poistu näytöstä,<br/>kiintolevy saattaa olla viallinen ja se on<br/>ehkä vaihdettava. Asenna uusi<br/>kiintolevy ja alusta se.</li> <li>Katso myös Alusta levy</li> </ul> |

| Ilmoitus                                   | Tämä ilmoitus tarkoittaa                                             | Käyttäjän toimet                                                                                                    |
|--------------------------------------------|----------------------------------------------------------------------|----------------------------------------------------------------------------------------------------|
| 64 Tiedostomuotoa ei<br>tueta              | Tulostin on havainnut kiintolevyn,<br>jonka tiedostomuotoa ei tueta. | <ul> <li>Poista ilmoitus näytöstä painamalla<br/>Jatka-painiketta.</li> <li>Alusta kiintolevy.</li> <li>Huom. Levytoiminnot poistetaan käytöstä,<br/>kunnes levy on alustettu.</li> </ul> |
| 82 Hukkaväriainepullo<br>lähes täynnä      | Hukkaväriainepullo on lähes<br>täynnä.                               | <ul> <li>Jatka tulostusta ja poista ilmoitus<br/>näytöstä painamalla Jatka-painiketta.</li> <li>Vaihda hukkaväriainepullo.</li> </ul>                                                     |
|                                            |                                                                      | täysi/puut; Hukkaväriainepullon<br>vaihtaminen                                                                                                    |
| 82 Hukkaväriainepullo<br>täysi/puut        | Hukkaväriainepullo on täynnä tai<br>sitä ei ole asennettu.           | Vaihda hukkaväriainepullo ja poista<br>ilmoitus näytöstä painamalla<br><b>Jatka</b> -painiketta.                                                                                          |
|                                            |                                                                      | Katso myös Hukkaväriainepullon<br>vaihtaminen                                                                                                    |
| 83 Kuvansiirtokasetti                      | Kuvansiirtokasetti on loppuun<br>kulunut.                            | Vaihda kuvansiirtokasetti.                                                                                                    |
| lopussa                                    |                                                                      | Katso myös <b>Kuvansiirtokasetin</b><br>vaihtaminen                                                                                                    |
| 83 Kuvansiirtokasetti<br>kulumassa loppuun | Kuvansiirtokasetti on kulumassa<br>loppuun.                          | <ul> <li>Jatka tulostusta ja poista ilmoitus<br/>näytöstä painamalla Jatka-painiketta.</li> <li>Vaihda kuvansiirtokasetti.</li> </ul>                                                     |
|                                            |                                                                      | Katso myös Kuvansiirtokasetin<br>vaihtaminen                                                                                                    |
| 83 Kuvansiirtokasetti<br>puuttuu           | Kuvansiirtokasetti puuttuu tai se on<br>asennettu väärin.            | Jatka tulostusta ja poista ilmoitus näytöstä<br>asentamalla kuvansiirtokasetti oikein<br>tulostimeen.                                                                                     |
|                                            |                                                                      | Katso myös <b>Kuvansiirtokasetin</b><br>vaihtaminen                                                                                                    |
| 87 Kiinn.yks. kulunut<br>lopp              | Kiinnitysyksikkö on loppuun<br>kulunut.                              | Vaihda kiinnitysyksikkö.                                                                                                    |
|                                            |                                                                      | Katso myös <b>Kiinnitysyksikön</b><br>vaihtaminen                                                                                                    |
| 87 Kiinn.yksikkö<br>kulumassa lopp         | Kiinnitysyksikön käyttöikä on lähes<br>lopussa.                      | <ul> <li>Jatka tulostusta ja poista ilmoitus<br/>näytöstä painamalla Jatka-painiketta.</li> <li>Vaihda kiinnitysyksikkö.</li> </ul>                                                       |
|                                            |                                                                      | Katso myös Kiinnitysyksikön<br>vaihtaminen                                                                                                    |
| 87 Kiinn.yks. puuttuu                      | Kiinnitysyksikkö puuttuu, tai se on<br>asennettu väärin.             | Jatka tulostusta ja poista ilmoitus näytöstä<br>asentamalla kiinnitysyksikkö oikein<br>tulostimeen.                                                                                       |
|                                            |                                                                      | Katso myös <b>Kiinnitysyksikön</b><br>vaihtaminen                                                                                                    |

| Ilmoitus                                                                            | Tämä ilmoitus tarkoittaa                                                                                                    | Käyttäjän toimet                                                                                                    |
|-------------------------------------------------------------------------------------|----------------------------------------------------------------------------------------------------|----------------------------------------------------------------------------------------------------|
| 88 <i><väri></väri></i> väriaine<br>loppu<br>Avaa etuluukku<br>Vaihda <väri></väri> | Tämä ilmoitus näkyy muutaman<br>sekunnin ajan, jonka jälkeen sitä<br>seuraa toissijainen ilmoitus<br>ohjeineen. Tulostin on havainnut,<br>että väriaine on loppunut tietystä<br>värikasetista.<br><väri> on syaani, magenta,<br/>keltainen tai musta.</väri>                                        | Avaa etuluukut ja vaihda kyseinen<br>värikasetti välittömästi.<br>Katso myös <b>Värikasettien vaihtaminen</b>                                                                                                    |
| 88 <i><väri< i="">&gt; väri vähissä</väri<></i>                                     | Tulostin on havainnut, että väriaine<br>on loppumassa tietystä<br>värikasetista. Jos pyydettyä<br>värikasettia ei ole, tilaa uusi<br>värikasetti. Tulostamista voidaan<br>jatkaa, kunnes näytössä näkyy<br>teksti 88 <väri> väriaine<br/>loppu, ja vaihda sitten määritetty<br/>värikasetti.</väri> | Vaihda pyydetty värikasetti.<br>Jatka tulostusta ja poista ilmoitus näytöstä<br>painamalla <b>Jatka</b> -painiketta.<br><b>Tarvikkeet</b> -ilmoitus näkyy<br>käyttöpaneelin näytössä, kunnes<br>määritetty värikasetti on vaihdettu.<br>Katso myös <b>Värikasettien vaihtaminen</b>                       |
| 900-999 Huolto<br><ilmoitus></ilmoitus>                                             | Ilmoitukset 900–999 liittyvät<br>ongelmiin, jotka saattavat<br>edellyttää tulostimen huoltoa.                                                                                                    | Katkaise tulostimesta virta ja tarkista<br>kaikki kaapeleiden kytkennät. Kytke virta<br>uudelleen tulostimeen. Jos huoltoilmoitus<br>tulee uudelleen näyttöön, ota yhteys<br>huoltoon ja kerro huoltoilmoituksen<br>numero ja ongelman luonne.<br>Katso myös <b>Soittaminen</b><br><b>huoltopalveluun</b> |

# A

A4-leveys (PCL-valikko) 148 aikakatkaisu odotus 166 tulostus 165 Alusta Flash (Apuohjelmat-val.) 172 Alusta levy (Apuohjelmat-val.) 172 Apuohjelmat-valikko 171 Alusta Flash 172 Alusta levy 172 Heksatulostus 172 Poista pid. työt 173 Tehdasasetukset 172 Tiivistä Flash 172 Tul. testisivut 173 Tul. verkko<x>-as. 173 Tul. verkkoas. 173 Tulosta fontit 173 Tulosta hakem. 173 Tulosta valikot 173 Töi.seurantatiedot 173 Asenna lokero (Määritys-valikko) 134 asennus, lisävarusteiden järjestys 16 asetukset palautus, tehdasasetukset 94 Asetusvalikko 160 Autom. jatko 161 Hälytysääni määr 160 Komentokieli 165 käyttäminen Hälytysääni määr 96 Värihälytys 96 Mustavalkolukit. 161 Näytön kieli 161 Odotuksen aikak. 166 Sivunsuojaus 163 Tallenna resurs. 165 Tallennuspaikka 162 Tukosselvitys 162 Tul:n aikakatk. 165 Töiden seuranta 162

Virransäästö 164 Värihälytys 166 Autom koon tunn. (Määritys-valikko) 134 Autom. jatko (Asetusvalikko) 161 Autom.CR LFn jäl (PCL-valikko) 148 Autom.LF CRn jäl (PCL-valikko) 148 automaattinen koon tunnistus 36, 152

# В

bittikarttafontit 98

## D

Databitit (Sarjavalikko) 157

# Ε

ei-hyväksyttävät paperit 25 ei-palautetut työt, poistaminen 173 emolevy poistaminen 110 vaihtaminen 114 Energiansäästö (Määritys-valikko) 135 Erotinsiv. lähde (Viimeistelyval.) 139 Erotinsivut (Viimeistelyvalikko) 139 esipainetut lomakkeet 27

# F

FCC-ilmoitus 12 Flash-muisti alustus 172 asettaminen tallennuspaikaksi 162 ladattujen resurssien tulostus 173 tiivistäminen 172 Fontin nimi (PCL-valikko) 148 Fontin teräv. (Määritys-valikko) 135 fontit bittikartta 98 kuvaus 96 ladattavat 106 lähde 155 mallien tulostus 173

malliluettelon tulostaminen 22 paino ja tyyli 96 pistekoko 97 skaalattavat, määritelmä 99 symbolijoukot, PCL 6 -emulointi 105 symbolijoukot, tuettavat 149 tietoja 96 tiheys 97 vakio 99 **PCL 99** PCL 6 96 PostScript 3 96, 99 valitseminen PCL-emuloinnissa 148 Fonttilähde (PCL-valikko) 148 Fonttilähde (PS-valikko) 155 fonttimalliluettelo, tulostus 22 fonttimallit, tulostaminen 22

#### Η

hakemistoluettelo, tulostus 21 Heksatulostus (Apuohjelmat-val.) 172 henkilökohtainen PIN-koodi 109 *Katso* PIN-koodi Hukkaväriainepullo (Tarvikevalikko) 167 hukkaväriainepullo, vaihtaminen 70 hälytysäänet asetus 160 virheilmoitukset 161 väriaine 166 Hälytysääni määr (Asetusvalikko) 160

## I

ilmoitukset 00–999 Huoltoilmoitus < > 189 1565 Emul.virhe Lataa emulointi 182 2<xx> Paperitukos 182 30 <väri> värikasetti puuttuu 182 32 Ei tuettu <väri> kasetti 182 34 Lyhyt arkki 183 34 Väärä tulostusmateriaali 182 35 Ei res.tall. Muisti ei riitä 183 37 Muisti ei riitä 184 37 Muisti ei riitä lajitt. 183 37 RAM ei riitä tiivistämiseen 183 38 Muisti täynnä 184 39 Monimutkainen sivu 185 4<x> Väärä laiteohjelmakortti 185 51 Viallinen Flash-muisti 185

52 Flash-muisti täynnä 185 53 Alustamaton Flash-muisti 185 54 Ei yht. rinn. ja ulk.verk. väl 186 54 Ei yht. rinn<x> ja ulk.verk. väl 186 54 Vakio sarjap. virhe 186 54 Verkkokort. <x> ohjelmavirhe 186 54 Verkkokortin ohjelmavirhe 186 54 Virhe sarjap. <x>:ssä 186 55 Ei tuettu lisäkortti paikassa <x> 186 56 Rinnakkaisp. <x> ei käytössä 186 56 Sarjap. <x> ei käytössä 186 56 USB-portti <x> ei käytössä 187 56 Vakio sarjap. ei käytössä 186 56 Vakio USB-portti ei käyt. 187 56 Vakiorinn.p. ei käytössä 186 58 Lijan monta Flash-muistia 187 61 Viallinen levy 187 62 Levy täynnä 187 63 Alustamaton levy 187 64 Tiedostomuotoa ei tueta 188 82 Hukkaväriainepullo lähes täynnä 188 82 Hukkaväriainepullo täysi/puut 188 83 Kuvansiirtokasetti kulumassa loppuun 75, 188 83 Kuvansiirtokasetti lopussa 188 83 Kuvansiirtokasetti puuttuu 188 87 Kiinn.yksikkö kulunut lopp 188 87 Kiinn.yks. puuttuu 188 87 Kiinn.yksikkö kulumassa lopp. 75, 188 88 <väri> Väri vähissä 189 88 <väri> väriaine loppu 189 Anna työn PIN: =\_\_\_\_ 176 Asenna <laite> tai peruuta työ 177 Asenna lokero <x> 134, 177 Asetetaan työt jonoon 180 Ei tulostustöitä. Uudelleenyritys? 178 Ei valmiina 179 Flash-alustus 177 Flashin ohjelm. 180 Fonttilistan tulostus 179 Hakemistolistan tulostus 179 Heksatulostus 180 Hetki... 182 Kone lämpiää 176 Konekood. ohjelm 179 Käsitellään ja poistetaan työt 180 Käytössä 174

Levy vioittunut. Alusta uudell.? 176 Levyn alustus käynnissä 176, 177 Levyn palautus x/5 yyy % 176 Lisää lokeroon <x> 178 Ohjelm. järjest. 180 Palaut pid. työ xxx/yyy 181 Palauta pidätety työt. Jatka/Seis? 181 Pidät. töitä ei ehkä palauteta 177 Pidätetyt työt voidaan menettää 177 Poista kaikki. Jatka/Seis? 175 Poista paperi vakio vast.ottoa 180 Poistetaan työt 175 Puskurin tyhjennys 176 Rinnakk.portti <x> 179 Rinnakkaisportti 179 Sariaportti <x> 181 Seurantatietojen tulostus 179 Sulje 2-puol. yksik. luukku 175 Sulje etuluukku 175 Sulje takaluukku 175 Sulje yläluukku 175 Tallenn, levvlle 180 Tarkkuutta vähennetään 180 Tarvikkeet 181 Tehdasasetusten palautus 181 Testaus käynnissä 179 Tiivistetään 175 TMA 181 Tulostetaanko työt levyltä? 179 Tulostimen uudelleenasetus 180 Työ peruutetaan 174 Töiden seurantatiet. poistetaan 175 **USB 181** USB-väylä <x> 181 Vaihda lokeron <syöttölähde> <laji> <koko> 174 Vaihdoitko kiinn.yksikön? 175 Vaihdoitko kuvansiirtokasetin 175 Valikkoasetussivujen tulostus 179 Valikkoasetusten tulostus 179 Valikkojen muutos käynnissä 174 Valikot eivät käytössä 176 Valikot käytössä 176 Valikot poissa käytöstä 178 Valmis 180 Verkko 178 Verkko <x> 178 Verkko<x>,<y> 178

Verkkokortti käytössä 178 Viallinen konekoodi 178 Virheellinen verkkok. koodi 178 Virheellinen verkkok.<x> koodi 178 Virransäästö 179 Intellifont-fontit 99

#### J

Jatka-painike 127

#### Κ

kaikki tulostustyöt, poistaminen 173 kaksipuolinen tulostus käyttöönotto 137 määritelmä 37 sidonta 37.137 syöttölokeroista 37 valitseminen 37 Kaksipuolinen tulostus (Viimeistelyvalikko) 137 kaksipuolinen tulostusyksikkö käyttäminen 37 tulostuksen määritelmä 37 kartonki, ohjeita 31 kierrätys käytetyt tulostustarvikkeet 66 tuotteet 66 Kiinnitysyksikkö (Tarvikevalikko) 167 kiinnitysyksikkö, vaihtaminen 67 kiintolevy alustus 172 asettaminen tallennuspaikaksi 162 ladattujen resurssien tulostus 173 kirjasinleikkaus, kuvaus 96 kirjekuoret, ohjeita 29 kirjelomake 27 ohjeet 27 sivun suunta 27 tulostus 27 Komentokieli (Asetusvalikko) 165 Kopiomäärä (Viimeistelyvalikko) 137 kopiot, lukumäärän määrittäminen 137 Korvaava papkoko (Paperivalikko) 154 Kuljetusopas (Ohjevalikko) 139 Kuvan tasoitus (PS-valikko) 155 Kuvansiirtokas. (Tarvikevalikko) 167 kuvansiirtokasetti vaihtaminen 72 Kytkentäopas (Ohjevalikko) 139

käyttöpaneeli 126 nestekidenäyttö 126 numerot 127 painikkeet 126 valikoiden ottaminen käyttöön 94 valikoiden poistaminen käytöstä 93 valikot eivät käytössä 128 käyttöpaneelin valikkojen ottaminen käyttöön 94 Käytä DSR-sign (Sarjavalikko) 157

#### L

ladatut resurssit resurssien tallennus 165 tulostus 173 varastointi 162 Lajittelu (Viimeistelyvalikko) 136 lajittelu, ottaminen käyttöön 136 laserlaitetta koskevat tiedotteet 15 Latausemuloinnit (Määritys-valikko) 135 levv Katso kiintolevy liitännät rinnakkais- 145 sarja- 157 USB 169 verkko 143 Lisäasetus (Rinnakkaisvalikko) 145 Lisätietoja oppaista (Ohjevalikko) 139 lisävarusteet asennuksen tarkistaminen valikkoasetussivun avulla 21 asennus 16 lokeroiden automaattinen yhdistäminen 36 lokeroiden yhdistäminen 36 Lokeron uud.num. (PCL-valikko) 150 lokerot vakiolokero 39 valinnainen 250 Legal-kokoisen arkin svöttölokero 39 valinnainen 530 arkin syöttölokero 39 Luottamuks. työ (Työvalikko) 141 luottamukselliset työt 18, 109 käyttäjätunnuksen antaminen 107 lähetys 18 PIN-koodi 109 PIN-koodin syöttäminen 18 poistaminen 173

#### Μ

MAC binaari PS (Rinnakk.valikko) 146 MAC binaari PS (USB-valikko) 170 MAC binaari PS (Verkkovalikko) 143 mallityyppi 12, 92 materiaalin rajoitin, käyttäminen 47 materiaalituki, käyttäminen 46 <väri> väriaine (Tarvikevalikko) 167 <väri> väriaineen tila 167 monimutkainen sivu -virheet 163 monisivutulostus asetusten määrittäminen 138 järjestyksen asetukset 138 kehysten asetukset 137 näkymän asetukset 138 Monisivutulostus (Viimeistelyvalikko) 138 muisti, Print and Hold -toiminto 107 Mukautetut lajit (Paperivalikko) 150 Mustavalkolukit. (Asetusvalikko) 161 Määritys-valikko Asenna lokero 134 Automaattinen koon tunnistus 134 Energiansäästö 135 Fontin teräv. 135 Latausemuloinnit 135 Paneelin valikot 135 Sulje Määritys-valikko 136 Tehdasasetukset 135 Tul. testisivut 134 Värikas. tyyppi 136

#### Ν

Nopeus (Sarjavalikko) 157 NPA-tila (Rinnakk.valikko) 146 NPA-tila (Sarjavalikko) 158 NPA-tila (USB-valikko) 170 NPA-tila (Verkkovalikko) 144 NPA-tila, asetus rinnakkaisportti 146 sarjaportti 158 USB-portti 170 verkkoportti 144 numeeriset arvot, valitseminen 127 numerot, käyttöpaneeli 127 nykyiset valikkoasetukset 21 valikkoasetussivun avulla 21 Näytön kieli (Asetusvalikko) 161

#### 0

Odotuksen aikak. (Asetusvalikko) 166 odotuksen aikakatkaisu, asetusten määrittäminen 166 ohieet tarrat 30 tukosten välttäminen 17 tulostus esipainetulle paperille 27 tulostusmateriaali 24 Ohjevalikko 139 Kuljetusopas 139 Kytkentäopas 139 Lisätietoja oppaista 139 Paperitukosten selvitysopas 139 Tarvikeopas 139 Toistuva virhekuvio -opas 139 Tul. kaikki 139 Tulostuslaatuopas 139 Tulostusmateriaaliopas 139 Tulostusopas 139 Värilaatuopas 139 ominaisuudet, tulostusmateriaali 24 kirjelomake 27 ongelmat laadukkaat väritulosteet sävyttynyt tulostettu sivu 88 tummat kalvot 88 värin vastaavuus 88 lisävarusteet 530 arkin syöttölaite 90 INA-kortti 90 kaksipuolinen tulostusyksikkö 90 lopettaa toiminnan 90 muistikortti 90 toimii väärin 90 materiaalinsvöttö Paperitukos-ilmoitus ei poistu näytöstä tukoksen selvittämisen jälkeen 91 tukoksen aiheuttanut sivu ei tulostu uudelleen 91 tyhjiä sivuja vastaanottoalustalla 91 usein esiintyvät tukokset 91 muut luetteloa tulostimen poistumiskoodeista ei lövdv 92 päivitettyjen apuohjelmien hakeminen 92 päivitetyn tulostinajurin hakeminen 92 sarjakaapelin liittäminen 92

näyttö 80 tyhjä 80 valikkoasetukset, ei vaikutusta 80 vinoneliöt 80 perus 79 soittaminen huoltopalveluun 92 tulostin ei vastaa 79 tulostus 80 lokeroiden yhdistäminen ei toimi 81 pysäytetyt työt eivät tulostu 81 suuria tulostustöitä ei lajitella 82 tulostus katkeaa odottamattomista paikoista 82 tulostus kestää kauan 81 työ ei tulostu 80 työ tulostuu väärälle paperille tai erikoistulostusmateriaalille 81 työ tulostuu väärästä lokerosta 81 vääriä merkkejä tulostuu 81 tulostuslaatu 82 epätasainen tulostusjälki 84 epätasainen tummuus 85 haamukuvat 85 harmaa tausta 85 heikko kalvoien laatu 84 leikkautuneet kuvat 85 paperi käyristyy huomattavasti, kun se tulee alustalle 86 raidalliset pystysuorat viivat 83 raidalliset viivat 83 sivut ovat yhtenäisen värin peitossa 86 toistuvat virhekuviot 82 tulostusjälki liian tumma 84 tulostusjälki liian vaalea 84 tyhjät sivut 86 valkoinen tai värillinen viiva 83 vino tulostusjälki 86 väriaine varisee helposti pois 85 väriainepilkkuja 84 värin kohdistusvirhe 83 väärät marginaalit 86 verkkotulostus työ ei tulostunut 92 vääriä merkkejä tulostuu 92 värinlaatu 86 ajuriasetukset parempaa väriä varten 87 miksi tulostettu ja tietokoneen näytön väri eivät vastaa toisiaan 87

#### Ρ

Paneelin valikot (Määritys-valikko) 135 paperi ei-hyväksyttävä 25 esipainetut lomakkeet 27 kirielomake 27 suositeltavat tyypit 24 paperi, määrittäminen esipainetut lomakkeet 151 jos pyydettyä kokoa ei ole tulostimessa 154 koko 152 laji 153 lähde 152 mukautettu laji 150 paino 154 Paperikoko (Paperivalikko) 152 Paperilaji (Paperivalikko) 153 Paperilähde (Paperivalikko) 152 Paperin lisäys (Paperivalikko) 151 Paperin paino (Paperivalikko) 154 paperitukokset jumiutuneiden sivujen uudelleen tulostaminen 162 tulostusmateriaalirata 49 Paperitukosten selvitysopas (Ohjevalikko) 139 Paperivalikko 150 Korvaava papkoko 154 Mukautetut lajit 150 Paperikoko 152 Paperilaji 153 Paperilähde 152 Paperin lisäys 151 Paperin paino 154 Universal 155 Pariteetti (Sarjavalikko) 158 PCL-emulointi A4-leveys 148 automaattinen rivinsiirto 148 automaattinen rivinvaihto 148 fontin nimi 148 fonttilähde 148 fonttimallien tulostus 173 lokeron uudelleennumerointi 150 pistekoko 149 riviä/sivu 149 suunta 149 symbolijoukko 149 tiheys 149

vakiofontit 99 PCL-työn tunnis. (Rinnakk.valikko) 147 PCL-työn tunnis. (Sarjavalikko) 158 PCL-työn tunnis. (USB-valikko) 170 PCL-työn tunnis. (Verkkovalikko) 144 PCL-työn tunnis., asetus Katso myös komentokieli PCL-työn tunnistaminen, asetus rinnakkaisportti 147 sarjaportti 158 USB-portti 170 verkkoportti 144 PCL-valikko 148 A4-leveys 148 Automaattinen CR LF:n jälkeen 148 Automaattinen LF CR:n jälkeen 148 Fontin nimi 148 Fonttilähde 148 Lokeron uudelleennumerointi 150 Pistekoko 149 Riviä/sivu 149 Suunta 149 Symbolijoukko 149 Tiheys 149 PDF-valikko (PS-valikko) 156 Peruuta palautus (Työvalikko) 140 peruutus, tulostustyö tulostimen käyttöpaneeli 20 Windows Macintosh-tietokone 21 tehtäväpalkki 20 työpöytä 20 PIN-koodi 109 luottamuksellisia töitä varten 18 syöttäminen ajurista 18 syöttäminen tulostimella 19 Pistekoko (PCL-valikko) 97, 149 Poista pid. työt (Apuohjelmat-val.) 173 poistaminen ei-palautetut työt 173 emolevy 110 kaikki tulostustyöt 173 lisävarusteet 115 luottamukselliset työt 173 pysäytetyt työt 173 valinnainen Flash-muisti 112 kaksipuolinen tulostusyksikkö 119

kortit 110 laiteohjelmakortti 112 tulostinmuisti 112 valinnainen 530 arkin syöttölaite tulostimesta 115 poistaminen käytöstä käyttöpaneelin valikot 93 poistumiskoodit 92 portit rinnakkais- 145 sarja- 157 USB 169 verkko 143 PostScript 3 -emulointi vakiofontit 99 PostScript-emulointi fonttilähde 155 fonttimallien tulostus 173 kuvan tasoitus 155 PS-virheiden tulostus 156 Print and Hold -toiminto 107 PS-emulointi Katso PostScript-emulointi PS-työn tunnist. (Rinnakkaisvalikko) 147 PS-työn tunnist. (Sarjavalikko) 159 PS-työn tunnist. (USB-valikko) 171 PS-työn tunnist. (Verkkovalikko) 144 PS-työn tunnistaminen, asetus Katso myös komentokieli 165 rinnakkaisportti 147 sarjaportti 159 USB-portti 171 verkkoportti 144 PS-valikko 155 Fonttilähde 155 Kuvan tasoitus 155 PDF-valikko 156 puhdistus, tulostuspään linssi 76 puskurin koko, säätäminen rinnakkais- 146 sarja- 160 USB 171 verkko 143 pysäytetyt työt käsittely käyttöpaneelista 107 käyttäjätunnuksen antaminen 107 luottamukselliset työt 18 PIN-koodin syöttäminen 18

muotoiluvirheet 108 Pysäytetyt työt (Työvalikko) 142 pysäytetyt työt, poistaminen 173 Pääk. alustus (Rinnakkaisvalikko) 145

#### R

Repeat Print -työ 109 Reserve Print -työ 109 Rinnakk.puskuri (Rinnakkaisvalikko) 146 Rinnakk.valikko 145 Lisäasetus 145 MAC binaari PS 146 NPA-tila 146 PCL-työn tunnis. 147 PS-työn tunnist. 147 Pääk, alustus 145 Rinnakk.puskuri 146 Rinnakkaistila 1 147 Rinnakkaistila 2 147 Työn puskurointi 145 Yhteyskäytäntö 147 rinnakkaisportti asetusten määrittäminen kaksisuuntainen tiedonsiirto 145 laitteiston alustus 145 NPA-tila 146 PCL-työn tunnis. 147 PS-työn tunnist. 147 puskurin koko 146 tiedon tutkiminen 147 yhteyskäytäntö 147 käyttöönotto, resistorit 147 Rinnakkaistila 1 (Rinnakk.valikko) 147 Rinnakkaistila 2 (Rinnakk.valikko) 147 Riviä/sivu (PCL-valikko) 149 Robust XON (Sarjavalikko) 159 RS-232/RS-422 (Sariavalikko) 159 RS-422 napaisuus (Sarjavalikko) 159

# S

Sarja yhteyskäyt (Sarjavalikko) 160 sarjanumero 92 sarjaportti asetusten määrittäminen napaisuus 159 NPA-tila 158 pariteetti 158 PCL-työn tunnis. 158

PS-työn tunnist. 159 puskurin koko 160 Robust XON 159 yhteyskäytäntö 160 käyttöönotto DSR-signalointi (Data Set Ready) 157 säätäminen siirtonopeudet 157 Sarjapuskuri (Sarjavalikko) 160 Sarjavalikko 157 Databitit 157 Käytä DSR-sign 157 Nopeus 157 NPA-tila 158 Pariteetti 158 PCL-työn tunnis. 158 PS-työn tunnist. 159 Robust XON 159 RS-232/RS-422 159 RS-422 napaisuus 159 Sarja yhteyskäyt 160 Sarjapuskuri 160 Työn puskurointi 158 Seis-painike 127 seurantatiedot tulostus 173 töiden seuranta 162 töiden seurantatietojen tulostus 173 varastointi 162 Sidonta 37 Sidonta (Viimeistelyvalikko) 137 sidonta, kaksipuolinen 37 Sivujen as. ark. (Viimeistelyvalikko) 138 Sivujen asettelu (Viimeistelyvalikko) 138 Sivujen kehys (Viimeistelyvalikko) 137 Sivunsuojaus (Asetusvalikko) 163 skaalattavat fontit. määritelmä 99 skaalattavat fontit, vakio 99 Sulje Määritys-valikko (Määritys-valikko) 136 Suunta (PCL-valikko) 149 Symbolijoukko (PCL-valikko) 149 symbolijoukot, määritelmä 105 sähköistä säteilyä koskevat tiedotteet 12 säätäminen tummuus 134 Virransäästö 95 väri 131, 132, 133

#### Т

Takaisin-painike 127 Tallenna resurs. (Asetusvalikko) 165 Tallennuspaikka (Asetusvalikko) 162 tarrat ohieet 29.30 tulostimen ylläpito 30 Tarvikeopas (Ohjevalikko) 139 Tarvikevalikko 167 Hukkaväriainepullo 167 <väri> väriaine 167 Kiinnitysyksikkö 167 Kuvansiirtokasetti 167 Tarvikkeiden käyttöikä 168 Vaihda tarvikk. 169 tarvikkeet erikoistulostusmateriaali 60 hukkaväriainepullo 61 kierrätys 66 kiinnitysyksikkö 61 kuvansiirtokasetti 61 paperi 60 säästäminen 60 tila 59 tilaaminen 60 värikasetit 61 vaihdetun tarvikkeen määrittäminen 75 varastointi 62 väriaine 60 väriaineen riittoisuuden muuttaminen 75 tarvikkeet. tila hukkaväriainepullo 167 <väri> väriaine 167 kiinnitysyksikkö 167 kuvansiirtokasetti 167 vksittäiset tulostustarvikkeet 168 tarvikkeet, tilan määritys 59 Tarvikkeiden käyttöikä (Tarvikevalikko) 168 tarvikkeiden tila, määrittäminen 59 Tehdasasetukset (Apuohjelmat-val.) 172 Tehdasasetukset (Määritys-valikko) 135 tehdasasetukset, palauttaminen 94, 172 tehdasasetusten palautus 94 Tiheys (PCL-valikko) 97, 149 Tiivistä Flash (Apuohjelmat-val.) 172 tilaaminen huoltotarvikkeet 60 hukkaväriainepullo 61

kiinnitysyksikkö 61 kuvansiirtokasetti 61 tarvikkeet 60 värikasetit 61 Toistuva virhekuvio -opas (Ohjevalikko) 139 TrueType-fontit 99 tukokset Katso myös paperitukokset poistaminen, tulostusmateriaalirata 49 välttäminen 17, 48 tukosilmoitukset 201 Paperitukos Avaa takaluukku 51 202 Paperitukos Avaa takaluukku 53 230 Paperitukos 2-puolisen tulostusyksikön luukku 54 231 Paperitukos 2-puolisen tulostusyksikön luukku 55 241 Paperitukos Tarkista lok. 1 56 242 Paperitukos Tarkista lok. 2 57 Tukosselvitys (Asetusvalikko) 162 tukosten poistaminen, mahdolliset tukosalueet 49 tukosten välttäminen 17, 48 Tul. testisivut (Apuohjelmat-valikko) 173 Tul. testisivut (Määritys-valikko) 134 Tul. verkko<x>-as. (Apuohjelmat-val.) 173 Tul. verkkoas. (Apuohjelmat-val.) 173 Tul:n aikakatk. (Asetusvalikko) 165 Tulost.uudel.ase (Työvalikko) 142 Tulosta fontit (Apuohjelmat-val.) 173 Tulosta hakem. (Apuohjelmat-val.) 173 tulosta ja pysäytä töitä 107 Tulosta kaikki (Ohjevalikko) 139 Tulosta PS-virhe (PS-valikko) 156 Tulosta puskuri (Työvalikko) 142 Tulosta valikot (Apuohjelmat-val.) 173 tulostimen asettaminen offline-tilaan 127 Seis-painikkeella 127 Valikko-painikkeen avulla 127 tulostimen huolto värikasetit. varastointi 62 tulostimen hälytykset, määritys 96 tulostimen ilmoitukset Anna työn PIN 109 Ei tulostustöitä. Uudelleenyritys? 110 Valikot poissa käytöstä 128 tulostimen testaus heksatulostustila 172

laitteiston seurantatietojen tulostus 173 tulostuksen oletusarvot 173 tulostimen uudelleen asetus 142 tulostimen ylläpito 59 tulostin mallityyppi 92 offline-tilaan asettaminen 127 Seis-painikkeella 127 Valikko-painikkeen avulla 127 sarjanumero 92 yleiskuvaus 16 perusmalli 16 varustellut mallit 16 tulostin, uudelleen asetus 142 tulostuksen aikakatkaisu asetusten määrittäminen 165 tulostuksen testaus heksatulostustila 172 valikkosivu 173 tulostus fonttimalliluettelo 22 fonttimallit 22 hakemistoluettelo 21 kahdelle puolelle syöttölokeroista 37 kaksipuolinen tulostus syöttölokeroista 37 luottamuksellinen työ 18 Tulostusjäljen testisivujen tulostus 22 tulostustyön lähettäminen 17 valikkoasetussivu 21 Tulostusalue (Asetusvalikko) Asetusvalikko Tulostusalue 163 tulostusasetukset erotinsivut 139 Katso myös erotinsiv. lähde 139 tulosta puskuri 142 Tulostusjäljen testisivut, tulostus 22 tulostuslaatu, säätäminen tummuus 134 väriesimerkit 132 värinkorjaus 131, 133 väritasapaino 131 Tulostuslaatuopas (Ohjevalikko) 139 tulostusmateriaali kalvot, ohjeita 28 kirjelomake

lisäysohjeet lähteen mukaan 27 ohjeet 27 ohjeet 24 esipainettu paperi, tulostus 27 kirjelomake 27 varastointi 31,62 tulostusmateriaalin tiedot koot 32 ominaisuudet 24 paino 34 tyypit 34 Tulostusmateriaaliopas (Ohjevalikko) 139 Tulostusopas (Ohjevalikko) 139 tulostuspään linssi, puhdistus 76 Tulostustila (Värivalikko) 133 tulostustvö lähettäminen tulostukseen 17 peruuttaminen 140 tulostimen käyttöpaneelista 20 Windows Macintosh -tietokoneesta 21 Windowsin tehtäväpalkista 20 Windowsin työpöydältä 20 Tummuuden säätö (Värivalikko) 134 tummuus, säätö 134 turvaohieita 10 Tyhjät sivut (Viimeistelyval.) 136 työ 107 luottamuksellinen 141 lähettäminen tulostukseen 17 pysäytetty 142 seurantatiedot 162 työ, peruutus 140 työn lähettäminen 17 Työn peruutus (Työvalikko) 140 Työn puskurointi (Rinnakkaisvalikko) 145 Työn puskurointi (Sarjavalikko) 158 Työn puskurointi (USB-valikko) 169 Työn puskurointi (Verkkovalikko) 143 Työvalikko 140 Luottamuksellinen työ 141 Peruuta palautus 140 Pysäytetyt työt 142 Tulost.uudel.ase 142 Tulosta puskuri 142 Työn peruutus 140 täyttö lokerot vakiolokero 39

valinnainen 530 arkin syöttölokero 39 vakiolokero kirjekuoret 43 kirjelomake 43 Töi. seurantatied (Apuohjelmat-val.) 173 Töiden seuranta (Asetusvalikko) 162

#### U

Universal (Paperivalikko) 155 USB-portti asetusten määrittäminen NPA-tila 170 PCL-työn tunnis. 170 PS-työn tunnist. 171 puskurin koko 171 USB-puskuri (USB-valikko) 171 USB-valikko 169 MAC binaari PS 170 NPA-tila 170 PCL-työn tunnis. 170 PS-työn tunnist. 171 Työn puskurointi 169 USB-puskuri 171

#### V

Vaihda tarvikk. (Tarvikevalikko) 169 vaihtaminen hukkaväriainepullo 70 kiinnitysyksikkö 67 kuvansiirtokasetti 72 värikasetit 63 vakiofontit 99 Vakioverkon asetukset (Verkkovalikko) 144 valikkoasetussivu, tulostus 21 valikkokartta 130 Valikko-painike 127 valikoihin siirtyminen 127 valikot kieli 161 poistettu käytöstä 129 siirtyminen 127 valikkoasetussivun tulostus 21 valitseminen 127 numeeriset arvot 127 valikon vaihtoehdot 127 valinnainen 250 Legal-kokoisen arkin syöttölokero 39 valinnaiset kortit, poistaminen 110

valitseminen 127 numeeriset arvot 127 valikon vaihtoehdot 127 Valitse-painike 127 valtuutetut Lexmark-jälleenmyyjät 59 varastointi tarvikkeet 62 tulostusmateriaali 31.62 värikasetit 62 vastaanottoalusta, materiaalituki 46 Verify Print -työ 109 Verkko <x> Asetus (Verkkovalikko) 144 verkkoportti, määrittäminen NPA-tila 144 PCL-työn tunnis. 144 PS-työn tunnist. 144 puskurin koko 143 Verkkopuskuri (Verkkovalikko) 143 Verkkovalikko 143 MAC binaari PS 143 NPA-tila 144 PCL-työn tunnis. 144 PS-työn tunnist. 144 Työn puskurointi 143 Vakioverkon asetukset 144 Verkko <x> Asetus 144 Verkkopuskuri 143 vianmääritys ilmoitusten poistaminen käyttöpaneelista 127 lisävarusteongelmat 530 arkin syöttölaite 90 INA-kortti 90 kaksipuolinen tulostusyksikkö 90 lopettaa toiminnan 90 muistikortti 90 toimii väärin 90 materiaalinsyöttöongelmat Paperitukos-ilmoitus ei poistu näytöstä tukoksen selvittämisen jälkeen 91 tukoksen aiheuttanut sivu ei tulostu uudelleen 91 tyhjiä sivuja vakiovastaanottoalustalla 91 usein esiintyvät tukokset 91 muut ongelmat luetteloa tulostimen poistumiskoodeista ei lövdv 92 päivitettyjen apuohjelmien hakeminen 92

päivitetyn tulostinajurin hakeminen 92 sarjakaapelin liittäminen 92 näytön ongelmat 80 tyhjä 80 vinoneliöt 80 soittaminen huoltopalveluun 92 tavallisimmat tulostusongelmat 79 tulostimen asetukset 126 tulostimen pysäyttäminen 127 tulostin ei vastaa 79 tulostuslaatuongelmat 82 epätasainen tulostusjälki 84 epätasainen tummuus 85 haamukuvat 85 harmaa tausta 85 heikko kalvoien laatu 84 leikkautuneet kuvat 85 paperi käyristyy huomattavasti, kun se tulee alustalle 86 raidalliset pystysuorat viivat 83 raidalliset vaakasuorat viivat 83 sivut ovat vhtenäisen värin peitossa 86 toistuvat virhekuviot 82 tulostusjälki liian tumma 84 tulostusjälki liian vaalea 84 tyhjät sivut 86 valkoinen tai värillinen viiva 83 vino tulostusjälki 86 väriaine varisee helposti pois 85 väriainepilkkuja 84 värin kohdistusvirhe 83 väärät marginaalit 86 tulostusongelmat 80 lokeroiden yhdistäminen ei toimi 81 pysäytetyt työt eivät tulostu 81 suuria tulostustöitä ei lajitella 82 tulostus katkeaa odottamattomista paikoista 82 tulostus kestää kauan 81 työ ei tulostu 80 työ tulostuu väärälle paperille tai erikoistulostusmateriaalille 81 työ tulostuu väärästä lokerosta 81 vääriä merkkejä tulostuu 81 verkkotulostusongelmat työ ei tulostunut 92 vääriä merkkejä tulostuu 92

värinlaatuongelmat 86 ajuriasetukset parempaa väriä varten 87 miksi tulostettu ja tietokoneen näytön väri eivät vastaa toisiaan 87 sävyttynyt tulostettu sivu 88 tummat kalvot 88 värin vastaavuus 88 Viimeistelyvalikko 136 Erotinsivulähde 139 Erotinsivut 139 Kaksipuolinen 137 Kopiomäärä 137 Lajittelu 136 Monisivutulostus 138 Sidonta 137 Sivujen asettelu 138 Sivujen asettelu arkille 138 Sivujen kehys 137 Tyhjät sivut 136 Virransäästö (Asetusvalikko) 164 virransäästö, määritys 164 Virransäästö, säätäminen 95 väriaine hälytys 166 tila 167 Väriesimerkit (Värivalikko) 132 Värihälytys (Asetusvalikko) 166 Värikas. tyyppi (Määritys-valikko) 136 värikasetit kierrätys 66 vaihtaminen 63 varastointi 62 värikasetit, varastointi 62 Värilaatuopas (Ohjevalikko) 139 Värinkorjaus (Värivalikko) 131 Värinsäätö käsin (Värivalikko) 133 värit, säätö 131, 132, 133 Väritasapaino (Värivalikko) 131 Värivalikko 131 Tulostustila 133 Tummuuden säätö 134 Väriesimerkit 132 Värinkorjaus 131 Värinsäätö käsin 133 Väritasapaino 131

#### Υ

yhdistäminen 36 lokerot 36 Yhteyskäytäntö (Rinnakk.valikko) 147 yleiskuvaus, tulostin 16

# **LEXM**RK

Lexmark ja Lexmarkin timanttilogo ovat Lexmark International, Inc:n tavaramerkkejä, jotka on rekisteröity Yhdysvalloissa ja/tai muissa valtioissa. © 2003 Lexmark International, Inc. Kaikki oikeudet pidätetään. 740 West New Circle Road Lexington, Kentucky 40550